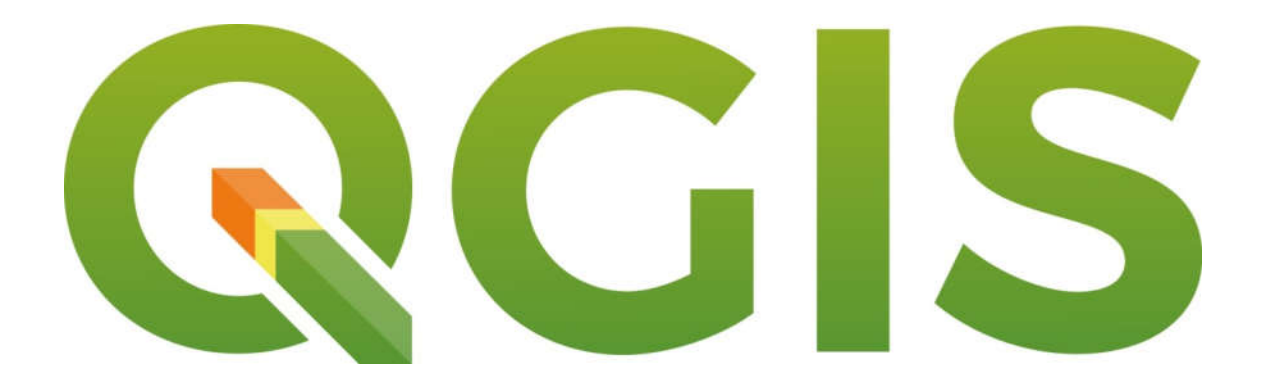

# Curso Básico de Geoprocessamento para Redes de Saneamento com a utilização do software livre QGIS

NATAL 12 A 17 DE NOVEMBRO DE 2018

#### SOBRE O AUTOR

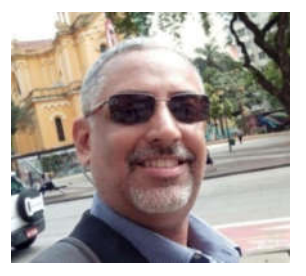

Graduado em Geografia (Bacharel e Licenciatura Plena), Especialista em Gestão Ambiental e Mestre em Engenharia Sanitária, todos pela UFRN. Desde 2004 atua na área do saneamento Básico. É Analista de Regulação em Saneamento Básico (ARSBAN). Trabalhou na Empresa de Limpeza Urbana de Natal (URBANA) e foi Secretário Adjunto de Defesa Civil e Direitos Humanos de Natal/RN (SEMDES).

Coordenou pelo COPIRN, Planos Municipais de Saneamento Básico no Alto Oeste do RN. Tem experiência na área de Defesa Civil, Saneamento Básico, SIG livre, gestão municipal, saneamento ambiental, vulnerabilidade de áreas de riscos e geoprocessamento.

## CURSO BÁSICO DE QGIS

Resumo: A utilização de software livre de geoprocessamento tem sido uma realidade crescente, principalmente nas instituições públicas. O QGIS é um sistema livre poderoso de informação geográfica, multi-plataforma que suporta formatos vetoriais, raster e de bases de dados. O QGIS permite procurar, editar e criar formatos ESRI shapefiles, dados espaciais em PostgreSQL/PostGIS, ou ainda GeoTiff. O curso é direcionado aos alunos dos cursos de Geografia, Gestão Pública, Engenharias, Biologia, Geologia, mas também para gestores públicos e áreas afins, como saúde, meio ambiente, saneamento básico, que queiram aprender a utilizar o QGIS. O curso é uma excelente oportunidade para aqueles que desejam conhecer o QGIS, suas ferramentas e aplicabilidade em projetos de SIG. Embora não existam requisitos prévios rígidos, a familiaridade com os conceitos básicos de Geotecnologias é recomendável. Apesar do laboratório onde haverá o curso ter computadores o ideal é levar seu Notebook, com especificações mínimas: Windows (7 ou superior), Memória RAM 2GB, velocidade mínima do processador 1,6GHz e wireless. O Curso Básico de QGIS terá duração de 20 horas, distribuídos em 5 dias (tarde).

© 2018 by Pedro Celestino Dantas Junior

# CURSO BÁSICO DE QGIS PARA REDES DE SANEAMENTO

## SUMÁRIO

| 1  | INST | ALAÇÃO DO QGIS                                                    | . 6 |
|----|------|-------------------------------------------------------------------|-----|
| 2  | REC  | OMENDAÇÕES PARA USUÁRIOS WINDOWS                                  | . 8 |
|    | 2.1  | Evite utilizar nomes compostos no seu usuário                     | . 8 |
|    | 2.2  | Evite salvar seus arquivos na Área de Trabalho                    | . 8 |
|    | 2.3  | Evite espaços em nomes de pastas e arquivos                       | . 8 |
|    | 2.4  | Aprenda a compactar arquivos vetoriais com Winrar                 | . 8 |
| 3  | CAR  | TOGRAFIA BÁSICA                                                   | . 8 |
|    | 3.1  | Sistemas de referência de coordenadas                             | . 8 |
|    | 3.2  | Sistema de Coordenadas Geográficas                                | . 8 |
|    | 3.3  | Sistemas de coordenadas projetadas                                | . 9 |
|    | 3.4  | Universal Transverso de Mercator (UTM)                            | 10  |
|    | 3.5  | Projeção Cartográfica                                             | 11  |
|    | 3.6  | O que é um Datum?                                                 | 12  |
| 4  | VET  | OR X RASTER                                                       | 13  |
| 5  | PRIN | /IEIROS PASSOS NO QGIS                                            | 15  |
|    | 5.1  | Principais Ferramentas                                            | 18  |
|    | 5.2  | O que é um plugin e para que serve                                | 18  |
| 6  | CAIX | A DE PROGRAMAS INTEGRADOS AO QGIS                                 | 20  |
| 7  | FOR  | MAS DE ABRIR UM VETOR NA ÁREA DE TRABALHO DO QGIS                 | 21  |
| 8  | ADI  | CIONAR IMAGENS RASTER NA ÁREA DE TRABALHO DO QGIS                 | 23  |
| 9  | TAB  | ELA DE ATRIBUTO E SUAS POTENCIALIDADES                            | 25  |
| 10 | MA   | PAS TEMÁTICOS                                                     | 26  |
| 11 | VET  | ORIZAÇÃO DE MAPAS NO QGIS                                         | 27  |
| 12 | GER  | AÇÃO DE BUFFER                                                    | 30  |
| 13 | GER  | AÇÃO DE PONTOS A PARTIR DE UMA TABELA                             | 32  |
| 14 | UNI  | ÃO DE TABELAS DE ATRIBUTOS AO MAPA                                | 34  |
| 15 | EXTI | RAÇÃO DE CURVAS DE NÍVEL                                          | 36  |
| 16 | GER  | AÇÃO DE MDT A PARTIR DE UM VETOR                                  | 41  |
| 17 | REC  | ORTE DE IMAGENS                                                   | 43  |
| 18 | VET  | ORIZAÇÃO DE CADASTRO DE REDE DE ÁGUA                              | 44  |
|    | 18.1 | Considerado na implantação de uma rede de distribuição de água    | 45  |
|    | 18.2 | Edição de feições no QGIS – Nós, Trechos e Setor de Abastecimento | 46  |
|    | 18.2 | P.1 Feições do tipo ponto – Junction, Reservoir eTank             | 46  |
|    | 18.2 | 2.2 Feições do tipo linha "Arc" – Pipe, Pump e Valve              | 48  |
|    | 18.2 | .3 Feições do tipo polígono – Sector                              | 49  |
|    | 18.3 | Desenhando a rede de abastecimento de água                        | 50  |
|    | 18.4 | Extrair cotas a partir de uma camada raster                       | 54  |
|    | 18.5 | Calculando extensão da rede de abastecimento                      | 56  |
| 19 | Calc | ulando demandas de rede abastecimento                             | 58  |
|    | 19.1 | Alcance do Projeto                                                | 58  |
|    | 19.2 | Projeções populacionais                                           | 58  |
|    | 19.2 | 1.1 Modelo de projeção populacional Aritmético                    | 58  |
|    | 19.2 | .2 Modelo de projeção populacional Geométrico                     | 59  |
|    | 19.2 | Nodelo de projeção populacional Linear                            | 59  |
|    | 19.2 | Nodelo de projeção baseado na equação de curva de potência        | 59  |
|    | 19.2 | Nodelo baseado na equação exponencial                             | 59  |
|    | 19.2 | Nodelo de projeção na equação logaritmica                         | 59  |
|    | 19.3 | Estimativa de consumo                                             | 60  |

| 19.4 Variação de Consumo – Demanda Máxima de Projeto                                    | 60 |
|-----------------------------------------------------------------------------------------|----|
| 19.5 Variação Espacial da Demanda                                                       | 62 |
| 19.5.1 Determinando a demanda dos nós de consumo utilizando o Diagrama                  | de |
| Thiessen/Voronoi                                                                        | 62 |
| 20 EDIÇÃO DE REDE DE DRENAGEM E DE ESGOTOS EM SIG                                       | 67 |
| 20.1 Edição de feições no QGIS – Poços de Visitas, trechos e setor da bacia de drenagem | 68 |
| 20.1.1 Feições do tipo ponto (NODE) – JUNCTION, OUTFALL, DIVIDER e STORAGE              | 68 |
| 20.1.2 JUNCTION - UD                                                                    | 68 |
| 20.1.3 OUTFALL - UD                                                                     | 69 |
| 20.1.4 DIVIDER - UD                                                                     | 69 |
| 20.1.5 STORAGE - UD                                                                     | 69 |
| 20.1.6 Feições do tipo linha (ARC) – CONDUIT, PUMP, ORIFICE, WEIR e OUTLET              | 70 |
| 20.1.7 CONDUIT - UD                                                                     | 70 |
| 20.1.8 PUMP - UD                                                                        | 71 |
| 20.1.9 ORIFICE - UD                                                                     | 71 |
| 20.1.10 Feições do tipo polígono – Sector                                               | 71 |
| 20.2 Desenhando as redes de esgotamento ou drenagem                                     | 72 |
| 21 GESTÃO DE RESÍDUOS SÓLIDOS EM SIG                                                    | 76 |
| 21.1 Mapa de Calor                                                                      | 76 |
| 21.2 Varrição de Logradouros                                                            | 78 |
| 21.3 Calculo de Volumes de Aterros                                                      | 84 |
| 22 COMPOSITOR DE IMPRESSÃO                                                              | 86 |
| 23 BIBLIOGRAFIA CONSULTADA                                                              | 96 |

## 1 INSTALAÇÃO DO QGIS

É de extrema importância verificar primeiro o tipo do seu sistema operacional (32 ou 64 bits). Para isso pressione simultaneamente as teclas

| T in vanel de l             | unuover 1 Todos os itens do Palva | I OF CONTRACT, A CONTRACT                                             | <ul> <li>D Parquase Tainel ds Contents (B</li> </ul>                                                                                                    |
|-----------------------------|-----------------------------------|-----------------------------------------------------------------------|----------------------------------------------------------------------------------------------------|
| sicio do Painel de Controle | Exibir informações básic          | as sobre o computador                                                 |                                                                                                    |
| erenciador de Dispositivos  | Edicão-do Windows                 |                                                                       |                                                                                                    |
| onfigurações remotas        | Windows 35 Pm                     |                                                                       |                                                                                                    |
| roteção do sistema          | C 2015 Microsoft Economit         | on Tedas or drafter researches                                        | Mindows 10                                                                                                    |
| ob sebepreve reóperupitro   |                                   |                                                                       |                                                                                                    |
| itema                       | Sistema                           |                                                                       |                                                                                                    |
|                             | Processador                       | AMD Athlandm) II X2 834 Processor 3.00 GHz                            |                                                                                                    |
|                             | Memileia instalada (RAM):         | 4.00 GB (unlinewed 1.00 GB)                                           |                                                                                                    |
|                             | Tipo de cicteros                  | Setema Operacional de 32 bits, processador com base em vilá           |                                                                                                    |
|                             | Caneta e Toquer                   | Nenhuma Entrada à Caneta ou por Toque està disponível para este video |                                                                                                    |
|                             | Nome do computador domini         | n e configuraçãos de souno de trabalho                                |                                                                                                    |
|                             | Nome de comparade, dennas         | Authorithme 10                                                        | 1 Annual Inc.                                                                                                    |
|                             | Nome completo do<br>computator:   | Anthendisec10.anthen.com.br                                           | configurações                                                                                                    |
|                             | Descrição do computador:          |                                                                       |                                                                                                    |
|                             | Dominio:                          | anban combr                                                           |                                                                                                    |
|                             | Ativação do Windows               |                                                                       |                                                                                                    |
|                             | Windows streade Lar os To         | erres de Loerça gara Software Microsoft                               |                                                                                                    |
|                             | ID de Des date (Beschut ID)       | 00300.00000.00000.00031                                               | Characteristic de la constante de la constante de la consta |
|                             | in do hisans buonet inti          | 00550-0000-0000-44333                                                 | WARE OF PRODUCT OF TO DALL REP.                                                                                                    |
|                             |                                   |                                                                       |                                                                                                    |
|                             |                                   |                                                                       |                                                                                                    |
|                             |                                   |                                                                       |                                                                                                    |
|                             |                                   |                                                                       |                                                                                                    |
|                             |                                   |                                                                       |                                                                                                    |
|                             |                                   |                                                                       |                                                                                                    |
|                             |                                   |                                                                       |                                                                                                    |
|                             |                                   |                                                                       |                                                                                                    |
|                             |                                   |                                                                       |                                                                                                    |
|                             |                                   |                                                                       |                                                                                                    |
|                             |                                   |                                                                       |                                                                                                    |
|                             |                                   |                                                                       |                                                                                                    |
| inualto também              |                                   |                                                                       |                                                                                                    |
|                             |                                   |                                                                       |                                                                                                    |

Depois de verificar o tipo do sistema operacional do seu PC, entre na página do QGIS (qgis.org) e no canto superior direito defina Português (Brasil), depois selecione Baixe agora.

| 32.3<br>2.18.24 LTR | DESCUBRA O QGIS PARA USUÁRIOS PA                               | RTICIPE DOCUMENTAÇÃO         | Pesquisar                                           | Português (Brase) |
|---------------------|----------------------------------------------------------------|------------------------------|-----------------------------------------------------|-------------------|
|                     |                                                                | nas been re                  | leased!                                             | 11                |
|                     | New release: 3.21<br>Get the Installer or packages for your Op | erating System!              |                                                     | Jan .             |
|                     | Crie, edite, visualize, analise e publi                        | que informação geoespacial e | m Windows, Mac, Linux, BSD (Brevemente em A         | ndroid)           |
|                     | Para o seu desktop,<br>Baixe agora                             | ervidor, no seu web browser  | e como bibliotecas de desenvolvimento Apoiar o QGIS |                   |
|                     | Versão 3.2.3<br>Versão 2.18.24 U                               | R                            | Faça já o sua doação!                               |                   |
|                     |                                                                |                              |                                                     |                   |

Na página seguinte onde tem "Versão de longo prazo (por exemplo, para usuários corporativos.)" escolha o instalador referente ao seu tipo de sistema operacional (32 bits ou 64bits).

| 3.2.3<br>2.18.24 LTR DESCUBRA O QG | SIS PARA USUÁRIOS PARTICIPE DOCUMENTAÇÃO Posquinar | Português (Brast) |
|------------------------------------|----------------------------------------------------|-------------------|
| Standalon                          | e installers from OSGeo4W packages                 |                   |
| Latest relea                       | ise (richest on features):                         |                   |
|                                    | Instalador Standalone QGIS Versão 3.2 (64 bits)    | a <sup>2</sup>    |
|                                    | md5                                                |                   |
| + (                                | Instalador Standalone QGIS Versão 3.2 (32 bits)    |                   |
|                                    | mdS                                                | d'                |
| Long term r                        | release repository (most stable):                  |                   |
| • (                                | instalador Standalone QGIS Versão 2.18 (64 bits)   | <i>a</i>          |
|                                    | md5                                                | a <sup>a</sup>    |
| • (                                | Instalador Standalone QGIS Versão 2.18 (32 bits)   | ď                 |
|                                    | md5                                                | ď                 |

Para este curso usaremos a versão estável LTR 2.18. Depois de baixar execute como Administrador, clicando sobre o arquivo baixado, com o botão direito do *mouse*.

| Nome                                                                                                    |        | ×                               | Data de modificaç                | Tipo             | Tamar | iho    |
|----------------------------------------------------------------------------------------------------|--------|---------------------------------|----------------------------------|------------------|-------|--------|
| 😼 swmm_50022_bra                                                                                                | sil.ex | e                               | 18/07/2016 18:31                 | Aplicativo       | 2.    | 175 KB |
| Senha_googleeat                                                                                                 | npro.  | bt                              | 18/07/2016 18:24                 | Documento de Te  |       | 1 KB   |
| K QGIS-OSGeo4W-2                                                                                                | 2.14.1 | 10-1-Setup-x86.exe              | 19/12/2016 20:51                 | Aplicativo       | 286.  | 152 KB |
| 🏀 QGIS-OSGeo4W-                                                                                                 |        |                                 |                                  | um -             |       | 805 KB |
| 😼 postgresql-9.3.13                                                                                             | -      | Abrir                           |                                  |                  |       | 066 KB |
| 🔶 jcpicker.exe                                                                                                  |        | Executar como administrador     |                                  |                  |       | 538 KB |
| 🙆 Instalar_PostgreS                                                                                             |        | Solucionar problemas de compat  | bilidade                         |                  |       | 533 KB |
| 🛞 Inkscape-0.91-1.¢                                                                                             | -      | Fixar no Início                 |                                  |                  |       | 300 KB |
| 🛃 inkscape-0.91.ms                                                                                              | 0      | Escanear QGIS-OSGeo4W-2.14.8-1  | -Setup-x86_64.exe                |                  |       | 562 KB |
| 🛃 gtm136le.exe                                                                                                  |        | Verificar com o Windows Defende | .r                               |                  |       | 932 KB |
| 🚯 GoogleEarthProS                                                                                               |        | Adicionar para o arquivo        |                                  |                  |       | 965 KB |
| 🚽 giswater_stand-a                                                                                              |        | Adicionar para "QGIS-OSGeo4W-2  | 2.14.8-1-Setup-x86_64.rar"       |                  |       | 149 KB |
| 🛃 gimp-2.8.18-setu                                                                                              |        | Comprimir e enviar por e-mail   |                                  |                  |       | 591 KB |
| EPANET.pdf                                                                                                    |        | Comprimir para "QGIS-OSGeo4W    | -2.14.8-1-Setup-x86_64.rar" e er | iviar por e-mail |       | 728 KB |
| 😌 Dropboxinstaller.                                                                                             |        | Fixar na barra de tarefas       |                                  |                  |       | 575 KB |
| \delta dopdf-full.exe                                                                                           |        | Restaurar versões anteriores    |                                  |                  |       | 757 KB |
| 🐝 ChromeSetup.ex<br>GPSTrackMaker                                                                               | -      | Enviar para                     |                                  |                  | >     | 965 KB |
| Curso EPANET                                                                                                    |        | Recortar                        |                                  |                  |       |        |
| Contraction of the second second second second second second second second second second second second second s |        | Copiar                          |                                  |                  |       |        |

A instalação é bem simples, do tipo "Avançar > ... Avançar > ... Avançar > ... Avançar > Concluir". É de extrema importância que o aluno instale o QGIS na sua máquina antes do início da aula. Caso tenha dúvida entrar em contato com o instrutor.

## 2 RECOMENDAÇÕES PARA USUÁRIOS WINDOWS

#### 2.1 Evite utilizar nomes compostos no seu usuário

Ao dar nome no seu usuário evitar nomes compostos (Ex.: ana maria). Caso o seu usuário esteja com nome composto tente criar outro usuário. Esse é o padrão ideal "C:\Users\pedro". Esse detalhe pode te ajudar bastante no seu dia a dia.

#### 2.2 Evite salvar seus arquivos na Área de Trabalho

Você corre um risco diário, porque sempre haverá a possibilidade de exclusão de todas as bases cartográficas, projetos do cliente, imagens de satélite e outros dados importantíssimos. A sugestão dos qgiseiros é criar uma pasta na raiz C (<u>C:\geopro</u>);

#### 2.3 Evite espaços em nomes de pastas e arquivos

Foi verificado e constatado pelos usuários de SIG problemas associados a nomenclaturas de arquivos compostos (Ex.: ,mapa de natal). Uma forma de resolver este problema é utilizar em arquivos e pastas o *underline* (mapa natal);

## 2.4 Aprenda a compactar arquivos vetoriais com Winrar

Para Windows, há pelo menos três formatos utilizados para compactação: ZIP, RAR e 7Z. Os arquivos tipo shape file apresentam mais de um arquivo (\*.shp, \*.dbf, \*.pjr, \*.sbn, \*.sbx, \*.xml) e para disponibilizar por e-mail a compactação ajuda no envio ou distribuição;

## 3 CARTOGRAFIA BÁSICA

O estudo da cartografia se faz necessário nos cursos de Geoprocessamento para auxiliar e definir alguns parâmetros, como Sistemas de Referências de Coordenadas, Tipos de Projeções e o Datum a ser utilizado.

## 3.1 Sistemas de referência de coordenadas

Com a ajuda dos sistemas de referência coordenadas (SRC) cada lugar na terra pode ser especificado por um conjunto de 3 números, chamados coordenadas. Em geral, os SRC podem ser divididos entre sistemas de coordenadas projetados (também designados por sistemas de coordenadas Cartesianas ou retangulares) e sistemas de coordenadas geográficas.

## 3.2 Sistema de Coordenadas Geográficas

O uso de Sistemas de Coordenadas Geográficas é muito comum. Estes sistemas usam graus de latitude e longitude e por vezes um valor de altura para descrever uma localização.

As coordenadas geográficas são um sistema de linhas imaginárias traçadas sobre o globo terrestre ou em mapas. É através da interseção de um meridiano com um paralelo que podemos localizar cada ponto da superfície da Terra.

Suas coordenadas são a latitude e a longitude e o princípio utilizado é a graduação (graus, minutos e segundos). Os paralelos e os meridianos são indicados por graus de circunferências. Um grau (1°) equivale a uma das 360 partes iguais em

que a circunferência pode ser dividida. Um grau por sua vez divide-se em 60 minutos (60') e cada minuto pode ser divido em 60 segundos (60"). Assim um grau é igual a 59 minutos e 60 segundos.

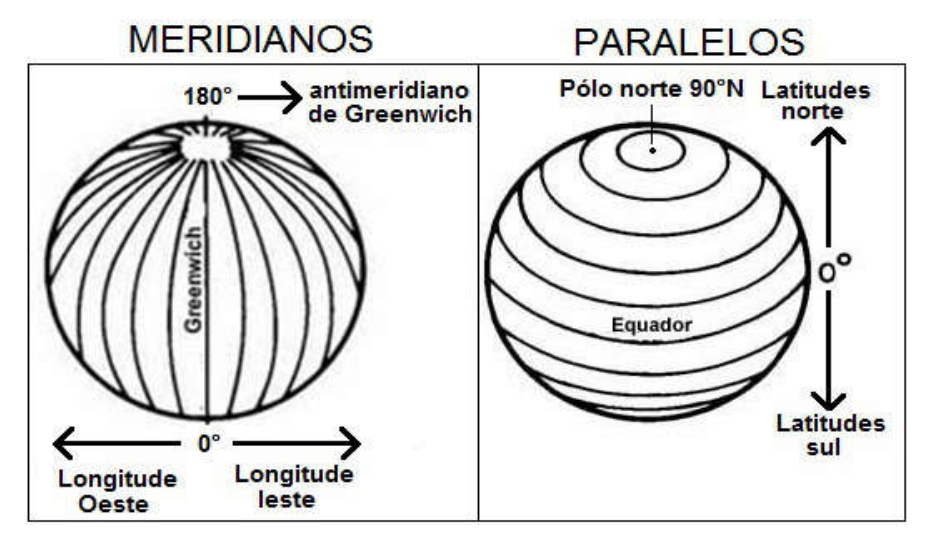

Figura 1: Sistemas de Coordenadas Geográficas

#### 3.3 Sistemas de coordenadas projetadas

Um sistema bidimensional de coordenadas é frequentemente definido por dois eixos. Em ângulos retos entre si, formam o denominado **plano XY**. O eixo horizontal é normalmente marcado com X, e o eixo vertical é normalmente assinalado com Y. Num sistema tridimensional de coordenadas, outro eixo, normalmente designado por Z, é adicionado. É também posicionado em ângulos retos em relação aos eixos X e Y. O eixo Z fornece a terceira dimensão do espaço. Cada ponto que é expresso em coordenadas esféricas pode ser escrito como uma coordenada X Y Z. O fator positivo é que os sistemas projetados trabalham em metros.

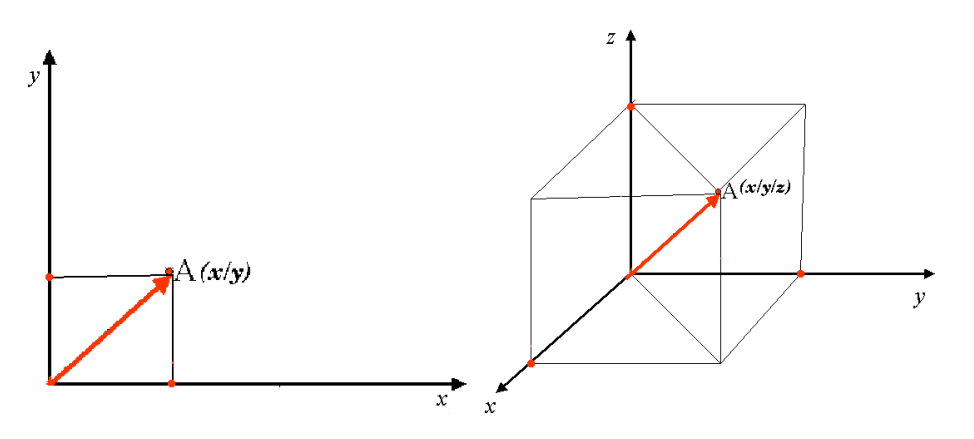

Figura 2: Esquema do sistema de coordenadas projetada

Um sistema de coordenadas projetadas no hemisfério sul (ao sul do equador) normalmente tem a sua origem no equador numa Longitude específica. Isto significa que os valores de Y aumentam para Sul e os valores de X aumentam para Leste. No hemisfério norte (a norte do equador) a origem é também o equador numa Longitude específica. Contudo, agora os valores de Y aumentam para Norte e os valores de X aumentam para Leste. O sistema de coordenadas projetadas, chamado Universal Transverso de Mercator (UTM) é um dos mais conhecidos e usados.

#### 3.4 Universal Transverso de Mercator (UTM)

O sistema de coordenadas UTM é uma projeção cartográfica global. Isto significa que é usado comumente em todo o mundo. No entanto, quanto maior for a área, mais distorção da conformidade angular, distância e área ocorre. Para evitar demasiada distorção, o mundo é dividido em 60 zonas iguais, ou fusos, que têm todas 6 graus de largura em longitude de Leste para Oeste. As zonas UTM são numeradas de 1 a 60, começando na linha internacional de data (zona 1 aos 180 graus Oeste de longitude) e progredindo para Oeste de volta à linha internacional de data (zona 60 aos 180 graus Oeste de longitude) tal como ilustrado na figura abaixo.

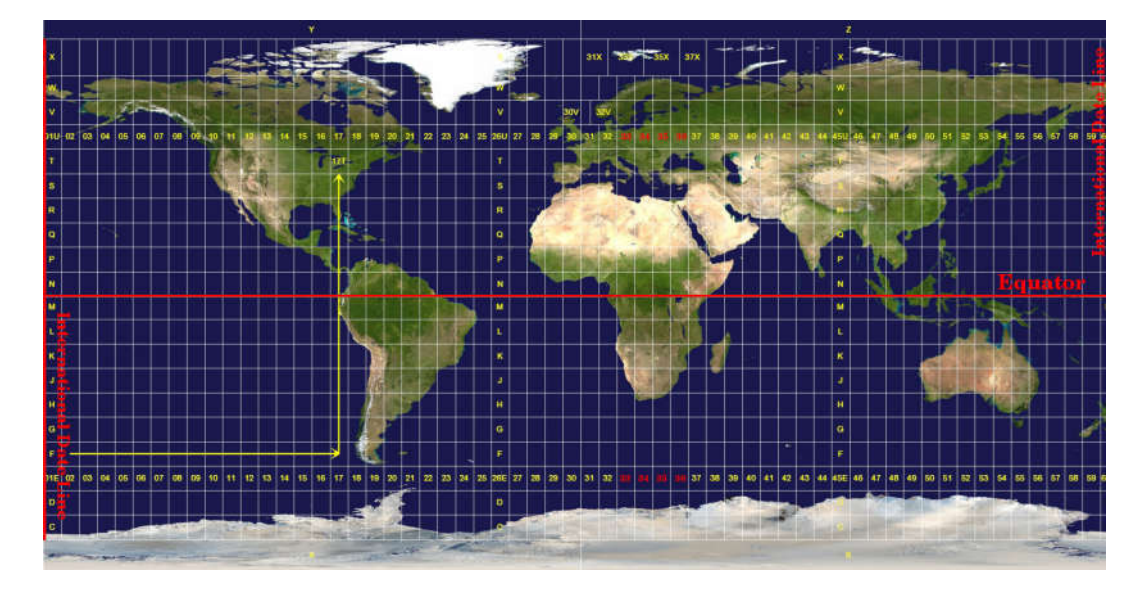

O Rio Grande do Norte possui 2 Zonas UTMs, a zona que inclui Natal e região metropolitana denominada 25M, ou 25S, com o código EPSG 31985, e a zona UTM 24M ou 24S, de código 31984, que engloba o resto do Estado.

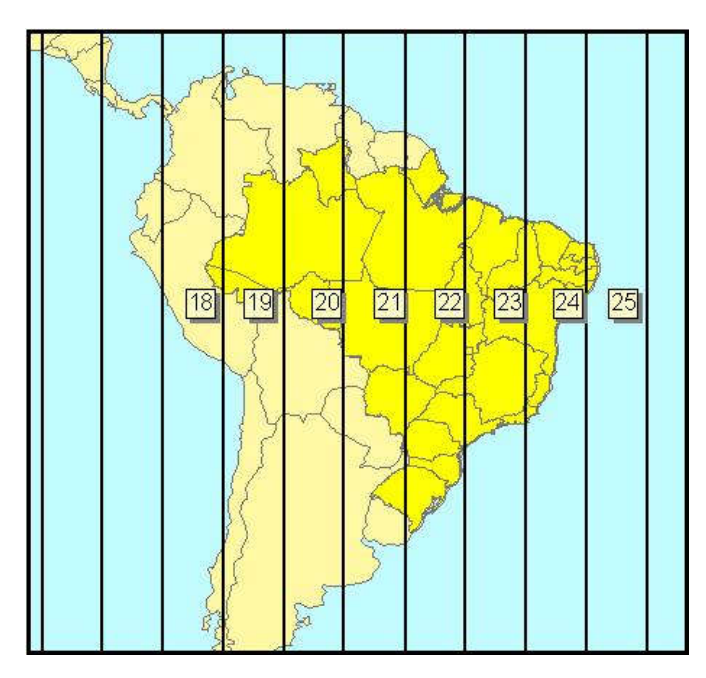

Figura 4: Zonas UTMs do Brasil

#### 3.5 Projeção Cartográfica

A maioria dos dados de mapas temáticos utilizados em aplicações SIG tem uma escala consideravelmente maior. Conjuntos de dados SIG típicos têm escalas de 1:250.000 ou maiores, dependendo do nível de detalhe. Uma esfera com este tamanho seria difícil e dispendioso de produzir e ainda mais difícil de transportar. Consequentemente, os cartógrafos desenvolveram um conjunto de técnicas designadas por **projeções cartográficas** concebidas para representar, com precisão razoável, a terra esférica em duas dimensões. A figura abaixo mostra os três principais sistemas de projeção (**projeção cilíndrica (a)**, **projeção cônica (b)**, e **projeção planar (c)**).

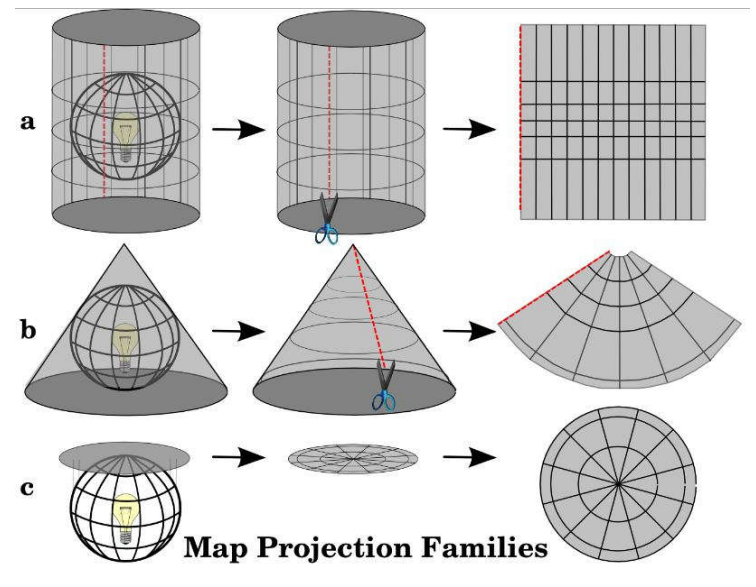

Cada projeção cartográfica tem **vantagens** e **desvantagens**. A melhor projeção para um mapa depende da sua **escala**, e dos objetivos para os quais será usado. Por exemplo, uma projeção poderá ter distorções inaceitáveis se usada num mapa de todo o continente Africano, mas poderá ser uma excelente escolha para um **mapa numa escala grande (detalhado)** do seu país. As propriedades de uma projeção cartográfica podem também influenciar algumas características na concepção do mapa. Algumas projeções são indicadas para pequenas áreas, outras são indicadas para representar áreas com uma grande extensão Leste-Oeste, e outras são mais apropriadas para representar áreas com uma grande extensão Norte-Sul.

#### 3.6 O que é um Datum?

Pelo fato da superfície da Terra ser irregular, são adotados diversos modelos para a sua representação. O geóide é uma superfície equipotencial, correspondendo aproximadamente ao nível médio dos oceanos (cota nula), sendo utilizado como referência para altimetria. Porém a superfície do geóide é dificilmente representável matematicamente, fato pelo qual se adotam geralmente os elipsóides como superfícies de referência, fixando um sistema de coordenadas para cada uma destas superfície de referência (referencial geodésico) é necessário então conhecer a sua posição relativa a um sistema físico constituído pelo centro de massa da Terra, pela posição média do seu eixo de rotação e por um conjunto de pontos sobre o geóide. Ao conjunto de parâmetros que caracteriza o próprio elipsóide e o seu posicionamento relativo à Terra, chama-se Datum.

De forma mais simples o Datum é um modelo matemático computacional, que visa representar a terra. Para cada porção da terra foi gerado um modelo que atendesse as características dessa região. Isso porque a terra não é uniforme, ou seja, dependendo do local onde você esteja no planeta pode haver inúmeras elevações ou depressões, ou ainda sofrer mais ou menos interferência da força gravitacional. Os modelos matemáticos, até o presente momento, não foi capaz de elaborar um único modelo matemático capaz de representar a terra de forma fiel. Cada país adota um datum que melhor represente seu território, isto é, melhor se aproxime da realidade da fração do globo terrestre correspondente ao seu território. Sendo assim, temos diversos data (datum no plural se escreve data, pois vem do latim) para diferentes regiões do globo. Por exemplo, não podemos utilizar o datum planimétrico oficial da China para representarmos o território do Brasil.

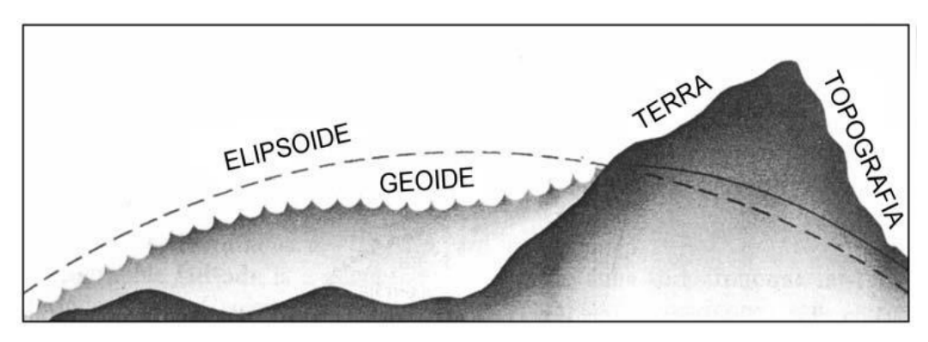

Figura 5 - Geóide, Elipsóide e Região de Interesse

O Datum adotado e elaborado pelo IBGE é o SIRGAS 2000, em substituição ao SAD69 (South America Datum 1969). Além desse, muitos dados do nosso território são encontrados também no Datum WGS 84, Datum adotado pelos sistemas de GPS e pelo Google. O Datum vertical oficial no Brasil é o Imbituba, Santa Catarina e dificilmente encontram-se dados geográficos brasileiros em outro Datum vertical. Não há relação direta entre o Datum Vertical de Imbituba e o SIRGAS 2000.

Portanto, ao conjunto de parâmetros que caracteriza o próprio elipsóide e o seu posicionamento relativamente à Terra, chama-se Datum.

De forma resumida, no dia a dia do trabalho em geoprocessamento adotamos o Datum SIRGAS 2000 em combinação com o sistema de referência de coordenadas **Projetada** UTM. Quando a área de estudo fica entre duas zonas UTM é recomendado o uso do Datum SIRGAS 2000 em Sistemas de Coordenadas **Geográficas.** 

#### 4 VETOR X RASTER

Um Sistema de Informação Geográfica (SIG) utiliza basicamente 2 tipos de dados espaciais. Os do tipo **Veto**r e os do tipo **Raster**.

O dado **Vetorial** é umas das formas utilizadas para representar **elementos** do mundo real dentro do ambiente SIG. Um elemento é qualquer coisa que você possa ver na paisagem, como casas, estradas, árvores, rios e assim por diante. Cada uma dessas coisas pode ser um **elemento** quando representamos em um aplicativo SIG. Elementos vetoriais possuem **atributos**, que consistem em texto ou informação numérica que **descrevem** os elementos.

As representações gráficas utilizadas em ambientes SIG são descritas por pontos, linhas e polígonos, representados em um sistema de coordenadas. Os pontos são definidos por uma única coordenada (ex: postes, poços). As linhas são constituídas por vários pontos (vértices) que se interligam, constituindo vetores (ex: estrada, rio, curvas de nível). Polígonos são áreas fechadas composta por varias linhas que começam e terminam num mesmo ponto ( ex: lote, bairros, cidades).

Dados espaciais armazenados no modelo vetorial tem a localização e os atributos gráficos de cada objeto representados por pelo menos um par de coordenadas. Nesta classe as entidades podem ser apresentadas, como dito acima, na forma de pontos, linhas e polígonos (áreas). Conforme a figura abaixo.

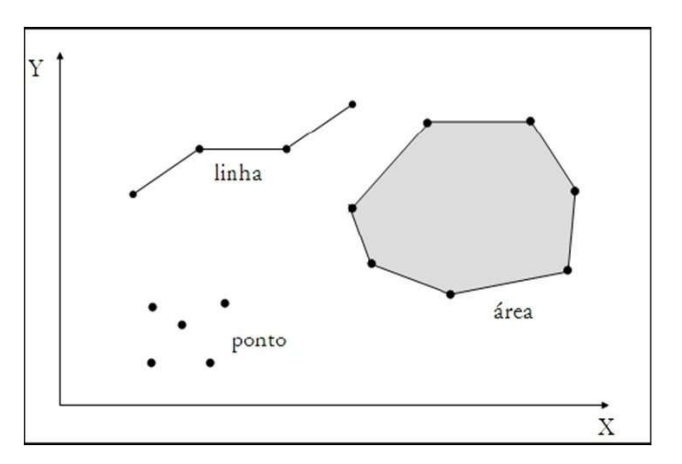

Figura 6: Tipos de feições vetoriais

Ao contrário do modelo vetorial, onde cada entidade do mundo real está associada a um objeto espacial (ponto, linha ou polígono), no modelo raster ou matricial as entidades estão associadas a grupos de células de mesmo valor. O valor armazenado em uma célula representa a característica mais marcante da variável em toda a área relativa à célula.

A matriz é uma grade regular composta de células, ou, no caso das imagens, os pixels. Elas têm um número fixo de linhas e colunas. Cada célula tem um valor numérico e tem certa dimensão geográfica (por exemplo, 30x30 metros de tamanho).

Imagens de satélite representam também os dados em várias "bandas". Cada banda separadamente é essencialmente uma matriz sobreposta espacialmente, onde cada banda possui valores de certos comprimentos de onda de luz. Como você pode imaginar, um grande arquivo matricial ocupa mais espaço. Uma matriz com células menores podem fornecer mais detalhes, porém ocupa mais espaço.

Abaixo é mostrada uma imagem raster dado um *zoom*, mostrando o detalhe dos *pixels*.

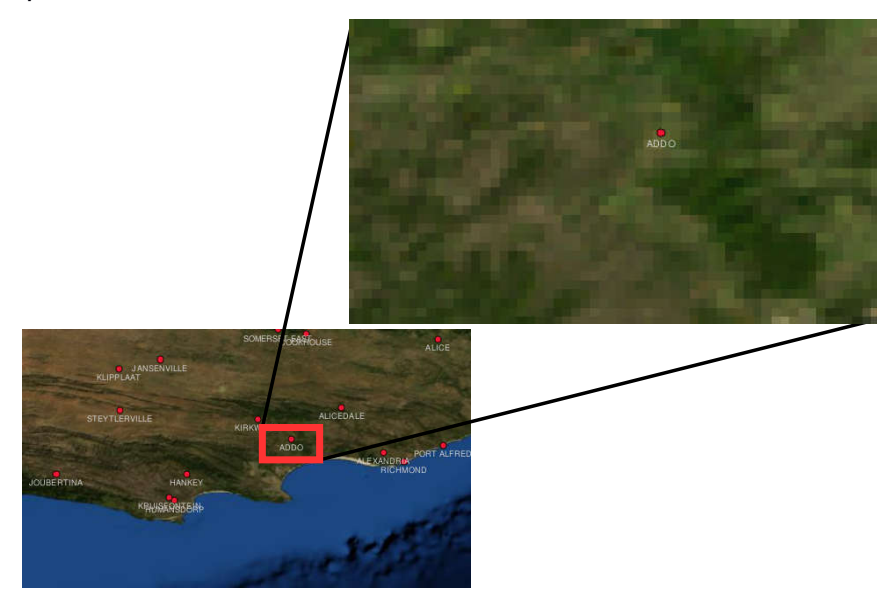

Visando comparar os dois tipos de dados, segue abaixo uma representação vetorial e matricial.

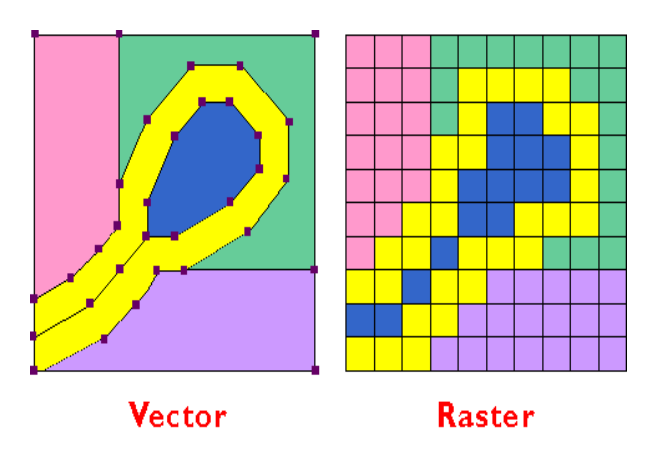

#### 5 PRIMEIROS PASSOS NO QGIS

Antes de inicial o processamento de mapas é preciso primeiro salvar e configurar nosso projeto. Para isso vá em **Menu**, **Projeto**, **Salvar como...** Selecione a pasta de Projetos e dê o nome "projeto\_1".

| Novo     Abric Novo a partir de um modelo     Abrir Recente | C#1+N<br>C#1+0 | େ ଲେ ଲସ୍ ସ୍ ସ୍ ସ୍ ସ୍ ହୁ ହୁ ଏ<br>ଅଜନ ୭ ୧ ୧ ୪ ଅଣା ଜ ୪ ଅ                                                                                                    | \$\\$\*\$\*\$\*\$\*\$\\$\$ \$\\$ \$\\$ \$\\$ \$\\$ \$\\$ \$ | • ⊡ II • II<br>» ∞                                                                                                    |
|-------------------------------------------------------------|----------------|----------------------------------------------------------------------------------------------------|-------------------------------------------------------------|----------------------------------------------------------------------------------------------------|
| 🖥 Şəlvər                                                    | Ctrl+S         | 🛨 🍗 🗐 🦠 🧼 👍 🏀 💯 🕅                                                                                                    | e 📶                                                         | 4                                                                                                    |
| 🗒 Salvar geno                                               | Col+Shift+S    |                                                                                                    |                                                             | Calva de ferrannede Processamento (8/X                                                                                                    |
| Salvar como Imagem                                          |                | Eccelha um nome para rabor o secieto do OGE                                                                                                    | ×                                                           | Buscar                                                                                                    |
| A Propriedades do Proteto                                   | Chi+Shift+P    |                                                                                                    |                                                             | Algoritmos usados recentemente                                                                                                    |
| Novo Compositor de Impressão                                | Ctrl+P         | 🔶 🔅 Y 🋧 📙 DA CumoQGIS_Typrojetos                                                                                                    | V O Pesquisar projetos ,0                                   | <ul> <li>Polygon-line intersection</li> <li>Buffer de distincta fixada</li> </ul>                                                                                                    |
| Gerenciador do compositor                                   |                | Organizar 🖛 Nova pasta                                                                                                    | ) · · ·                                                     | Dissolve                                                                                                    |
| Compositores de impressão                                   |                | boot                                                                                                    | n Nome                                                      | Unir tabelas de atributos                                                                                                    |
| 2° 0° 8° 6° 6° 2° 55                                        |                | Contas<br>Crisilo<br>Curso Defesa Civil<br>Curso QABES SP. DEZ. 2016<br>Curso QABES SP. DEZ. 2016<br>Curso QGES, 1<br>Curso QGES, 1<br>Doutorado<br>DUX - PDDMA<br>Name: projeto_1 | Venhum item corresponde a pesquita.                         | Consignment (2012) [107 geolog.     Consignment (2012) [107 geolog.     Consignment (2012) [107 geological methods     Consignment (2012) [107 geological methods |
| V. •                                                        |                | Tipo:   Arquivos QGIS (*,qgs *,QGS)                                                                                                    | Salvar Cancelar                                             |                                                                                                    |
|                                                             |                |                                                                                                    |                                                             | Vutili pode adcorar mus algoritmus por a e<br>caba de ferramentais, permition que ne<br>provedores adcornas - Jónsel                                                                                                    |

Em seguida configure as opções principais no **Menu**, **Configuraçõ**es, **Opções...** Na caixa que se abre defina as principais as principais opções nas abas **Digitalizar** e **SRC**.

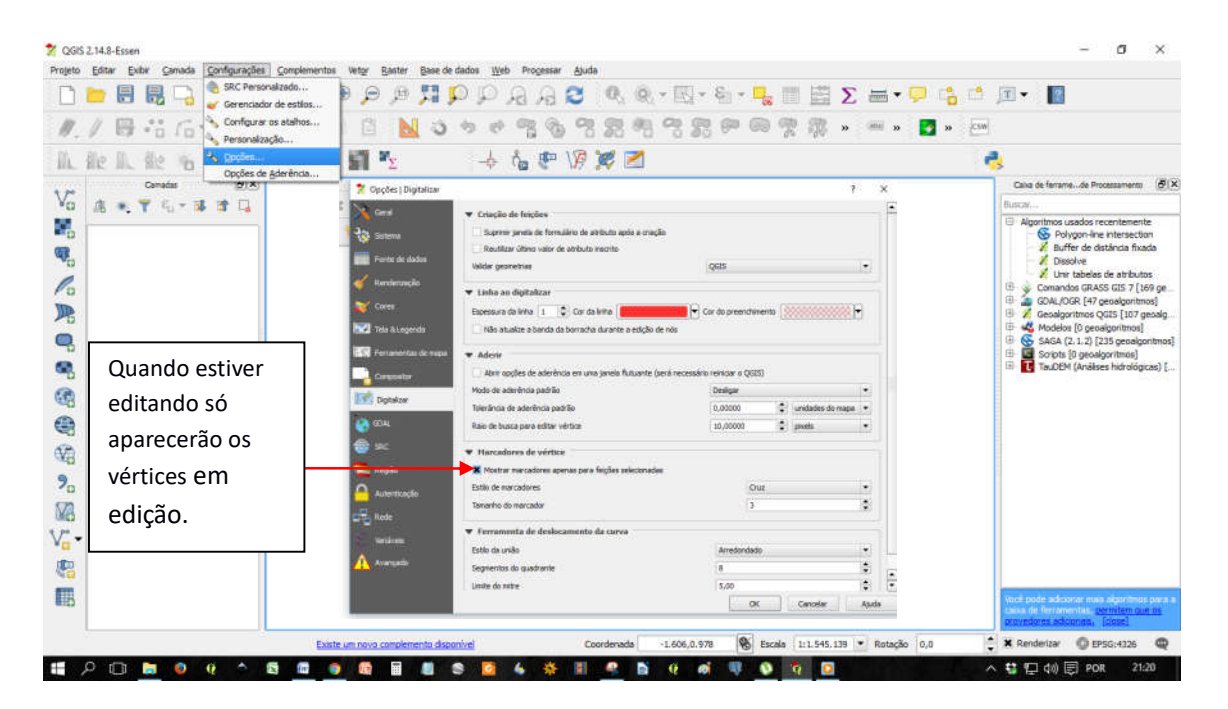

Na aba SRC marque a opção Habilitar projeção 'dinâmica' automaticamente se as camadas possuírem SRC diferentes, defina o SRC, que no nosso caso será SIRGAS 2000 /UTM zone 25S e por fim marque a opção Use projeto SRC.

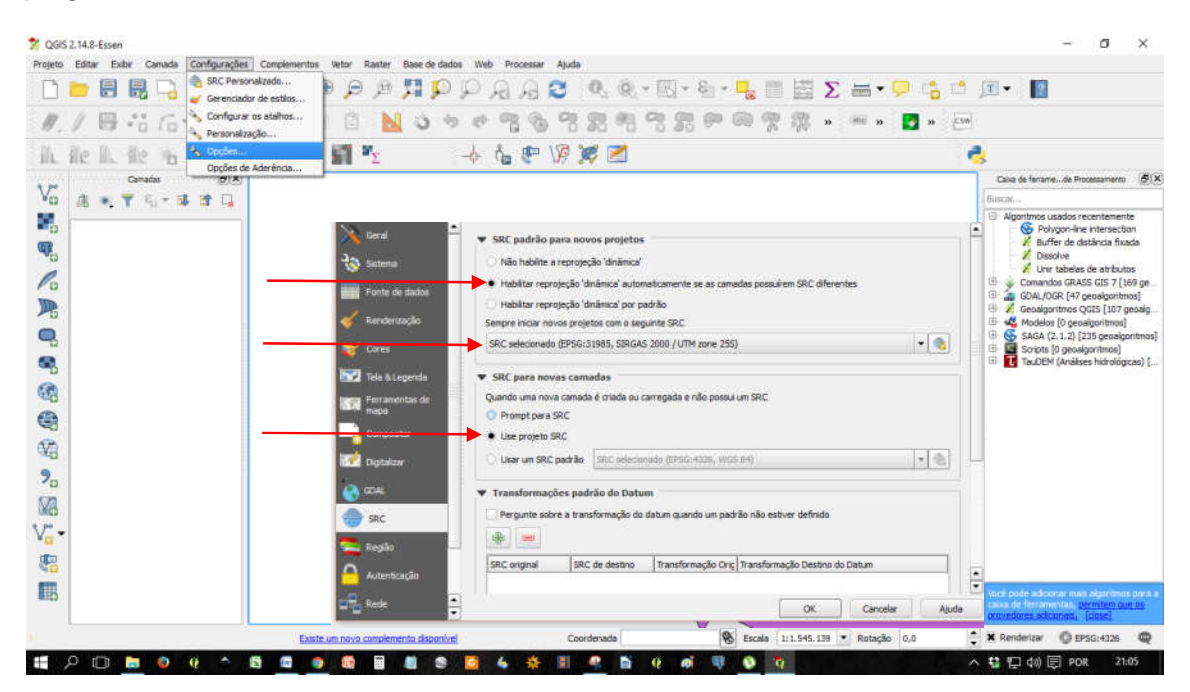

Para concluir as configurações vá em Menu **Projeto** e em **Propriedades do Projeto...** Na aba **Geral**, dê um nome ao projeto, defina as unidades de medidas, como na figura abaixo.

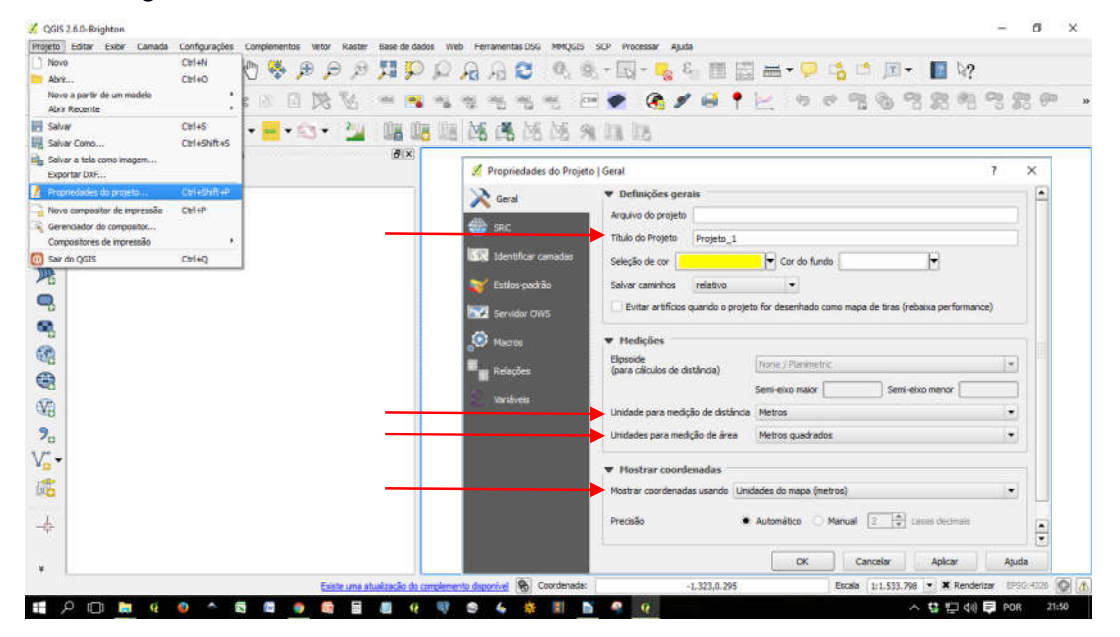

Na aba SRC marque a opção "Habilitar transformação SRC dinâmica" e defina o Datum do Projeto (SIRGAS 2000 /UTM zone 25S). Por fim clique em Ok.

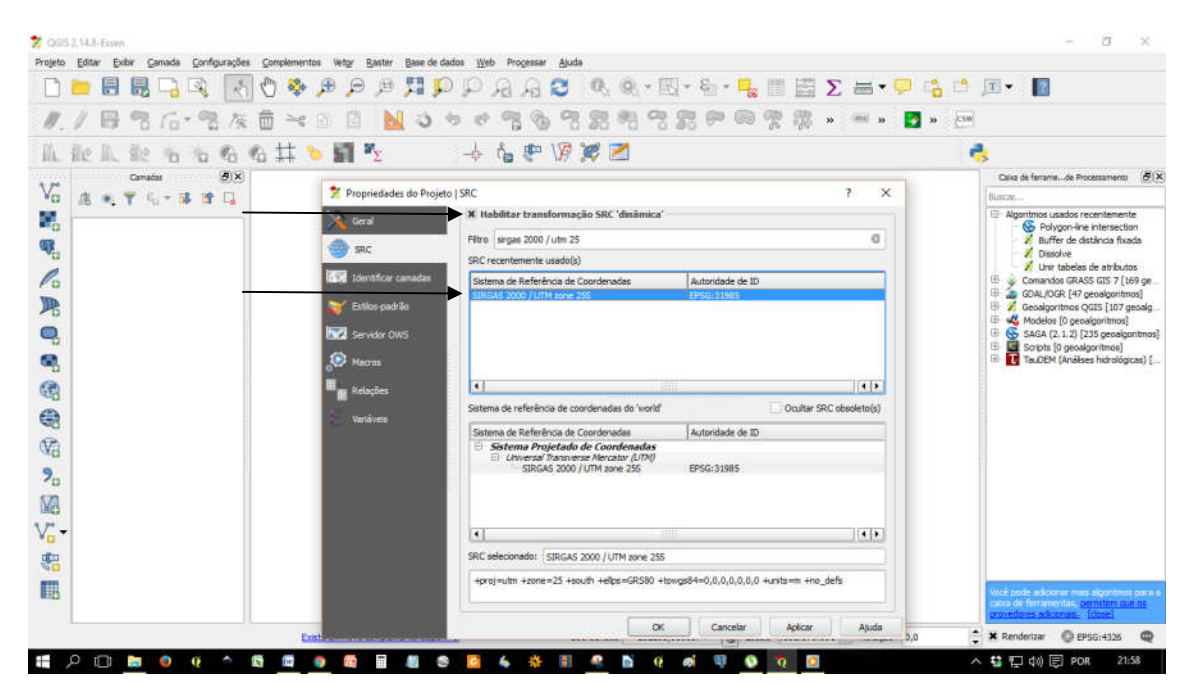

Depois de definir Datum e o SRC será necessário salvar o Projeto, para que futuramente você possa abrir e continuar trabalhando nele. Abaixo segue os passos. Lembre-se das recomendações para um bom uso do QGIS em ambiente Windows. Crie uma pasta na raiz "C" do seu computador e salve seu projeto.

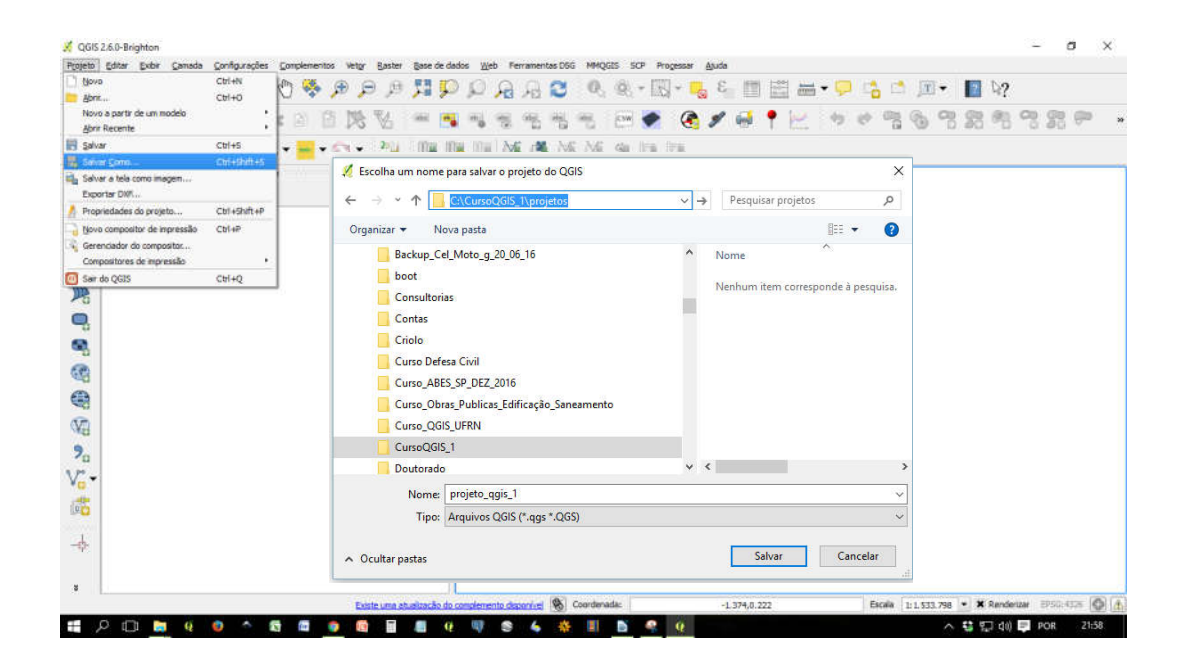

No CD que foi entregue há uma vídeo-aula complementar.

#### 5.1 Principais Ferramentas

O QGIS apresenta uma interface bastante amigável e que pode ser completamente customizada de acordo com as suas necessidades. Abaixo é apresentada a tela inicial do programa em sua configuração padrão e as principais e as mais usadas ferramentas da área de trabalho do QGIS.

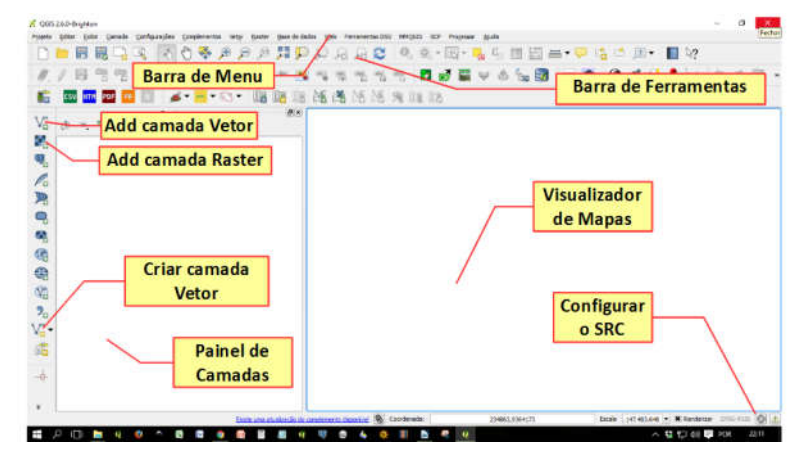

#### 5.2 O que é um plugin e para que serve

O Plugin é uma ferramenta (um aplicativo), que pode ser instalado ao QGIS. A todo instante, no mundo inteiro, são criadas ferramentas para as diversas finalidades. Desde ferramentas de conversão de arquivos à aplicativos que realizam funções que tornam trabalhos de meses em horas. A grande maioria destes plugins são gratuitos, mas há empresas que são contratadas para construir um determinado aplicativo que atenda uma determinada finalidade.

Para instalar um plugin (é preciso está conectado a internet) vá até o Menu Complementos e selecione "Gerenciar e Instalar Complementos". Através das abas é possível verificar os plugins instalados, não instalados, os que são passíveis de atualização e os que são obsoletos ou sua versão não atende mais a versão do QGIS instalado.

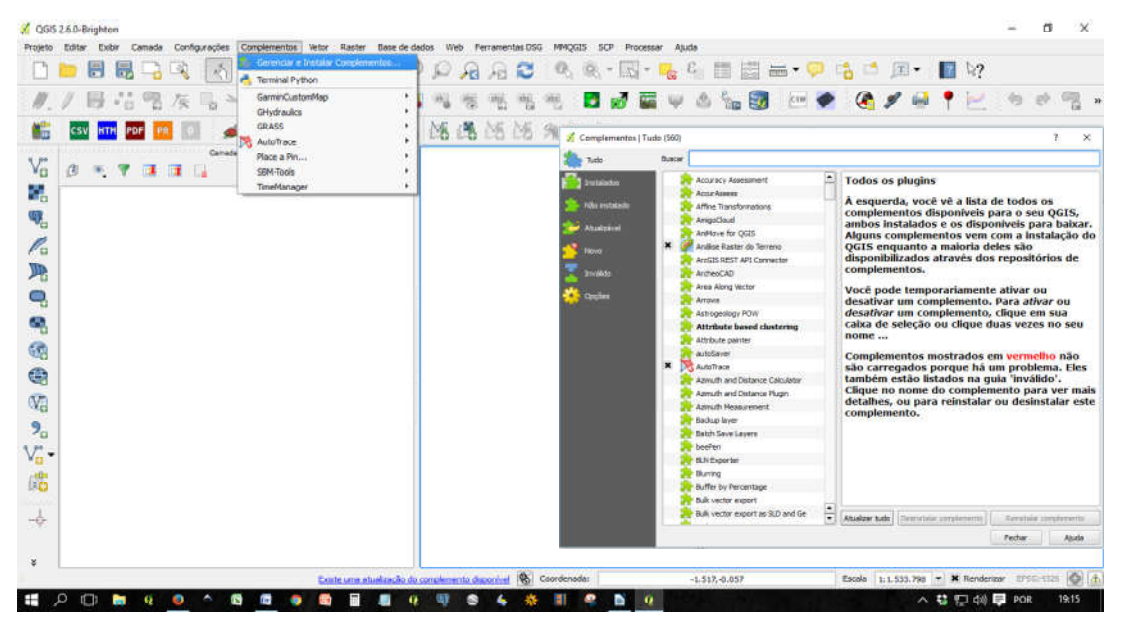

Na aba "Opções" configure a forma de atualização. Se uma vez por dia, semanal, uma vez por mês, ou outra que desejar. Marque a opção "Mostrar também os complementos experimentais" e "Mostrar os plugins obsoletos". Essas marcações são importantes para que o usuário possa acompanhar a evolução dos complementos.

| 🕺 Complementos   Opçõe | 5                                                                                                    |                                                                                                    |                                                                                                    |                                                                                                    |                                                                                                    | ?    | ×                                                                                                    |
|------------------------|----------------------------------------------------------------------------------------------------|----------------------------------------------------------------------------------------------------|----------------------------------------------------------------------------------------------------|----------------------------------------------------------------------------------------------------|----------------------------------------------------------------------------------------------------|------|----------------------------------------------------------------------------------------------------|
| Tudo 🔪                 | × Verificar                                                                                                    | por atualizações quand                                                                                                    | io iniciar                                                                                                    |                                                                                                    |                                                                                                    |      | - 1                                                                                                    |
| 🧾 Instalados           | uma vez p                                                                                                    | or da                                                                                                    |                                                                                                    |                                                                                                    |                                                                                                    |      | The second second second second second second second second second second second second second second second se |
| 🚖 Não mstalado         | a cada 3 d<br>a cada ser<br>a cada 2 se<br>a cada 2 se                                                                                                    | a incar o gass<br>ata<br>ata<br>ana<br>ana<br>ana<br>ana<br>ata<br>i                                                                                                    |                                                                                                    |                                                                                                    |                                                                                                    |      |                                                                                                    |
| Tovido                 | <ul> <li>X Most</li> <li>Nota: C<br/>Estes co<br/>consider<br/>fins de t</li> <li>X Most</li> <li>Nota: C<br/>complem<br/>"incomple<br/>complem</li> </ul> | ar também os complemo<br>o mplementos e sta<br>rados como "incon<br>ida a instalação d<br>este.<br>Par também Plugins obso<br>complementos exper-<br>entos estão em está<br>estos" ou ferramento<br>entos a menos que | entos experimentais<br>erimentais são ger<br>o em estágio inicia<br>mpletos" ou ferram<br>lesses complement<br>oletos<br>rimentais são geralm<br>ágio inicial de desem<br>s "pouco maduras".<br>você pretenda usă-l | almente inadequados para<br>l de desenvolvimento e dev<br>entas "pouco maduras". O i<br>cos a menos que você prete<br>ente inadequados para uso ro<br>rolvimento e devem ser consid<br>O QGIS não recomendo a inst<br>os para fins de teste. | uso rotineiro.<br>em ser<br>2015 não<br>inda usà-los p<br>tineiro. Estes<br>lerados como<br>alação desses | bara |                                                                                                    |
|                        | Repositórios                                                                                                    | de Complementos                                                                                                    |                                                                                                    |                                                                                                    |                                                                                                    |      |                                                                                                    |
|                        | Situação                                                                                                    | Nome                                                                                                    |                                                                                                    | URL                                                                                                    |                                                                                                    |      |                                                                                                    |
|                        | Conecta                                                                                                    | do Repositório Official d                                                                                                    | de Complementos do QGJ                                                                                                    | S http://plugins.agis.org/plugins/pl                                                                                                    | ugina.xml?qqis=2.                                                                                         | 6    |                                                                                                    |
|                        | 1                                                                                                    |                                                                                                    |                                                                                                    |                                                                                                    | Fechar                                                                                                    | Aj   | ude                                                                                                    |

No dia a dia é muito comum o uso de alguns plugins. Vale salientar que a utilização de uns em detrimento a outros vai depender da área de cada profissional. No entanto alguns são mais comuns. Um dos que não pode faltar é o "OpenLayers Plugin". Ele permite adicionar na área do Visualizador de Mapas as imagens do Google Earth, Bing, Applel Maps e outros. Adicione, se o seu QGIS não tiver instalado, no botão "Instalar complemento" como mostra na figura abaixo.

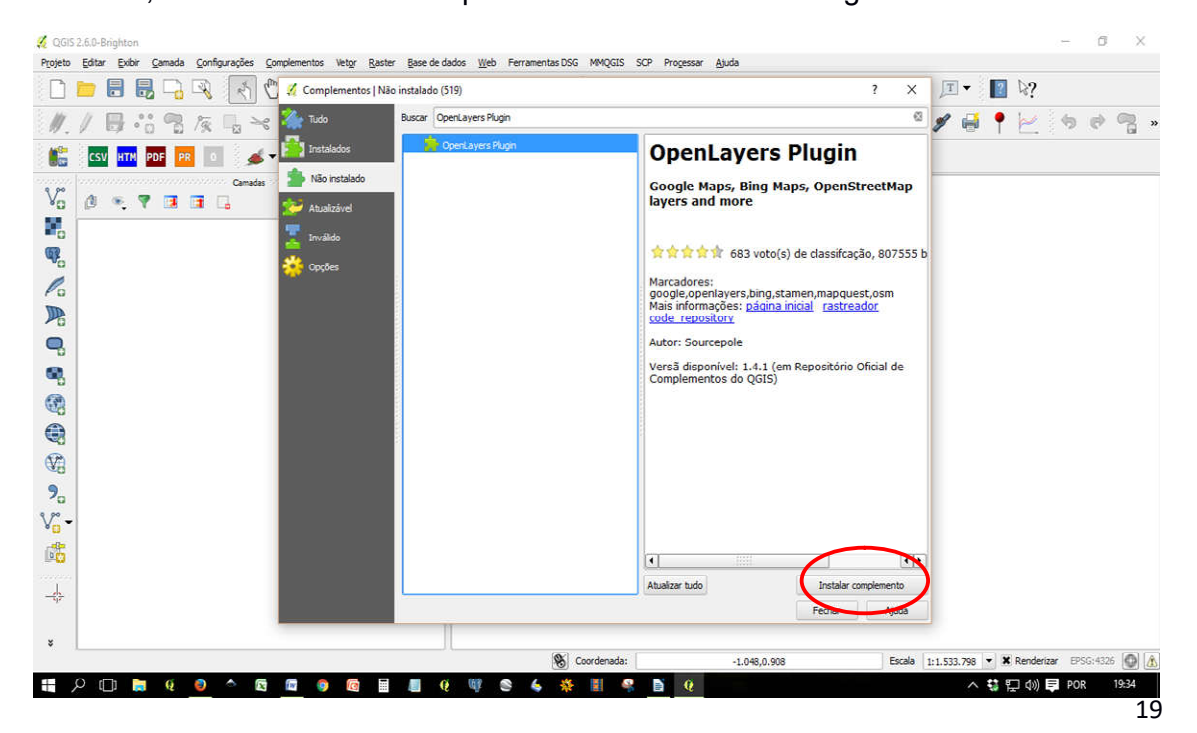

Verifique se o complemento foi instalado no Menu "Web". Para adicionar as imagens é preciso primeiro adicionar uma camada vetorial. Caso contrário o QGIS não saberá a área de seu interesse.

Depois de adicionar selecione "Eneble map" e aguarde até aparecer uma cruz vermelha na área de Visualizador de Mapa. Selecione a fonte da imagem e depois em Add map no símbolo

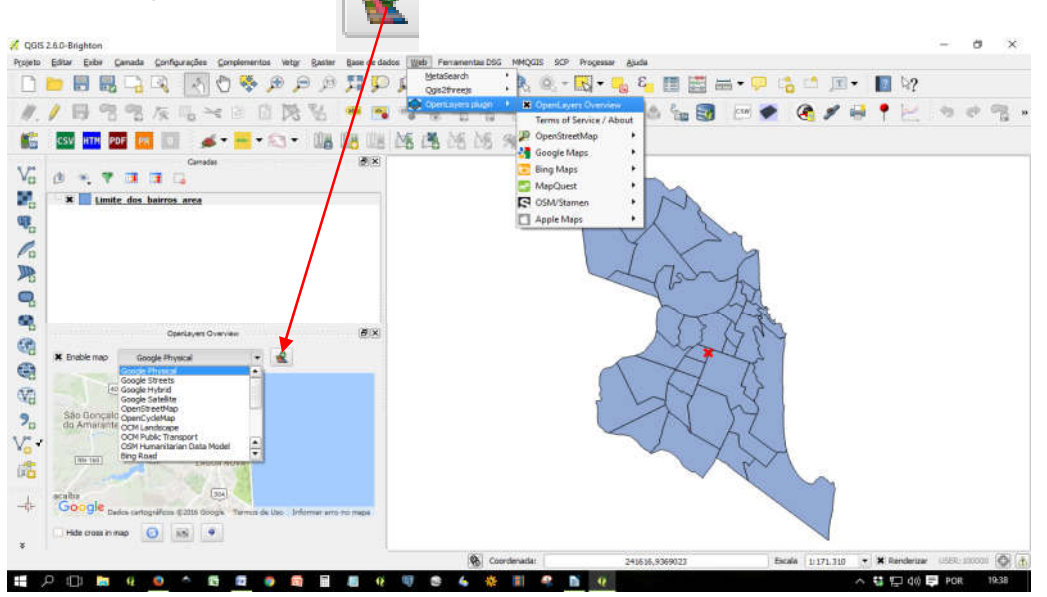

Abaixo segue outros plugins interessantes que vai ajudar no trabalho do profissional de geoprocessamento:

- GeoCoding Georreferenciamento e Geocodificação
- **Mmqgis** Recursos para geocodificação, análise espacial, manipulação de dados tabulares, junção de camadas, entre diversas outras;
- Street View Permite visualizar a imagem de um logradouro do Street Wiew a partir de um vetor de logradouros por exemplo. Este pluguim é limitado em internetes lentas;

#### 6 CAIXA DE PROGRAMAS INTEGRADOS AO QGIS

Um recurso que foi adicionado nas ultimas versões do QGIS foi à função que integra outros programas de geoprocessamento dentro da interface do QGIS. No Menu "Processar" será aberta a "Caixa de ferramenta". Nesta caixa conterá outros SIGs livres, que realizam procedimentos específicos, como o SAGA, que trabalha em especial com imagens Raster, o programa "R", que realiza funções geoestatísticas, o TauDEM, que trabalha com modelos numéricos de terreno e o GRASS, que realiza diversas funções. Para este curso usaremos algumas ferramentas.

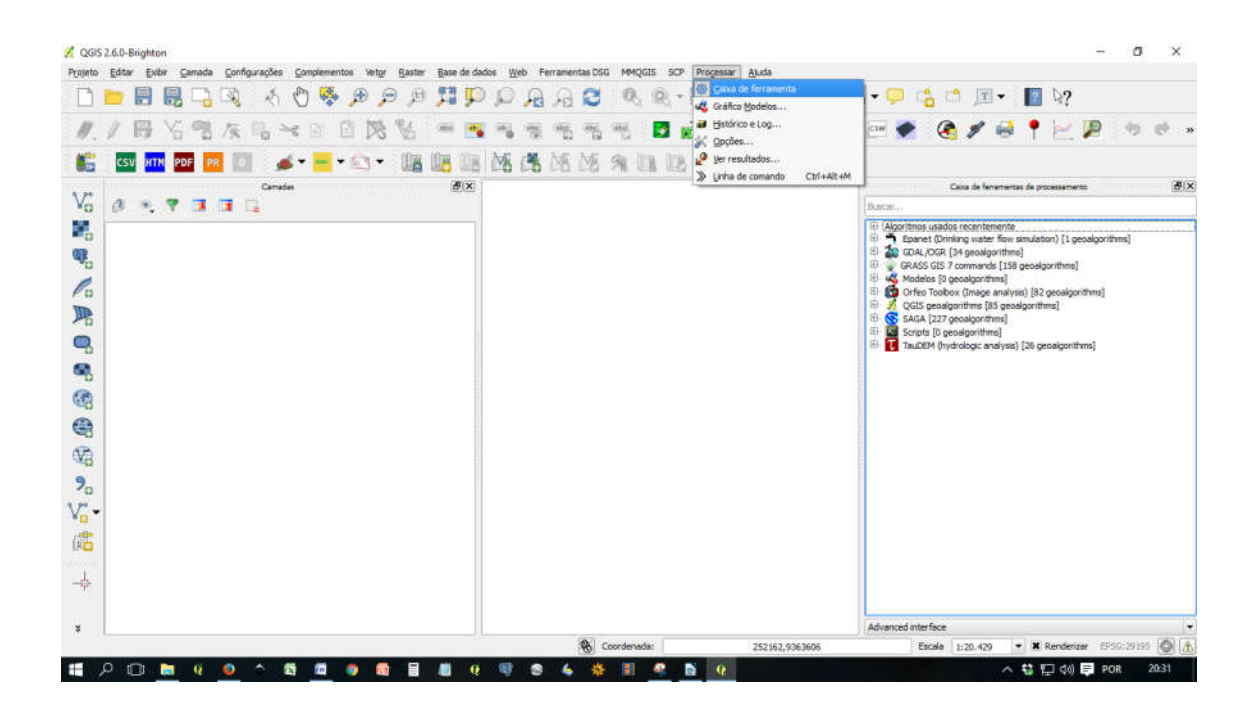

## 7 FORMAS DE ABRIR UM VETOR NA ÁREA DE TRABALHO DO QGIS

No QGIS há varias formas de abrir uma camada vetorial. Desde formatos tipo SHP a formas mais sofisticadas, como baixar camadas do tipo WMS, PostGIS.

Para abrir camadas \*.shp, clique no ícone abrir camada "Vetorial".

Outra forma de abrir é no Menu "Camadas", "Adicionar camadas" e em seguida "Vetorial.." Ou ainda usando as teclas Ctrl + Shift + a letra V.

Na caixa que abre clique em "Buscar". Vai aparecer uma janela do Windows. Aponte para a pasta de arquivos vetoriais, onde se encontra os arquivos do curso. Selecione um ou vários e depois clique em "Abrir".

| eto Editar Exibir | Camada Configurações Complementos                      | Vetor Raster Banco de dados Web Processar Ajuda        |
|-------------------|--------------------------------------------------------|--------------------------------------------------------|
|                   | Criar nova camada                                      | • h 🖪 🗗 🔁 i Q. 🤅                                       |
|                   | Adicionar camada                                       | <ul> <li>V<sup>o</sup><sub>D</sub> Vetorial</li> </ul> |
| . / 🖾 • i         | Incorporar camadas e grupos                            | Raster                                                 |
| 360               | Adicionar a partir de Arquivo de Definição             | o de Camada 🦷 PostGIS                                  |
| Camadas           | Copiar estilo                                          | SpatiaLite                                             |
| 🤞 🖄 🔍 🕇           | Colar estilo                                           | MSSQL Spatial                                          |
|                   | Abrir tabela de atributos                              | 🔏 Adicionar camada vetorial ? 🗙                        |
|                   | Alternar edição                                        | Tipo de fonte                                          |
| -                 | Salvar edições na camada                               | Arquivo Pasta Base de dados Protocolo                  |
| _                 | // Edições atuais                                      | Codificação latin1 💌                                   |
|                   | Salvar como<br>Salvar como arquivo de definição de cam | Fonte Conjunto de dados Buscar                         |
| -                 | Remover camada/grupo                                   | Abrir Cancelar Ajuda                                   |
|                   | Duplicar camada(s)                                     |                                                        |

Além do formato SHP o QGIS abre outros formatos, como mostra a figura abaixo.

| 100                                |                               |                                                                                                    |
|------------------------------------|-------------------------------|----------------------------------------------------------------------------------------------------|
| 🔏 Abrir uma camada vetorial OGF    | R supartada                   | Todos arquivos (*) (*.*)<br>GDAL/OGR VSIFileHendler (*.zip *.gz *.tar *.tar.gz *.tgz *.ZIP *.GZ *.TAR *.TAR.GZ *.TGZ)                                                                                                    |
| i 👝 🖃 🛧 🛄 🛛 Natal 🦻                | Logradouros + Logradouros + 신 | Armazemamento e troca de Pormato (".sa" ".s.kr)<br>Arquivo Mapinfo (".mii" 1:tab ".MIF ".TAB)                                                                                                    |
| Organizar 👻 Nova pasta             | A Norma                       | Low convergence as what we have convergence as a final sector of the sector of the sec |
| Este Computador                    | reprine                       | Lobertura Arc/into Ascil (* e00 "-200)<br>SSRI Beneral GeoDethare (* e00 "-200)                                                                                                    |
| Área de Trabalho                   | logradouros.shp               | GPS eX-hange Format (GPX) ("                                                                                                    |
| Documentos                         | Contraction and the           | Generic Mapping Tools (GMT) (*.gmt *.GMT)<br>GeoJSON (*.geojson *.GEOJSON)                                                                                                    |
| - Downloads                        |                               | GeoPackage (*.gpkg *.GPKG)                                                                                                    |
| E Imagens                          |                               | GeoRSS (*xml *XML)<br>Geoconcent (* ad * stat * GAT * TXT)                                                                                                    |
| h Músicas                          |                               | Geography Markup Language [GML] (*.gml *.GML)                                                                                                    |
| Wideos                             |                               | NTERLS ( '.if' ann' '.i' .1F *.X0M_*.L)<br>NTERLS 2 '.if' ann' '.i' :1F *.X0M_*.L)                                                                                                    |
| Windows (C:)                       |                               | Keyhole Markup Language [KML] (* kml * KML)                                                                                                    |
| - Novo volume (D:)                 |                               | Microstation DGN (".dgn ".DGN)<br>Organização Sistemática de Informação Espacial [SOSI] (".sos ".SOS)                                                                                                    |
| - Recovery image (F:)              |                               | 5-57 Base (iie (*.001*.000)<br>50 ie (5-614) as 4 - (101+1) (101+1) (101+1)                                                                                                    |
| ANTINO RANAUSI                     |                               | Social Pata Transfer Standard (SDTS) ("catd.ddf "CATD.DDF) ("catd.ddf."CATD.DDF)                                                                                                    |
| <ul> <li>MEMO_PARM (dc)</li> </ul> |                               | VRT - Virtual Datasource (*.vrt *.VRT)                                                                                                    |
| MEMO_RAM (G:)                      | Ψ¢                            | Valores Separados por Virgula (*.csv *.CSV)<br>X-Plane/Flightgear (apt.dat.nav.dat fix.dat.awy.dat.APT.DAT NAV.DAT FIX.DAT AWY.DAT) (apt.dat.nav.dat.fix.dat.avy.dat.APT.DAT;NAV.DAT;FIX.DAT;AWY.DAT                                                                                                    |
| Nome                               |                               | Arquivo shape ESRI (*.shp *.SHI 🕤                                                                                                    |
| 277.24.54 Au                       |                               | Abrir Cancelar                                                                                                    |
|                                    |                               |                                                                                                    |

Outra forma bastante interessante de baixar dados geográficos são os dados de órgãos públicos. Atualmente algumas instituições públicas tem disponibilizado o acesso aos seus bancos de dados de informações geográficas. Tais informações são acessadas por meio dos formatos WFS. O banco de dados do IBGE é acessado através do endereço eletrônico abaixo. Copie esta URL e insira como mostra a seguir. <u>http://www.geoservicos.ibge.gov.br/geoserver/ows?version=1.1.0&</u> é possível acessar inúmeros dados do IBGE. Selecione o ícone "Adicionar camada WFS" e em "Novo". Na caixa que se abre em "Nome" digite IBGE. Onde tem URL digite o endereço acima e "Ok", depois em conectar. Será apresentada uma série de dados geográficos que podem ser baixados. Selecione o que deseja carregar na tela e depois em "Adicionar".

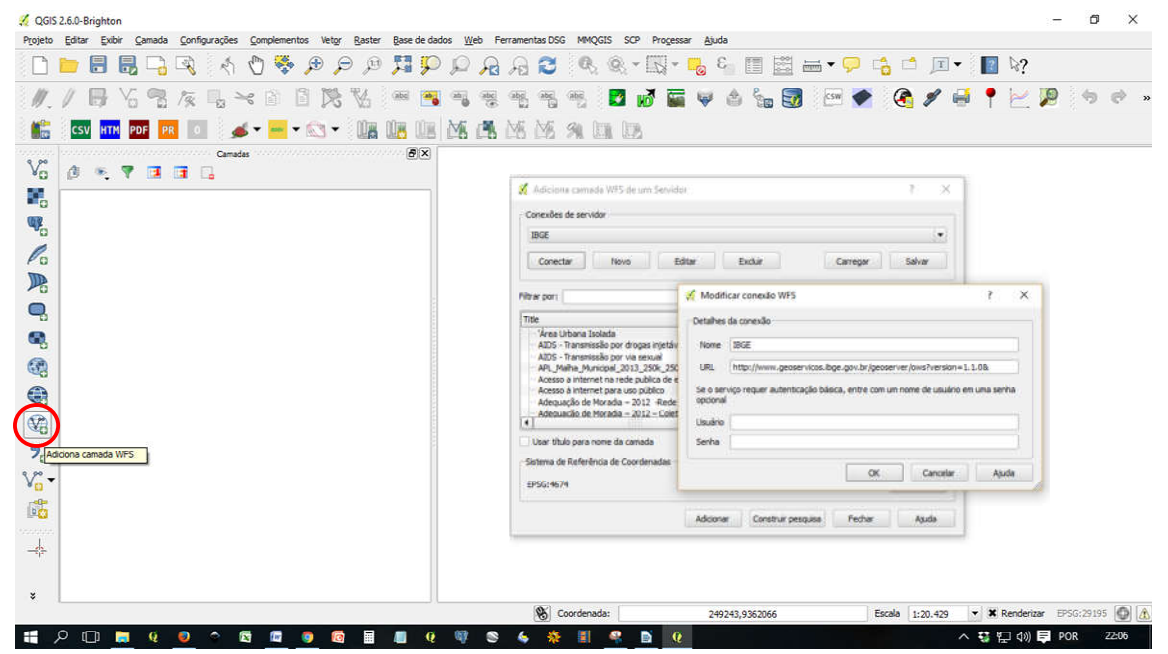

Caso se interesse por algum dado é só salvar em shp, clicando como o botão direito do mouse sobre a camada que deseja e depois em "Salvar como".

Escolha o local e "Ok". Observe o SRC. Neste caso não pode ser um SRC projetada por ter como referência o Brasil. Defina o SRC como Geográfica e SIRGAS 2000.

| A QGIS 2.6.0-Brighton<br>Proteita Editor Faller Canada Configuraçãos Canadomentos Vetor Baster                                                                                                    | Base de dados Web Perramentas         | DEC MADCES SCP Processor Auda             |                | - 0                  | ×       |
|----------------------------------------------------------------------------------------------------|---------------------------------------|-------------------------------------------|----------------|----------------------|---------|
|                                                                                                    |                                       | 0. 0 - N - B. E. III                      | 🖾 🛶 🖸 🖾 🖄 🛙    | il • III \2          |         |
| 化/目动型东马米的目的站                                                                                                    | ····································· | 5 45 🖸 🖉 🗮 🔍 A 😘                          | 📴 🖂 🖉 🖉 🖉      | G • 🖂 🗩 👘            | ц0 — 19 |
| 🛍 🔤 🔤 🧰 🖬 🖬 😹 • 🔤 • 🖎 • 📖 🛙                                                                                                    | 🛎 🕮 Me 🖓 Me M                         | s a la la                                 |                |                      |         |
| Va a * * * a a                                                                                                    | <i>₫</i> (×)                          | 🕺 Selver cemada vetorial como             |                | ? ×                  |         |
| D Zoom para camada                                                                                                    | _                                     | Formatio Arquivio shape ESRI              |                |                      |         |
| Mottrar na vició getal                                                                                                    |                                       | Salvar como C:/Jsers/Pedro/seroportos.shp |                | Buscar               |         |
| Pa Dupicar                                                                                                    |                                       | SRC selectorada                           |                | 17                   |         |
| Definir a Escala de Visibilida<br>Definir o SRC da carneda                                                                                                    | de da Carnada 🛛                       | SIRG45 2000                               |                | Mustar               |         |
| Definir o SRC do Projeto a p                                                                                                    | artir da Camada                       | Codificação                               | latin1         | •                    |         |
| Aiter Tabela de Atributas                                                                                                    |                                       | Server symmetre Regilles antechnodes      |                |                      |         |
| Selvar Como Arquivo de De                                                                                                    | finição de Camada                     | * Adicionar arquivo salvo ao mapa         |                |                      |         |
| Propriedades                                                                                                    | ···                                   | Exporter skibologie                       | Sen sinbologie |                      |         |
| NG Regione<br>Constration                                                                                                    |                                       | Extensio (atual: canada)                  | Transe         |                      |         |
| <b>?</b>                                                                                                    |                                       | ▼ Opções de Fonte de Dados                |                |                      |         |
| V. ·                                                                                                    |                                       |                                           |                |                      |         |
| 66                                                                                                    |                                       | - Copies de Canada                        |                |                      |         |
| COSAD-Bington      Toporto pillo che conso composado configuração e consola      Consola      Consola | Opções Customizadas                   |                                           |                |                      |         |
|                                                                                                    |                                       |                                           | OK Cerc        | eler Apuda           |         |
| ¥<br>revelution ANASS Inview de INA-SS                                                                                                    |                                       | Coordenadar                               |                | THE TAX IN MERICAN   | 80      |
|                                                                                                    |                                       | * I @ N 0                                 | Exam (12).     | > \$1 €□ dd EI POR 2 | 527     |

É possível encontrar outras fontes de dados na *internet*, no entanto para o nosso curso essa base de dados do IBGE é suficiente.

#### 8 ADICIONAR IMAGENS RASTER NA ÁREA DE TRABALHO DO QGIS

Para adicionar camadas raster o usuário tem basicamente duas formas. A primeira acessando o Menu Camadas e depois "Adicionar camada raster...". A segunda forma é acessando através do botão "Adicionar camada raster...". Como mostra na imagem abaixo.

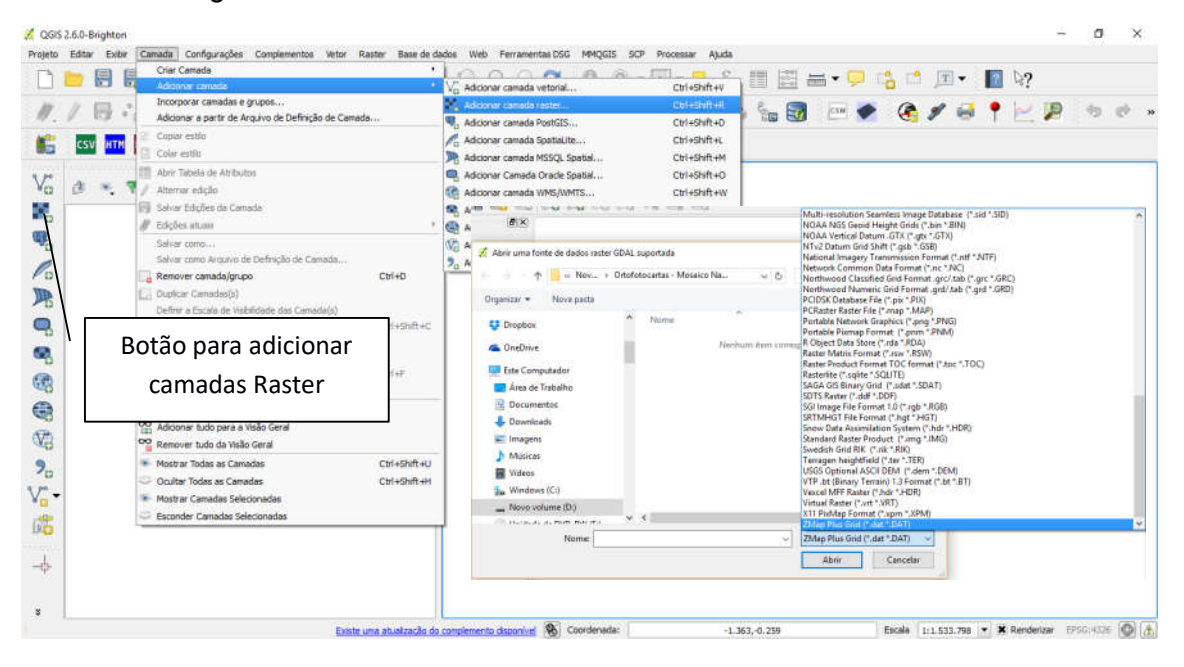

Na caixa que se abre vamos perceber que há aproximadamente 72 formatos de imagens raster que podem ser lidas pelo QGIS. Escolha o formato que você dispõe e clique em Abrir.

É possível baixar imagens raster de fontes oficiais. Para baixar imagens de modelo de elevação de terreno, que são aquelas imagens que possuem no pixel informações de elevação, basta acessar a página do Topodata <u>http://www.webmapit.com.br/inpe/topodata/</u>. Através dele é possível baixar imagens semi-trabalhada ou imagens brutas, apenas com o dado de elevação.

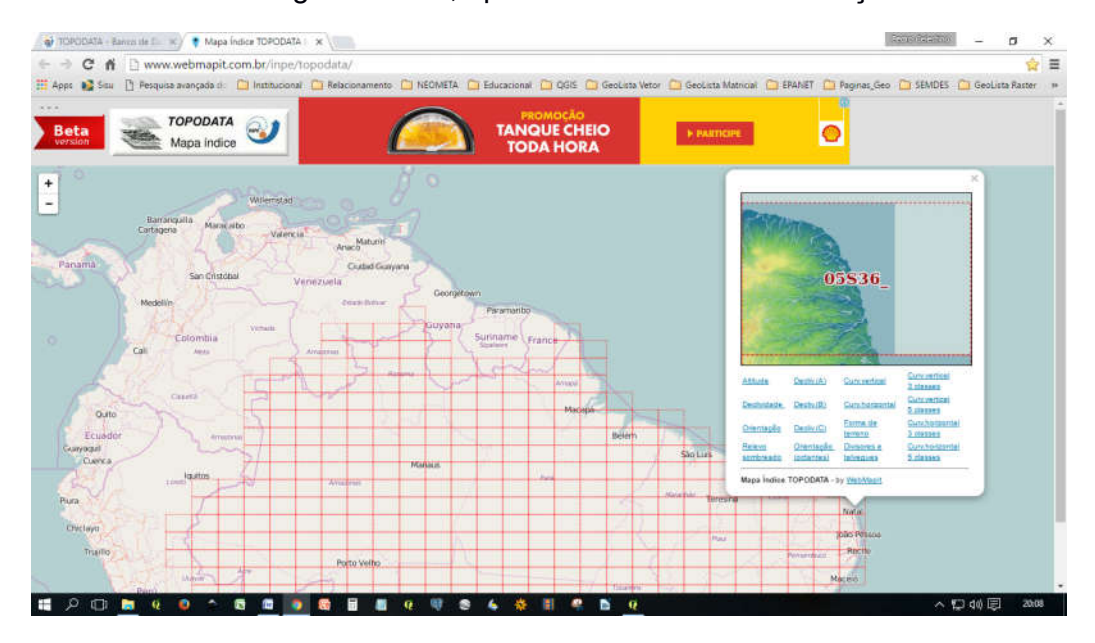

Elas estão compactadas. Descompacte-as e adicionem na tela. O usuário vai perceber que a imagem tem uma aparência esquisita e com a coloração cinza. Isso ocorre porque a imagem foi feita por um radar, que capta em ondas do espectro não visível. Nestas imagens o aspecto beleza não influi. O mais importante é a informação de altitude contida do píxel.

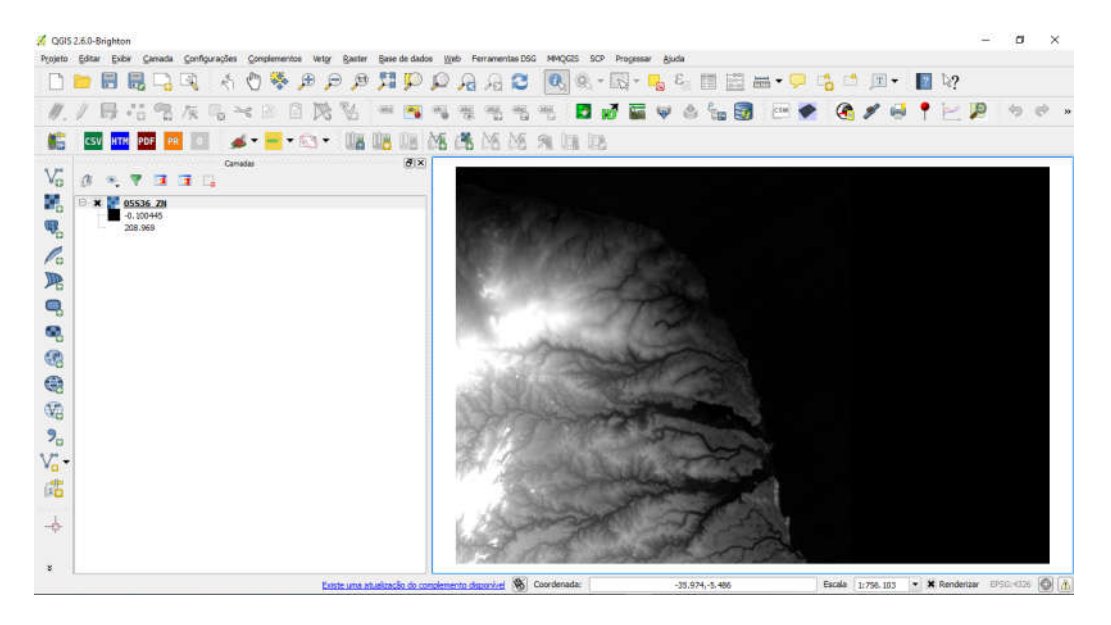

É possível acessar também imagens WMS direto do banco de dados do IBAMA. Para adicionar esses rasters é preciso configurar o QGIS. Então vamos lá. Clique no botão de acionar camada WMS, que fica na barra a esquerda e que tem a seguinte imagem:

Na caixa que abrir clique em "Novo" e coloque em "Nome" IBAMA e em URL o seguinte endereço <u>http://siscom.ibama.gov.br/geoserver/wms?</u> e dê Ok. Em seguida em conectar. Aparecerá uma série de imagens que são possíveis de baixar na área de trabalho do QGIS.

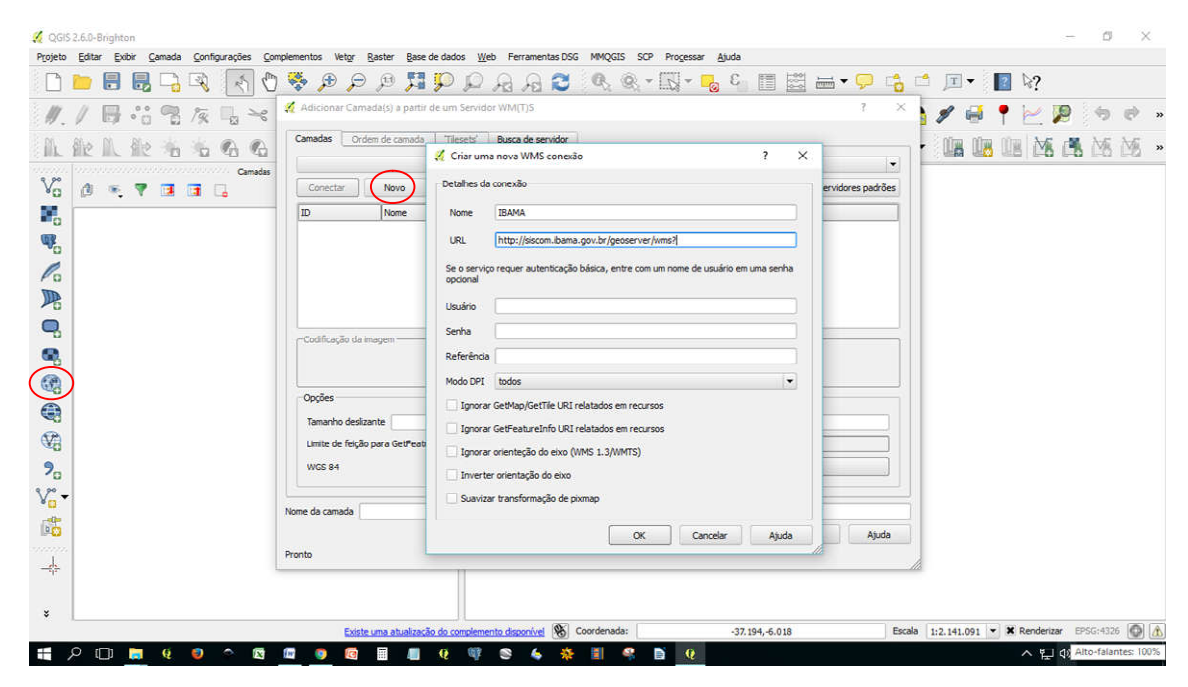

#### 9 TABELA DE ATRIBUTO E SUAS POTENCIALIDADES

O trabalho de geoprocessamento se dá basicamente na manipulação de dados geográficos, como dados populacionais, cálculos de áreas, informações ambientais, informações de saneamento básico, habitacional entre outros, ou seja, em geoprocessamento as imagens vetoriais falam através dos dados que estão contidos nas tabelas.

Para o próximo exercício que iremos realizar é necessário carregar o arquivo vetorial "Limite\_dos\_bairros\_area.shp". Carregue-o na área de trabalho do QGIS.

Para acessar a tabela de um dado vetorial o usuário tem basicamente duas formas. Com um arquivo vetorial aberto, **selecione** o arquivo vetorial que deseja consultar e vá até o ícone "Abrir tabela de atributos". Outra forma é clicando com o botão direito do *mouse* sobre o arquivo vetorial e selecionando o ícone "Abrir tabela de atributos".

É possível realizar diversas operações matemáticas entre as colunas. É possível também juntar atributos, bem como adicionar novos dados.

| 늘 🖥 🐻 🖓 🔍 💽 🖗 🕫                             | 9 🗩 🕂 🐺 🖗 🖗    | A C 🔍                    | ® - 🔣 -             | <u>ا</u> ]ع 🛃      | 1 🚟 🔤 🗸 🤇                | P 🔥 🗅 🔎      | - 📘 🦃    |             |
|---------------------------------------------|----------------|--------------------------|---------------------|--------------------|--------------------------|--------------|----------|-------------|
| /                                           | N 🚥 🖬 🖷 🕷      | ala ala ala              | 2 📈 🖬               | 🗑 🍐 🕯              | Abrir Tabela de Atribut  | 🖳 🔏 🖋        | 🝯 🕈 🗠    | 19          |
| CSV HTM PDF PR 💿 🥖 🕶 🕶 🕶 🐨                  | 08 08 08 06 68 | MS MS 94 0               | 1 12                |                    |                          |              |          |             |
| Camadas                                     | 🔊 🗶 🕺 Tabela d | ie atributo - Limite_dos | bairros_area :: Tot | al de feições: 37, | filtrada(5): 37, selecio | onada(s): 0  | 22       | o ×         |
| X Or Zoom para camada                       | / 8            | ι ε <mark></mark> Ξ      | 16 🐐 P              | 0 16 1             | 6 🖽                      |              |          |             |
| Mantana anglata angl                        | EG_ADM         | Area                     | População           | Falta de Á         | Vulner_Den               | PERIMETER    | Area_Km2 | Dens_Pop    |
| musual na visão geral                       | 0              | 660147.7333984           | 10452               | Sim                | Média                    | 3952.673700  | 6.60     | 1584        |
| Emover Emover                               | 1              | 489170.3872070           | 4770                | Não                | Alta                     | 4108.774200  | 4.89     | 975         |
| L Duplicar                                  | 2              | 4333616.735351           | 22760               | Não                | Backa                    | 11404.637800 | 43.34    | 525         |
| Definir a Escala de Visibilidade da Camada  | 3              | 1588201.188964           | 12467               | NBO                | Baixa                    | 6360,886350  | 15.88    | 785         |
| Definir o SRC da camada                     |                | 7614265.342285           | 22391               | 1480               | Balka                    | 10742.760000 | 76.14    | 294         |
| Definir o SRC do Projeto a partir da Camada | 5              | 947949.9631347           | 10087               | Não                | Batxa                    | 4424.012630  | 9.48     | 1064        |
| Abrir Tabela de Atributos                   | 6              | 610927.2541503           | 7050                | Não                | Média                    | 3314.497260  | 6.11     | 1154        |
| / Alternar edição                           | 7              | 7677352.825683           | 37518               | Não                | Média                    | 13542.512900 | 76.77    | 489         |
| Salvar Como                                 | 8              | 784297.4255371           | 4871                | Não                | Muito Alta               | 4044.066740  | 7.84     | 621         |
| Salvar Como Arquivo de Definição de Camad   | 9              | 3600405.828857           | 16148               | Não                | Média                    | 11817.662900 | 36.00    | 449         |
| Elhore                                      | 10             | 321709.5178222           | 1956                | Não                | Alta                     | 4481.652060  | 3.22     | 607         |
| T Master contagen de faisle                 | 11             | 12039826.77197           | 0                   | Não                | Silenciosa               | 23772.739500 | 120.40   | 0           |
| Mostral concagent da reição                 | 12             | 13820322.39624           | 24681               | Sim                | Baixa                    | 19955.460000 | 138.20   | 179         |
| Propriedades                                | 13             | 4638299.066650           | 31206               | Não                | Baoka                    | 10309.265600 | 46.38    | 673         |
| Renome                                      | 14             | 956936.9147949           | 14959               | Sim                | Muito Alta               | 6069.809320  | 9.57     | 1563        |
| Copiar Estilo                               | 15             | 7661258.406494           | 58021               | Sim                | Alta                     | 14205.561500 | 76,61    | 757         |
|                                             | 16             | 7445869.664794           | 24209               | Sim                | Baixa                    | 13027.146800 | 74.46    | 325         |
|                                             | 17             | 2984368.182861           | 11521               | Sim                | Alta                     | 7160.236860  | 29.84    | 386         |
|                                             | 18             | 8659466.671386           | 10250               | Sim                | Muito Alta               | 14566.106500 | 86.59    | 118         |
|                                             | 19             | 1164139.254394           | 7123                | Sim                | Alta                     | 4732.831560  | 11.64    | 612<br>[+]+ |
|                                             | Mostrar 1      | odas as feições "        |                     |                    |                          |              |          |             |

## 10 MAPAS TEMÁTICOS

Uma tarefa cotidiana de quem trabalha com geoprocessamento é a elaboração de mapas temáticos. Estes mapas só serão possíveis se as informações contidas na tabela de atributos estiverem organizada de forma que permita classificar os dados. Não é possível fazer mapas temáticos sem ter os dados na tabela de atributos. Por isso a importância de coletar e atrelar informações ao dado vetorial.

Para exemplificar iremos fazer um mapa temático da cidade de Natal. **Vamos pintar o mapa usando as informações contidas na tabela de atributos**. Clique com o botão direito do *mouse* sobre o arquivo vetorial e depois sobre o nome "Propriedades". Na caixa que se abre, selecione a aba estilo e em "Símbolos" simples selecione "Categorizado".

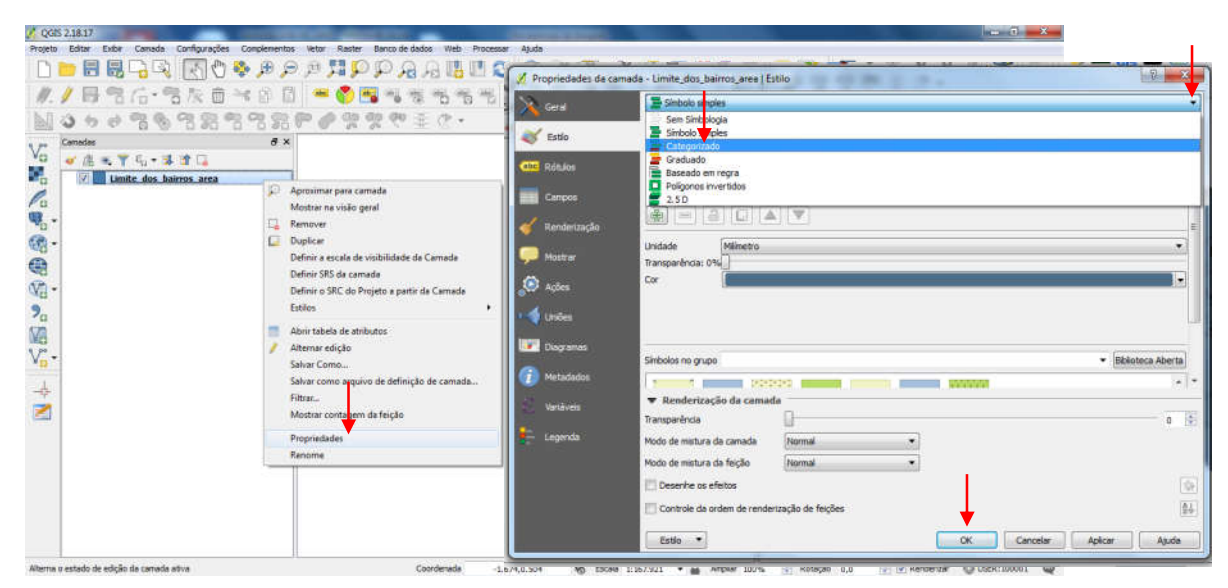

Clique na seta da caixa ""Coluna" e selecione a coluna referente a REG\_ADM, depois em "Classificar" e por fim em "Ok", como mostra na imagem abaixo.

| 🤾 Geral                                    | ategorizado                                                                              |                                                           |            |
|--------------------------------------------|------------------------------------------------------------------------------------------|-----------------------------------------------------------|------------|
| 💕 Estilo                                   | Coluna abc REG_                                                                          | ADM                                                       | 3          |
| abc Rótulos                                | Símbolo Símbolo abc BAIRR                                                                | стір<br>Ю                                                 |            |
| Campos<br>Renderização<br>Mostrar<br>Ações | Cor do gradiente<br>Simbolo<br>Simbolo<br>Simbolo<br>Sinbolo<br>Classifica<br>Classifica | ADM<br>s∲∳o<br>_Den<br>IETER<br>Km2<br>Pop<br>Exclui tudo | Avançado V |
|                                            | 🔻 Renderização da cama                                                                   | da                                                        | <br>       |
| Diagramas Metadados                        | Transparência<br>Modo de mistura da camada<br>Modo de mistura da feirão                  | Normal V                                                  | 0 🔅        |
| Variáveis                                  | Desenhe os efeitos     Controle da ordem de rende                                        | rização de feições                                        |            |

Você verá que o mapa aparecerá com cores iguais para os bairros de mesma região administrativa.

## 11 VETORIZAÇÃO DE MAPAS NO QGIS

Esta função é uma das mais desejadas para quem inicia no mundo do geoprocessamento. Talvez pelo desejo do ser humano em criar, dar nomes as coisas, sugerir novas leituras do mundo real. Fala-se que enquanto os dados rasters são representação fiel da natureza, os dados vetoriais, por sua vez, são representações dos desejos humanos, dos interesses sociais, leituras feitas a partir de observações, do que se acredita ser.

No QGIS há vários formatos de arquivos vetoriais, no entanto usaremos o formato \*.SHP, tipo de arquivo mais difundido no mundo do SIG, em decorrência do famoso Software ArcGis.

Antes de criar qualquer um dos três tipos de arquivo vetorial (ponto, linha ou polígono) é preciso que uma imagem raster esteja carregada na área de camadas, dando suporte georreferencial para a camada vetorial a ser criada. Adicione o raster "MOSAICO2\_2016".

Lembre-se de atentar para que tipo de **Datum e Sistema de Coordenadas** a imagem raster está usando. Isso é importante porque sua camada vetorial a ser criada terá as mesmas informações espaciais da imagem raster.

Depois da camada raster inserida, **projeto salvo**, vamos criar uma camada de polígono. No menu "Criar camada", escolha "Camada do tipo shape..." ou no símbolo "Criar camada", "Camada do tipo shape...", como mostra a figura a baixo.

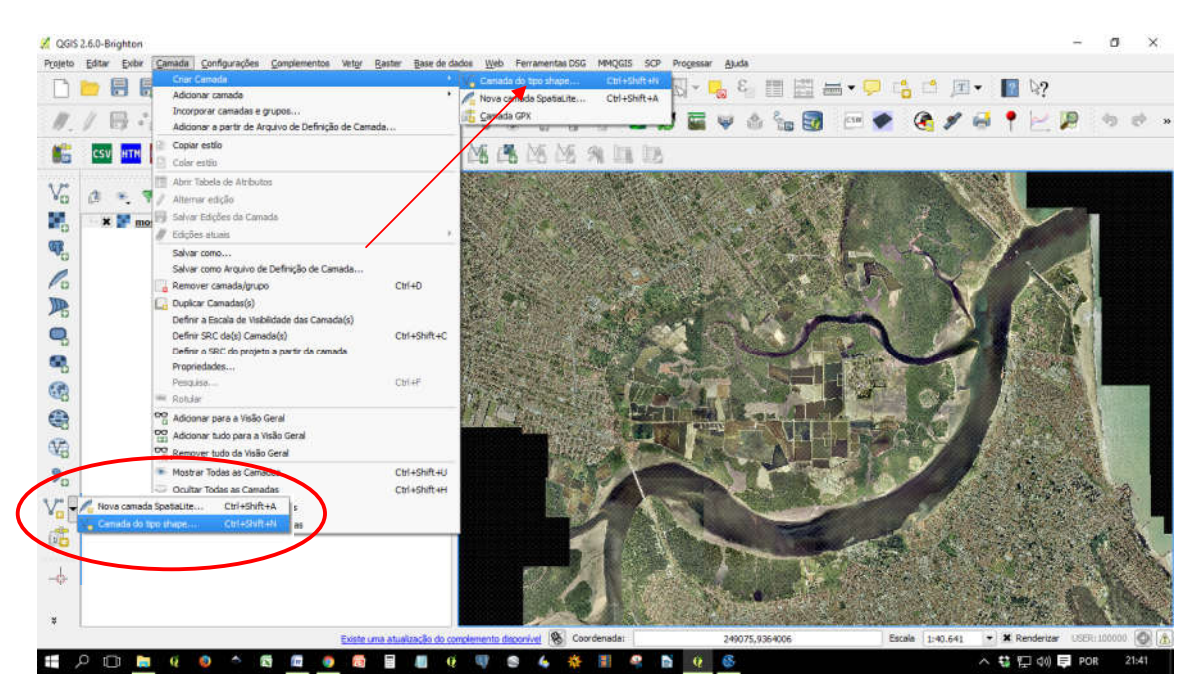

Na caixa que se abre marque o Tipo como "Polígono" e defina o SRC. Vamos usar o SRC projetado para o Datum SIRGAS 2000, na Zona UTM 25S, digitando 31985, ou clicando no botão ao lado da caixa "Especifique SRC", digite SIRGAS 2000, selecione **SIRGAS 2000 / UTM Zone 25S** e depois em Ok.

Depois de definir o SRC crie atributos de acordo com o objetivo do seu trabalho. No QGIS há basicamente três tipos de atributos. Os atributos de texto (String em Inglês) com até 80 caracteres, Número inteiro (Integer em Inglês) com até 10 caracteres, Número decimal (Real em Inglês) com até 10 caracteres e Data (Date em Inglês) também com até 10 caracteres.

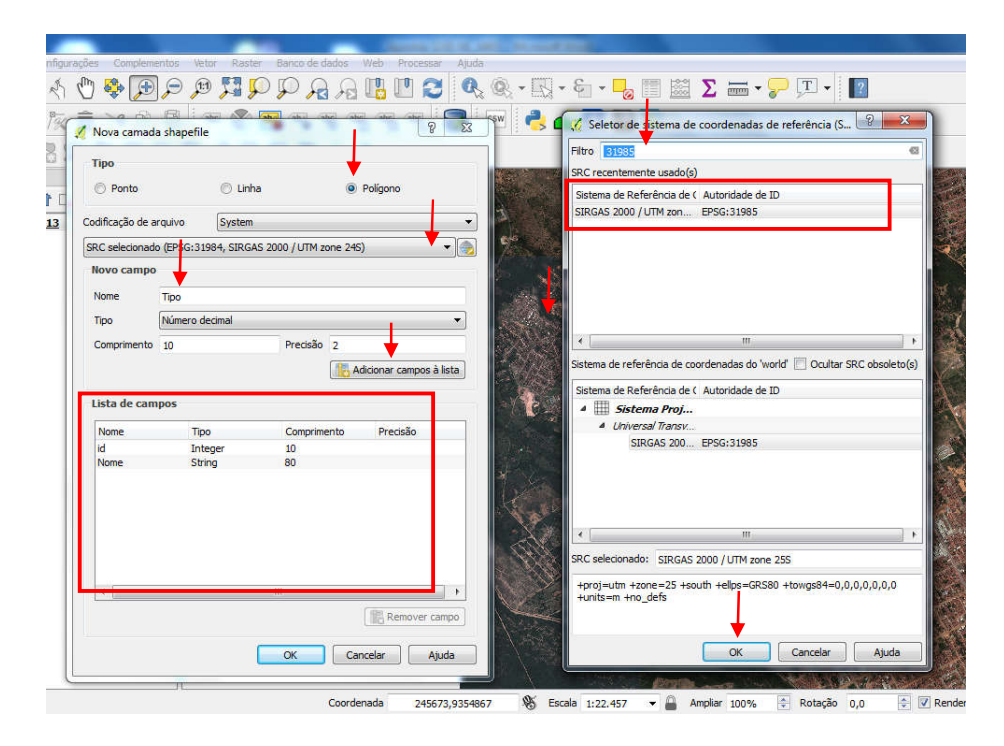

Este momento é muito importante para a criação das camadas vetoriais. Quanto mais atributos tiverem, mais possibilidades você terá de construir mapas temáticos. Claro que isso vai depender da disponibilidade de informações que o pesquisador tiver e/ou puder conseguir.

Depois de definir os atributos clique em "Ok" e salve o shp na pasta exercícios "C:\Curso\_QGIS\_2018\_Redes\_Saneamento\curso\_qgis\_2018\_redes\_saneamento\d iversos\exercicios", com o nome Lotes ou outro que deseje. Observe que depois de você salvar vai aparecer um quadrado colorido, indicando que a camada foi criada.

Antes de iniciar a edição é necessário definir as opções de aderência, a qual não permitirá espaços entre as camadas que estão sendo editadas. Para isso vá em Menu, Configurações, Opções de Aderência... Na caixa que se abre selecione em "Modo de aderência" a opção "Camada atual", em "Aderir a" a opção "Ao vértice e ao segmento", o que permitirá a aderência entre os polígonos. Na caixa "Tolerância" defina a unidade 15 e "pixel". Por fim clique em OK para salvar as configurações. Isso fará com que ao se aproximar com o cursor, quando estiver editando, a linha irá aderir automaticamente, evitando espaços entre as camadas.

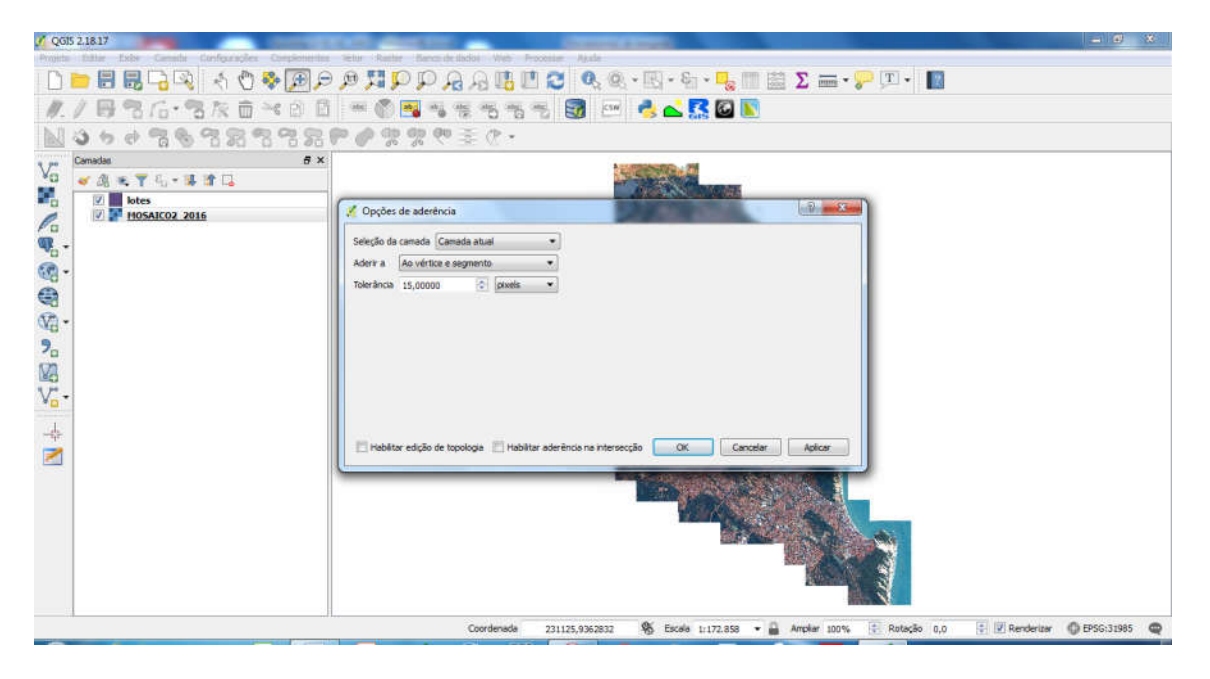

Agora clique no ícone com um símbolo de um lápis amarelo, que fica na barra de edição.

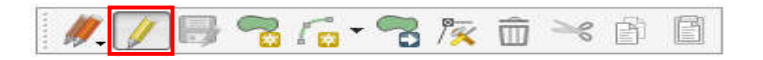

Ao clicar no lápis amarelo você verá que as demais ferramentas serão ativadas e um lápis aparecerá dentro da camada que foi criada. Em seguida clique no ícone "Adicionar feição".

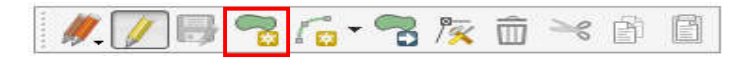

Agora selecione a área de estudo, clicando no limite das áreas que deseja fazer um polígono. No exemplo abaixo irão ser delimitados áreas, representando

bairros, por exemplo. Ao **concluir** a delimitação clique com o **botão direito do mouse**. Ao fazer isso irá aparecer uma caixa com os atributos que você pré-definiu, preencha-os e clique em "Ok". Repita o procedimento de delimitação para a área vizinha ou outra que deseja, até fechar a área.

Ao concluir sua vetorização salve no símbolo de um Disquete, ao lado do lápis amarelo e depois no lápis amarelo para finalizar a edição.

Todo esse procedimento serve para a criação dos demais tipos de camadas (linha e ponto).

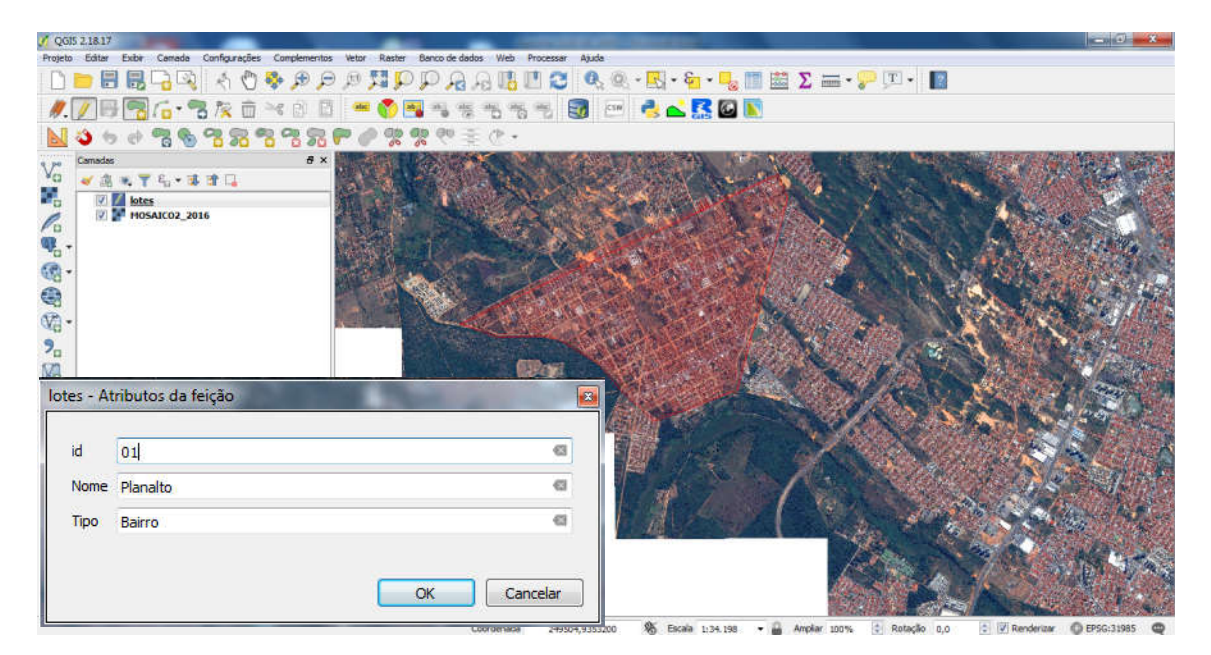

Por fim não se esqueça de salvar seu projeto, no Menu "Projeto" -> "Salvar".

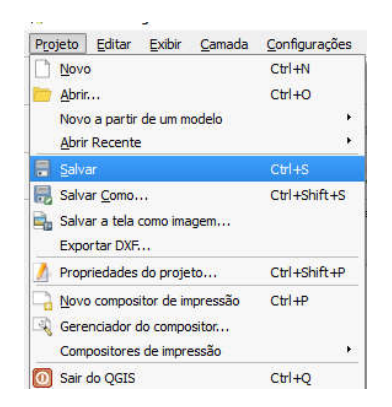

#### 12 GERAÇÃO DE BUFFER

O Buffer é uma aplicação muito importante para a geração de áreas de influência. É uma das operações de análise espacial mais comum do mundo SIG. Consiste em definir um ou vários objetos a partir dos quais é calculada uma área em função de uma determinada distância face ao objeto inicial.

O Buffer pode ser gerado a partir de uma linha, de um ponto e de um polígono. A partir de pontos são gerados raios de influência. A partir de uma ou mais linhas, por exemplo, pode ser definidas faixas de domínio ou de servidão.

Para gerar áreas de influência vamos carregar na tela do QGIS o Vetor de pontos "pontos\_lixo\_natal", salvo na paste de exercícios (X:\Curso\_QGIS\_2018\_Redes\_Saneamento\curso\_qgis\_2018\_redes\_saneamento\d iversos\exercicios). Para realizar o procedimento utilizaremos uma ferramenta do SAGA GIS integrado ao QGIS, através do Menu – Processar -> Caixa de ferramenta. Em seguida digite a palavra "buffer", como mostra na imagem abaixo. Duplo clique em "Fixed distance buffer".

Na caixa de diálogo que aparece escolha o arquivo "**pontos\_lixo\_natal**", em seguida na caixa "Buffer Distance" digite 500, referente a 500 metros e **desmarq**ue a opção **Dissolve Buffers** e depois em "Run". Feche a caixa e observe se foi gerado o Buffer.

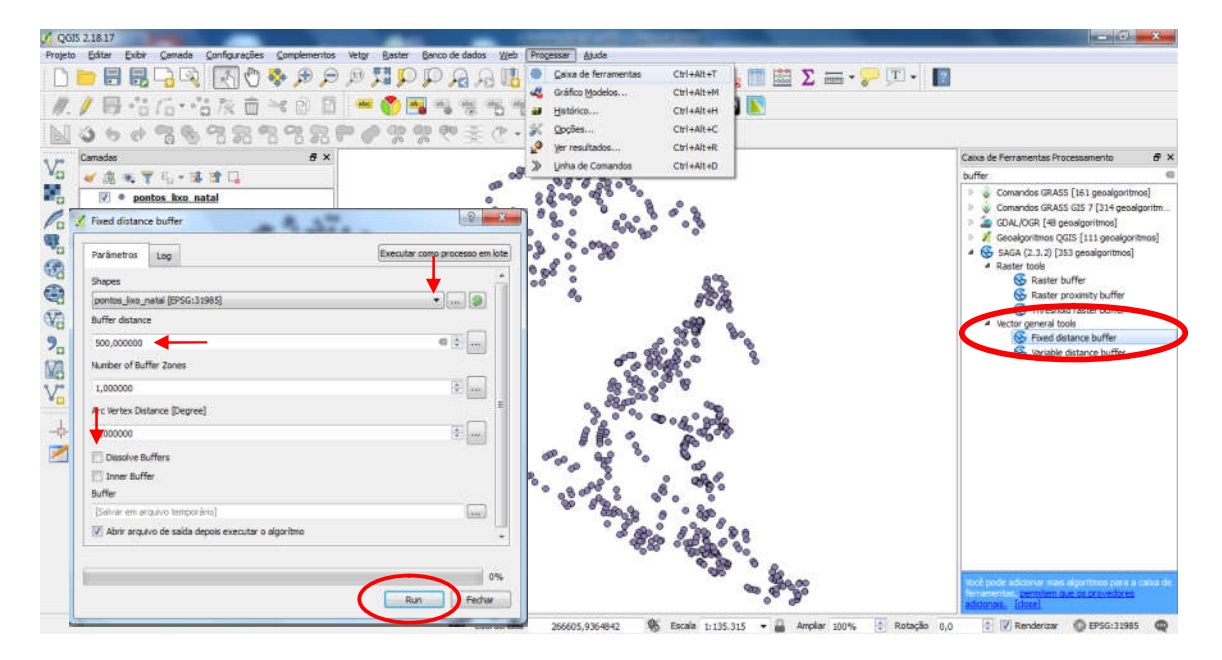

Com o arquivo gerado avalie a situação e observe se as áreas de influências tem realmente sentido para o estudo em questão. Caso não esteja representativo refaça o procedimento e gere outra área de influência com outras especificações.

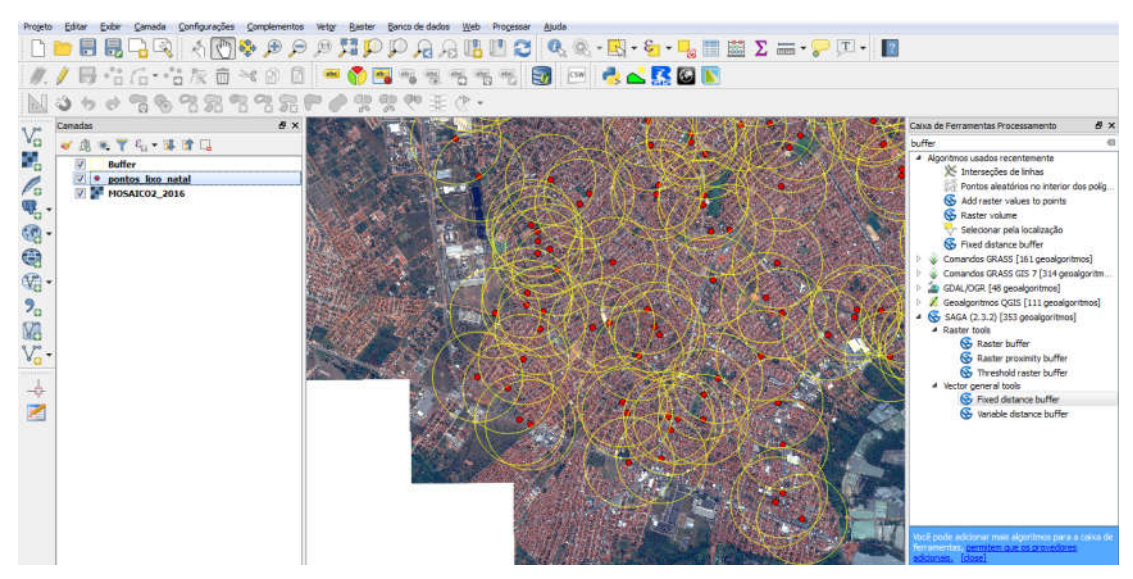

Esse procedimento é realizado de forma que o arquivo gerado ficará em **arquivo temporário**. Isso porque em procedimentos como esse pode ocorrer falhas, como erro de projeções cartográficas incompatíveis. Pode ser importante também para avaliar uma situação e caso ocorrer tudo normal é só salvar. Com o Buffer gerado você terá que salvar o arquivo, ou seja, salvar em SHP. Para isso basta clicar com o botão direito do *mouse* sobre o arquivo Buffer e em "Salvar com". Na caixa que se abre aponte para a pasta de produtos, defina o SRC, e dê nome como "buffer\_pontos\_lixo" e "Ok".

Caso não queira realizar usando arquivo temporário, clique no botão com **reticências** ao lado da caixa Buffer, aponte para o local onde se quer guardar, nomeie o arquivo de saída, e **Run**, como mostra a figura acima.

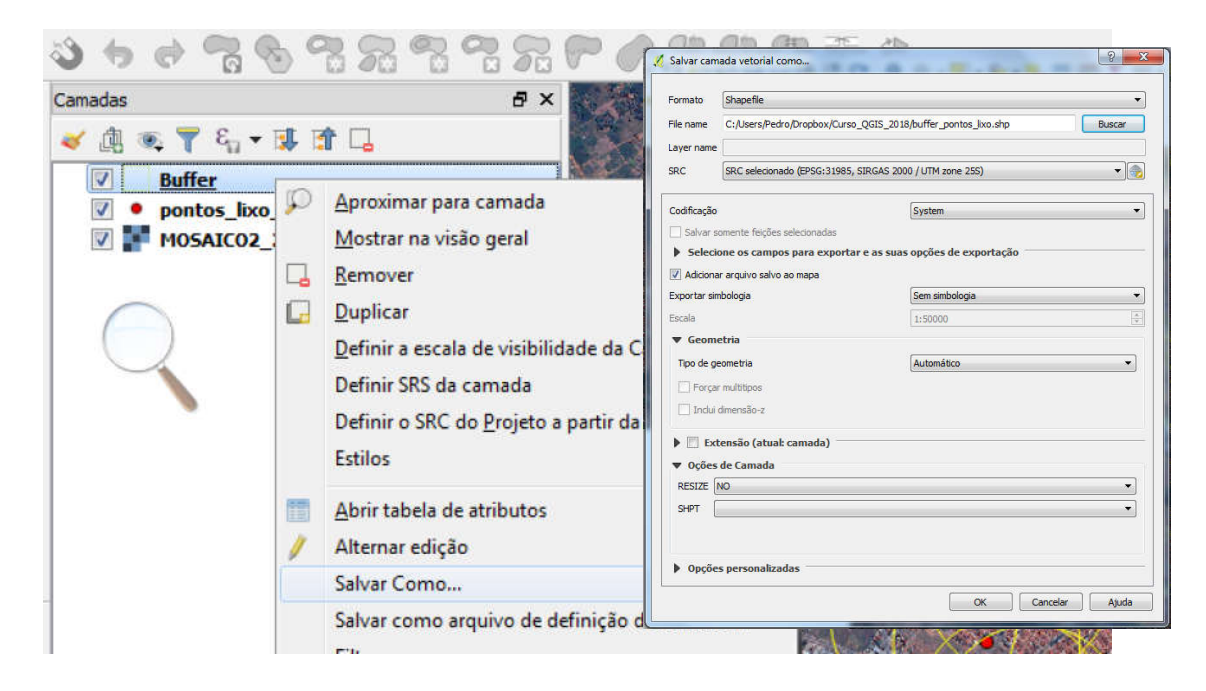

Esse procedimento realizado serve também para os vetores linhas e polígonos, gerando uma área no entorno da linha e no entorno do polígono.

#### 13 GERAÇÃO DE PONTOS A PARTIR DE UMA TABELA

O próximo exercício exige que instale o complemento **Spreadsheet Layers**. Para isso vá ao Menu "Complementos". Na caixa que se abre selecione a aba "Tudo", em buscar digite **XLS** e selecione o plugin Spreadsheet Layers. Agora clique no botão "Instalar complemento". O plugin instalado deverá aparecer na barra de ferramentas situada à esquerda. Como mostra na figura abaixo.

| / QGIS 2.18.17                                           | of the local division of the local divisiono | Concession of the local division of the local division of the loca | the second second second second second second second second second second second second second second second se | - (i) - X    |
|----------------------------------------------------------|----------------------------------------------------------------------------------------------------|----------------------------------------------------------------------------------------------------|----------------------------------------------------------------------------------------------------|--------------|
| Projeto Editar Exbir Camada Configuração Complementos Ve | tgr Baster Banco de dador                                                                                                    | s Web Progessar Ajuda                                                                                                    |                                                                                                    |              |
| 🕒 📄 🗒 🗒 🖓 🐼 🕅 🗑 Gerendar e Ins                           | stalar Complementos                                                                                                    | 🛄 🔁 🔍 🔍 • 🔣 • 🖏                                                                                                    | - 🔩 🏢 🕮 \Sigma 🛲 • 💝 💷 • 📲                                                                                      |              |
| // // 🖂 🖧 / 🖧 🎋 👘 🔥 Terminal Pytho                       | n Ctri-                                                                                                    | +Alt+P 📖 🥅 Low 🚑 🥕 🌠                                                                                                    |                                                                                                    |              |
| Still to a state of the grids for Atlass                 | 🔏 Complementos   Tud                                                                                                    | do (835)                                                                                                    | ? <mark>*</mark>                                                                                                |              |
| Bell O TO TO TO TO TO TO Profie Tool                     | Tudo                                                                                                    | Buscar excel                                                                                                    | 6                                                                                                    |              |
| Camadas RiverGIS                                         |                                                                                                    | ▶ ImportEpanetInpFiles                                                                                                    |                                                                                                    |              |
| 📲 🖉 🖓 🦷 🍸 🤤 📽 🕄 🖓 🤤 Search and for                       | Instalados                                                                                                    | h ImportPhotos                                                                                                    | Spreadsheet Layers                                                                                              |              |
|                                                          | Não instalado                                                                                                    | A QBan(o)                                                                                                    | Load lawars from spreadsheat files                                                                              |              |
|                                                          |                                                                                                    | Spreadsheet Layers                                                                                                    | (*.ods, *.xls, *.xlsx)                                                                                          |              |
| <b>v</b> <sub>a</sub> •                                  | Opções                                                                                                    | ★ XyTools                                                                                                    |                                                                                                    |              |
| · ·                                                      |                                                                                                    |                                                                                                    | I his plugin adds a "Add spreadsheet layer"<br>entry in "Layer" / "Add new Layer" menu and a                    |              |
| 0                                                        |                                                                                                    |                                                                                                    | corresponding button in the "Layers" toolbar.                                                                   |              |
|                                                          |                                                                                                    |                                                                                                    | These two links open the same dialog to load a<br>layer from a spreadsheet file (* ods * xis                    |              |
| (AG -                                                    |                                                                                                    |                                                                                                    | *.xlsx) with some options (use header at first                                                                  |              |
| <b>?</b>                                                 |                                                                                                    |                                                                                                    | line, ignore some rows and optionally load                                                                      |              |
| MA .                                                     |                                                                                                    |                                                                                                    | When this dialog is accepted, it creates a new                                                                  |              |
| V* -                                                     |                                                                                                    |                                                                                                    | GDAL VRT file in same folder as the source data                                                                 |              |
|                                                          |                                                                                                    |                                                                                                    | the and layer name, expanded with a .vrt suffix<br>which is loaded into OGIS using OGR VRT driver.              |              |
|                                                          |                                                                                                    |                                                                                                    | When reusing the same file twice, the dialog                                                                    |              |
| -                                                        |                                                                                                    |                                                                                                    | loads its values from the existing .vrt file.                                                                   |              |
|                                                          |                                                                                                    |                                                                                                    | No need to install additional dependencies.                                                                     |              |
|                                                          |                                                                                                    |                                                                                                    | 😭 😭 😭 🏫 🎓 61 voto(s) de classifcação, 66461                                                                     |              |
|                                                          |                                                                                                    |                                                                                                    | Managharan ular ada anna dabaat ula ania anasi                                                                  |              |
|                                                          |                                                                                                    |                                                                                                    | Mais informações: página inicial bug tracker                                                                    |              |
|                                                          |                                                                                                    |                                                                                                    | code repository                                                                                                 |              |
|                                                          |                                                                                                    |                                                                                                    | Autor: Camptocamp                                                                                               |              |
|                                                          |                                                                                                    |                                                                                                    | · · · · · · · · · · · · · · · · · · ·                                                                           |              |
|                                                          |                                                                                                    |                                                                                                    | Abustine tude                                                                                                   |              |
|                                                          |                                                                                                    |                                                                                                    | Autorizar tudo                                                                                                  | C EPSG:31984 |

Com o plugin Spreadsheet Layers instalado abra-o. Na caixa que se apresenta, busque o arquivo **coord\_fotos\_bhp2.xlsx**, na pasta de exercícios. Marque as caixas "**Geometry**" e "**Show fields in attribute table**". Observe se as coordenadas X e Y são selecionadas na ordem correta (coord\_x 25.... ou 24... e coord\_y 93....). Por fim selecione o sistema de referência de coordenadas, que no nosso caso será o SIRGAS 2000 / UTM zone 25S ou simplesmente digite EPSG:31985. Com isso você carregará na tela os pontos de acordo com as coordenadas. Lembre-se que este arquivo é virtual, sendo necessário que seja salvo em SHP, mesmo procedimento utilizado no exercício anterior.

| ile I    | Name C:/Users/Pe   | edro/Dropbox/Curso_ | QGIS_2018/coord_fi | otos_bhp2.xlsx                        |           | -                                    | Browse                |  |  |  |
|----------|--------------------|---------------------|--------------------|---------------------------------------|-----------|--------------------------------------|-----------------------|--|--|--|
| Planiha1 |                    |                     |                    |                                       |           |                                      |                       |  |  |  |
| aye      | r name coord_fotos | s_bhp2-Planilha1    |                    |                                       |           |                                      |                       |  |  |  |
| ow       | s Number of lir    | nes to ignore 0     | 🗄 🔲 Header at firs | t line                                |           |                                      | End of file detection |  |  |  |
| Fie      | lds X fie          | ld COORD_X          | • Y field          | COORD_Y                               | - Show fi | elds in attribute table              |                       |  |  |  |
| Re       | ference estem EPS  | SG:31985            |                    |                                       |           |                                      | Select                |  |  |  |
|          | COORD_X            | COORD_Y             | Ponto_GPS          | Cena                                  | N_Foto    | Descricao                            |                       |  |  |  |
|          | Integer 🔹          | Integer 🔹           | Integer 🔹          | String 🔹                              | Integer 🔹 | String 🔻                             |                       |  |  |  |
| 1        | 260555             | 9342026             | 207                | Pium                                  | 83318     | Visão geral - Início<br>de Pium      |                       |  |  |  |
| 2        | 263809             | 9339196             | 208                | Pium                                  | 84708     | Panorâmica - Rio<br>Pium             |                       |  |  |  |
| 3        | 264671             | 9337452             | 209                | Pirangi                               | 92659     | Lagoa da Ilhota                      |                       |  |  |  |
| 4        | 263289             | 9336342             | 210                | Pirangi                               | 94443     | Lagoa de Alcaçuz                     |                       |  |  |  |
| 5        | 262298             | 9336482             | 211                | Pirangi                               | 95540     | Lagoa de Alcaçuz -<br>Visão superior |                       |  |  |  |
| 5        | 260980             | 9338578             | 212                | Pirangi                               | 100335    | Panorâmica (Lixão)                   |                       |  |  |  |
| 7        | 254988             | 9341674             | 213                | Pium (?)                              | 102211    | Terreno<br>descampado                |                       |  |  |  |
| 8        | 252303             | 9342618             | 214                | Limite Parnamirim -<br>Nísia Floresta | 102753    | Condomínio                           |                       |  |  |  |
| 9        | 250603             | 9334626             | 215                | BR 101                                | 104917    | Beira de estrada -<br>Canavial       |                       |  |  |  |
| 10       | 248698             | 9335364             | 216                | RN 316                                | 105486    | Terreno - Cana de<br>açúcar          |                       |  |  |  |
| 11       | 244188             | 9329318             | 217                | RN 316                                | 111116    | Fazenda/Plantação<br>de coqueiro/Can |                       |  |  |  |
| 12       | 247778             | 9341460             | 218                | Parnamirim                            | 83318     | Loteamento                           |                       |  |  |  |

#### 14 UNIÃO DE TABELAS DE ATRIBUTOS AO MAPA

É muito comum no trabalho de geoprocessamento o técnico organizar as informações de campo em tabelas, separadas por colunas contendo os atributos de um determinado fenômeno espacial. É fundamental, para quem está iniciando no mundo do sistema de informação geográfica, que se faça necessário conhecer e manipular estas funcionalidades de armazenamentos de dados em tabelas.

O Excel é um dos mais conhecidos pelo fato de ser um Office do Windows, no entanto, por ser um programa proprietário (pago) muitas instituições e profissionais tem aderido aos *softwars* livres, como o Calc do LibreOffice

Para facilitar a dinâmica do curso será apresentada, de forma resumida uma formatação de dados em tabela de Excel. Ressalta-se que este procedimento é idêntico no Calc.

Com uma planilha aberta digite primeiramente os cabeçalhos/títulos, contendo **no máximo 10** caracteres e **não mescle células**. Neste momento a estética não importa e sim as informações contidas em cada coluna. Há uma coluna que é indispensável sua criação, a coluna ID ou id (abreviatura de identidade). Ela será a referência nas funções de união de tabelas. O ID na coluna da planilha de dados a ser relacionada deve conter a mesma informação do "id" contido na planilha do mapa. Caso contrário não será possível unir as informações da sua planilha eletrônica. No título da coluna evite espaço entre letras e números, isso pode gerar conflito no banco de dados. Se for possível use apenas numero.

Para esse exercício iremos utilizar o arquivo vetorial "setorizacao\_caern\_sem\_dados.shp", adicione-o conforme foi descrito no Capítulo 7. Em seguida adicione a tabela "dados\_setores.xlsx". Abra usando o plugin SpreadsheetLayers. Defina a formatação das colunas. Informando se é número inteiro (integer), real (Real), ou texto (String). Como não há colunas de coordenadas geográficas **não** marque a opção "Geometry". Em seguida clique em Ok. A tabela irá aparecer na área de Camadas.

| V QGIS 2.18.17                            |                                                                            |                          | _                 |                   |          |                         | 0                     |  |  |  |
|-------------------------------------------|----------------------------------------------------------------------------|--------------------------|-------------------|-------------------|----------|-------------------------|-----------------------|--|--|--|
| Projeto Editar Exbir Camada Configurações | 🧭 Create a Layer from                                                      | a Spreadsheet File       | 2                 | and the second    |          |                         | LY X                  |  |  |  |
|                                           | File Name C:/Users/Pedro/Dropbox/Curso_QGIS_2018/dados_setores.xlsx Browse |                          |                   |                   |          |                         |                       |  |  |  |
| ₩./局電店・電液面                                | Sheet Plan2                                                                |                          |                   |                   |          |                         |                       |  |  |  |
|                                           | Layer name dados_seto<br>Rows Number of li                                 | nes to ignore 0          | 🔹 🗐 Header at fin | st line           |          |                         | End of file detection |  |  |  |
|                                           | Fields X fi                                                                | eld Cota Max (m)         |                   | [                 | • Show f | felds in attribute tabl | 2                     |  |  |  |
|                                           | Reference system                                                           |                          |                   |                   |          |                         | Select                |  |  |  |
| <b>Q</b> <sub>0</sub> -                   | sector_id                                                                  | descript                 | ligações (un)     | ede cadastrada (m | m/lig    | Cota Max (m)            | Cota min (m) 🔦        |  |  |  |
|                                           | String -                                                                   | String                   | • Integer •       | Real              | Real 🔻   | Real                    | Real                  |  |  |  |
| •                                         | 1 sector_34                                                                | 14A                      | 18743             | 145439.21         | 7.76     | 58.4                    | 28.5                  |  |  |  |
| ¥8 -                                      | 2 sector_32                                                                | 14B                      | 12734             | 86458.69          | 6.79     | 53.2                    | 1                     |  |  |  |
| <b>?</b>                                  | 3 sector_35                                                                | 15A                      | 3365              | 49183.43          | 14.62    | 50                      | 25.6                  |  |  |  |
| V2                                        | 4 sector_38                                                                | 158                      | 3946              | 36081.04          | 9.14     | 53.8                    | 6.6                   |  |  |  |
| V                                         | 5 sector_21                                                                | Alecrim                  | 9275              | 34336             | 3.7      | 46.8                    | 0.2                   |  |  |  |
|                                           | 6 sector_33                                                                | Amarante                 | 116               | 932.04            | 8.03     | 56.6                    | 14.4                  |  |  |  |
|                                           | 7 sector_26                                                                | Areia Preta              | 2437              | 10537.11          | 4.32     | 51.4                    | 2.5                   |  |  |  |
| ¥.                                        | 8 sector_09                                                                | Candelária               | 4782              | 45225.94          | 9.46     | 73.7                    | 26.1                  |  |  |  |
|                                           | 9 sector_05                                                                | Capim Macio              | 2537              | 30651.22          | 12.08    | 55.3                    | 15.6                  |  |  |  |
|                                           | 10 sector_22                                                               | Centro<br>Administrativo | 3288              | 24622.28          | 7.49     | 47.4                    | 26.4                  |  |  |  |
|                                           | 11 sector_28                                                               | Cidade Alta              | 5054              | 22459.31          | 4.44     | 42.6                    | 6                     |  |  |  |
|                                           | 12 sector_18                                                               | Cidade da<br>Esperança   | 6161              | 30851.91          | 5.01     | 102.7                   | 36.8                  |  |  |  |
|                                           | Help                                                                       | 1                        |                   |                   |          |                         | OK Cancelar           |  |  |  |

Com estes arquivos adicionados à tela do QGIS, clique sobre a camada com o botão direito do *mouse* e depois em Propriedades. Em seguida na Aba União clique na cruz verde. Na tela que se abre defina que campos são comuns. Neste caso os campos "sector\_id". Marque também a opção "Prefixo do nome do campo personalizado" e apague todo o texto que tiver na caixa, como mostra na imagem abaixo e por fim em OK.

| 🔏 QGIS 2.18.17                                                                |                                                               |
|-------------------------------------------------------------------------------|---------------------------------------------------------------|
| Projeto Editar Exibir Gamada Configurações Complementos Vetor Raster Banco de | dados <u>W</u> eb Progessar Ajuda                             |
| L 🗢 🖶 堤 🖓 🐼 🖑 🗞 🕫 🗩 💭 🕅                                                       | a 🗛 🛄 💟 🍣 🍳 • 🔣 • 嶜 • 🧞 🗐 🔤 🗵 🖕                               |
| //. / 🗒 🕾 🖧 - 📽 k 🗴 🖻 🖉 🖷 🖏 🖏                                                 | 🦔 🖷 🖏 🛃 🖙 🔧 📥 🌠 🚳 💽                                           |
| N3++76325555++6M                                                              | ₩ (P •                                                        |
| Camadas 🥢 Propriedades da camada - setorizacao_caern_sa                       | em_dados   Uniõge                                             |
| Geral Unir camadas Ur                                                         | nir campo                                                     |
| 🖉 setorizacao caern                                                           | Unir camadas                                                  |
| Cobc Rótulos                                                                  | Campo alvo                                                    |
| Campor                                                                        | ☑ Armazenar temporariamente a camada unida na menória virtual |
|                                                                               | Criar índice de atributo no campo de união                    |
| Kenderização                                                                  | Escolha que campos estão unidos                               |
| 20 Mostrar                                                                    | Territo do nome do campo personalizado                        |
| Ações                                                                         |                                                               |
| VE Uniões                                                                     |                                                               |
| ALL CALLER CONTRACTOR                                                         |                                                               |
|                                                                               |                                                               |
| Variáveis                                                                     |                                                               |
| 🗲 Legenda                                                                     |                                                               |
| Estio                                                                         | OK Cancelar Anlicar Aiuda                                     |
|                                                                               |                                                               |
|                                                                               |                                                               |
| <u>setorizacao caem sem dados</u><br>□id                                      | _dados_setores Plan2 None<br>□ id                             |
| ⊡ geom<br>⊠ sector_id                                                         | ector_id<br>= □ descript                                      |
| □ descript                                                                    | □ ligações (un)                                               |
|                                                                               |                                                               |
|                                                                               | Cota Max (m) Cota min (m)                                     |

Verifique se as colunas foram corretamente unidas. Caso sim salve a camada para que a tabela fique definitivamente unida.

| 🕺 setorizacao_caern_sem_dados :: Feições 💷 🖻 |          | setorizacao_cae   | rn_sem_dados :: Feiq | ões de totais: 43, fil | trado: 43, selecionado | : 0   |              |              |
|----------------------------------------------|----------|-------------------|----------------------|------------------------|------------------------|-------|--------------|--------------|
| / 🗷 🗟 🔁 📅 🖨 🗧 🖺 🧏 🍸 🔳                        | 🎄 💭 »    | / 🗷 🗟 🕄 🗄         | 8 🗇 🚳 🗮 🖸            | 🔩 🍸 🔳 🐓 J              | P 🗅 🖸 🕮 🎼              |       |              |              |
| sector_id                                    | <u>^</u> | sector_id         | descript             | ligações (un)          | ede cadastrada (m)     | m/lig | Cota Max (m) | Cota min (m) |
| 1 sector_01                                  | - 1      | sector_01         | Praia                | 1646                   | 16979.56               | 10.32 | 66.7         | 4.2          |
| 2 sector_02                                  | = 2      | sector_02         | Conjunto             | 841                    | 9201                   | 10.94 | 46.7         | 32.6         |
| 3 sector_03                                  | 3        | sector_03         | Vila                 | 4005                   | 11908.9                | 2.97  | 61.9         | 2.6          |
| 4 sector_05                                  | 4        | sector_05         | Capim Macio          | 2537                   | 30651.22               | 12.08 | 55.3         | 15.6         |
| 5 sector_27                                  | s        | sector_27         | Mãe Luiza            | 3624                   | 10261.61               | 2.83  | 88           | 2.6          |
| 6 sector_26                                  | 6        | sector_26         | Areia Preta          | 2437                   | 10537.11               | 4.32  | 51.4         | 2.5          |
| 7 sector_17                                  | 7        | sector_17         | Cidade Nova          | 3580                   | 12698.68               | 3.55  | 95.4         | 43.1         |
| 8 sector_11                                  | 8        | sector_11         | Sul                  | 2821                   | 15008.72               | 5.32  | 62.4         | 11           |
| 9 sector_12                                  | s        | sector_12         | Norte                | 3872                   | 31605.28               | 8.16  | 64.5         | 14.4         |
| 10 sector_13                                 | 1        | 0 sector_13       | ZPA - PDC            | 0                      | 0                      | 0     | 0            | 0            |
| 11 anstar 30                                 |          | 1 easter 70       | Cidado Alta          | 5054                   | 22460.21               | 0.00  | 17.6         | é la         |
| I nosu di tudos da reigues                   |          | HIUSU dr LOUds ds | Tergues              |                        |                        |       |              |              |

## 15 EXTRAÇÃO DE CURVAS DE NÍVEL

A extração de curvas de nível é uma tarefa bastante importante para diversas áreas do conhecimento, em especial para aquelas que precisam de informações de altitudes, como estudos de bacias hidrográficas, construção de estradas, de abastecimento de água, delimitação de áreas de alagamentos, delimitação de áreas de risco, entre outras.

Para realizar nosso exercício vamos abrir a camada raster da página do Topodata <u>http://www.webmapit.com.br/inpe/topodata/</u>, como visto em exercício anterior. Vamos baixar a imagem 05S36\_, que consta a região do litoral Potiguar. Ao escolher esta região você verá que existem, para a mesma imagem, informações de declividade, relevo sombreado, divisores de talvegue, entre outras. Para o nosso exercício vamos utilizar a informação de ALTITUDE.

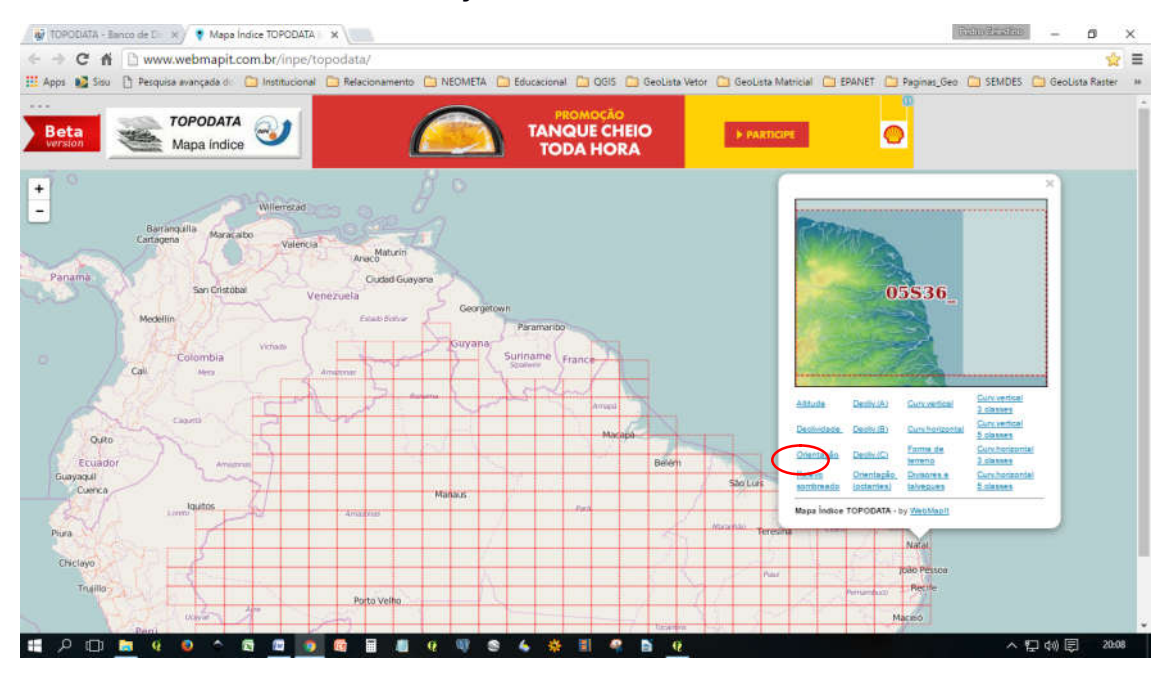

Ao clicar em "Altitude" abrirá uma janela pedindo que aponte o local onde será salvo arquivo. Selecione pasta de C:\Curso o а BasicoQGIS 2018\diversos\exercicios. Depois de baixar descompacte o arquivo. Antes de abrir você terá que definir seu projeto. Há uma informação na página do INPE, onde fala que estas imagens fora "referenciadas com coordenadas em graus decimais e Datum WGS84". Sendo assim defina seu projeto para Datum geográfico, WGS84, em Menu "Configurações". Na janela que se abre marque a caixa "Habilitar reprojeção dinâmica". Defina o Datum WGS84, em "Usar um SRC padrão" marque WGS84 e depois em "OK". Agora seu projeto está pronto para adicionar a camada raster baixada.
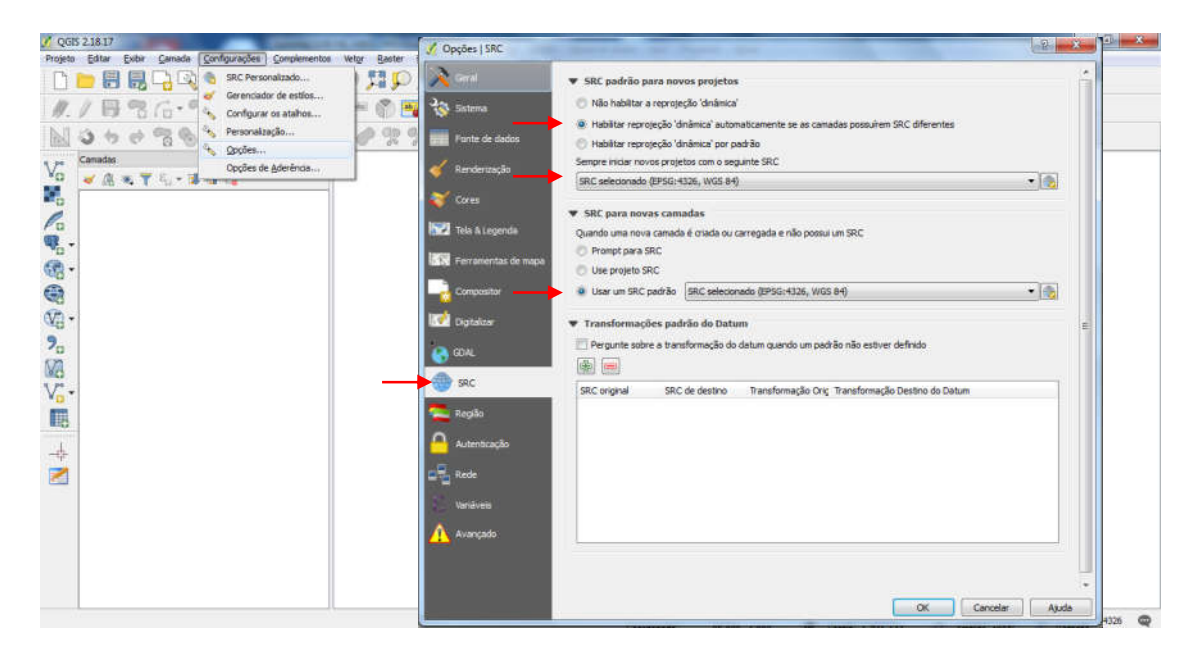

Vamos abrir o arquivo raster de nome 05S36\_ZN.tif. Ele deve aparecer na área de trabalho como mostra a figura abaixo.

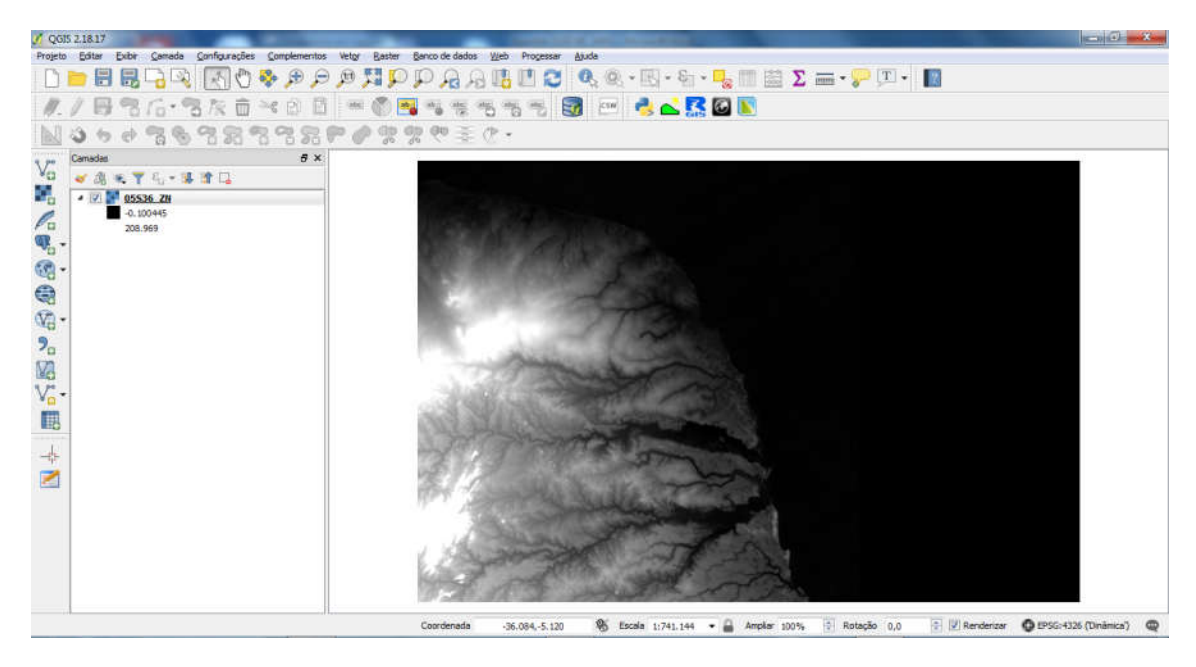

Como a imagem está em um sistema de coordenadas graus decimais é preciso transformar esta imagem para um sistema de coordenadas em metros. Isso porque precisamos gerar as curvas de nível em metros.

Para reprojetar vá em Menu "Raster", "Projeções" e "Reprojetar ...". Na janela que se abre aponte **para a pasta onde se encontra o arquivo** que se quer reprojetar, aquele que foi descompactado. Depois defina o local onde será salvo. Em seguida adicione o SRC do arquivo que se quer mudar. Como foi informado pelo INPE estas imagens estão em WGS84. Depois informe o novo SRC, que nosso caso será SIRGAS 2000 / UTM zone 25S. Antes de finalizar o processo desmarque a opção "Adicionar à tela ao concluir" e em seguida "Ok".

| V QGI5 2.18.17                                            |                                                | and the second second se |                                                                                                    |                                |
|-----------------------------------------------------------|------------------------------------------------|----------------------------------------------------------------------------------------------------|----------------------------------------------------------------------------------------------------|--------------------------------|
| Projeto Editar Exibir Canada Configurações Complementos V | etgr Raster Banco de dados Web Progessar Ajuda |                                                                                                    |                                                                                                    |                                |
|                                                           | Alphar Basters                                 | • 🗄 • 😼 💷 🖾 🗡 🖷                                                                                                    | ≣• <b>?</b> 🗵 • 🔢                                                                                               |                                |
| //月間后·雪灰直×日日                                              | 📾 🔰 🖭 🤞 🕻                                      | ڬ 🎇 🐼 💽                                                                                                    |                                                                                                    |                                |
| NOSSARARAR                                                | Anterpolação Mapa de calor                     |                                                                                                    |                                                                                                    |                                |
| Camades B ×                                               | MOLUSCE +                                      |                                                                                                    |                                                                                                    | 2-1<br>1                       |
| Vo 🖌 🚓 🔻 🖓 🖏 - 🕸 🗊 🗔                                      | Projeções • Reprojetar                         |                                                                                                    |                                                                                                    |                                |
| A 🕅 ど 💽 05536. ZH                                         | Converter • Defini                             |                                                                                                    |                                                                                                    |                                |
| -0.100+45<br>208,969                                      | Extrair • Extrair                              |                                                                                                    |                                                                                                    |                                |
| <b>W</b>                                                  | Anäise •                                       |                                                                                                    |                                                                                                    |                                |
| ·                                                         | Configurações de ferramentes Gdal              |                                                                                                    |                                                                                                    |                                |
|                                                           | the second second                              |                                                                                                    |                                                                                                    |                                |
| ·                                                         | Reprojetar coordenadas                         |                                                                                                    | 8 X                                                                                                    |                                |
| 9                                                         |                                                |                                                                                                    | 1. The second second second second second second second second second second second second second second second |                                |
| N/A                                                       |                                                |                                                                                                    |                                                                                                    |                                |
|                                                           | 📃 Modo em lote (para processar uma pas         | sta inteira)                                                                                                    |                                                                                                    |                                |
|                                                           |                                                | 00000 701                                                                                                    |                                                                                                    |                                |
|                                                           | Arquivo de entrada                             | 05556_214                                                                                                    | Selecione                                                                                                    |                                |
| -                                                         | Arquivo de saída                               | /05536 7N LITM.tif                                                                                                    | Selecione                                                                                                    |                                |
| 2                                                         | ra quiro de balda                              | /oscol_en_on nu                                                                                                    | Uncertainer                                                                                                    |                                |
|                                                           | SRC fonte                                      | EPSG:4326                                                                                                    | Selecione                                                                                                    |                                |
|                                                           | 42.0                                           | -                                                                                                    |                                                                                                    |                                |
|                                                           | SRC alvo                                       | EPSG:31985                                                                                                    | Selecione                                                                                                    |                                |
|                                                           | 🔲 Mátada da conmestración                      | Deducere                                                                                                    |                                                                                                    |                                |
|                                                           | Metodo de reamostragem                         | Proximo                                                                                                    |                                                                                                    |                                |
| Reorganiza uma imagem para um novo sistema de coordenadas | 🔝 Nenhum valor de dados                        | 0                                                                                                    |                                                                                                    | 🗄 🕅 Renderizar 🖉 EPSG:4326 🛛 📿 |
|                                                           |                                                | -                                                                                                    |                                                                                                    | 22:05                          |
|                                                           | Camada máscara                                 |                                                                                                    | Selecione                                                                                                    | 07/11/2018                     |
|                                                           | Moméria urada para armazonamente               | 20140                                                                                                    |                                                                                                    |                                |
|                                                           |                                                | ZUMB                                                                                                    | *                                                                                                    |                                |
|                                                           | Redimensionar                                  |                                                                                                    |                                                                                                    |                                |
|                                                           | Largura (2000)                                 | Albura 2000                                                                                                    | [A.]                                                                                                    |                                |
|                                                           | Largura 3000                                   | Altura 3000                                                                                                    |                                                                                                    |                                |
|                                                           |                                                |                                                                                                    |                                                                                                    |                                |
|                                                           | Usar execução de ajuste multialinhado          | )                                                                                                    |                                                                                                    |                                |
|                                                           | The second second second second second         |                                                                                                    |                                                                                                    |                                |
|                                                           | Adicionar a tela ao concluir                   |                                                                                                    |                                                                                                    |                                |
|                                                           | adalwarp -overwrite -s srs EPSG:4326 -t s      | rs EPSG: 31985 -of GTi                                                                                                    | ff C:                                                                                                    |                                |
|                                                           | Users Pedro Dropbox Curso_QGIS_2018            | 05S36_ZN.tif                                                                                                    |                                                                                                    |                                |
|                                                           | C:/testes/05S36_ZN_UTM.tif                     |                                                                                                    | Ø                                                                                                    |                                |
|                                                           |                                                |                                                                                                    | - 100 - 100 -                                                                                                   |                                |
|                                                           |                                                |                                                                                                    |                                                                                                    |                                |
|                                                           | OK                                             | Fechar                                                                                                    | Ajuda                                                                                                    |                                |
|                                                           |                                                |                                                                                                    | a tar an an an an an an an an an an an an an                                                                    |                                |

Ao concluir vai aparecer 2 janelas pequenas, informando que o processo foi realizado com sucesso. Dê um Ok na primeira, na segunda apenas feche no X. Caso você der outro OK será realizado novamente o processo.

| Arquivo de saída                                                                                                    | e/0s5<br>EPSG                                                    | 36_zn_utm.tif                      | Selec         | ione |
|----------------------------------------------------------------------------------------------------|------------------------------------------------------------------|------------------------------------|---------------|------|
| SRC fonte                                                                                                    | EPSG                                                             | :4326                              | Selec         | ione |
| SRG-1                                                                                                    | 5000                                                             | -20105                             |               |      |
| Conclu                                                                                                    | 0.2222                                                           | ?                                  | ×             | one  |
| Cam 00 00 00 00 00 00 00 00 00 00 00 00 00                                                                                                    | Processo cond<br>OK<br>OK                                        | uido.                              |               | one  |
| Usar execução de ajuste 'multi<br>Adicionar à tela ao concluir<br>idalwarp -overwrite -s_srs EPSG:4<br>C:/Curso_QCIS_UFRN/Aula_5_QC<br>adas/05S36_ZN.tif* C:/teste/055 | ialinhado'<br>1326 -t_srs EPS(<br>SIS_Gestao_Da<br>36_zn_utm.tif | S:29195 -of GTi<br>dos_Raster/Deli | ff<br>mitação | o de |

Salve o projeto atual e abra um novo em branco. Agora vamos configurar o projeto para receber a camada já no em UTM. Em Menu "Configurações". Na janela que se abre marque a caixa "Habilitar reprojeção dinâmica". Defina o Datum SIRGAS 2000 / UTM zone 25S, em "Usar um SRC padrão" marque SIRGAS 2000 / UTM zone 25S e depois em "OK". Para concluir vá ao Menu, "Projetos", "Propriedades do projeto..." marque a opção "Habilitar transformação SRC on the flay", escolha o Datum SIRGAS 2000 / UTM zone 25S e depois em OK.

| 10   | OGIS 2.18.17                                           | 🕺 Propriedades do Projeto | SRC                                                     |                               | ? ×            |
|------|--------------------------------------------------------|---------------------------|---------------------------------------------------------|-------------------------------|----------------|
|      |                                                        | Geral                     | Habilitar transformação SRC 'on the fly' (OTF)          |                               |                |
| Proj | eto Editar Exibir Cama                                 |                           | Filtro 31985                                            |                               | G              |
| B    | Novo                                                   | SRC SRC                   | SRC recentemente usado(s)                               |                               |                |
|      |                                                        | Identificar camadas       | Sistema de Referência de Coordenadas                    | Autoridade de ID              |                |
|      | <u>A</u> brir                                          |                           | SIRGAS 2000 / UTM zone 25S                              | EPSG:31985                    |                |
|      | Novo a partir de um modelo                             | 🐳 Estilos-padrão          |                                                         |                               |                |
|      |                                                        | Servidor OWS              | •                                                       | m                             | •              |
|      | Abrir <u>R</u> ecente                                  | Diacros                   | Sistema de referência de coordenadas do 'world'         | Cultar S                      | RC obsoleto(s) |
| -    |                                                        | 0***<br>##                | Sistema de Referência de Coordenadas                    | Autoridade de ID              | *              |
|      | Salvar                                                 | Relações                  | <ul> <li>Universal Transverse Mercator (UTM)</li> </ul> |                               | -              |
|      | Salvar comp                                            | Fontes de dados           | SIRGAS 2000 / UTM zone 25S                              | EPSG:31985                    | *              |
|      |                                                        | 42                        | •                                                       | III.                          | •              |
| -    | Salvar como Imagem                                     | 💫 Variáveis               | SRC selecionado: SIRGAS 2000 / UTM zone 255             |                               |                |
|      | Exportar DXE                                           |                           | +proj=utm +zone=25 +south +ellps=GRS80 +towgs84=0,      | 0,0,0,0,0,0 +units=m +no_defs |                |
|      |                                                        |                           |                                                         |                               |                |
|      | DWG/DXF Import                                         |                           |                                                         | OK Cancelar Aplicar           | Aiuda          |
|      |                                                        |                           |                                                         |                               |                |
| Δ    | Propriedades do Projeto                                | Ctrl+Shift                | t+P                                                     |                               |                |
| -    | Novo compositor de Impress                             | ão Ctrl+P                 |                                                         |                               |                |
| 0    | Novo compositor de Impress                             |                           |                                                         |                               |                |
|      | Consected as de consection                             |                           |                                                         |                               |                |
|      | Gerenciador do compositor                              |                           |                                                         |                               |                |
| 4    | Gerenciador do compositor<br>Compositores de Impressão |                           | •                                                       |                               |                |

Carregue na tela o arquivo que acabamos de reprojetar. Ao inserir na tela você irá perceber a imagem foi deslocada, sinal que a reprojeção foi bem sucedida.

Agora vamos gerar as curvas de nível de 10m. Em Menu **Raster**, "**Extrair**", "**Contornos**". Na caixa que se abre aponte para a pasta onde se encontra o arquivo reprojetado. Depois defina o local onde será salvo e marque a opção "Nome do atributo". Em "Intervalos entre linhas de contornos" digite 10. Pode deixar ELEV, de elevação e depois em OK.

|                                                                                                    | 2. 2                                                                                            | -                                   | - 0 ×     |
|----------------------------------------------------------------------------------------------------|-------------------------------------------------------------------------------------------------|-------------------------------------|-----------|
| Calculadora Raster     Alinhar Rasters                                                                                                    | Ajuda C Q Q x x x x x x x x x x x x x x x x x                                                   | Σ 🖦 - 📮 📫 🗵                         | ] •       |
| DEMto3D                                                                                                    |                                                                                                 | 🎊 » 📾 » 💗 » 🖾                       | w         |
| Georreferenciador                                                                                                    | \19 😿 😼 🎭 📶                                                                                     | 4                                   | 2         |
| Análise do Terreno                                                                                                    |                                                                                                 |                                     |           |
| Projeções •<br>Converter •                                                                                                    |                                                                                                 |                                     |           |
| Extrair 🕨                                                                                                    | Contorno                                                                                        |                                     |           |
| Análise                                                                                                    | Recorte                                                                                         |                                     |           |
| Configurações de ferramentas Gdal                                                                                                    | 🔏 Contorno                                                                                      |                                     | ? ×       |
| and the second second                                                                                                    | Arquivo de entrada (raster)                                                                     | 5S36_ZN_UTM_SIRGAS_2000.tif         | Selecione |
| and the second second sec | arquivo de saída (vetor) para linhas de contorno                                                | CursoQGIS_1/produtos/curvas_10m     | Selecione |
| - Share and                                                                                                    | Intervalo entre linhas de contorno                                                              | 10,000                              | -         |
|                                                                                                    | Nome do atributo<br>Se não fornecido, o atributo será anexado sem elevaç                        | ão.                                 |           |
| 211500                                                                                                    | X Adicionar à tela ao concluir                                                                  |                                     |           |
| A AND                                                                                                    | gdal_contour -a ELEV + 10.0 -f "ESRI Shapefile" D:/CursoQ<br>D:/CursoQGIS_1/produtos/curvas_10m | GIS_1/imagens/05S36_ZN_UTM_SIRGAS_2 | 2000.tif  |
| The states                                                                                                    |                                                                                                 | OK Fechar                           | Ajuda     |

Aguarde e ao fim do processo as curvas serão geradas. Ao fim do processo clique em Ok e feche as demais janelas. Com este arquivo de curvas será possível realizar diversas funções e análises ambientais.

| Projeto    | Editar      | Exibir Camada C                         | onfigurações <u>C</u> omp | ementos Vetor      | Raster Ba          | se de dados <u>W</u> eb Progessar                         | Ajuda              |                       |            |            |                         |   |
|------------|-------------|-----------------------------------------|---------------------------|--------------------|--------------------|-----------------------------------------------------------|--------------------|-----------------------|------------|------------|-------------------------|---|
|            |             | <b></b>                                 | 🗞 🛃 🖑                     | 🐥 🗩 🎉              | ) 🗩 🏅              |                                                           | C 🔍 🔍 - 🔜          | - E - 😼 🔳             | Σ          | i 🗕 🕈 💭 🛛  | 📩 🗂 🗵 🕇 🚺               |   |
| ₩.         | / 8         | ₿ V6 /6•                                | 7 / 1                     | × ₿ [              |                    | N 3 4 6 7                                                 | 8 7 7 M            |                       | <b>F B</b> | » (abc »   | 💗 » 🔤                   |   |
| M          | 11e 11      | L #12 196 1                             | 666‡                      | ‡ 🍗 🌆              | ™ <sub>∑</sub> STL | -\$ 🖧 🥐                                                   | \19 🎉 😼 🎭 💈        | 2                     |            |            | 🭓 🛃                     |   |
| Vo         | <u>a</u> .  | Camadas<br>€ 〒 원 <sub>17</sub> ▼ 頂      | 7 G                       |                    |                    | 🕺 Contorno                                                |                    |                       |            | ? ×        |                         |   |
| <b>1</b> . | - X<br>- X  | curvas 10m<br>05536_ZN_UTM<br>-0.113707 | SIRGAS_2000               |                    |                    | Arquivo de entrada (raster)                               |                    | 3536_ZN_UTM_SIRGAS_20 | 000.6f 🔻   | Selecione  |                         |   |
| 10         | <u>%</u> ci | 207.862<br>urvas_10m :: Feature         | s total: 41639, filtere   | :d: 41639, selecte | :d: 0              | arquivo de saída (vetor) p<br>Intervalo entre linhas de c | 🕺 qgis-ltr-bin     | ? ×                   | us_10m     | Selecione  |                         |   |
|            | /           |                                         | ELEV                      | . 🧏 🖭 🥬            | *                  | Nome do atributo<br>Se não fornecido, o atr               | 10 Proces          | so concluido.         | _          |            |                         |   |
| -          | 0           | 0                                       | 0.000                     |                    |                    | Adicionar à tela ao concl     gdal_contour -a ELEV -i 10. | ж                  | -                     | SIRGAS_    | 2000.tif 🚺 |                         |   |
|            | 2           | 2                                       | 0.000                     |                    | 23                 | D:/CursoQGIS_1/produtos                                   | ОК                 | :                     |            | 0          |                         |   |
|            | 3           | 3                                       | 0.000                     |                    |                    |                                                           |                    |                       |            |            |                         |   |
|            | 4           | 4                                       | 0.000                     |                    |                    |                                                           |                    | ОК                    | Fechar     | Ajuda      |                         |   |
|            | 5           | 6                                       | 0.000                     |                    | 1                  |                                                           | - AND              | 86 - 20 - 10 mg       |            |            |                         |   |
| 1200 -     | 7           | 7                                       | 0.000                     |                    |                    |                                                           | and the            |                       |            |            |                         |   |
| 8 🚺        | 8           | 8                                       | 0.000                     |                    |                    | 14 al Strager                                             | All and the        | A State               |            |            |                         |   |
| ×          | 9           | 9                                       | 0.000                     |                    | 1. P               |                                                           |                    |                       |            |            |                         |   |
|            | 10          | 10                                      | 0.000                     |                    |                    | Coordenada 231918,944                                     | 3056 🗞 Escala 1:89 | -5.496 💌 Rotação 0,0  |            | Renderizar | EPSG:31985 ('Dinâmica') | Q |
|            | 11          | 11                                      | 0.000                     |                    |                    |                                                           |                    |                       |            |            |                         |   |

Observe a tabela de atributos, haverá uma coluna com as elevações. Caso não haja essa informação foi porque você não marcou na caixa "Nome de atributo". Refaça o procedimento sem deixar de marcar esta informação.

# 16 GERAÇÃO DE MDT A PARTIR DE UM VETOR

Em várias situações técnicos se deparam com situações em que são disponibilizadas apenas as curvas de nível em formatos vetoriais. Em caso de necessidade como converter as curvas de nível para imagem raster contendo as informações de elevação?

Para o referido exercício vamos utiliza o arquivo vetorial "curvas\_guarapes". Adicione a um novo projeto criado. Com o arquivo carregado vamos extrair os nós. Para isso vá ao menu "Vetor > Geometrias > Extrair nós...". Na caixa que se abre selecione em "Buscar", defina o nome e a pasta onde será armazenado o arquivo a ser gerado e confirme em "Gravar" e depois no "Ok".

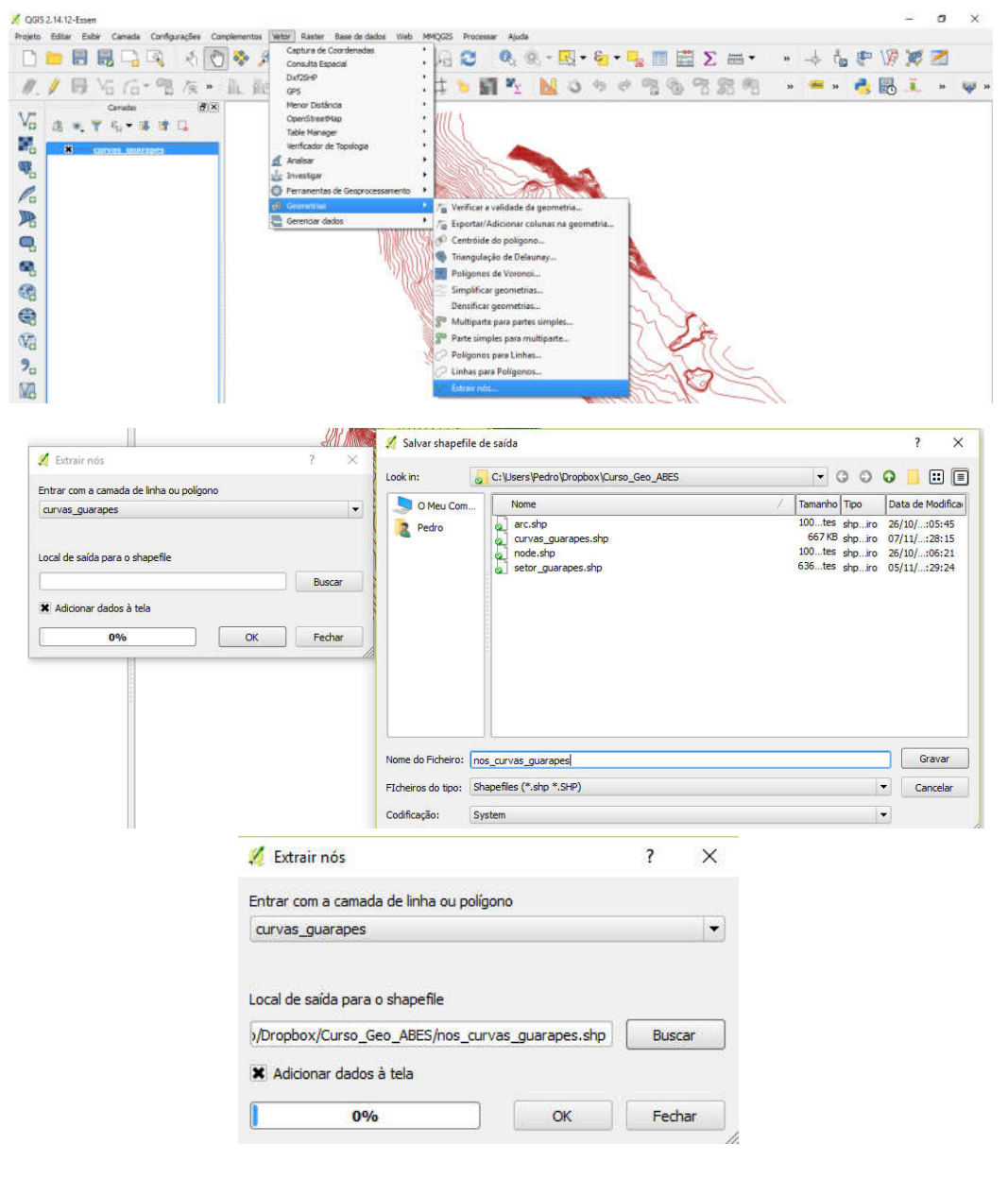

Será gerado um arquivo com os nós dos vértices contido no arquivo das curvas de nível e terá uma coluna com as cotas topográficas.

|                                                                                                  |                                      | R.                                                                     | 1 6                                                                                                    | b 🕫 👂 🌶                                                                                                    | a 📜 🗩 🕻                                                                                                    | R B           | 30         | Q.    | R - R | - 🔄 - 🗖 | 10 III I | Σ  | - min | 20 | + Å     | 6 P | NP. | <b>X</b> | Z |
|--------------------------------------------------------------------------------------------------|--------------------------------------|------------------------------------------------------------------------|----------------------------------------------------------------------------------------------------|----------------------------------------------------------------------------------------------------|----------------------------------------------------------------------------------------------------|---------------|------------|-------|-------|---------|----------|----|-------|----|---------|-----|-----|----------|---|
| 6                                                                                                | · 6 /6·                              | 1                                                                      | 灰 » 11                                                                                                    | 朝 礼 新                                                                                                    | 5 6 6                                                                                                    | 6#            | 5          | ĽΣ    | NO    | 45 64   | 33       | 38 | 8.093 | »  | ales 10 | -   | 6   | ã.       | * |
| 8 •. 7                                                                                           | Canadas<br>🍟 E <sub>11</sub> 🕶 🙀     | i at                                                                   |                                                                                                    |                                                                                                    | 5                                                                                                    |               | 1          |       |       |         |          |    |       |    |         |     |     |          |   |
| <b>X</b> • #<br><b>X</b> - c                                                                     | no <u>s curvas (</u><br>curvas_guara | quarapo<br>spes                                                        | 5                                                                                                    |                                                                                                    |                                                                                                    |               |            | Se al | 1     |         |          |    |       |    |         |     |     |          |   |
|                                                                                                  |                                      |                                                                        |                                                                                                    |                                                                                                    |                                                                                                    | 1.00          |            |       |       |         |          |    |       |    |         |     |     |          |   |
| 1                                                                                                | nos_curvas_gu                        | Jarapes<br>IEB (E                                                      | : Features total: Z                                                                                                    | 7838, filtered: 27838,                                                                                                    | selected: 0                                                                                                    | -             | -          |       |       |         | 2        |    |       |    |         |     |     |          |   |
| 1                                                                                                | nos_curvas_gu                        | Jarapes                                                                | Features totali Z                                                                                                    | 7838, filtered: 27838,                                                                                                    | selected: 0                                                                                                    | - 15          | - ,<br>- , |       |       | 2       | 2        |    |       |    |         |     |     |          |   |
| 1 m                                                                                              | nos_curvas_gu                        | Jarapes                                                                | E Features total: Z<br>laver<br>CLRVA_INTERM                                                                                                    | 7838, filtered: 27838,                                                                                                    | selected: 0                                                                                                    | - 15          |            |       |       | J.      | £        |    |       |    |         |     |     |          |   |
| 7136<br>7137                                                                                     | nos_curves_gu                        | uarapes<br>18 0<br>16690<br>16690                                      | i: Features total: Z<br>layer<br>CLRVA_INTERM<br>CLRVA_INTERM                                                                                                    | 7838, Filtered: 27838,                                                                                                    | selected: 0                                                                                                    | -             |            |       |       | N.C.    |          | A. |       |    |         |     |     |          |   |
| 1 1<br>1<br>7136<br>7137<br>7138                                                                 | nos_curves_gr                        | 18690<br>16690                                                         | E Features total: Z<br>layer<br>CURVA_INTERM<br>CURVA_INTERM                                                                                                    | 7838, Filtered: 27838,<br>elevation<br>18.00000000000<br>18.00000000000                                                                                                    | selected: 0                                                                                                    | 16            |            |       |       | 24      | 54       | A  |       |    |         |     |     |          |   |
| 7136<br>7137<br>7138<br>7139                                                                     | nos_curvas_go                        | uarapes<br>16690<br>16690<br>16690<br>16690                            | IT Features total: 2<br>I Sayer<br>Laver<br>CURVA_DYTERM<br>CURVA_DYTERM<br>CURVA_DYTERM<br>CURVA_DYTERM                                                           | 7838, filtered: 27838,<br>elevation<br>18.00000000000<br>18.00000000000<br>18.00000000000                                                                                           | selected: 0<br>shape_king<br>1448.142297379<br>1448.142297379<br>1448.142297379<br>1448.142297379                                                                                 | 16            |            |       |       | - Harr  | 12.50    |    |       |    |         |     |     |          |   |
| 2 1<br>71.36<br>71.37<br>71.38<br>71.39<br>71.59                                                 | nos_curvas_gu                        | 16690<br>16690<br>16690<br>16690                                       | Lave<br>CLRVA_DATERM<br>CLRVA_DATERM<br>CLRVA_DATERM<br>CLRVA_DATERM<br>CLRVA_MESTRA                                                                               | 7836, filtered: 27838,                                                                                                    | selected: 0<br>shape, leng<br>1446, 142297379.<br>1448, 142297379.<br>1448, 142297379.<br>1448, 142297379.<br>1448, 142297379.                                                    | 16 16         |            |       |       | - Hara  | ALC: NO  | A  | Disc. |    |         |     |     |          |   |
| 2 1<br>7136<br>7137<br>7138<br>7139<br>7159<br>7159                                              | nos_curves_ge                        | 16690<br>16690<br>16690<br>16690<br>16691<br>16691                     | LIRVA_DATERA<br>CURVA_DATERA<br>CURVA_DATERA<br>CURVA_DATERA<br>CURVA_DATERA<br>CURVA_MESTRA<br>CURVA_MESTRA                                                       | 7836, filtered: 27838,<br>Page 22, 48<br>elevation<br>18.0000000000<br>18.0000000000<br>18.0000000000<br>18.0000000000<br>35.0000000000<br>35.00000000000                           | selected: 0<br>#ape_leng<br>1466,142297379.<br>1448,142297379.<br>1448,142297379.<br>1448,142297379.<br>1448,142297379.<br>1448,142297379.<br>1912.064588080.<br>1912.064588080.  | - 16          |            |       |       | and a   | MCH1     |    |       |    |         |     |     |          |   |
| 2 1<br>7136<br>7137<br>7138<br>7139<br>7139<br>7159<br>7159<br>7170                              | nos_curves_ge                        | Jarapes<br>16690<br>16690<br>16690<br>16690<br>16691<br>16691<br>16691 | LIPERTURES TOTAL 2<br>Layer<br>LIPERT<br>CURINA_DITERM.<br>CURINA_DITERM.<br>CURINA_DITERM.<br>CURINA_DITERM.<br>CURINA_DITERM.<br>CURINA_MESTRA<br>CURINA_MESTRA  | 7838, filtered: 27838,<br>Page 22. 4<br>elevation<br>18.0000000000<br>18.0000000000<br>18.0000000000<br>18.0000000000<br>35.0000000000<br>35.0000000000<br>25.0000000000            | selected: 0<br>shape_leng<br>1466,142297379.<br>1468,142297379.<br>1468,142297379.<br>1468,142297379.<br>1468,142297379.<br>1468,142297379.<br>1912.064588080.<br>1912.064588080. | -             |            |       |       | - Hard  | and the  |    |       |    |         |     |     |          |   |
| 2 1<br>2<br>7136<br>7137<br>7138<br>7139<br>7159<br>7159<br>7159<br>7159<br>7159<br>7159<br>7159 | nos_curves_gc                        | 16690<br>16690<br>16690<br>16690<br>16691<br>16691<br>16691            | LIRVA, JINTERM<br>CURIVA, JINTERM<br>CURIVA, JINTERM<br>CURIVA, JINTERM<br>CURIVA, JINTERM<br>CURIVA, MESTRA<br>CURIVA, MESTRA<br>CURIVA, MESTRA<br>CURIVA, MESTRA | 7838, filtered: 27838,<br>elevation<br>18.0000000000.<br>18.0000000000.<br>18.0000000000.<br>18.0000000000.<br>35.0000000000.<br>35.0000000000.<br>35.0000000000.<br>35.0000000000. | selected: 0<br>************************************                                                                                                    | <b>T</b> 6 T6 |            |       |       | - Have  | and the  |    |       |    |         |     |     |          |   |

Agora iremos converter os arquivos de nós em um modelo digital de terreno. Para isso iremos ao menu "Raster" > "Interpolação" > "Interpolação".

| QGIS 2.14.12-Essen                                                                                                    | -                  | - 0        | ×   |
|----------------------------------------------------------------------------------------------------|--------------------|------------|-----|
| Projeto     Editor     Datare     Dase de clados     Vietor       Image: State     Image: State     Image: State     Image: State     Image: State       Image: State     Image: State     Image: State     Image: State     Image: State       Image: State     Image: State     Image: State     Image: State     Image: State       Image: State     Image: State     Image: State     Image: State     Image: State       Image: State     Image: State     Image: State     Image: State     Image: State | Progener Abda<br>2 | <b>% 2</b> | w » |
| Canadas     Interpolação     2       Maise     Transpile     2       Maise     Análise     3       Maise     Análise     3       Maise     Conneter     5       Maise     Análise     3       Maise     Análise     3       Maise     Análise     3       Maise     Análise     3                                                                                                    |                    |            |     |

Na janela que se abre defina os parâmetros. Em "Entrada" defina a "Camada vetorial", que no caso é a de nós extraída das curvas de nível. Em "Atributo" defina "elevation" e depois clique em "Adicionar". Em "Saída" em "Método de interpolação" marque "Peso pelo inverso da distância", em "Número de colunas" e "Número de linhas" defina "500". Clique no botão "Definir pela extensão atual" e depois em Ok. Aguarde a geração do MDT. O tempo de geração do MDT vai depender da configuração do PC.

| Entrada                                                                                                    |                                                                                                    |                                                                   |                                                                                                    |                                                                  |                                    |                   |                   |                     |                                                                                                    |                               |
|----------------------------------------------------------------------------------------------------|----------------------------------------------------------------------------------------------------|-------------------------------------------------------------------|----------------------------------------------------------------------------------------------------|------------------------------------------------------------------|------------------------------------|-------------------|-------------------|---------------------|----------------------------------------------------------------------------------------------------|-------------------------------|
| Camadas vetoriais                                                                                                    | nos_curvas_                                                                                                    | guarapes                                                          | <ul> <li>Méto</li> </ul>                                                                                                    | odo de interpolação                                              | Peso pelo invers                   | o da distância (I | DW) 🔻             |                     |                                                                                                    |                               |
| Atributo de interpolação                                                                                                    | elevation                                                                                                    |                                                                   | ▼ Nim                                                                                                    | ero de colunas                                                   | 500                                |                   | A 1               | lúmero de linhas    | 500                                                                                                    |                               |
| 🗌 Usar Coordenada Z pa                                                                                                    | ara interpolaçã                                                                                                    | o                                                                 | Tami                                                                                                    | anho da célula Y                                                 | 5 17800                            |                   | × 1               | amanho da célula V  | 2 82000                                                                                                    |                               |
|                                                                                                    | Adiciona                                                                                                    | ar Remov                                                          | er v                                                                                                    |                                                                  | 3,17000                            | N                 |                   |                     | 2,02000                                                                                                    | 7                             |
|                                                                                                    | U Platrobio                                                                                                    |                                                                   | ×mr                                                                                                    | 1 24/015                                                         |                                    | x max             | 249604            | 212                 |                                                                                                    |                               |
| Camada vetorial Atri                                                                                                    | buto                                                                                                    | Tipo                                                              | Y mir                                                                                                    | n 9.35309e+06                                                    |                                    | Y max             | 9.3545e+          | 06                  |                                                                                                    |                               |
|                                                                                                    | 00011                                                                                                    |                                                                   |                                                                                                    |                                                                  |                                    |                   | De                | finir pela extensão | atual                                                                                                    |                               |
|                                                                                                    |                                                                                                    |                                                                   | Arqu                                                                                                    | ivo de saída 🛛 🖸                                                 | /Users/Pedro/Dro                   | pbox/Curso Geo    | ABES/mdt          | quarapes            |                                                                                                    |                               |
|                                                                                                    |                                                                                                    |                                                                   |                                                                                                    |                                                                  |                                    |                   |                   | ОК                  |                                                                                                    | Cancelar                      |
| 14.12-Essen<br>Exter Exter Canada Config                                                                                                    | vações <u>C</u> ompleme                                                                                                    | entos Vetgr Baster Ba                                             | e de dados <u>W</u> eb MP                                                                                                    | 1QGIS Progessor Ajude                                            |                                    |                   |                   | ОК                  |                                                                                                    | Cancelar                      |
| (14.12-Essen<br>Estar Eular Canada Config<br>::::::::::::::::::::::::::::::::::::                                                                                                    | urações <u>C</u> ompleme                                                                                                    | entos Vetor Baster Bar<br>A A A A A A A A A A A A A A A A A A A   | e de dados Meb Mil                                                                                                    | NGGS Progessor Block                                             | ₹• El • & •                        | - 🔩 🎫 🖾           | ΣΞ                | ок                  |                                                                                                    | Cancelar<br>- a               |
| 14.12-Essen<br>Ester Euter Canada Config<br>I III III III III III IIII IIII IIIII<br>IIII IIII IIIII IIIII IIIIII                                                                                                    | irades Gonplene<br>₹1 €0 \$<br>1€ * ↓<br>Ø(×                                                                                                    | entos Vetyr Baster Bas<br>A P P P P P F<br>Ale A. Ale A           | e de dados Meb Ma                                                                                                    | 1265 Projesor Abdi<br>유입 Q Q,<br>井 10 페 12                       | १ छि - ६<br><mark>N</mark> ३ २     | * <b></b>         | Σ<br>73 22 °      | OK                  | • • • • •                                                                                                    | Cancelar<br>- σ<br>₩ 22       |
| 1412-Exen<br>Edur Dato Danada Config<br>I III III III III IIII IIII<br>IIII IIII IIII IIIII IIIII<br>IIIII IIIII IIIIII                                                                                                    | uraches Domphens                                                                                                    | entos Vetar Baster Bas<br>1 Ja Ja Ja Ja Ja<br>1 L 1 C 1           | e de dadas - 148 - 149<br>1 50 50 2 2<br>1 2 2 2 2 2 2 2 2 2 2 2 2 2 2 2 2 2                                                                                                    | RGS Processor Aluda<br>AB CO Ra<br>tt ► M Ry                     | ≹ • छि • क्ष<br>N 3 ∻              | • • • •           | Σ (≣)<br>?: Я ?   | ок<br>* + ф         | •<br>•<br>•<br>•                                                                                                    | Cancelar<br>- σ<br>¥ Z<br>I » |
| 1412-Easen<br>Der Der Derecks Config                                                                                                    | ractes Derptere<br>A O S<br>A × A<br>B X                                                                                                    | entos Vely Baster Ba<br>A A A A A A<br>A A A A A A A A A A A A A  | edi dadas (ge) (%)<br>() () () () () () () () () () () () () (                                                                                                    | RGGS Progeser Abudt<br>AB CO Q Q<br>tt ● M ¥∑                    | ≷ • छ • ६<br><mark>№ २</mark> २ २  | • 9 6 ·           | Σ<br>19 29 *      | ок<br>* + ф         |                                                                                                    | Cancelar<br>- o<br>X 2<br>I » |
| 14.12-Essen<br>Eder Detr Omrede Confo<br>Canada<br>Canada<br>K. T. L. C. Canada<br>K. S. C. Canada<br>K. S. Canada<br>K. S. S. S. S. S. S. S. S. S. S. S. S. S.                                                                                                    | racites Completes<br>$\langle \widehat{\nabla}, \widehat{\nabla}, \widehat{\nabla}, \widehat{R}, * $<br>$\langle \widehat{\sigma}   X \\ \hline \\ \hline \\ \hline \\ \hline \\ \hline \\ \hline \\ \hline \\ \hline \\ \hline \\$                                                                                                    | mina Weigy Basson Bas<br>クターク 月 月<br>新企 日、 新企 参                   | e de dados - 1400 - 1400<br>1 (P) (P) (P)<br>1 (P) (P) (P)<br>1 (P) (P) (P)<br>1 (P) (P) (P) (P)<br>1 (P) (P) (P) (P) (P)<br>1 (P) (P) (P) (P) (P) (P) (P) (P) (P) (P)                                                                                                    | 1965 Proposor Audi<br>A 2 4                                      | १ - हा - हा<br>N 3 क               | • <b>"</b> " "    | Σ <b>=</b>        | OK                  |                                                                                                    | Cancelar<br>- o<br>X Z<br>. » |
| 14.12-Esen<br>Efter Detr Dende Defe<br>Produktion Canada<br>Canada<br>Canada       | ngtes Consten<br>R V V R<br>Tax * M<br>ØX<br>es                                                                                                    | entos Vety Basser Bas<br>9 A A A A A<br>8 2 II. 8 2 4             | e de chadas - Viete - 140<br>P P P A<br>R R R R                                                                                                    | 1965 Proposer Audi<br>A 2                                        | ≷ • ⊠ • छ<br>N 3 ∻                 | e 43 6 1          | Σ =<br>3 2 *      | ок<br>* + ф         | , en 199                                                                                                    | Cancelar<br>- a<br>X 2        |
| CH412-Esen<br>Efter Date Canada Confo<br>Canada<br>Canada<br>Canada<br>Canada<br>Canada<br>Canada<br>Station<br>Canada<br>Canada<br>Canada<br>Station<br>Station<br>St                                                       | rações Completei<br>R V V R<br>A V V<br>A X<br>A X<br>A X<br>A X<br>A X<br>A X<br>A X<br>A X                                                                                                    | entos Vely Baster Ba<br>A A A A A A A A A A A A A A A A A A A     | e de dadas Xiela 140<br>Por Por Agi<br>Taga Car Car S                                                                                                    | 995 Propose audi<br>A 2                                          | 2. • El • 8i<br>≥ ≎ ≤ ≤            | 6 4 9 1           | Σ 🗃               | ок<br>» ф ђ         | , (*** )<br>(****)<br>(****))<br>(****)<br>(****))<br>(****)))<br>(****)))<br>(****)))<br>(****)))<br>(****)))(****)))(****)))(****))(***)))(****))(***)))(****))(***))(*** | Cancelar                      |
| 14.12-Esen<br>Biter Date Canada Config<br>Canada<br>Canada     | raçtics Complexe<br>R D R<br>R * L<br>Ø/X<br>G<br>es                                                                                                    | entos Vely Baster Ba<br>A A A A A A A A A A A A A A A A A A A     | e de dadas Xieb 140                                                                                                    | 995 Propose Audi<br>A 2 0 0 1                                    | 2. • El • €i<br>N 3 ↔              | 6 2 6 (           | Σ ==<br>3 2 *     | ок<br>* + †         | , ۥ 18<br>8<br>8<br>8                                                                                                    | Cancelar                      |
| 14.12-taxen<br>Biter Date Canada Config<br>Canada<br>Canada    | angles Cangless<br>《 ① 号<br>注文 》 [1]                                                                                                    | entos Vely Bastor Ba<br>A A A A A A A A A A A A A A A A A A A     | e de dados Xieb 149                                                                                                    | 1955 Progener Aludi<br>Al 2 Q Q                                  | 2 • E + €<br>N 3 ÷                 | 6 2 6 (           | Σ 🗐               | ок<br>* ф ф         |                                                                                                    | Cancelar                      |
| 14.12-Esen<br>Efter Data Canada Config<br>Provide Canada<br>Canada<br>Canada<br>Station of Canada<br>15.559<br>15.559<br>15.559<br>K - canvas guarages                                                                                                    | angles Congless<br>《 ① 《<br>注文 》 [1]                                                                                                    | entos Vety Bastor Bat<br>9 A A A A A A A A A A A A A A A A A A A  | e de dados Xieb 149                                                                                                    | 1965 Progener Audi<br>Al 2 Q Q                                   | २ • छ • ६<br>► <b>२</b> • २<br>► २ | ¢ 3 Ø (           | Σ m<br>% & *      | ок<br>* ф ф         |                                                                                                    | Cancelar<br>- Ø               |
| 14.12-Esen<br>Efter Data Canada Confo<br>Provide Canada<br>Canada<br>Canada<br>Station of Canada<br>15.559<br>15.559<br>15.559<br>K - convers guarages                                                                                                    | angles Congless<br>《 ① 《<br>注文 》 】                                                                                                    | entos Vely Bastor Ba<br>A A A A A A A A A A A A A A A A A A A     | e de dados - Melo - Melo<br>Porto - Porto - P<br>- Porto - Porto - Porto - Porto - Porto - Porto - Porto - Porto - Porto - Porto - Porto - Porto - Porto - Porto - Porto - Porto - Porto - Porto - Porto - Porto - Porto - Porto - Porto - Porto - Porto - Porto - Porto - Porto - Porto - P | 1965 Progener And<br>A 2 4                                       | × • ⊡ • €<br>• • • •               | ¢ 3 Ø (           | Σ                 | ок<br>* + †         |                                                                                                    | iancelar<br>– Ø               |
| 1412-Easen<br>Date: Date:                                                                                                    | angles Congless<br>《 ① 《<br>注文 》 []<br>日本                                                                                                    | entos Vely Basser Bas<br>A A A A A A A A A A A A A A A A A A A    | e de dados Xieb 149                                                                                                    | 1965 Progeser Audi<br>Al 2 Q Q                                   | 2 • E + 8<br>≥ • C M               | ¢ 3 Ø (           | Σ                 | ок<br>* + †         |                                                                                                    | iancelar<br>- 9<br>X Z        |
| 1412-Easen<br>Date: Date:                                                                                                    | ursções Constant<br>{} ① @<br>/⁄⁄⁄⁄⁄⁄⁄⁄⁄⁄⁄⁄⁄⁄⁄⁄⁄⁄⁄⁄<br>Ø/X<br>es                                                                                                    | entos Vety Basser Bas<br>A A A A A A A A A A A A A A A A A A A    | e de dados Xieb 149                                                                                                    | 1955 Progeser Audi<br>A 2 4 1 1 1 1 1 1 1 1 1 1 1 1 1 1 1 1 1 1  | × • ∞ + • •                        | ¢ 3 ¢ (           | Σ                 | OK                  |                                                                                                    | iancelar<br>- Ø               |
| 14.12-Easen<br>Star Door Canada Confo<br>Canada<br>Canada<br>C | ursções Completes<br>(1) (1) (2)<br>(2) (2)<br>(2) (2) | ntus Weigr Basser Bas<br>A A A A A A A A A A A A A A A A A A A    | e de dadas Xieb 149                                                                                                    | 1955 Progeser Aludi<br>Al 2 Q Q                                  | × • ∞ + • •                        | • 3 • 1           | Σ ()<br>73 2 ()   | OK                  |                                                                                                    | iancelar<br>- Ø               |
| 14.12-Easen<br>Bar Dobr Canada Confo<br>Canada<br>Canada<br>Ca | ursções Completes<br>(1) (1) (2)<br>(2) (2)<br>(2) (2) | ntus Weige Basser Bas<br>A A A A A A A A A<br>A A A A A A A A A A | e de dadas Xieb 149                                                                                                    | 1955 Progeser Aludi<br>A 2 4 1 1 1 1 1 1 1 1 1 1 1 1 1 1 1 1 1 1 | × • ∞ + • •                        |                   | Σ (m)<br>73 2 (m) | OK                  |                                                                                                    | Cancelar                      |

# 17 RECORTE DE IMAGENS

O recorte de imagem é uma prática muito comum de quem utiliza sistemas de informações geográficas. Geralmente estas imagens são grandes e exige bastante do processador e da memória do computador, nesta hora o recorte de imagem aparece como uma ótima alternativa.

Neste exercício usaremos o raster gerado no exercício anterior, "mdt\_guarapes.asc". Carregue ele no visualizador de mapa. Carregue também o vetor "sector\_guarapes", que se encontra na pasta "shape".

Para iniciar o processo vá em Menu. "Raster". "Extração" e "Cortador".

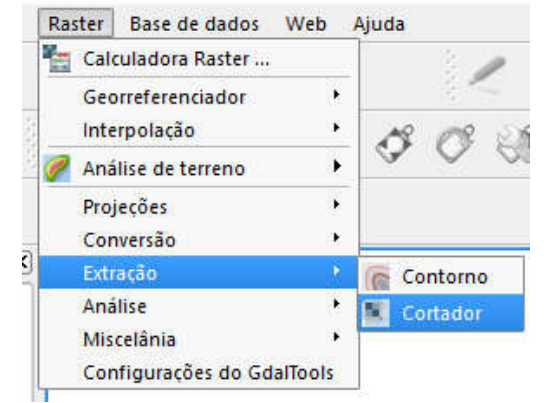

Na janela que se abre, aponte para a pasta onde está o arquivo raster. Depois aponte onde será salvo. Deixe o novo arquivo como "mdt\_guarapes\_recorte". Marque as opções "camada máscara" e em "Camada máscara" marque o vetor "sector\_guarapes" e depois em "Carregar na tela ao concluir" e clique em "Ok".

| rquivo de saída x/Curso_Geo_ABES/mdt_guarapes_recorte.tif Sel Nenhum valor de dado O Modo clipping Extensão © Camada máscara | ecione  |
|----------------------------------------------------------------------------------------------------|---------|
| Nenhum valor de dado     0       Modo clipping     Extensão       Extensão     Camada máscara                                | ŀ       |
| Modo clipping<br>Extensão © Camada máscara                                                                                   |         |
| Extensão Camada máscara                                                                                                    |         |
|                                                                                                    |         |
| Camada máscara sector_guarapes                                                                                               | one     |
| Sector guarapes                                                                                                    |         |
| Cortar a extensão do conjunto de dados alvo para a extensão da linha de cort                                                 | te      |
| Manter a resolução do raster de entrada     O Definir resolução do arquivo de                                                | e saída |
| Adicionar à tela ao concluir                                                                                                 |         |
| dalwarn -n -nutline D:\GisWater\saa\sector_nuaranes.shn -tr 5,178,2.82 -of GTiff                                             |         |
| :/Users/Pedro/Dropbox/Curso_Geo_ABES/mdt_guarapes.asc                                                                        | i c     |
| Vilcere/Dedro/Dronboy/Curso Ceo ARES/mdt guaranee recorte tit                                                                |         |

Em instantes será carregada na tela a nova imagem recortada. Ao concluir o processo irá aparecer uma janela informando o sucesso do processo. Feche todas essas janelas no "X" e **não** no "OK". Isso para evitar que refaça o procedimento.

# 18 VETORIZAÇÃO DE CADASTRO DE REDE DE ÁGUA

A vetorização de cadastro de rede de abastecimento de água é um procedimento importante e que requer empenho das concessionárias prestadoras de serviços de águas e esgotos.

É de extrema importância a definição de uma equipe técnica dedicada na construção e atualização contínua do cadastro. Toda e qualquer alteração na rede de abastecimento de água deve ser repassada para a equipe técnica responsável pelo cadastro.

Na etapa de construção do cadastro técnico devem ser levados em consideração todos os parâmetros e informações necessários e disponíveis, bem como o conhecimento adquirido pelos operários que lidam diariamente com o sistema de abastecimento de água.

No entanto, muitas informações podem ser extraídas de imagens de satélites, imagens de radar, de fotografias áreas, curva de nível gerada em estação total, mapas em CAD, dentre outras formas.

Partindo dessas técnicas e princípios iremos gerar uma base de dados para uma rede de abastecimento de água, que poderá ser integrada ao GisWater.

## 18.1 Considerado na implantação de uma rede de distribuição de água

Na hora de escolhermos o traçado das redes de abastecimento devem ser observado os possíveis serviços que podem ser afetados.

Para evitar possíveis riscos de contaminação, o traçado das redes de abastecimento deverá estar sempre assentada em uma cota superior a cota das redes de esgotos.

- Quanto aos diâmetros das tubulações deve sempre observar:
- Adutoras: > que 150 mm
- Rede Principal: > que 125 mm
- Rede Secundária: > que 63 mm
- Rede Secundária onde tenha hidrante: > que 100 mm
- Ramais: > que 32 mm

Quanto aos materiais às tubulações deve sempre observar:

- Adutoras: Concreto armado com revestimento de metal, Ferro fundido dúctil ou Aço;
- Rede Principal: Concreto armado com revestimento de metal, Ferro fundido dúctil ou de Aço;
- Rede Secundária: Ferro fundido dúctil ou PVC;
- Ramais: PVC.

Dentre os componentes de uma rede de distribuição de água podemos destacar:

- Canalização: rede de transporte principal, secundária e ramais;
- Elementos de demanda: zonas de cultivo, hidrantes, parques e jardins;
- Elementos de manobra, controle e regulação: válvulas de corte, de regulação do caudal e de redução de pressão, ventosas;
- Elementos de medição: macromedidores, micromedidores, datalogger;
- Elementos complementares: bueiros, câmaras, acoplamentos, uniões duplas.

Para o nosso curso iremos usar a mesma arquitetura do modelo de dados utilizada pelo Software EPANET, conforme figura abaixo:

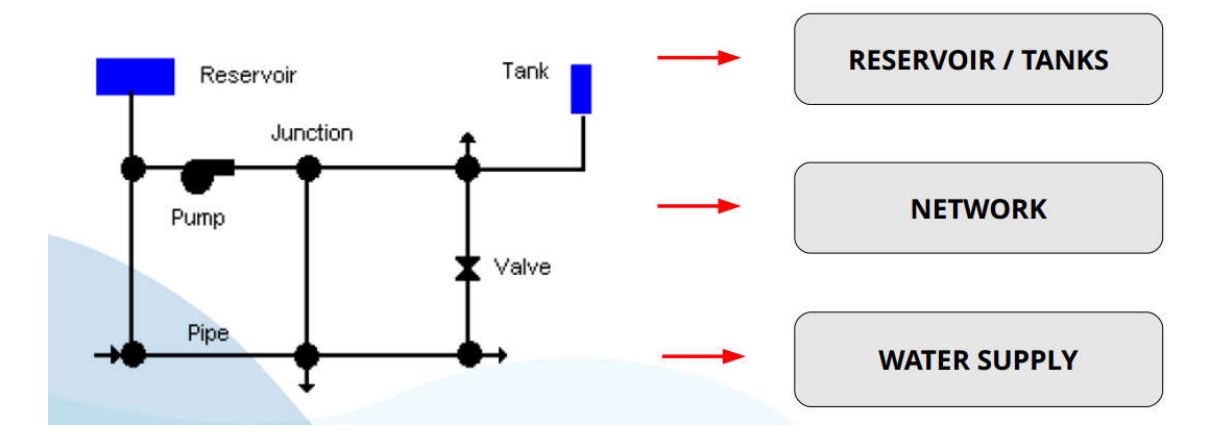

Os desenhos das tubulações, dos nós, dos trechos, dos reservatórios e demais componentes de um sistema de abastecimento de água (SAA) serão gerados sempre atendendo aos requisitos do GISWATER e do EPANET. Caso haja a integração para o GISWATER a base de dados estará adequada, facilitando todo o processo.

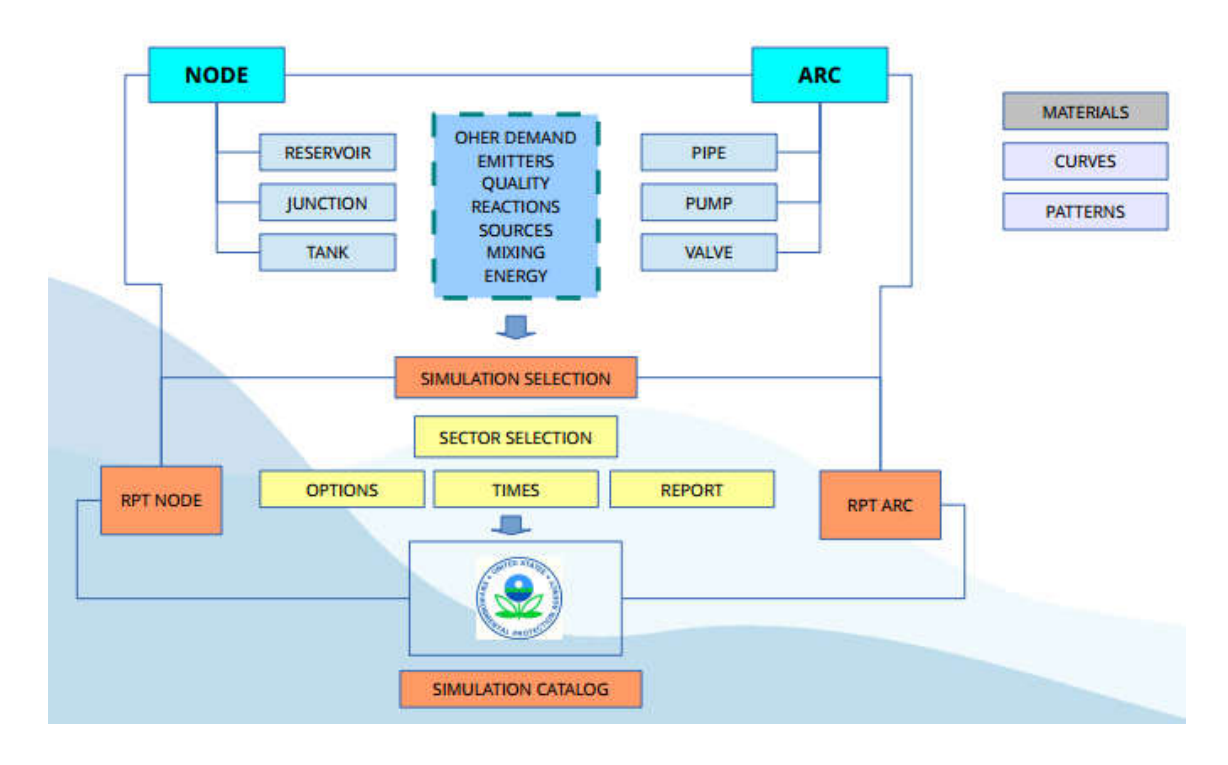

Abaixo segue um modelo de gestão de dados do EPANET.

## 18.2 Edição de feições no QGIS - Nós, Trechos e Setor de Abastecimento

A edição de camadas vetoriais em SAA compreende apenas três tipos de feições, são eles pontos, linhas e polígonos e deve armazenar informações especificas que vai permitir uma integração aos sistemas de informações geográficas de forma mais amigável.

18.2.1 Feições do tipo ponto – Junction, Reservoir eTank

Os nós do tipo JUNCTION são os pontos onde os trechos se ligam entre si e por onde a **água entra e sai** da rede.

Os nós do tipo Reservatório (RESERVOIR) são os tipos de nós especiais utilizados para simular **lagos, rios, aquíferos** ou para ligações a **outros sistemas**.

Os nós do tipo Tanques (TANK) também são os tipos de nós especiais utilizados para simular is **reservatórios do tipo elevado**.

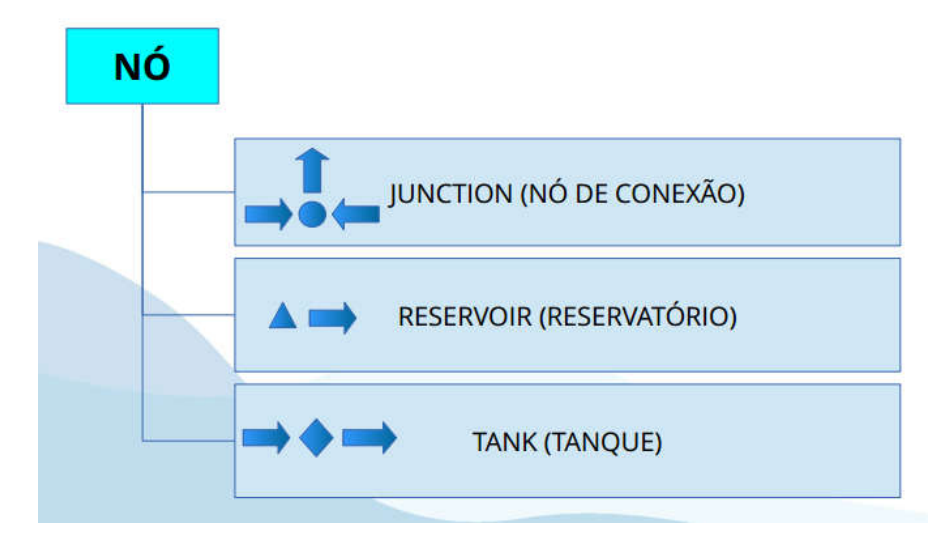

Ao criar uma camada vetorial Nó (JUNCTION, RESERVOIR ou TANK) do no formato SHP devemos inserir os seguintes atributos as colunas:

| Pinto                                                              |                                                  | 🔿 Linha      |                             | C             | Polígono                   |                 |          |
|--------------------------------------------------------------------|--------------------------------------------------|--------------|-----------------------------|---------------|----------------------------|-----------------|----------|
| ficação de a                                                       | arquivo                                          | Svstem       |                             |               |                            |                 |          |
| C selecionad                                                       | lo (EPSG:31985                                   | 5, SIRGAS 20 | 000 / UT                    | M zone 25     | S)                         |                 | •        |
| vo campo                                                           | )                                                |              |                             |               |                            |                 |          |
| ome                                                                | elevation                                        |              |                             |               |                            |                 |          |
| ро                                                                 | Número decir                                     | mal          |                             |               |                            |                 | -        |
|                                                                    |                                                  |              |                             |               |                            |                 | /        |
| omprimento                                                         | 12                                               | Pr           | ecisão                      | 4             |                            |                 |          |
| omprimento                                                         | 12                                               | Pr           | ecisão                      | 4             | onar campo                 | s à lista       |          |
| omprimento<br>sta de can                                           | 12                                               | Pr           | recisão                     | 4             | onar campo                 | s à lista       |          |
| ita de can                                                         | 12<br>npos<br>Tipo                               | Pr           | Com                         | 4 Adic        | onar campo                 | s à lista<br>ão |          |
| ita de can<br>lome<br>idea id                                      | 12<br>npos<br>Tipo<br>String                     | Pr           | Com                         | 4             | onar campo                 | s à lista<br>ão |          |
| ita de can                                                         | 12<br>npos<br>Tipo<br>String<br>Real<br>String   | Pr           | Com<br>16<br>12             | 4             | onar campo<br>Precisi<br>4 | s à lista<br>ão |          |
| ita de can<br>lome<br>lode_id<br>levation<br>inet_type<br>ector_id | 12<br>Tipo<br>String<br>Real<br>String<br>String | Pr           | Com<br>16<br>12<br>18<br>30 | 4             | onar campo<br>Precisi<br>4 | s à lista<br>ão |          |
| ita de can<br>lome<br>ode_id<br>levation<br>net_type<br>ector_id   | 12<br>Tipo<br>String<br>Real<br>String<br>String | Pr           | Com<br>16<br>12<br>18<br>30 | 4             | onar campo<br>Precisi<br>4 | s à lista<br>ão |          |
| ita de can<br>lome<br>ode_id<br>levation<br>net_type<br>ector_id   | 12<br>Tipo<br>String<br>Real<br>String<br>String | Pr           | Com<br>16<br>12<br>18<br>30 | 4             | Precisi<br>4               | s à lista<br>ão | ipo      |
| ita de can<br>lome<br>lode_id<br>levation<br>net_type<br>ector_id  | 12<br>Tipo<br>String<br>String<br>String         | Pr           | Com<br>16<br>12<br>18<br>30 | 4<br>orimento | onar campo<br>Precisi<br>4 | s à lista<br>ão | )<br>ppo |

18.2.2 Feições do tipo linha "Arc" – Pipe, Pump e Valve

As linhas do tipo PIPE são os trechos de **tubulações** que transpostam água entre os vários pontos da rede.

As linhas do tipo PUMP são os trechos da rede que transfere energia para o escoamento, aumentando a carga hidráulica entre os vários pontos da rede. Esta feição simula os diversos tipos de **bombeamento**.

As linhas do tipo VALVE são os trechos da rede que limitam a pressão ou a vazão num ponto particular da rede de abastecimento. Elas simulação os diversos tipos de **válvulas** (Válvula de controle de Pressão, de sustentadora de pressão, de perda de carga fixa, reguladora de vazão, de controle de perda de carga e genérica).

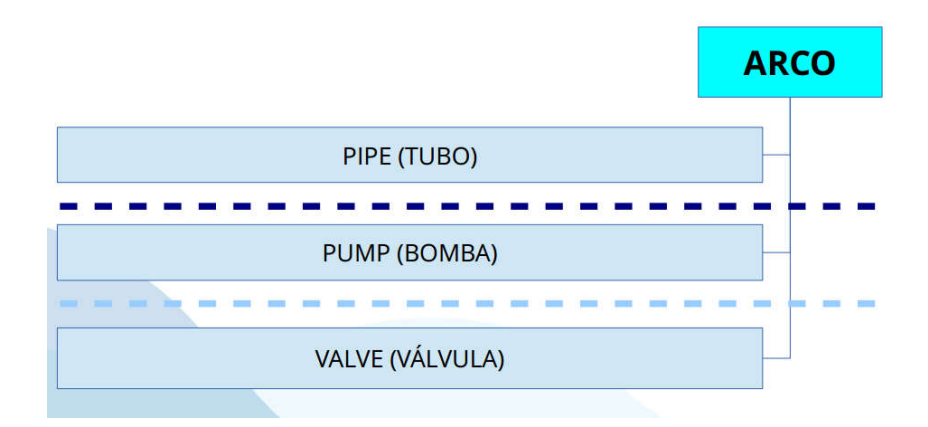

Ao criar uma camada vetorial linha "Arc" – (PIPE, PUMP ou VALVE) no formato SHP é necessário inserir os seguintes atributos as colunas:

| Ponto                                                                                 | ( Lin                                                                                    | ha                                                      | 0               | Polígono      |       |
|---------------------------------------------------------------------------------------|------------------------------------------------------------------------------------------|---------------------------------------------------------|-----------------|---------------|-------|
| fencão do ora                                                                         |                                                                                          |                                                         |                 |               |       |
| licação de au                                                                         | Syster                                                                                   | 0.                                                      |                 |               |       |
| C selecionado                                                                         | (EPSG:31985, SIRG                                                                        | GAS 2000 / UTM z                                        | one 25S)        | )             | - 4   |
| ovo campo                                                                             |                                                                                          |                                                         |                 |               |       |
| 0000                                                                                  | sastar id                                                                                |                                                         |                 |               |       |
|                                                                                       | sector_iuj                                                                               |                                                         |                 |               |       |
| po                                                                                    | Dados de texto                                                                           |                                                         |                 |               | -     |
| omprimento                                                                            | 30                                                                                       | Precisão 4                                              |                 |               | /     |
|                                                                                       |                                                                                          |                                                         |                 |               |       |
|                                                                                       |                                                                                          | 1.00                                                    |                 |               |       |
|                                                                                       |                                                                                          | .0                                                      | Adicion         | nar campos à  | lista |
|                                                                                       |                                                                                          |                                                         | Adicion         | nar campos à  | lista |
| sta de camp                                                                           | 05                                                                                       |                                                         | Adicion         | nar campos à  | lista |
| sta de camp                                                                           | os<br>Tipo                                                                               | Comprim                                                 | Adicion         | nar campos à  | lista |
| sta de camp<br>Nome<br>arc_id                                                         | os<br>Tipo<br>String                                                                     | Comprim<br>16                                           | Adicion         | nar campos à  | lista |
| sta de camp<br>Nome<br>arc_id<br>node_1                                               | os<br>Tipo<br>String<br>String                                                           | Comprim<br>16<br>16                                     | Adicior<br>ento | nar campos à  | lista |
| sta de camp<br>Nome<br>arc_id<br>node_1<br>node_2                                     | os<br>Tipo<br>String<br>String<br>String<br>String                                       | Comprim<br>16<br>16<br>16                               | Adicior<br>ento | nar campos à  | lista |
| sta de camp<br>Nome<br>arc_id<br>node_1<br>node_2<br>diameter                         | os<br>Tipo<br>String<br>String<br>String<br>Real                                         | Comprim<br>16<br>16<br>16<br>12                         | Adicion         | nar campos à  | lista |
| Nome<br>Nome<br>arc_id<br>node_1<br>node_2<br>diameter<br>natcat_id                   | os<br>Tipo<br>String<br>String<br>String<br>Real<br>String                               | Comprim<br>16<br>16<br>16<br>12<br>16                   | Adicion         | Precisão      | lista |
| Nome<br>arc_id<br>node_1<br>node_2<br>diameter<br>natcat_id<br>enet_type              | os<br>Tipo<br>String<br>String<br>String<br>Real<br>String<br>String<br>String           | Comprim<br>16<br>16<br>16<br>12<br>16<br>12<br>16<br>18 | Adicion         | Precisão      | lista |
| Nome<br>arc_id<br>node_1<br>node_2<br>diameter<br>natcat_id<br>enet_type<br>sector_id | os<br>Tipo<br>String<br>String<br>String<br>Real<br>String<br>String<br>String<br>String | Comprim<br>16<br>16<br>12<br>16<br>18<br>30             | Adicion         | Precisão      | lista |
| Nome<br>arc_id<br>node_1<br>node_2<br>diameter<br>matcat_id<br>enet_type<br>sector_id | os<br>Tipo<br>String<br>String<br>Real<br>String<br>String<br>String<br>String           | Comprim<br>16<br>16<br>12<br>16<br>18<br>30             | Adicion         | Precisão<br>4 | lista |
| Nome<br>arc_id<br>node_1<br>node_2<br>diameter<br>natcat_id<br>enet_type<br>sector_id | os<br>Tipo<br>String<br>String<br>Real<br>String<br>String<br>String<br>String           | Comprim<br>16<br>16<br>16<br>12<br>16<br>18<br>30       | Adicion         | Precisão<br>4 |       |

18.2.3 Feições do tipo polígono - Sector

A feição do tipo polígono Sector se refere à área de abastecimento que não possui interferência de outro sistema de abastecimento. É a área referente à setorização.

Ao criar uma camada vetorial polígono "Sector" no formato SHP é necessário inserir os seguintes atributos as colunas:

| ho              |                  |                         |                    |
|-----------------|------------------|-------------------------|--------------------|
| Ponto           | 🔾 Lint           | na 💽                    | Polígono           |
| ificação de arq | ive System       |                         |                    |
| C selecionado ( | EPSG:31985, SIRG | AS 2000 / UTM zone 255) | •                  |
| ovo campo       |                  |                         |                    |
| ome d           | escript          |                         |                    |
| ipo C           | ados de texto    |                         |                    |
| omprimento 1    | 00               | Precisão                |                    |
|                 |                  | Adicion                 | nar campos à lista |
|                 |                  | ( INC. FISCOR           | in compact inco    |
| sta de campo    | 5                |                         |                    |
| Nome            | Tipo             | Comprimento             | Precisão           |
| sector_id       | String           | 30                      |                    |
| descript        | Jung             | 100                     |                    |
| descript        |                  |                         |                    |
| descript        |                  |                         |                    |
| descript        |                  |                         |                    |
| descript        |                  | F#F##                   |                    |
| descript        |                  | ·····                   |                    |

#### 18.3 Desenhando a rede de abastecimento de água

Para este exercício iremos utilizar os arquivos o arquivo raster "guarapes". Com o arquivo raster aberto vamos editar primeiramente nós de consumo, os nós referentes aos reservatórios (fonte de abastecimento) e os nós de tanque, que são os reservatórios elevados. A cada feição criada coloque apenas o ID de cada nó. Essa informação será necessária para os seguintes passos.

Depois de criado os nós conforme foi mostrado no item 18.2. é feito uma classificação categorizada, considerando a coluna "enet\_type", em seguida no botão "Classificar". Edite os símbolos clicando 2 vezes no desenho e diferencie os tipos de nós como é mostrado na figura a baixo.

| 🕺 Propriedades da camada | a - Node   Estilo                                                     |
|--------------------------|-----------------------------------------------------------------------|
| 🔀 Geral                  | Categorizado 🔹                                                        |
| Estilo                   | Coluna abc enet_type                                                  |
|                          | Símbolo Mudar Cor do gradiente Source Cor do gradiente Editar         |
| abc Rótulos              | Símbolo Valor Legenda                                                 |
| Campos                   | JUNCTION JUNCTION<br>RESERVOIR RESERVOIR                              |
| 🞸 Renderização           |                                                                       |
| 🧭 Mostrar                |                                                                       |
| 🔘 Ações                  |                                                                       |
| Uniões                   |                                                                       |
| Disarran                 | Classifica Adiciona Exclui Exclui tudo Avançado 🔻                     |
| Diagramas                | ▼ Renderização da camada                                              |
| 👩 Metadados              | Transparência 0 🗣                                                     |
| Variáveis                | Modo de mistura da camada Normal 🔹 Modo de mistura da feição Normal 💌 |
| See Ministeries          | Desenhe os efeitos                                                    |
|                          | Controle da ordem de renderização de feições                          |
|                          | Estilo   Cancelar Aplicar Ajuda                                       |

Ao concluir clique em Ok e o mapa deverá ficar algo parecido com o que está a baixo.

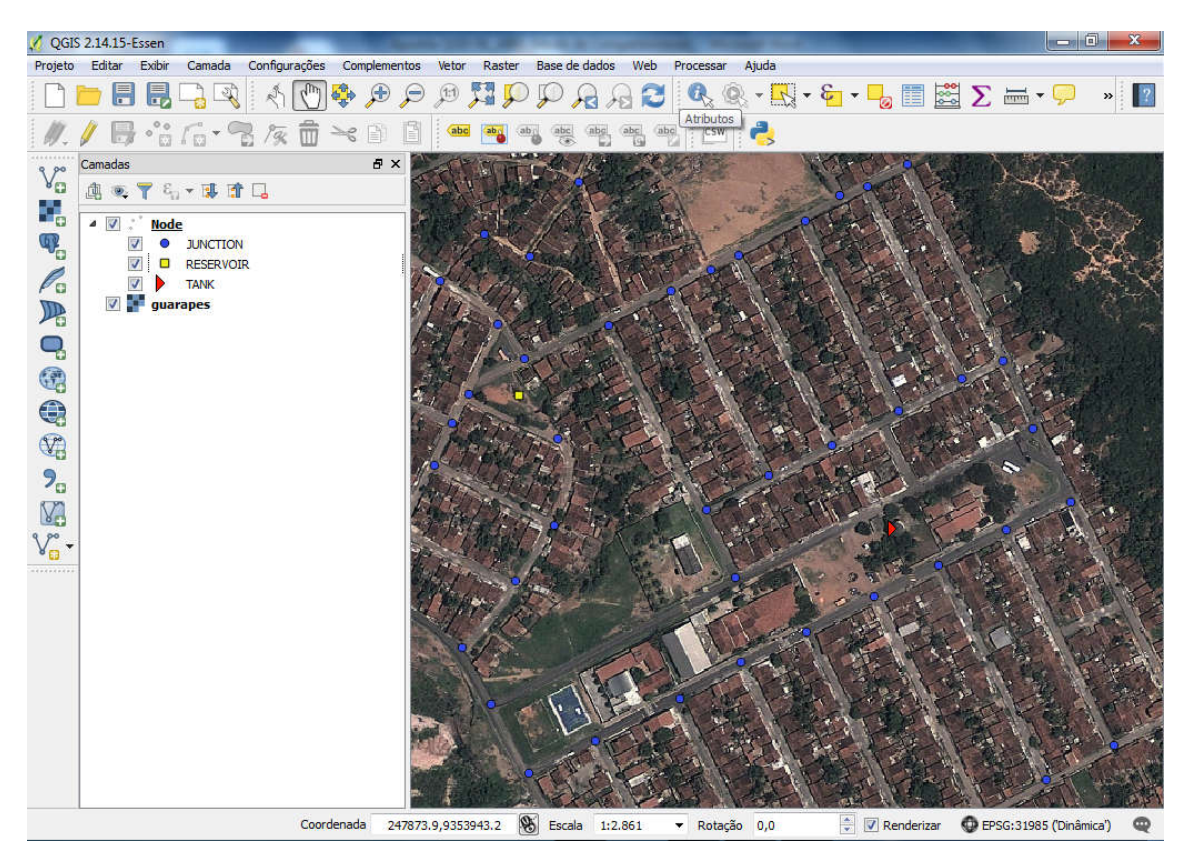

Dando continuidade iremos editar os trechos da rede. Para isso iremos criar um arquivo vetorial observando o item 18.2.2.

Depois de criado o arquivo vetorial "Arc" devemos antes de iniciar a edição ativar a função "Opções de aderência" no Menu "Configurações" e depois em "Opções de aderência". Defina os parâmetros como mostra a figura abaixo.

| 🔏 QGIS  | S 2.14.15-Essen                            |          |                                                 | -             | -             | 1           | -           | -                        | and in case of | -                  | -        | ن رحی            | i x                                                                                                    |
|---------|--------------------------------------------|----------|-------------------------------------------------|---------------|---------------|-------------|-------------|--------------------------|----------------|--------------------|----------|------------------|----------------------------------------------------------------------------------------------------|
| Projeto | Editar Exibir                              | Camada   | Configurações                                   | Complementos  | Vetor Raste   | r Base de c | dados Web   | Processar /              | Ajuda          |                    |          |                  |                                                                                                    |
|         |                                            | <u>_</u> | SRC Person                                      | alizado       |               | ), Q (      | 3 2 2       | 0 🔍 🔍                    | - 🔣 - 8        | 🔓 🏢                | Σ 🔊      | 🚟 <del>-</del> 🤛 | » [?                                                                                                    |
| 111     |                                            | C C      | 🧉 Gerenciado                                    | de estilos    | abo abo       | (abr) (abc) | abg abg (   | bel i csw                | 2              |                    |          |                  |                                                                                                    |
| : PV -  |                                            | A [2]    | Configurar                                      | os atalhos    |               |             |             |                          |                |                    | -        |                  |                                                                                                    |
| Va      | Camadas                                    | 100 cal  | <ul> <li>Personaliza</li> <li>Oneãos</li> </ul> | ;ao           | T SIL         | C / e       | 1. Alexand  |                          | No.            |                    | Anton    |                  |                                                                                                    |
|         | ·태 · · · · · ·                             | × 🐅 🗈    | Opções de                                       | Aderência     | S iste        |             | 12          | 40 20                    |                | 1 AV               | + Are    |                  |                                                                                                    |
| - C     | Arc                                        |          | oppoto de                                       | Sector Sector |               | 1/200       | ( in street | 10                       |                |                    | C C      | EX .             | - A                                                                                                    |
| 0       |                                            |          | 100                                             |               | Ser Alle      | 9-202       | Notice (    | and the                  | No. She        | A. A. A. Y. Market |          |                  | 0                                                                                                    |
| Pa      |                                            | RESERVO  | 🧳 Opções                                        | de aderê      | ncia          |             |             |                          |                |                    |          |                  |                                                                                                    |
|         |                                            | TANK     |                                                 |               | -             |             | 30          |                          |                |                    |          |                  |                                                                                                    |
|         | 🔽 <table-cell-rows> guar</table-cell-rows> | apes     | Modo de a                                       | derência      | Todas as ca   | madas 🔻     | · ]         |                          |                |                    |          |                  |                                                                                                    |
| (A)     |                                            |          | Aderir a                                        | Ambos         | <i>K</i>      |             | •           |                          |                |                    |          |                  |                                                                                                    |
|         |                                            |          | Auchina                                         | -inbos        | 1.1.          |             |             |                          |                |                    |          |                  |                                                                                                    |
| 8       |                                            | - 1      | Tolerância                                      | 15,00000      | ) 🌲           | pixels      | •           |                          |                |                    |          |                  |                                                                                                    |
| W.      |                                            |          |                                                 |               |               |             |             |                          |                |                    |          |                  |                                                                                                    |
| 9.      |                                            |          |                                                 |               |               |             |             |                          |                |                    |          |                  |                                                                                                    |
| NA      |                                            |          |                                                 |               |               |             |             |                          |                |                    |          |                  |                                                                                                    |
| 9.00-   |                                            |          |                                                 |               |               |             |             |                          |                |                    |          |                  |                                                                                                    |
| 8 🔂     |                                            |          |                                                 |               |               |             |             |                          |                |                    |          |                  |                                                                                                    |
|         |                                            |          |                                                 |               |               |             |             |                          |                |                    |          |                  |                                                                                                    |
|         |                                            |          |                                                 |               |               |             |             |                          |                |                    |          |                  |                                                                                                    |
|         |                                            |          |                                                 |               |               |             |             |                          |                |                    |          |                  |                                                                                                    |
|         |                                            |          |                                                 |               |               |             |             |                          |                |                    |          |                  |                                                                                                    |
|         |                                            |          |                                                 |               |               |             |             |                          |                |                    |          |                  |                                                                                                    |
|         |                                            |          | Habilit                                         | ar edicão r   | le topologia  | V Hab       | ilitar ader | <sup>e</sup> ncia na int | terseccão      | ОК                 |          | Cancelar         | Aplicar                                                                                                    |
|         |                                            |          | in the second                                   |               | - separadio   |             |             |                          |                | U SK               |          |                  | ( And and a local state of the state of the |
|         |                                            |          |                                                 | 1             | C. Maria      | 1           | 128 201     |                          |                | CHER OF STREET     | Nessen   | 1000000          | Contraction.                                                                                                    |
|         | 1                                          |          | Coorde                                          | nada 24784    | 1.9,9354006.3 | S Escala    | 1:3.425     | ▼ Rotação                | 0,0            | Render             | izar OEP | SG:31985 ('Dinâm | ica')                                                                                                    |
| 1       | 6                                          | 0        | 0                                               | V. 🔀          |               | 5           |             | Q 🔛                      | Ø              | PT 🗂 🗻             | ¥ 🖪 🕅    | ail 🕪 09/        | 10:09                                                                                                    |

Para auxiliar na edição dos trechos devemos rotular os nós. Para isso vá no Menu "Camada" e depois em "Rotular". Na janela que se abre marque a coluna do ID dos nós, como mostra abaixo.

| QGIS 2.14.15-E | ssen - rede | And Address of the Address of the Ad | C. States        | a location with                                                                           |                                                                   |           | ×               |
|----------------|-------------|----------------------------------------------------------------------------------------------------|------------------|-------------------------------------------------------------------------------------------|-------------------------------------------------------------------|-----------|-----------------|
| jeto Editar    | Exibir Car  | nada Configurações Complementos Vetor Rast                                                                                                    | er Base o        | le dados Web Processar Aji                                                                | uda                                                               |           |                 |
| Camadas        | Arc         | Criar nova canada<br>Adicionar canada<br>Incorporar camada e grupos<br>Adicionar a partir de Arquivo de Definição de Canada.<br>Copar estilo<br>Colar estilo<br>Abrir tabela de atributos<br>Alternar edição<br>Salvar edições na canada                                                                                                    |                  | Configurações de re<br>Mostrar rótulos par<br>Rótular con abe node<br>Texto /buffer de am | • 💽 • & • 🜄 🗐<br>ótulo de camada<br>ra as camadas<br>_id<br>ostra |           |                 |
|                |             | Edições atuais<br>Salvar como<br>Salvar como arquivo de definição de camada<br>Remover camada(grupo<br>Duplicar camada(g)<br>Definir a secala de visibilidade da(g) camada(g)<br>Definir a SRC da(g) Camada(g)<br>Definir o SRC da projeto a partir da camada<br>Propriedades                                                                                                    | Ctrl+C<br>Ctrl+S | O texto ficará assim<br>abc Texto<br>C b Formatar<br>abc Buffer                           | Buffer do texto                                                   | do texto  |                 |
|                | 888 88 88   | Filtza<br>Rotular<br>Adiconar para a visão geral<br>Adiconar tudo para a visão geral<br>Remover tudo da visão geral<br>Mostrar Todes as Camadas                                                                                                    | Ctrl+F<br>Ctrl+S | <ul> <li>Fundo</li> <li>Sombra</li> <li>Posição</li> <li>Renderizar</li> </ul>            | Cor                                                               | Milimetro |                 |
|                | 0 0         | Ocultar Todas as Camadas<br>Mostrar camadas selecionadas<br>Esconder camadas selecionadas                                                                                                    | Ctrl+s           |                                                                                           |                                                                   | окос      | ancelar Aplicar |

Agora vamos iniciar a edição. Para isso clique no lápis amarelo e em seguida na ferramenta "Adicionar feição" Clique sobre o primeiro nó e em seguido no nó seguinte e clique com o botão esquerdo para finalizar. Acrescente as informações como mostra na figura abaixo. Dê um número para o "arc\_id". Esse número é a identidade do trecho e não pode haver outro trecho com esse número. Agora acrescente os nós inicial e final. Sempre colocando o número do primeiro nó (node\_1) e depois o número do segundo nó (node\_2). Por fim acrescente a informação do "sector\_id", que para esse caso escreva "sector\_15". As demais informações você pode até omitir e adicionar depois.

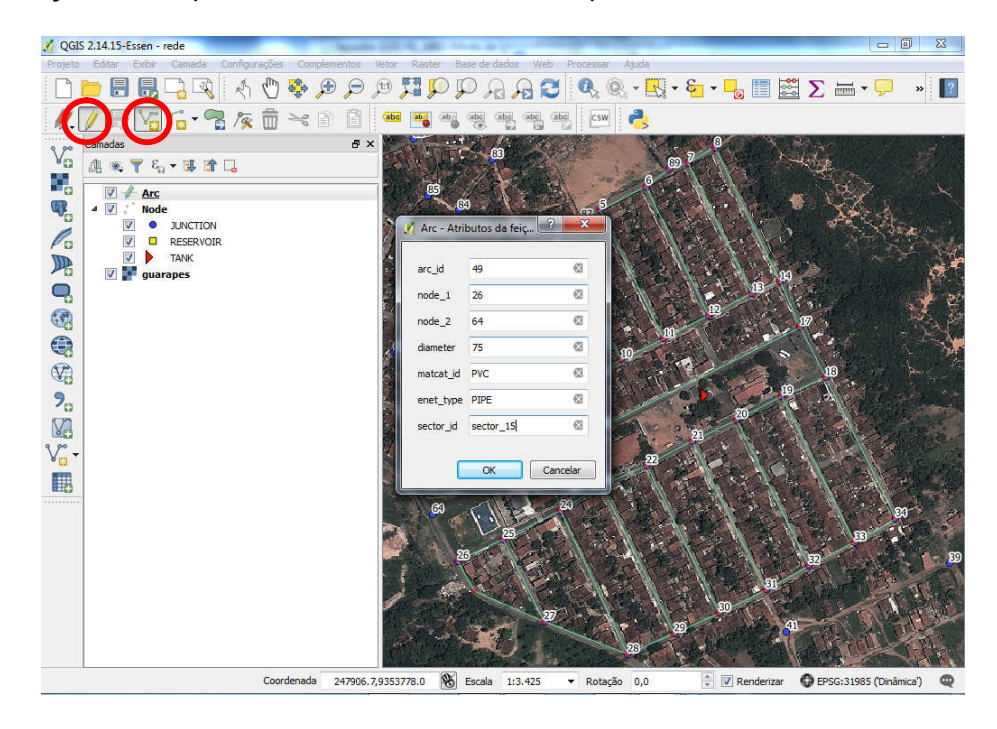

Por fim vamos criar um setor de abastecimento. Para isso crie uma camada polígono com as especificações contida no item 18.2.3. Depois da camada criada vamos editar uma área, que em teoria não terá influencia de outros setores. Faça um polígono tendo como base a figura abaixo. Ao final clique com o botão direito e acrescente as informações referente ao "sector\_id" e "descript".

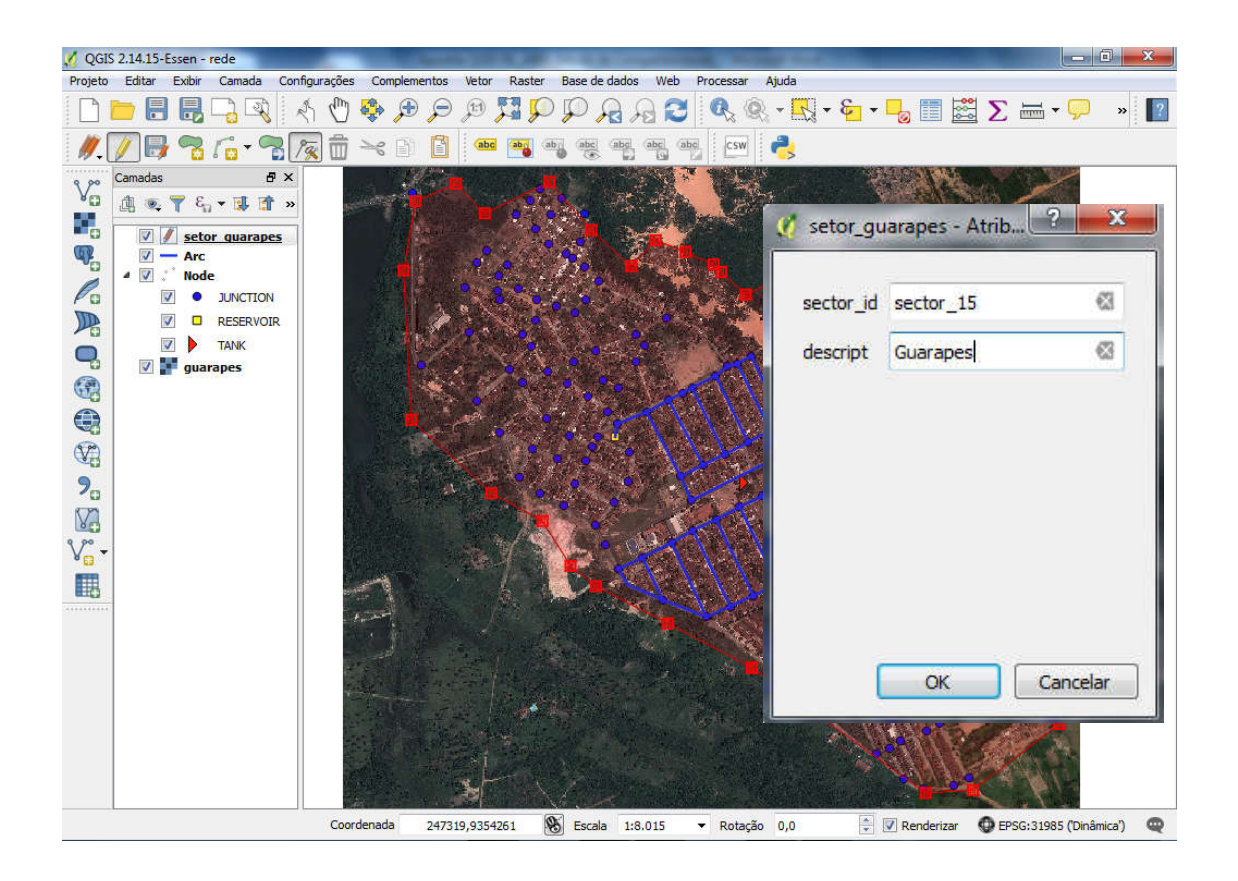

## 18.4 Extrair cotas a partir de uma camada raster

Uma informação importante que deve conter em um projeto de abastecimento de água são as cotas topográficas dos nós. Utilizando o MDT gerado a partir das curvas de nível e recortado para a área de estudo (Capitulo 17) vamos extrair as cotas.

Carregue na tela do QGIS o raster "mdt\_guarapes\_recorte" e o vetor "Node". Digite "**add raster values to point**" na Caixa de Ferramentas Processamento e clique duas vezes na ferramenta do SAGA. Na aba parâmetros em Points selecione o vetor Node. Em "Grid" clique nas reticências e selecione o "mdt\_guarapes\_recorte", em "Result" digite "Result" e por fim em "Run".

| / 19     | *6/0**6/X 0 * 0 0                        |                           | 🥵 📷 🛶 🖡 |                                |                                                                                                    |                            |
|----------|------------------------------------------|---------------------------|---------|--------------------------------|----------------------------------------------------------------------------------------------------|----------------------------|
| Canadan  | 88 57 57 58 57 69 57 79                  | LAXAFC. THE               |         | AP PL SIL                      | Caiva de Ferramentas Drocessam                                                                                                    | entro                      |
| ¥ ./t. * | E T 6. • I I I                           |                           |         |                                | add raster values to point                                                                                                    |                            |
| * Ø      | tiode<br>mdt_guarapes_recorte<br>11.5643 |                           |         |                                | <ul> <li>Algoritmos usados recenteme</li> <li>Add raster values to</li> <li>SAGA (2.3.2) [353 geoal</li> <li>Vector &lt;-&gt; raster</li> </ul> | nte<br>points<br>goritmos] |
| 🥖 A      | Add raster values to points              | ?                         | ×       |                                | 🚱 Add raster value                                                                                                    | s to points                |
| Pa       | arâmetros Log                            | Executar como processo en | n lote  |                                |                                                                                                    |                            |
| Poi      | bints                                    |                           | ^ * >   | eleçao Multipla                | f                                                                                                    | ^                          |
| N        | lode [EPSG:31985]                        | ▼ 🦻                       |         | mdt guarapes recorte [EPSG:319 | 985] Selecionar I                                                                                                    | tudo                       |
| Gri      | ids                                      |                           |         |                                |                                                                                                    |                            |
| 1        | feições selecionadas                     |                           |         |                                | Limpar Sele                                                                                                    | ção                        |
| Re       | esampling                                |                           |         |                                | Alternar a Se                                                                                                    | leção                      |
| [0       | 0] Nearest Neighbor                      |                           |         |                                |                                                                                                    |                            |
| Þ        | Parâmetros avançados                     |                           | -       |                                | UK                                                                                                    |                            |
| Re       | esult                                    |                           | 6.0     |                                | Cancel                                                                                                    |                            |
| R        | esultado                                 |                           |         |                                | 7                                                                                                    |                            |
|          |                                          | a secondaria              | ~       |                                |                                                                                                    |                            |

Ao fim do processo será carregado na tela um vetor pontos com as mesmas informações do vetor "Node", mas agora contendo as informações de altitude.

|                                                                                                    |                                             |                      | 777A []: 4                                                                       |                                                                                         |                                                                                                    |  |
|----------------------------------------------------------------------------------------------------|---------------------------------------------|----------------------|----------------------------------------------------------------------------------|-----------------------------------------------------------------------------------------|----------------------------------------------------------------------------------------------------|--|
| 206                                                                                                    | 2028                                        | 1 2 2 2              | re o o                                                                           | の湯金玉                                                                                    | C. L. 能L能告告告告到新                                                                                                    |  |
| mədas                                                                                                    |                                             | f ×                  | 6                                                                                |                                                                                         |                                                                                                    |  |
| 13.                                                                                                    | <u>Y 5. • 1</u> 3 1.                        |                      |                                                                                  |                                                                                         | 2°°°                                                                                                    |  |
| Re     No     No      No     No | ode                                         |                      |                                                                                  |                                                                                         | 0 °0 °0                                                                                                    |  |
| · 🗹 💽 mi                                                                                                    | dt_guarapes_recorte                         |                      |                                                                                  |                                                                                         |                                                                                                    |  |
| 11                                                                                                    | L 5643                                      |                      |                                                                                  |                                                                                         |                                                                                                    |  |
| 1                                                                                                    | 🔏 Result :: Feições de t                    | totais: 122, filtrad | do: 122, selecionad                                                              | o: 0                                                                                    | X 2 3 3                                                                                                    |  |
|                                                                                                    |                                             | 6 10 E               | TIN                                                                              | 0 0 0 0                                                                                 |                                                                                                    |  |
| F                                                                                                    | node id                                     | elevation            | enet type                                                                        | sector id                                                                               | Conditivariates A and a and a and a and a second a second |  |
| 1                                                                                                    | 2                                           |                      | RESERVOIR                                                                        | sector_15                                                                               | 36.94                                                                                                    |  |
|                                                                                                    |                                             |                      |                                                                                  |                                                                                         |                                                                                                    |  |
| 2                                                                                                    | 3                                           |                      | JUNCTION                                                                         | sector 15                                                                               | 31.9734478000                                                                                                    |  |
| 2                                                                                                    | 3                                           |                      | JUNCTION                                                                         | sector_15                                                                               | 31.973478000                                                                                                    |  |
| 2                                                                                                    | 4                                           |                      | JUNCTION<br>JUNCTION                                                             | sector_15<br>sector_15                                                                  | 31.9734798000                                                                                                    |  |
| 2<br>3<br>4                                                                                                    | 3<br>4<br>5                                 |                      | JUNCTION<br>JUNCTION<br>JUNCTION                                                 | sector_15<br>sector_15<br>sector_15                                                     | 31.9734798000<br>37.1008605960<br>40.4423217770                                                                                                    |  |
| 2<br>3<br>4<br>5                                                                                                    | 3<br>4<br>5<br>6                            |                      | JUNCTION<br>JUNCTION<br>JUNCTION<br>JUNCTION                                     | sector_15<br>sector_15<br>sector_15<br>sector_15                                        | 21.9754778000<br>37.1008605990<br>40.44212217770<br>43.4039154050                                                                                                    |  |
| 2<br>3<br>4<br>5<br>6                                                                                                    | 2 3<br>4<br>5<br>6<br>7                     |                      | JUNCTION<br>JUNCTION<br>JUNCTION<br>JUNCTION                                     | sector_15<br>sector_15<br>sector_15<br>sector_15<br>sector_15                           | 31.9754778030<br>37.1008605960<br>40.4423217770<br>43.4039154050<br>46.0110740660                                                                                                    |  |
| 2<br>3<br>4<br>5<br>6<br>7                                                                                                    | 2 3<br>4<br>5<br>6<br>7<br>7<br>8           |                      | JUNCTION<br>JUNCTION<br>JUNCTION<br>JUNCTION<br>JUNCTION                         | sector_15<br>sector_15<br>sector_15<br>sector_15<br>sector_15<br>sector_15              | 31.9754778030<br>37.1008605960<br>40.4423217770<br>43.4039154030<br>46.011074660<br>47.2785797120                                                                                                    |  |
| 2<br>3<br>4<br>5<br>6<br>7<br>8                                                                                                    | : 3<br>4<br>5<br>6<br>7<br>7<br>8<br>9      |                      | JUNCTION<br>JUNCTION<br>JUNCTION<br>JUNCTION<br>JUNCTION<br>JUNCTION             | sector_15<br>sector_15<br>sector_15<br>sector_15<br>sector_15<br>sector_15<br>sector_15 | 31.9754778000<br>37.100860940<br>40.4423217770<br>43.4039154030<br>46.0110740660<br>47.2785797120<br>38.743852530                                                                                                    |  |
| 2<br>3<br>4<br>5<br>6<br>7<br>8                                                                                                    | : 3<br>4<br>5<br>6<br>7<br>7<br>8<br>9<br>9 |                      | JUNCTION<br>JUNCTION<br>JUNCTION<br>JUNCTION<br>JUNCTION<br>JUNCTION<br>JUNCTION | sector_15<br>sector_15<br>sector_15<br>sector_15<br>sector_15<br>sector_15<br>sector_15 | 31.975478030<br>37.100860990<br>40.4423217770<br>43.409154030<br>46.0110740660<br>47.2765797120<br>38.7419532310<br>39.5907479590                                                                                                    |  |

Lembre que esta camada vetorial "Result" é um arquivo temporário. Para adicionar as informações topográficas na camada "Node" vamos fazer uma união de tabelas. Para isso clique com botão direito sobre a camada "Node" e em "Propriedades", selecione a aba "Uniões". Em "Unir camadas" selecione "Result". Em "Unir campo" e em "Campo alvo" selecione node\_id e por fim em Ok.

| 🤆 Geral        | Unir camadas | Unir campo | Campo alvo                                           | Cache de memória Pre                          | fixo          | Campos unidos |
|----------------|--------------|------------|------------------------------------------------------|-----------------------------------------------|---------------|---------------|
|                |              | <b>1</b>   | Adicionar união de vet                               | or                                            | ? ×           |               |
| 🎸 Estilo       |              | Unir       | camadas                                              | Result                                        | •             |               |
| be Rótulos     |              | Unir       | campo                                                | abc node_id                                   | •             |               |
| Campos         |              | Cam        | po alvo                                              | abc node_id                                   | •             |               |
| 🖌 Renderização |              |            | Armazenar temporariame<br>Criar Índice de atributo n | ente a camada unida na me<br>o campo de união | mória virtual |               |
| Mostrar        |              |            | Escolha que campos                                   | estão unidos                                  |               |               |
| 🕽 Ações        |              | •          | Prefixo do nome do                                   | campo personalizado 🦳                         |               |               |
| ┥ Uniões       |              |            |                                                      |                                               |               |               |
| 📕 Diagramas    | $\sim$       |            |                                                      | ок                                            | Cancel        |               |
|                | A m //       |            |                                                      |                                               |               | _             |

Abra a "Tabela de atributos" da camada "Node", edite clicando no lápis amarelo. Na barra de seleção escola "elevation" na primeira caixa e "Result\_mdtguarapes" na segunda caixa. Por fim clique em "Atualizar Todos". Você observará que a coluna "elevation" assumirá os valores das cotas topográficas. Salve e finalize a edição no lápis amarelo. Ao finalizar desfaça a união e remova o vetor "Result".

| .2            | elevation ▼ = E 1                 | 2 Result_r              | ndtguarapes            |                       |                |                  |                               | Atualizar Todos  | Aualizar Seleciona                  |
|---------------|-----------------------------------|-------------------------|------------------------|-----------------------|----------------|------------------|-------------------------------|------------------|-------------------------------------|
| bc<br>2<br>bc | node_id<br>elevation<br>enet_type | elevation               | enet_type<br>RESERVOIR | e sect<br>sector_15   | or_id          | Result_elevation | Result_enet_type<br>RESERVOIR | Result_sector_id | tesult_mdtguarape:<br>36.9654083250 |
| c             | sector_id<br>3                    |                         | JUNCTION               | sector_15             | i              |                  | JUNCTION                      | sector_15        | 31.9734478000                       |
|               | 4                                 |                         | JUNCTION               | sector_15             | 58             |                  | JUNCTION                      | sector_15        | 37.1008605960                       |
|               | 5                                 |                         | JUNCTION               | sector_15             | ī              |                  | JUNCTION                      | sector_15        | 40.4423217770                       |
|               | 6                                 |                         | JUNCTION               | sector_15             | 5              |                  | JUNCTION                      | sector_15        | 43,4039154050                       |
|               | 7                                 | 💋 Node :: Feições de to |                        | otais: 122, filtrado: | 122, seleciona | ado: 0 —         |                               | sector_15        | 46.0110740660                       |
|               | 8                                 | /                       |                        | ) 🗞 📕 🔽 🕻             | 🛓 🍸 🔳 🍕        | 👂 😰 🔯 🕴          | la 📭 🔛 🖷                      | sector_15        | 47.2785797120                       |
|               | 9                                 | 1.2                     | node_id                | elevation             | enet_type      | sector_id        | Result_ ^                     | sector_15        | 38.7418632510                       |
|               | 10                                | 1                       | 2                      | 36.9654               | RESERVOIR      | sector_15        |                               | sector_15        | 38.5002479550                       |
|               |                                   | 2                       | 3                      | 31.9734               | JUNCTION       | sector_15        |                               |                  | (Internet)                          |
| í             | Mostrar todas as feições,         | 3                       | 4                      | 37.1009               | JUNCTION       | sector_15        |                               |                  |                                     |
|               |                                   | 4                       | 5                      | 40.4423               | JUNCTION       | sector_15        |                               |                  |                                     |
|               |                                   | 5                       | 6                      | 43, 4039              | JUNCTION       | sector_15        |                               |                  |                                     |
|               |                                   | 6                       | 7                      | 46.0111               | JUNCTION       | sector_15        |                               |                  |                                     |
|               |                                   | 7                       | 8                      | 47.2786               | JUNCTION       | sector_15        |                               |                  |                                     |
|               |                                   | 8                       | 9                      | 38.7419               | JUNCTION       | sector_15        |                               |                  |                                     |
|               |                                   |                         |                        |                       | N BIOTTONI     |                  |                               |                  |                                     |

## 18.5 Calculando extensão da rede de abastecimento

Um dado bastante importante em projetos de rede de abastecimento é a extensão total da tubulação. Esta informação permite calcular os valores que serão gastos, por exemplo, com tubos em toda obra.

Para realizar o calculo iremos usar a "Calculadora de campo". Com a camada "Arc" selecionada abra a "Calculadora de atributos". Com a janela aberta preencha com as informações de acordo com o *print*.

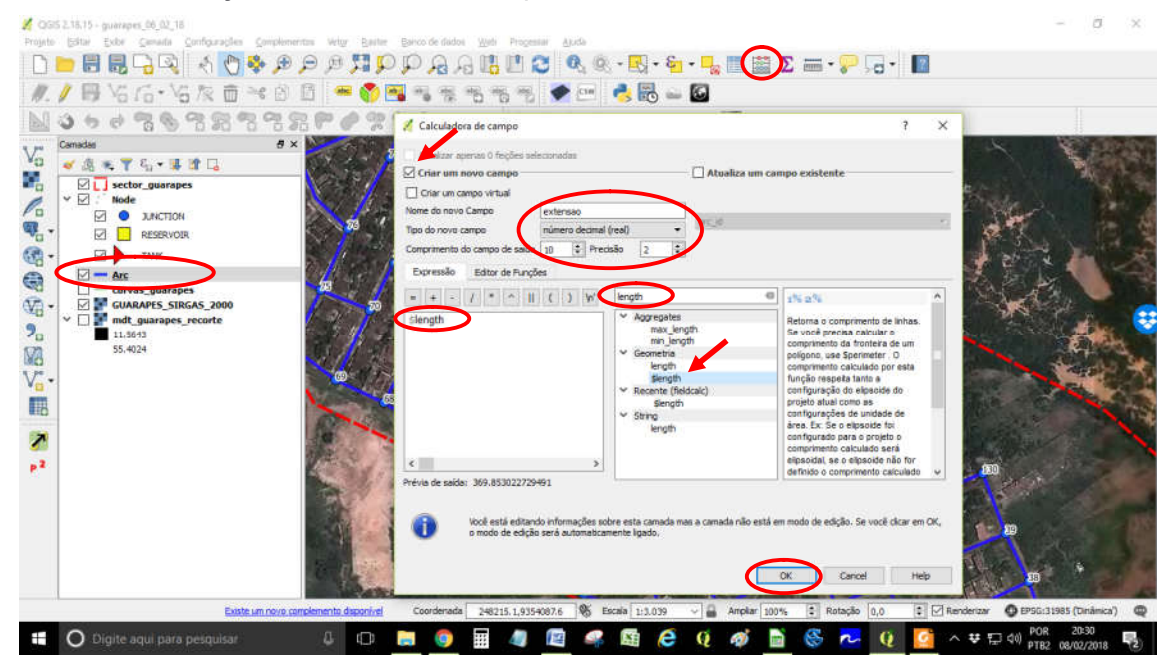

Ao clicar em Ok e abrir a Tabela de atributos veremos que foi criada uma coluna "extensão" contendo a extensão do trecho. Por fim finalize a edição.

| abc a | rc_id 🔻 = { | E      |        |          |           |           | <ul> <li>Atualizar Todos</li> </ul> | Atualizar Seleciona |
|-------|-------------|--------|--------|----------|-----------|-----------|-------------------------------------|---------------------|
|       | arc_id      | node_1 | node_2 | diameter | matcat_id | enet_type | sector_id                           | extensao            |
|       | 99          | 78     | 90     | 60,0000  | PVC       | PIPE      | sector_15                           | 74.07               |
|       | 98          | 75     | 78     | 60.0000  | PVC       | PIPE      | sector_15                           | 72.27               |
|       | 97          | 76     | 79     | 60.0000  | PVC       | PIPE      | sector_15                           | 86.38               |
|       | 96          | 76     | 77     | 60.0000  | PVC       | PIPE      | sector_15                           | 79.24               |
|       | 95          | 75     | 76     | 60,0000  | PVC       | PIPE      | sector_15                           | 64.86               |
|       | 94          | 70     | 75     | 60.0000  | PVC       | PIPE      | sector_15                           | 51.18               |
|       | 93          | 74     | 75     | 60.0000  | PVC       | PIPE      | sector_15                           | 62.08               |
|       | 92          | 69     | 74     | 60.0000  | PVC       | PIPE      | sector_15                           | 52.79               |
|       | 91          | 71     | 72     | 60.0000  | PVC       | PIPE      | sector_15                           | 83.61               |

## 19 Calculando demandas de rede abastecimento

Em projetos de sistemas de abastecimento de água, visando atender a demanda atual e futura, deve ser levado em consideração algumas informações. São elas:

- Alcance do projeto;
- Projeções populacionais;
- Estimativas de consumos;
- Estimativa de perdas; e
- Variação de consumo.

# **19.1 Alcance do Projeto**

O alcance do projeto corresponde ao período de atendimento das instalações projetadas, sejam elas obras civis como também equipamentos. Em média no Brasil se utiliza períodos entre 10 e 30 anos em projetos de abastecimento de água, desde a captação até a rede de distribuição.

Os principais fatores que devem ser considerados são:

- Tendência de crescimento da população e das necessidades urbanas;
- Vida útil das obras civis e dos equipamentos utilizados;
- Disponibilidade financeira. Maior recurso maior alcance;
- Taxas de juros e variação da inflação. Taxas maiores, menor alcance;
- Padrão econômico da população atendida. Maior poder aquisitivo maior alcance.

## **19.2 Projeções populacionais**

Em projetos de abastecimento de água é necessário o calculo das projeções populacionais, visando encontrar o método estatístico que melhor atenda a realidade local.

Os principais métodos utilizados são:

- Modelo Aritmético;
- Modelo Geométrico;
- Modelo de Ajustamento Linear;
- Modelo baseado na Curva de Potência;
- Modelo baseado na Curva Exponencial;
- Modelo Logarítmico.

## 19.2.1 Modelo de projeção populacional Aritmético

Neste modelo é considerado que a população cresce segundo uma progressão aritmética.

Primeiro encontra-se a razão "r" dada pela equação abaixo.

Onde:

P<sub>1</sub>= População do censo anterior

P<sub>2</sub>= População do último censo

 $t_1$ = Ano do censo anterior

t<sub>2</sub>= Ano do último censo

A projeção populacional P, no ano final de projeto t é dada pela seguinte equação:

 $P = P_0 + r(t - t_0)$ 

Onde:

P= População de fim de projeto  $P_0$ = População do ano zero do projeto r = Razão aritmética t= Ano de fim de projeto t\_0= Ano de início de projeto

19.2.2 Modelo de projeção populacional Geométrico

Neste modelo é considerado que a população cresce segundo uma progressão geométrica.

Primeiro encontra-se a razão "r" dada pela equação abaixo

 $r = \sqrt[t_2-t_1]{P2/P1}$ 

A projeção populacional P, no ano final de projeto t é dada pela seguinte equação:

 $P = P_{0*}(r)^{t-t0}$ 

19.2.3 Modelo de projeção populacional Linear

Neste modelo a projeção populacional é representada por uma equação de 1° Grau, ou seja:

P= a + bx

Onde:

P= População estimada

a e b= Coeficientes linear e angular a serem determinados x = Número de anos (x = t<sub>n</sub>-t0)

19.2.4 Modelo de projeção baseado na equação de curva de potência

P = a.x<sup>b</sup> para\_a>0

Onde:

- X<sub>1</sub>>0 e P<sub>1</sub>>0
- X é o intervalo de tempo entre t<sub>0</sub> e t<sub>n</sub>
- P é a população estimada de fim de projeto

19.2.5 Modelo baseado na equação exponencial

P=a.e<sup>bx</sup> onde a>0;P>0

19.2.6 Modelo de projeção na equação logarítmica

P= a + b.ln.x

#### 19.3 Estimativa de consumo

A estimativa de consumo deve levar em consideração características climáticas, ambientais, qualidade da água, custos envolvidos nas obras, além de aspectos culturais daquela população que se quer abastecer.

As principais classes de consumo de uma dada comunidade estão divididas em:

- Doméstica;
- Comercial;
- Industrial;
- Público; e
- Perdas.

A estimativa de consumo para uso doméstico envolve os usos para fins de higiene pessoal e doméstica, alimentação, jardinagem e recreação.

As estimativas de consumo doméstico variam entre 100 a 200L/hab/dia e representa uma média de 35% a 45% de todo consumo.

As estimativas para usos comerciais são aquelas destinadas a bares, restaurantes, hotéis, posto de gasolina. O consumo industrial são aqueles que utilizam água como matéria prima ou para lavagem e refrigeração. Estas das juntas representam o segundo maior consumo mais elevado, dentre as demais classes de consumo, 30%.

A parcela de água destinada a classe de consumo público são aquelas destinadas à jardinagem, lavagem de feiras, edifícios e instalações sanitárias de prédios públicos e representa entre 10 e 20%.

As perdas é uma classe de consumo especial. É a parcela consumida em serviços de manutenções e reparos, furtos e ligações indevidas, vazamentos e submedições.

### 19.4 Variação de Consumo – Demanda Máxima de Projeto

O volume distribuído no sistema público de abastecimento de água varia continuamente ao longo do ano e ao longo do dia, em decorrências das dinâmicas e dos hábitos humanos, condições climáticas, baixa e alta estações turísticas, dentre outros aspectos.

Há períodos do ano que durante meses o consumo de água é maior, como por exemplo, os meses de dezembro e março, além disso, há dias nesse período de maior consumo que a demanda de água é maior que os demais dias do ano.

No decorrer de um dia a vazão fornecida pelo sistema de abastecimento também varia continuamente. Nas horas diurnas a vazão supera o valor médio, chegando a atingir valores máximos por volta do meio dia e durante o período da noite as vazões caem substancialmente, atingindo valores mínimos pela madrugada. Como forma de ilustrar a Figura 7 apresenta uma curva padrão de demandas de água, no período de 24 horas, caracterizando bem a realidade das cidades brasileiras.

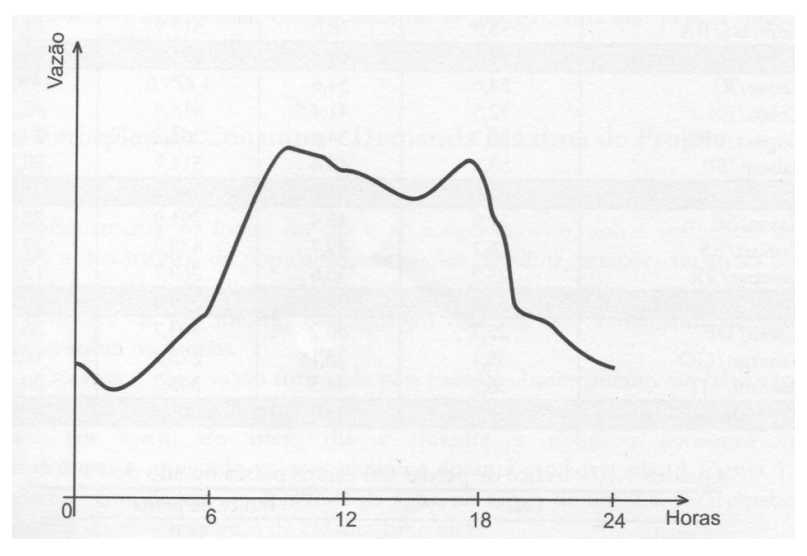

Figura 7 - Curva de Consumo médio diário - GOMES, 2009

Dessa forma o sistema deve ser dimensionado para atender a condição menos favorável, ou seja, considerar o dia e a hora de maior consumo.

A relação entre o consumo máximo diário ocorrido em um ano e o consumo médio diário relativo à este ano é denominada de **coeficiente do dia de maior consumo**, representado por K<sub>1</sub>. Assim a adução máxima requerida em projetos de sistemas de abastecimento de água é dada pela equação:

$$Q = (\underline{P_x q_x k_1})$$

$$3600_x h$$

Onde:

- Q = vazão máxima diária dada em L/s
- P = população a ser abastecida pelo projeto
- q = consumo per capta, dado em L/hab/dia
- h = número de horas de funcionamento das unidades do sistema de abastecimento
- k<sub>1</sub>= coeficiente do dia de maior consumo, varia de 1,1 a 1,5. No Brasil adota-se o valor de k<sub>1</sub> = 1,2

As obras de **tomada d'água, recalque de água bruta, adução, tratamento e reservação** devem ser projetadas levando em consideração o k<sub>1</sub>, que corresponde ao dia de maior consumo.

A **rede de distribuição** deve ser dimensionada observando a demanda máxima horária, já que o sistema deve atender a situação menos favorável de projeto, que corresponde à hora de maior consumo ao longo do dia. Para isso usaremos o **coeficiente da hora de maior consumo**, representado pelo  $k_2$  e dado pela seguinte equação:

$$Q = \frac{(P_x q_x k_{1x} k_2)}{3600 x h}$$

Onde:

 k<sub>2</sub>= coeficiente da hora de maior consumo, varia de 1,5 a 2. No Brasil adota-se o valor de k<sub>2</sub> = 1,5

#### 19.5 Variação Espacial da Demanda

Uma técnica bastante utilizada para determinar a demanda de água é a demanda de água pela área atendida. Isso porque a demanda varia de acordo com o padrão de consumo, ou seja, as áreas de classe média consomem mais que uma de baixa renda, assim como a densidade populacional de um determinado bairro influirá na vazão requerida pelo sistema de abastecimento de um dado setor. Da mesma forma pode ser utilizada essa determinação da demanda para áreas tidas como turísticas, industriais.

Desta forma, na quantificação da demanda repartidas nos vários pontos de distribuição das redes a serem projetadas deve ser levado em consideração o consumo diferenciado por área de influência do sistema de abastecimento. Este consumo, por área de influencia de uma determinada população com características de consumo comuns, será utilizado na quantificação das demandas de projeto dos setores que serão abastecidos pelos pontos ou nós de consumo/distribuição especificamente para a rede de distribuição.

Conhecendo-se os consumo de água e suas variações, a população a ser abastecida e sua distribuição podemos determinar a demanda de água por área de atendimento (litros por segundos por metros quadrados). Essa demanda específica (vazão por área) será utilizada de base para determinar o consumo dos nós dos grandes anéis das redes de abastecimento.

# 19.5.1 Determinando a demanda dos nós de consumo utilizando o Diagrama de Thiessen/Voronoi

Para este exercício vamos selecionar a camada "sector\_guarapes" e na "Caixa de Ferramentas Processamento" digitamos a palavra "voronoi". Em "Input pontos layer" escola a camada "Nodes" e na caixa "Extensão da região GRASS GIS 7" clique nas reticências. Selecione a camada "sector\_guarapes", em seguida em seguida em Ok e por fim em "Run".

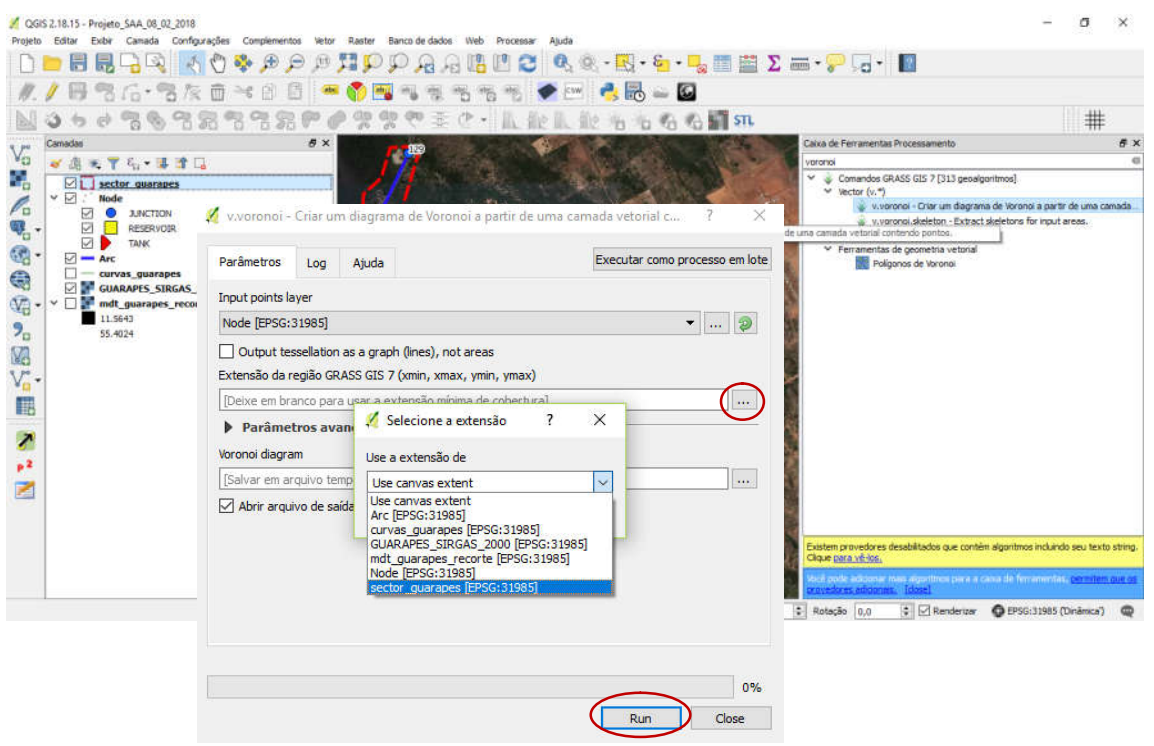

Será gerada uma camada como a mostrada na figura a baixo, contendo os diagramas de Thiessen, porém extrapola o limite do setor.

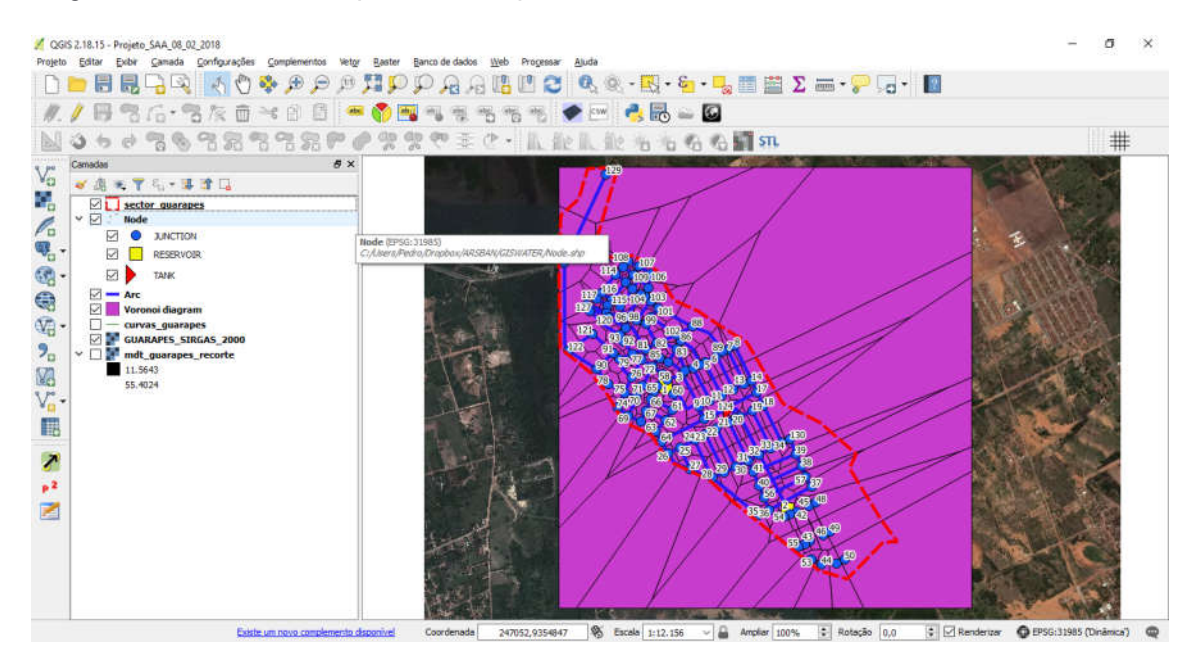

Para eliminar a área que extrapola o limite do setor vamos proceder o recorte da camada "voronoi diagram". Para isso vamos no Menu "Vetor" > "Geoprocessamento" > "Recortar". Na caixa que se abre selecione a camada de entrada (vorornoi diagram) e a camada de corte (sector\_guarapes). Na caixa "Cortado" defina onde será armazenado o arquivo e depois em "Run".

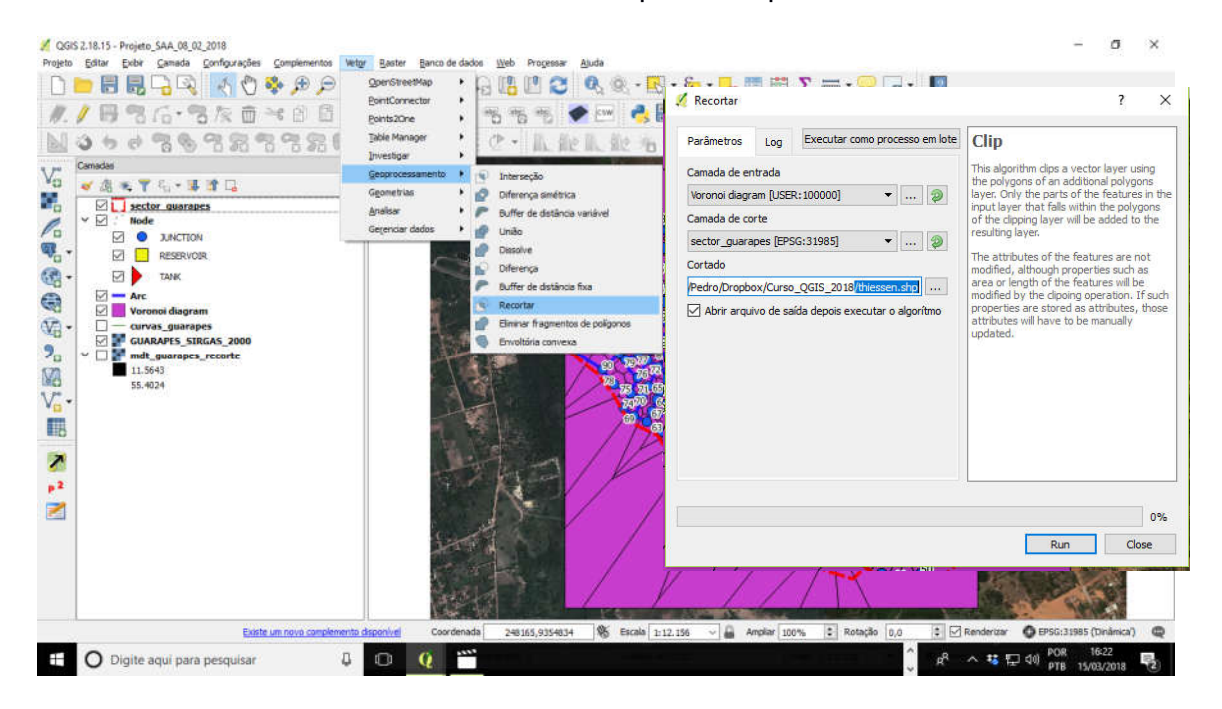

Ao fim do processo remova a camada "voronoi diagram"e deverá aparecer os polígonos cortados, como mostra a imagem abaixo.

|                                                                                                    | - a ×                          |
|----------------------------------------------------------------------------------------------------|--------------------------------|
| □ = 周見見図 🔣 🖏 🖉 🖉 🖉 🖓 🖓 🖓 🖓 🖓 🖓 🖓 🖉 🕲 🕲 🕄 🖓 🖓 🖓 🖓 😓 🗒 🗒 📹 🖸                                                                                                    |                                |
| // / 時間后・結灰面米白白 = ◎ <mark>●</mark> もなもちも 🔮 🖻 🖕 🖥 🖕 🖬                                                                                                    |                                |
| 2000日でもないないののないのですで、人能人能もももない。                                                                                                    | #                              |
| Image: State of the state of the state of the             |                                |
| References and service and a service and a s | Contraction Made (Contraction) |

and the second of the second second s

Agora vamos adicionar as informações de consumo, densidade populacional e área aos polígonos gerados a partir do diagrama de Thiessen. Para isso clique com o botão direito do mouse sobre a camada "cortado", abra a tabela de atributos. Na janela que se abre clique sobre a "Calculadora de campo". Na janela que se abre marque a opção "Criar um novo campo. Na caixa do "Nome do novo campo" digite "consum", defina o tipo do Novo campo para "número decimal". Defina um comprimento de 10 caracteres e a precisão 4. Na aba "Expressão" digite 150, referente ao consumo médio para a área de estudo. Por fim clique em Ok.

Abra novamente a Calculadora de campo e preencha os mesmos campos, mas na caixa do "Nome do novo campo" digite "density", para densidade populacional, defina o tipo do "Novo campo" para "número decimal. Defina um comprimento de 10 caracteres e a precisão 4. Na aba "Expressão" digite 0.022, referente a densidade populacional para a área de estudo, ou seja 0,022 hab/m<sup>2</sup>. Por fim clique em Ok. O valor de 0.022 foi obtido dividindo a população pela área do setor de abastecimento em metros, ou seja, para um horizonte de projeto de 20 anos teremos uma população no bairro Guarapes de 16.024 habitantes, contidas numa área do setor de abastecimento compreendendo 725.282,86 m<sup>2</sup>.

| 🔏 QGS<br>Projeta | (2.18.15 - Projeto_SAA_08_02_2018<br>E8tar Extor Camada Configuraçãos Complementos Vetor Au | erter Banca de dactos Web                     | Processar Apida                             |           |                                       | - σ ×                                                   |
|------------------|---------------------------------------------------------------------------------------------|-----------------------------------------------|---------------------------------------------|-----------|---------------------------------------|---------------------------------------------------------|
| DI               | 🖿 🗟 🗟 🖓 🚺 🐼 🖉 🖉 🔚 📒                                                                         | <b>PPAA</b>                                   | M 2 0. 0 R                                  | - 8 -     | 🔓 🖳 τ 📰 Σ 🛲 • 💭 🕞                     | - 12                                                    |
| 11               | /                                                                                           | 🕺 Cortado II Feições de to                    | otain: 128, filtrado: 128, selecionad       | ei 0      | - D X                                 |                                                         |
| D.G              |                                                                                             | / 武田 2 元音                                     | 8 <b>2 5 5</b> 7 3 8 5                      |           | 1 影響 達                                | 11.40                                                   |
| 1 House          |                                                                                             | node_id                                       | elevation enet_type                         | sector_id | ^<br>                                 |                                                         |
| Va               | unitation =                                                                                 | 1 52 31.8                                     | 80750000000 JUNCTION                        | sector_15 | 🔏 Calculadora de campo                | 7 ×                                                     |
| 2                | Cortado                                                                                     | 2 53 24.1                                     | 14369999999 JUNCTION                        | sector_15 | Aturine speces & factors selectoradar |                                                         |
| 0                | Sector_guarapes Calculadora de campo                                                        |                                               | 1 ×                                         | ctor_15   | Criar um novo campo                   | Atualiza um campo existente                             |
| Q                | <ul> <li>Mode</li> <li>JUNCTION</li> <li>JUNCTION</li> </ul>                                | ÷                                             |                                             | ctor_15   | Criar um campo virtual                |                                                         |
|                  | RESERVOR                                                                                    |                                               | Atualiza um campo existente                 | ctor_15   | Nome do novo Campo                    | dermai (real)                                           |
| 0                | TANK Nome do novo Campo density                                                             |                                               |                                             | ctor_15   | Comprimento do campo de sada 10       | t Precisio 4 t                                          |
| 10               | Tipo do novo campo número                                                                   | decimal (real) -                              | ode_id r                                    | ctor_15   | Expressão Editor de Punções           |                                                         |
| WB-              | GUARAPES_SIRG Comprimento do campo de saio 10                                               | 🕽 Preosão 🛛 4 🔅                               |                                             | ctor 15   |                                       | Butcar                                                  |
| 70               | mdt_guarapes_r Expressão Editor de Funções                                                  | $\checkmark$                                  |                                             | rbor 15   | 150                                   | row_number                                              |
| Ma               | 55.4024 = + - / * ^ II ( ) In                                                               | Buscar                                        | 1% 2%                                       |           |                                       | Aggregates     Campo e Valores     and fields           |
| Va-              | 0.015                                                                                       | row_number                                    | Contains functions which                    |           |                                       | Conditionals                                            |
| 16               |                                                                                             | Campo e Valores                               | aggregate values over layers<br>and fields. | ctor_15   | C 3                                   | > Cor v                                                 |
|                  |                                                                                             | Condicionals     Conversões                   |                                             | ctor_15   | Previa de salda: 130                  |                                                         |
|                  |                                                                                             | > Cor<br>> Geometria                          |                                             | ctor_15   | Você está editando informa            | ções sobre esta camada mas a camada não está em modo de |
| 12               |                                                                                             | <ul> <li>Geral</li> <li>Matemàtica</li> </ul> |                                             | ctor_15   | u edição. Se você clicar em C         | K, o modo de edição será automaticamente ligado.        |
|                  |                                                                                             | > Matemática Fuzzy                            |                                             | ctor_15   |                                       |                                                         |
|                  | < > > > > > < > > > > > < > > > > > < > > > > > > > > > > > > > > > > > > > >               | <ul> <li>Recente (fieldcalc)</li> </ul>       |                                             | ctor_15   |                                       | OK Cancel Help                                          |
|                  | Previa de Saldar 0.015                                                                      |                                               |                                             | ctor_15   |                                       |                                                         |
|                  |                                                                                             | OK.                                           | Cancel Help                                 | ctor 15   | -                                     |                                                         |
|                  |                                                                                             | 19 37 41 4                                    | 58020000000 1 MCTION                        | meter 15  |                                       |                                                         |
|                  | Existe um novo complemento dispor                                                           |                                               |                                             | Sec. 13   |                                       | 💽 🗹 Renderizar 🔮 EPSG:31985 (Dinámicar) 📿               |

Por fim realize mais uma vez o procedimento clicando sobre a Calculadora de campo, criando um campo "área", definindo o tipo do campo em "número decimal(real). Defina o comprimento 10 caracteres e a precisão 4. Na aba "Expressão" digite "\$area", ou clique no campo Geometria e depois em "\$area", para que o QGIS calcule área de cada polígono, gerado a partir do diagrama de Thiessen. Por fim salve a edição. A tabela deve ficar aparecida como apresentado abaixo.

| the second factors selectoriad | 14                                                      |                                                          | 1   | 7 B C 😨     | 0 5 5 5         | 🔩 🝸 🎞 🎨 . | P 8 8 18 1 | 6 🗰 🔠    |                                  |               |
|--------------------------------|---------------------------------------------------------|----------------------------------------------------------|-----|-------------|-----------------|-----------|------------|----------|----------------------------------|---------------|
| ar um novo campo               |                                                         | Atualiza um campo existente                              | abo | node_jd 🔹 - | 3               |           |            | _        | <ul> <li>Atuskzar Tod</li> </ul> | tos Abatan Se |
| ar um campo virtual            |                                                         |                                                          |     | node_id     | elevation       | enet_type | sector_id  | consum   | density                          | area          |
| do novo Campo area             |                                                         | ade af                                                   | 1   | 52          | 31.80750000000  | JUNCTION  | sector_15  | 150.0000 | 0.0220                           | 2194.4148     |
| movo campo                     | o decimal (real) •                                      |                                                          | 2   | 53          | 24.14369999999. | JUNCTION  | sector_15  | 150.0000 | 0.0220                           | 2856.8572     |
| essão Editor de Evoções        | e reconse e e                                           |                                                          | з   | 43          | 33.82050000000  | JUNCTION  | sector_15  | 150.0000 | 0.0220                           | 4353.2227     |
|                                | Duncar.                                                 |                                                          | 4   | 46          | 36.77389999999  | JUNCTION  | sector_15  | 150.0000 | 0.0220                           | 4965.6104     |
|                                | row_number                                              | Betorna a área da feicão                                 | 5   | 44          | 24.94020000000  | JUNCTION  | sector_15  | 150.0000 | 0.0220                           | 3587.7117     |
|                                | <ul> <li>Aggregates</li> <li>Campo e Valores</li> </ul> | atual. A área calculada por<br>esta função respeta tanto | 6   | 47          | 31.26320000000  | JUNCTION  | sector_15  | 150.0000 | 0.0220                           | 5130.4624     |
|                                | <ul> <li>Condicionais</li> <li>Conversões</li> </ul>    | a configuração do<br>elipsoide do projeto atual          | 7   | 50          | 33.40390000000  | JUNCTION  | sector_15  | 150.0000 | 0.0220                           | 21735.5723    |
|                                | > Cor<br>✓ Geometria                                    | como as configurações de unidade de área. Ex: Se o       | 8   | 51          | 36.463999999999 | JUNCTION  | sector_15  | 150.0000 | 0.0220                           | 1788.4412     |
|                                | angle_at_vertex<br>\$area                               | elipsoide foi configurado<br>para o projeto a área       | 9   | 55          | 28.74589999999  | JUNCTION  | sector_15  | 150.0000 | 0.0220                           | 4481.5005     |
|                                | area<br>ezimuth                                         | calculada será sipsoidal,<br>se o elipsoide não for      | 10  | 54          | 35.17920000000  | JUNCTION  | sector_15  | 150.0000 | 0.0220                           | 5996.2102     |
|                                | boundary<br>bounds                                      | serà planimètrica.                                       | 11  | 35          | 32.47809999999  | JUNCTION  | sector_15  | 150.0000 | 0.0220                           | 6093.8147     |
|                                | bounds_height<br>bounds_width                           | Sintaxe                                                  | 12  | 42          | 37.37899999999  | JUNCTION  | sector_15  | 150.0000 | 0.0220                           | 3896.5947     |
| ><br>saids: 2194.41479492188   | buffer                                                  | v Sarma v                                                | 13  | 45          | 38.86840000000  | JUNCTION  | sector_15  | 150.0000 | 0.0220                           | 4508.6360     |
|                                |                                                         |                                                          | 14  | 48          | 40.38089999999  | JUNCTION  | sector_15  | 150.0000 | 0.0220                           | 16206.2100    |
|                                | OK                                                      | Cancel Help                                              | 15  | 49          | 38.0618000000   | JUNCTION  | sector_15  | 150.0000 | 0.0220                           | 24294.6479    |
|                                |                                                         |                                                          | 16  | 36          | 35.05749999999  | JUNCTION  | sector_15  | 150.0000 | 0.0220                           | 3853.1621     |
|                                |                                                         |                                                          | 17  | 56          | 36.29209999999  | JUNCTION  | sector_15  | 150.0000 | 0.0220                           | 6390.9141     |
|                                |                                                         |                                                          | 18  | 37          | 41.58070000000  | JUNCTION  | sector_15  | 150.0000 | 0.0220                           | 15780.9722    |
|                                |                                                         |                                                          | 19  | 29          | 35.49159999999  | JUNCTION  | sector_15  | 150.0000 | 0.0220                           | 9060.8550     |
|                                |                                                         |                                                          | 20  | 40          | 36,9769999999   | INCTION   | sector 15  | 150,0000 | 0.0220                           | 9744,8789     |

Por fim vamos transpor estas informações geradas a partir do Diagrama de Thiessen para a camada de nós de consumo. Para isso vamos fazer uma união de tabelas, ou seja, vamos unir as tabelas "cortado" e a "Node". Sobre a tabela "Node" clique com o botão direito e depois em propriedades. Na janela que se abre clique na aba "Uniões". Na caixa "Unir camadas" selecione a camada "cortado" e em "Unir campo" e "Campo alvo" selecione "node\_id e por fim em Ok.e Ok.

|                                                                                                    | ia <u>Configurações</u> <u>Complementos</u> Vietor Baster                                                                                                    | anco de dados 🛛 Web Progessar Ajuda<br>P A A M 📳 🕐 🧭 🔍 🔍 - 🔣 - 🎭 📰 🦉 $\Sigma$ 🛲 -                                                                                                    | <b>?</b>                      |     |
|----------------------------------------------------------------------------------------------------|----------------------------------------------------------------------------------------------------|----------------------------------------------------------------------------------------------------|-------------------------------|-----|
| Contado<br>Contado<br>Contado<br>Contado<br>Contado                                                                                                    |                                                                                                    | Propriedades da camad     Adicionar união de vetor     Unir camadas     Unir campo                                                                                                    | ? ×<br>Cortado •<br>node_id • | 7 > |
| ↓         ↓         ↓         ↓         ↓         ↓         ↓         ↓         ↓         ↓         ↓         ↓         ↓         ↓         ↓         ↓         ↓         ↓         ↓         ↓         ↓         ↓         ↓         ↓         ↓         ↓         ↓         ↓         ↓         ↓         ↓         ↓         ↓         ↓         ↓         ↓         ↓         ↓         ↓         ↓         ↓         ↓         ↓         ↓         ↓         ↓         ↓         ↓         ↓         ↓         ↓         ↓         ↓         ↓         ↓         ↓         ↓         ↓         ↓         ↓         ↓         ↓         ↓         ↓         ↓         ↓         ↓         ↓         ↓         ↓         ↓         ↓         ↓         ↓         ↓         ↓         ↓         ↓         ↓         ↓         ↓         ↓         ↓         ↓         ↓         ↓         ↓         ↓         ↓         ↓         ↓         ↓         ↓         ↓         ↓         ↓         ↓         ↓         ↓         ↓         ↓         ↓         ↓         ↓         ↓         ↓         ↓ | Mostrar na visão geral<br>Mostrar na visão geral<br>Bernove<br>Puplicar<br>Puplicar<br>Perfinir sescala de visibilidade da Camada<br>Definir SRS da camada<br>Definir o SRC do Projeto a partir da Camada<br>Estilos | Carpo alvo     Campo alvo     Armazenar temporariamente a camada unida na men     Carpos     Carpos     C | node_id<br>nona vrtual        |     |
| 2<br>2<br>2<br>2<br>2<br>2<br>2                                                                                                    | Abrir tabela de atributos     Añtenar edição     Salvar Como     Salvar como arquivo de definição de camada     Eltrar     Mostrar contagem da feição                                                                | Consum     Consum     Consum |                               |     |
|                                                                                                    | Propriedades                                                                                                    |                                                                                                    | OK Cancel                     |     |

O próximo passo é fazer o calculo de demanda. Para isso abra a tabela da camada "Node", clique em "Calculadora de campo". Marque a opção "Atualizar campo existente e escolha "demand". Na aba "Expressão" digite a seguinte expressão ("Cortado\_consum" \* "Cortado\_density" \* "Cortado\_area" ) / (24\*3600). Outra forma para realizar o mesmo procedimento é clicar na caixa de expressão clique em "Campos e valores" e coloque o parêntese para iniciar o calculo, depois escolha "Cortado\_consum", depois em \*, clique duas vezes na expressão "Cortado\_density", novamente no \*, depois dois cliques na expressão "Cortado\_density", novamente no símbolo de divisão, abra outro parente e digite 24\*3600 e feche o parêntese. Por fim em Ok. Salve a edição da tabela, remova União de tabelas e remova a camada "cortado".

| X QGIS 2.18.15 - Projeto_SAA_08_02_3018                                                                                                    |                                                                                                    |
|----------------------------------------------------------------------------------------------------|----------------------------------------------------------------------------------------------------|
| Projete Editar Exter Camada Confe                                                                                                    | 🕺 Node :: Feyções de totas:: 128, filtrades: 128, selecionado: 0 — 🗆 🛪                                                                                                    |
| 0 🖿 🗑 🔜 🖓 😽                                                                                                    |                                                                                                    |
| #. / B                                                                                                    | node_jd elevation enet_type sector_id demand Contado_elevation Zontado_enet_type Contado_sector_id Contado_density C^<br>1 99 34.6127 JJACTION sector_15 34.6129999999 JACTION sector_15 150.0000 0.0220                                                                                                    |
| 10000383                                                                                                    | 2 98 🕺 Calculadora de campo ? X                                                                                                    |
| Canadas<br>Canadas<br>Canadas<br>Canadas<br>Contado<br>Contado<br>Con | 3     97     Atustar spenso 0 frigles selectorudos       4     96     Crear um nevos campo       5     95     None do novo Campo       6     94     Tpo do novo campo       7     93     Comprenento do campo de salida: 10.2. Precisão 0.2.                                                                                                    |
|                                                                                                    | s 92     Expresso Educ de Funções     s 92     Expresso Educ de Funções     * + + / / * / / * / / * / / * / / * / / * / / * / / / * / / / * / / / / / / / / / / / / / / / / / / / /                                                                                                    |
| **<br>**                                                                                                    | 14     87       15     66       Prévia de sadéa: 0.1966/22575       16       17       18       17       14       19       10       10       11       12       13       14       15       15       16       17       18       19       10       11       12       13       14       15       15       16       17       18       19       10       11       12       13       14       15       15       16       17       18       19       14       15       16       17       18       18       19       19       10       10       10       10       11       12       13       14       15       16       17       18       10                                                                                                    |
|                                                                                                    | 19         82         OK         Canod         Help           20         81                                                                                                    |
| Alterna o estado de edição da camada ativa                                                                                                    | K View to design features as features as f |

| *    | Node :: Feições de to | tais: 128, filtrado | 128, selecionad | lar 0      |            |                                       |                                                                                                    |                | 🚀 Propriedades da camada - Node   Uniões                                                                                                    | 7                 |
|------|-----------------------|---------------------|-----------------|------------|------------|---------------------------------------|----------------------------------------------------------------------------------------------------|----------------|----------------------------------------------------------------------------------------------------|-------------------|
| 1    | 2 R C 16 6            | 6                   | 1 T I P         | P = 1 51   | 6 II #     |                                       | Lighter and a second second second second second second second second second second second second second second |                | Gezil Um campales Um campo Campo dies Cache de menoirie Prefice Campo                                                                                                    | m umdos           |
| apc  | 3 = * bushow          |                     | and here        | Constant M | Taken take | e e e e e e e e e e e e e e e e e e e | Attaligar Todos                                                                                                 | Australia anda | No familia                                                                                                    |                   |
| 1    | 1008_30               | 34.6177             | AINCTION        | sector 15  | 0.134511   | 34,61769999999                        | JUNCTION                                                                                                    | sector 15      | CT2 Reltadam                                                                                                    |                   |
| 2    | 98                    | 33.5715             | 3.INCTION       | sector_15  | 0.113239   | 33.57150000000                        | AUNCTION                                                                                                    | sector_15      | Carrent                                                                                                    |                   |
| з    | 97                    | 30.6081             | AINCTION        | sector_15  | 0.129245   | 30.60810000000                        | ANCTION                                                                                                    | sector_15      |                                                                                                    |                   |
| 4    | 96                    | 31.7118             | ANCTION         | sector_15  | 0.103085   | 31.71380000000                        | AINCTION                                                                                                    | sector_15      | Kenderza, ka                                                                                                    |                   |
| 5    | 93                    | 28.7847             | AINCTION        | sector_15  | 0.104858   | 38.78470000000                        | JUNCTION                                                                                                    | sector_15      | Part and the second second sec |                   |
| 6    | 94                    | 19.0522             | JUNCTION        | sector_15  | 0.227796   | 19.05219999999                        | JUNCTION                                                                                                    | sector_15      | 💭 Agtim                                                                                                    |                   |
| 7    | 93                    | 24,6163             | JUNCTION        | sector_15  | 0.127553   | 24.61629999999                        | JUNCTION                                                                                                    | sector_15      | - Unden                                                                                                    |                   |
| 8    | 92                    | 24.4080             | JUNCTION        | sector_15  | 0.115676   | 24,40800000000                        | JUNCTION                                                                                                    | aector_15      | Discysmas                                                                                                    |                   |
| 9    | 91                    | 19.7292             | AINCTION        | sector_15  | 0.192132   | 39.72919999999                        | JUNCTION                                                                                                    | sector_15      | () Petriaka                                                                                                    |                   |
| 10   | 90                    | 16.3206             | AINCTION        | sector_15  | 0.283773   | 36.32359999999                        | JUNCTION                                                                                                    | sector_15      | Terdens                                                                                                    |                   |
| ti ( | 9                     | 38.7419             | JUNCTION        | sector_15  | 0.239670   | 38.74190000000                        | JUNCTION                                                                                                    | sector_15      |                                                                                                    |                   |
| 12   | 89                    | +1.8536             | 3UNCTION        | sector_15  | 0.158809   | 44.85360000000                        | JUNCTION                                                                                                    | sector_15      |                                                                                                    |                   |
| 13   | 88                    | 39,7629             | ANCTON          | sector_TS  | 0.513826   | 39,76290000000                        | AINCTION                                                                                                    | sector_15      | tsto • OK                                                                                                    | Cancel Apply Help |
| 14   | 82                    | 39.2489             | JUNCTION        | sector_15  | 0.128921   | 39.24889999999                        | JUNCTION .                                                                                                    | sector_15      |                                                                                                    |                   |
| 15   | 86                    | 37.9628             | JUNCTION        | sector_15  | 0.137190   | 37.96280000000.                       | JUNCTION                                                                                                    | sector_15      |                                                                                                    |                   |
| 16   | 85                    | 29.4266             | JUNCTION        | sector_15  | 0.095812   | 29.42560000000                        | JUNCTEON                                                                                                    | sector_15      |                                                                                                    |                   |
| 17   | 84                    | 31.6596             | JUNCTION        | sector_15  | 0.120188   | 31.65960000000                        | JUNCTION                                                                                                    | sector_15      |                                                                                                    |                   |
| 18   | 83                    | 36.1875             | JUNCTION        | aector_15  | 0.158018   | 36.18750000000                        | JUNCTION                                                                                                    | sector_15      |                                                                                                    |                   |
| 19   | 82                    | 31.2046             | JUNCTION .      | sector_15  | 0.179795   | 31.20459999999                        | JUNCTION                                                                                                    | sector_15      |                                                                                                    |                   |
| ¢.   |                       |                     |                 |            | 1          |                                       |                                                                                                    |                |                                                                                                    |                   |

## 20 EDIÇÃO DE REDE DE DRENAGEM E DE ESGOTOS EM SIG

No cadastramento georreferenciado de redes de drenagem e redes de esgoto sanitário utilizaremos parâmetros muitos similares. Nos dois sistemas temos a topografia como um elemento importante. Nos dois casos temos como componentes poços de visitas e tubulações, cada qual com suas especificações. Utilizamos lagoas de detenção ou de tratamento de esgotos. Por se tratar de sistemas que usam a gravidade como meio de esgotamento, também é utilizada a mesma bacia de drenagem em seus projetos.

Neste capítulo iremos utilizar parâmetros e feições de forma que seja capaz de ser incorporada pelo software livre EPA SWMM. Para isso teremos que desenhar de forma que atenda a seguinte arquitetura de pontos (NODE) e linhas (ARC). Os demais parâmetros são inseridos através de formulários. Para este curso introdutório não faremos uso destes formulários.

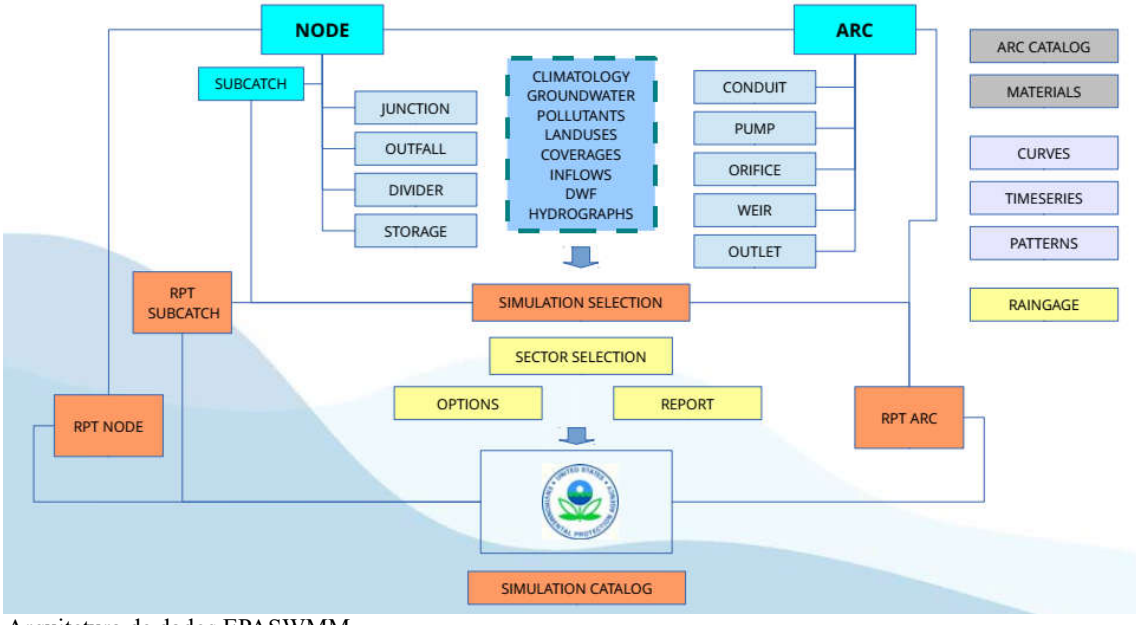

Arquitetura de dados EPASWMM

# 20.1 Edição de feições no QGIS – Poços de Visitas, trechos e setor da bacia de drenagem

A edição de camadas vetoriais de Sistemas de Drenagem Urbana e Esgotamento Sanitário, em sistemas SIG, assim como no SAA, é utilizada os três tipos de feições, são eles: pontos, linhas e polígonos. Estas feições devem permitir o armazenamento de informações especificas de forma que as especificações básicas de projeto sejam inseridas e facilmente manipuladas, além de permitir uma integração aos sistemas de informações geográficas de forma mais amigável.

20.1.1 Feições do tipo ponto (NODE) – JUNCTION, OUTFALL, DIVIDER e STORAGE

Para representar poços de visitas, exutórios, poço de visita com divisor de fluxo e as lagoas de detenções ou armazenamento utilizaremos as feições do tipo ponto.

Para criar uma camada do tipo ponto, que irá representar estes elementos, a camada deverá conter os seguintes parâmetros:

| Ponto                                                                        |                                                      | 🔿 Linha                    |                                  | 0                     | Polígono           |         |
|------------------------------------------------------------------------------|------------------------------------------------------|----------------------------|----------------------------------|-----------------------|--------------------|---------|
| dificação de a                                                               | rquivo                                               | System                     |                                  |                       |                    |         |
| RC selecionado                                                               | o (EPSG: 319                                         | 985, SIRGAS                | 2000 / UT                        | M zone 25S            | )                  | > - 🐐   |
| Novo campo                                                                   |                                                      |                            |                                  |                       |                    |         |
| Nome                                                                         | _                                                    |                            |                                  |                       |                    | _       |
| Tipo                                                                         | Dados de                                             | texto                      |                                  |                       |                    |         |
| Comprimento                                                                  | 30                                                   | Draziača [4                |                                  |                       |                    |         |
| comprimento                                                                  | 150                                                  |                            | Freusdo                          | 7                     |                    |         |
|                                                                              |                                                      |                            |                                  | Company of the second |                    |         |
|                                                                              |                                                      |                            |                                  | Adicio                | nar campos i       | à lista |
| Lista de cam                                                                 | pos                                                  |                            |                                  | Adicio                | nar campos i       | à lista |
| Lista de cam                                                                 | pos<br>Tipo                                          | 5                          | Com                              | Adicio                | nar campos a       | à lista |
| Lista de cam<br>Nome<br>nod_id                                               | pos<br>Tipo<br>Strii                                 | o<br>ng                    | Com<br>16                        | Adicio                | nar campos a       | à lista |
| Lista de cam<br>Nome<br>nod_id<br>top_elev<br>ymax                           | pos<br>Tipo<br>Strii<br>Rea<br>Rea                   | o<br>ng<br>il              | Comp<br>16<br>6<br>5             | Adido                 | Precisão<br>4      | à lista |
| Nome<br>Nome<br>nod_id<br>top_elev<br>ymax<br>swmm_type                      | pos<br>Tipo<br>Strii<br>Rea<br>Rea<br>Strii          | o<br>ng<br>il<br>il        | Com<br>16<br>6<br>5<br>18        | Adido                 | Precisão<br>4<br>4 | à lista |
| Lista de cam<br>Nome<br>nod_id<br>top_elev<br>ymax<br>swmm_type<br>sector_id | pos<br>Tipo<br>Strii<br>Rea<br>Rea<br>Strii<br>Strii | ng<br>al<br>al<br>ng<br>ng | Comp<br>16<br>6<br>5<br>18<br>30 | Adido                 | Precisão<br>4<br>4 | à lista |

Por fim salve o arquivo com o nome "node\_ud" na pasta de exercícios.

#### 20.1.2 JUNCTION - UD

As feições do tipo JUNCTION são os pontos onde os trechos se ligam entre si e por onde a água entra e sai da rede. Para os sistemas de drenagem e esgotamentos estes pontos são os Poços de Visitas (PVs).

O campo "nod\_id" é a identidade nó e não deve se repetir. Essa informação é adicionada pelo usuário. Como exemplo podemos usar "N101".

O campo "top\_elev" se reporta a cota topográfica superior do nó, ou seja, do PV.

O campo"ymax" é o valor a ser adicionado e se refere a profundidade do poço, como descrito no projeto.

O campo "swmm\_type" se refere ao elemento correspondente no EPA SWMM. Neste escrevemos o nome JUNCTION.

E no campo "sector\_id" se insere o identificador do setor, que no caso de drenagem e esgotamento são as bacias ou as sub-bacias. Podemos usar, por exemplo, "sector\_1". Mas lembrando que esta informação deve ser inserida somente se estiver se referindo ao sector\_1.

#### 20.1.3 OUTFALL - UD

O ponto do tipo Exutório (OUTFALL) são os tipos de pontos especiais utilizados para representar lagos, rios, estuário ou mar.

#### 20.1.4 DIVIDER - UD

O ponto de parâmetro DIVIDER é utilizado para representar o PV localizado em um divisor topográfico, que possui fluxo bidirecional e que tem exatamente dois condutos de saída, onde a vazão total é dividida entre os dois fluxos.

#### 20.1.5 STORAGE - UD

Para representar um sistema de armazenamento é criado um ponto. Neste caso usaremos o termo STORAGE, que servirá tanto para lagoas de drenagem como para lagoas/estações de tratamento de esgotos.

A figura abaixo, retirada do "Manual de Usuário GISWATER 3", é um esquema visual que permite entender o significado dos campos com as informações relativas a elevação, cota ou longitude para os elementos do tipo arco e nó, em projetos de drenagem e esgotamento.

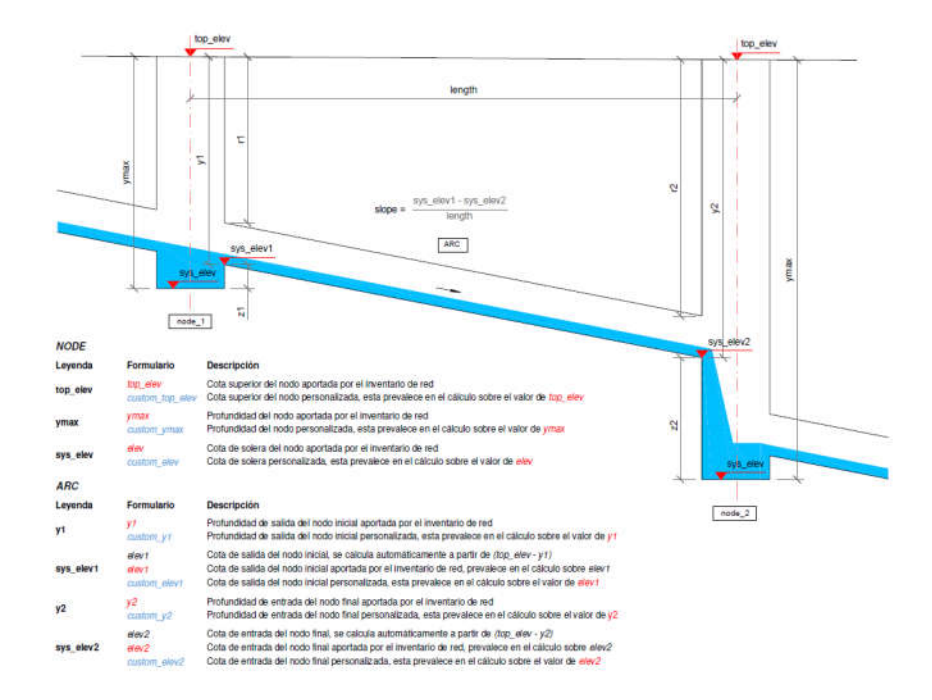

20.1.6 Feições do tipo linha (ARC) - CONDUIT, PUMP, ORIFICE, WEIR e OUTLET

No desenho das redes utilizaremos a feição do tipo linha para representar a tubulação, bombas, orifício, vertedouro e canal, para simular consumo, vazão e escoamento.

Para criar uma camada do tipo linha, que irá representar os arcos, ou seja, os elementos da rede de escoamento, devemos criar uma camada contendo os seguintes parâmetros:

| 🔊 Ponto                                                                                                    | ) Lin                                                                                      | ha 🔘                                                                                | Polígono           |   |  |  |
|----------------------------------------------------------------------------------------------------|--------------------------------------------------------------------------------------------|-------------------------------------------------------------------------------------|--------------------|---|--|--|
| dificação de a                                                                                                    | rquivo System                                                                              | n                                                                                   |                    |   |  |  |
| <u>C selecionado</u><br>ovo campo                                                                                 | o (EPSG:31985, SIRG                                                                        | AS 2000 / UTM zone 255                                                              |                    | [ |  |  |
| lome                                                                                                    |                                                                                            |                                                                                     |                    |   |  |  |
| īpo                                                                                                    | Dados de texto                                                                             | exto                                                                                |                    |   |  |  |
| Comprimento                                                                                                    | 30                                                                                         | Precisão 4                                                                          |                    |   |  |  |
|                                                                                                    |                                                                                            | Concernation                                                                        |                    |   |  |  |
| ista de cam<br>Nome                                                                                               | ipos<br>Tipo                                                                               | Comprimento                                                                         | Precisão           |   |  |  |
| ista de cam<br>Nome<br>arc id                                                                                     | ipos<br>Tipo<br>String                                                                     | Comprimento                                                                         | Precisão           |   |  |  |
| ista de cam<br>Nome<br>arc_id<br>node 1                                                                           | Tipo<br>String<br>String                                                                   | Comprimento<br>50<br>50                                                             | Precisão           |   |  |  |
| ista de cam<br>Nome<br>arc_id<br>node_1<br>node_2                                                                 | Tipo<br>String<br>String<br>String<br>String                                               | Comprimento<br>50<br>50<br>50                                                       | Precisão           |   |  |  |
| ista de cam<br>Nome<br>arc_id<br>node_1<br>node_2<br>y1                                                           | Tipo<br>String<br>String<br>String<br>Real                                                 | Comprimento<br>50<br>50<br>50<br>50<br>12                                           | Precisão<br>4      |   |  |  |
| ista de cam<br>Nome<br>arc_id<br>node_1<br>node_2<br>y1<br>y2                                                     | Tipo<br>String<br>String<br>String<br>Real<br>Real<br>Real                                 | Comprimento<br>50<br>50<br>50<br>12<br>12                                           | Precisão<br>4<br>4 |   |  |  |
| ista de cam<br>Nome<br>arc_id<br>node_1<br>node_2<br>y1<br>y2<br>arccat_id                                        | Tipo<br>String<br>String<br>String<br>Real<br>Real<br>String                               | Comprimento<br>50<br>50<br>50<br>12<br>12<br>12<br>12<br>16                         | Precisão<br>4<br>4 |   |  |  |
| ista de cam<br>Nome<br>arc_id<br>node_1<br>node_2<br>y1<br>y2<br>arccat_id<br>matcat_id                           | Tipo<br>String<br>String<br>String<br>Real<br>Real<br>String<br>String<br>String           | Comprimento<br>50<br>50<br>50<br>12<br>12<br>12<br>16<br>16<br>16                   | Precisão<br>4<br>4 |   |  |  |
| ista de cam<br>Nome<br>arc_id<br>node_1<br>node_2<br>y1<br>y2<br>arccat_id<br>matcat_id<br>swmm_type              | Tipo<br>String<br>String<br>String<br>Real<br>Real<br>String<br>String<br>String<br>String | Comprimento<br>50<br>50<br>50<br>12<br>12<br>12<br>16<br>16<br>16<br>18             | Precisão<br>4<br>4 |   |  |  |
| ista de cam<br>Nome<br>arc_id<br>node_1<br>node_2<br>y1<br>y2<br>arccat_id<br>matcat_id<br>swmm_type<br>sector_id | Tipo<br>String<br>String<br>String<br>Real<br>Real<br>String<br>String<br>String<br>String | Comprimento<br>50<br>50<br>50<br>12<br>12<br>12<br>16<br>16<br>16<br>18<br>30       | Precisão<br>4<br>4 |   |  |  |
| ista de cam<br>Nome<br>arc_id<br>node_1<br>node_2<br>y1<br>y2<br>arccat_id<br>matcat_id<br>swmm_type<br>sector_id | Tipo<br>String<br>String<br>String<br>Real<br>Real<br>String<br>String<br>String<br>String | Comprimento<br>50<br>50<br>50<br>12<br>12<br>12<br>16<br>16<br>16<br>16<br>18<br>30 | Precisão<br>4<br>4 |   |  |  |

Por fim salve a camada com o nome "arc\_ud" na pasta de exercícios.

# 20.1.7 CONDUIT - UD

As linhas do tipo CONDUIT são os trechos de **tubulações** que transportam as águas de chuvas ou esgoto entre os vários pontos da rede.

20.1.8 PUMP - UD

As linhas do tipo PUMP são os trechos da rede que transfere energia para o escoamento, aumentando a carga hidráulica entre os vários pontos da rede. Esta feição simula os diversos tipos de **bombeamento**.

#### 20.1.9 ORIFICE - UD

As linhas do tipo ORIFICE são os trechos da rede que limitam a pressão ou a vazão num ponto particular da rede de abastecimento. Elas simulação os diversos tipos de **válvulas** (Válvula de controle de Pressão, de sustentadora de pressão, de perda de carga fixa, reguladora de vazão, de controle de perda de carga e genérica).

#### 20.1.10 Feições do tipo polígono – Sector

A feição do tipo polígono Sector se refere à área de uma bacia ou sub bacia de drenagem que não possui interferência de outra bacia e obedece aos divisores de topográficos.

Ao criar uma camada vetorial polígono "sector\_ud" no formato SHP é necessário inserir os seguintes atributos as colunas:

| 🖯 Ponto                                           | 🔘 Lin                            | ha 🧿                     | Polígono                  |  |  |  |
|---------------------------------------------------|----------------------------------|--------------------------|---------------------------|--|--|--|
| lificação de a                                    | rguivo Syster                    | n                        | 3                         |  |  |  |
| C selecionado                                     | o (EPSG:31985, SIRG              | GAS 2000 / UTM zone 259  | · ·                       |  |  |  |
| ovo campo                                         |                                  |                          |                           |  |  |  |
| lome                                              |                                  |                          |                           |  |  |  |
| īpo                                               | Dados de texto                   | e texto                  |                           |  |  |  |
| Comprimento                                       | 100                              | Precisão                 |                           |  |  |  |
|                                                   |                                  | ( BE A                   | dicionar campos à lista   |  |  |  |
|                                                   |                                  |                          | anarenan sennyese ernerer |  |  |  |
|                                                   |                                  |                          |                           |  |  |  |
| ista de cam                                       | ipos                             |                          |                           |  |  |  |
| ista de cam<br>Nome                               | i <b>pos</b><br>Tipo             | Comprimento              | Precisão                  |  |  |  |
| ista de cam<br>Nome<br>sector_id                  | Tipo<br>String                   | Comprimento<br>30        | Precisão                  |  |  |  |
| ista de cam<br>Nome<br>sector_id<br>descript      | Tipo<br>Tipo<br>String<br>String | Comprimento<br>30<br>100 | Precisão                  |  |  |  |
| ista de cam<br>Nome<br>sector_id<br>descript      | Tipo<br>Tipo<br>String<br>String | Comprimento<br>30<br>100 | Precisão                  |  |  |  |
| ista de cam<br>Nome<br>sector_id<br>descript      | Tipo<br>String<br>String         | Comprimento<br>30<br>100 | Precisão                  |  |  |  |
| ista de cam<br>Nome<br>sector_id<br>descript<br>∢ | Tipo<br>Tipo<br>String<br>String | Comprimento<br>30<br>100 | Precisão                  |  |  |  |

#### 20.2 Desenhando as redes de esgotamento ou drenagem

Para este exercício iremos utilizar o arquivo raster "guarapes". Com a imagem raster carregada na tela do QGIS vamos editar primeiramente os PVs, que são os nós referentes aos poços de visitas e poço de visita com divisor de fluxo. Em seguida o Exutório, e as lagoas de detenções ou armazenamento. A cada feição criada coloque apenas o ID de cada ponto (Ex.: P1, P2 ... P9). **Não** colocar espaço, hífen ou outra informação entre a letra e o número). Essa informação será necessária para os passos seguintes.

Edite a camada "node\_id" e seguida na ferramenta "Adicionar feição". Seguindo o princípio de que redes de esgotos e drenagem são projetados obedecendo a topografia adicione os nós (PVs). Ao clicar no local definido iremos preencher apenas os campos "nod\_id", "ymax" e "swmm\_type". As demais informações serão adicionados automaticamente.

Crie os nós do tipo PVs (JUNCTION), Exutório (OUTFALL), Divisor Topográfico (DIVIDER) e Lagoas/ETEs (STORAGE).

Depois de criado os nós é feito uma classificação categorizada, considerando a coluna "swmm\_type", em seguida no botão "Classificar". Edite os símbolos clicando 2 vezes no desenho e diferencie os tipos de nós como é mostrado na figura a baixo.

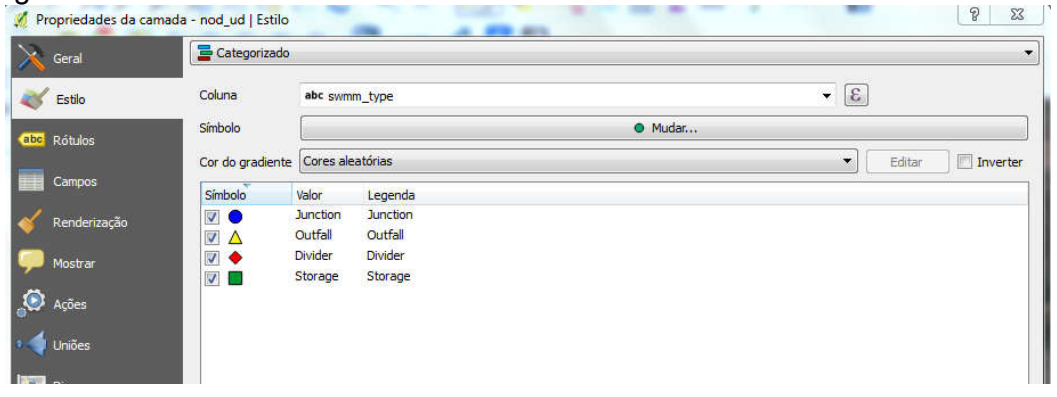

Ao concluir clique em Ok e o mapa deverá ficar parecido com o que está a baixo.

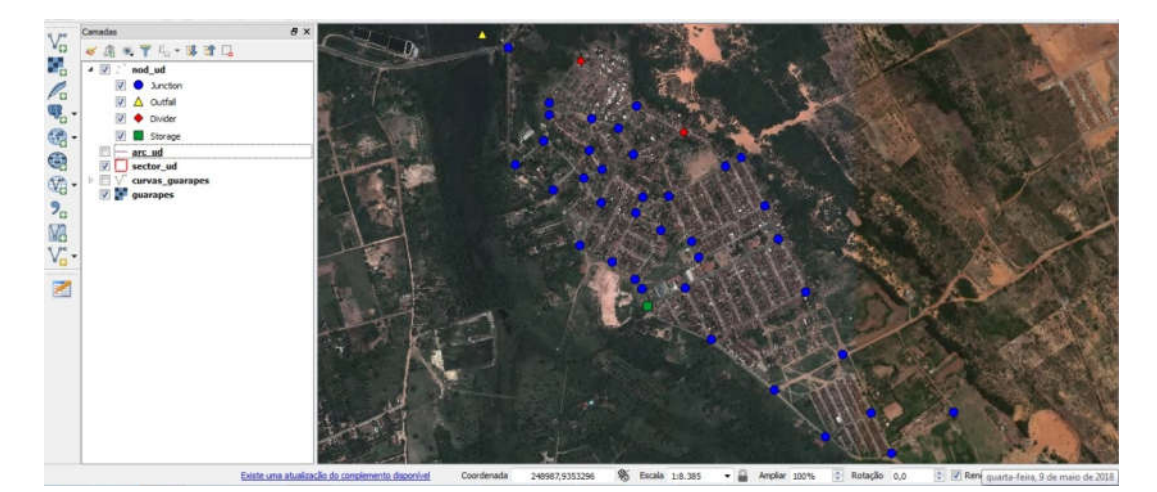
Iremos agora editar os trechos da rede, a partir do arquivo vetorial criado no item 20.1.6.

Com o arquivo vetorial "arc\_ud" na tela do QGIS devemos ativar, antes de iniciar a edição, a função "Opções de aderência" no Menu "Configurações" e depois em "Opções de aderência" (Ver pagina 52). Defina os parâmetros como mostra a figura abaixo.

| 💋 Opções   | de aderência           |                                      | 202 M |     | ? ×             |
|------------|------------------------|--------------------------------------|-------|-----|-----------------|
| Seleção da | camada Todas as ca     | madas visíveis 🔻                     |       |     |                 |
| Aderir a   | Ao vértice e segment   | 0                                    | J     |     |                 |
| Tolerância | 15,00000               | pixels 🔹                             | ]     |     |                 |
|            |                        |                                      |       |     |                 |
|            |                        |                                      |       |     |                 |
|            |                        |                                      |       |     |                 |
|            |                        |                                      |       |     |                 |
|            |                        |                                      |       |     |                 |
|            |                        |                                      |       |     |                 |
|            |                        |                                      |       |     |                 |
| Habilita   | ar edição de topologia | 📄 Habilitar aderência na intersecção |       | ОКС | ancelar Aplicar |

Para auxiliar na edição dos trechos devemos rotular os PVs. Com a camada "nod\_ud" selecionada, vá em Menu "Camada" e depois em "Rotular". Na janela que se abre marque a coluna "nod\_id".

Com a camada "arc\_ud" selecionada, clique no lápis amarelo e em seguida na ferramenta "Adicionar feição". Clique sobre o primeiro PV mais a montante e depois no PV a jusante e clique com o botão esquerdo para finalizar. Sigua sempre uma sequência lógica, editando da parte mais alta para a parte mais baixa. Para isso use a camada "curvas\_guarapes" ela ajudará na edição. Acrescente as informações como mostra na figura abaixo.

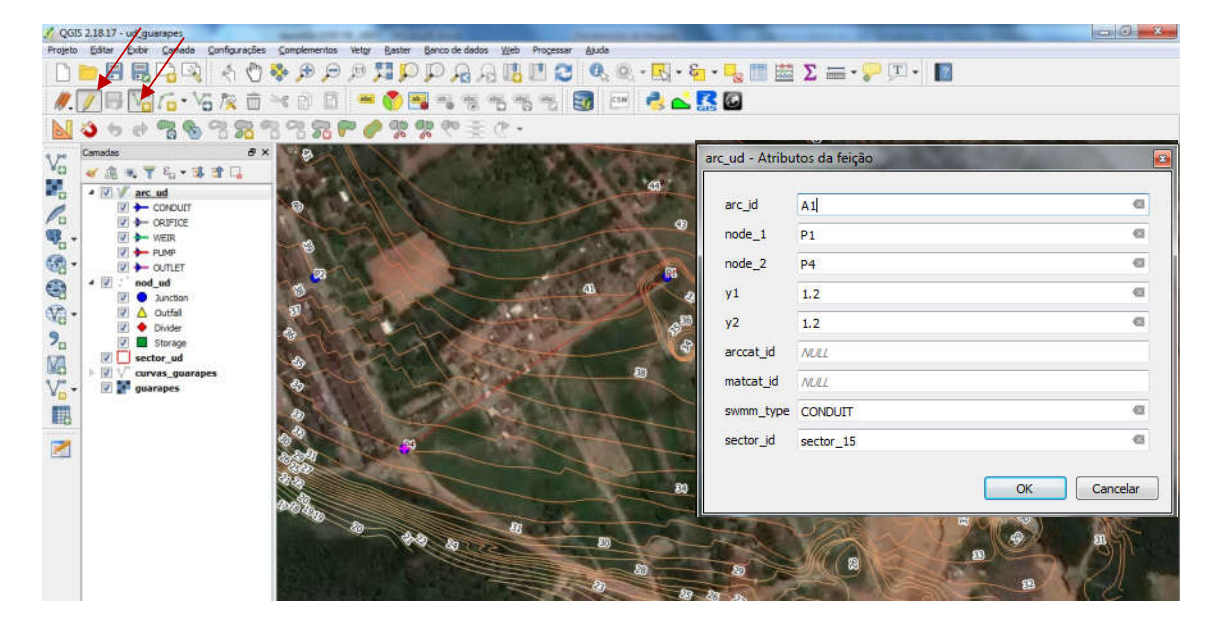

Dê uma identidade para o "arc\_id" (Ex.: A1, A2 ... A35). Esse número é a identidade do trecho e não pode haver outro trecho com o mesmo identificador. Agora acrescente profundidades das tubulações do início e do final do trecho. Para nosso exemplo vamos usar o valor mínimo (1,20m). Por fim acrescente a informação do "sector\_id", que para esse caso escreva "sector\_15". As demais informações você pode até omitir e adicionar depois.

Faça uma classificação categorizada para diferenciar os tipos de elementos. Para isso clique com o botão direito do mouse sobre a camada "arc\_ud" e em "Propriedades". Na aba "Estilo" escolha "Categorizado" deixe as feições conforme mostra a imagem abaixo.

| 🕺 Propriedades da camad | a - arc_ud   Estilo | /            | -                                        | -    |     | -        | dente and | ? X        |
|-------------------------|---------------------|--------------|------------------------------------------|------|-----|----------|-----------|------------|
| 🤆 Geral 🖊               | 🚍 Categorizado      |              |                                          |      |     | /        |           | •          |
|                         | Coluna              | abc swmm     | _type                                    |      |     | ٤ 🗧      |           |            |
| abc Rótulos             | Símbolo             |              |                                          | Muc  | dar |          |           |            |
|                         | Cor do gradiente    |              | [source]                                 |      |     | •        | Editar    | Inverter   |
| Campos                  | Símbolo             | Valor        | Legenda                                  |      |     |          |           |            |
| 🖌 Denderização          |                     | CONDUIT      | CONDUIT                                  |      |     |          |           |            |
| Vendenzação             | V 🛏                 | ORIFICE      | ORIFICE                                  |      |     |          |           |            |
| Mostrar                 | V 🔶                 | WEIR         | WEIR                                     |      |     |          |           |            |
|                         | 🛛 🛏                 | PUMP         | PUMP                                     |      |     |          |           |            |
| 🧔 Ações                 | <b>V</b>            | OUTLET       | OUTLET                                   |      |     |          |           |            |
| • ┥ Uniões              |                     |              |                                          |      |     |          |           |            |
| Diagramas               |                     | 16 B         | 165                                      | <br> |     |          |           |            |
| 🕡 Metadados             | Classifica          | <b>+</b>     | Exclui tudo                              |      |     |          |           | Avançado 🔻 |
| Variáveis               | ▼ Renderizaçã       | o da cama    | da —                                     |      |     |          |           |            |
|                         | Iransparencia       |              | U                                        |      |     |          |           | 0          |
| 📒 Legenda               | Modo de mistura da  | a camada     | Normal                                   | •    |     |          |           |            |
|                         | Modo de mistura da  | a feicão     | Normal                                   | •    |     |          |           |            |
|                         | Desenhe os efe      | itos         | (annearrant)                             |      |     |          |           | 141        |
|                         | E Desenire US ele   |              | 10 10 10 10 10 10 10 10 10 10 10 10 10 1 |      |     |          |           | (22)       |
|                         | Controle da ord     | lem de rende | erização de feições                      |      |     |          |           | 24         |
|                         | Estilo 🔻            |              |                                          |      | ОК  | Cancelar | Aplicar   | Ajuda      |

O mapa deve ficar parecido com o da imagem abaixo.

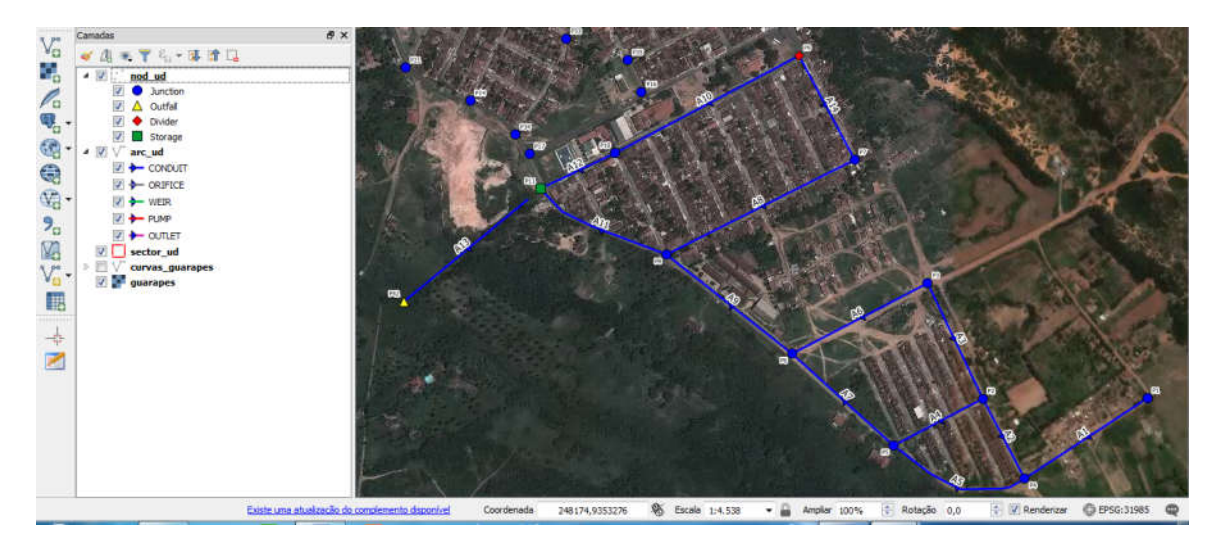

Agora vamos criar a Bacia de Drenagem. Para facilitar nossos trabalhos a bacia de drenagem será o limite das curvas de nível. Com a camada vetorial "curvas\_guarapes" adicionada edite a camada "sector\_ud" no lápis amarelo e clique em "Adicionar nova camada".

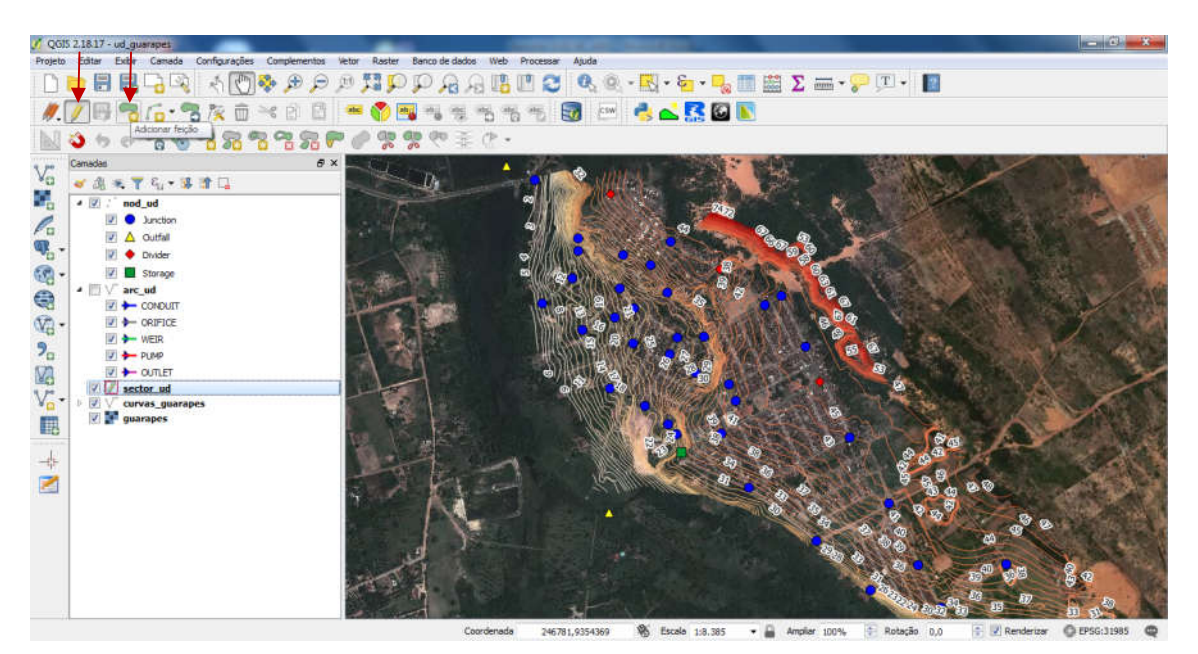

Contorne a área da curvas de nível e por fim no botão direito para finalizar. Na caixa que se abre acrescente as informações que se pede. Na caixa "sector\_id" escreva "sector\_01" e na caixa "descript" coloque "Sub bacia de drenagem Guarapes". Depois finalize em "Ok". O mapa deve ficar parecido como o abaixo.

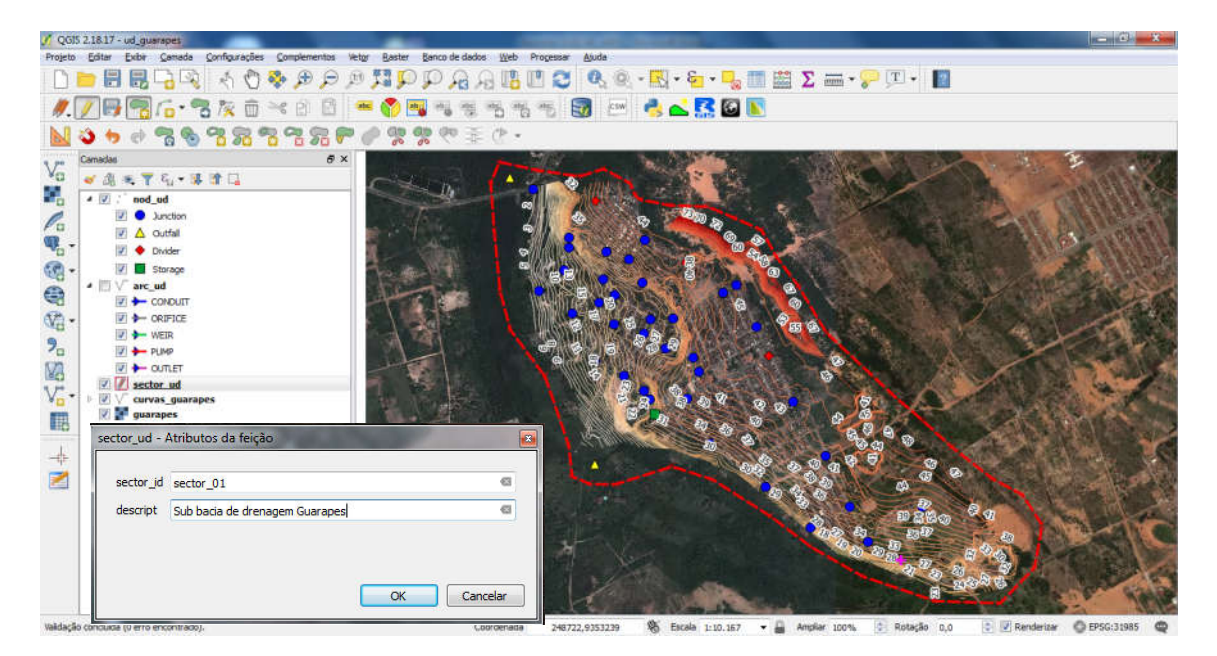

# 21 GESTÃO DE RESÍDUOS SÓLIDOS EM SIG

A gestão dos resíduos sólidos pode ser otimizada com adoção de procedimentos que utilizem Sistema de Informação Geográfica. Para o nosso exercício vamos usar as informações de pontos de lixo, que foram coletados com o auxílio de um GPS de Navegação.

#### 21.1 Mapa de Calor

Carregue na tela do QGIS a camada vetorial "pontos\_lixo\_natal.shp". Agora vá no "Menu Raster," "Mapa de calor", "Mapa de calor..."

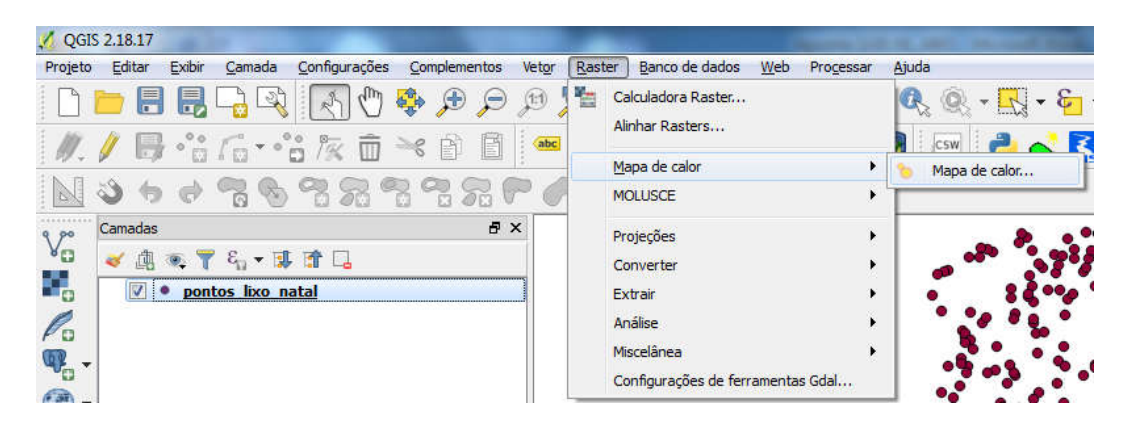

Agora defina os seguintes parâmetros para a caixa que se abre. Escolha a camada "pontos\_lixo\_natal", escolha a pasta onde será salvo o raster e defina um raio de 60 metros. Este valor pode ser reduzido ou aumentado a critério do analista. Este raio é um valor que considera a disponibilidade da pessoa em dispor o lixo a uma distância de até 600 metros.

| camada de portos                                 |                | po     | portos_ino_risten                                        |                    |                    |            |  |          |
|--------------------------------------------------|----------------|--------|----------------------------------------------------------|--------------------|--------------------|------------|--|----------|
| Raster de saída C:/Use<br>Formato de saída GeoTI |                |        | ers/Pedro/Dropbox/Curso_QGIS_2018/mapa_calor_pontos_lixo |                    |                    |            |  |          |
|                                                  |                |        |                                                          |                    |                    |            |  | Raio 600 |
| 🔽 Adicionar o argi                               | uivo gerado    | ao map | a                                                        |                    |                    |            |  |          |
| 🔻 📃 Avançad                                      | o              |        |                                                          |                    |                    |            |  |          |
| Linhas                                           | 500            |        | .A.<br>                                                  | Colunas            | 367                | (A)<br>(W) |  |          |
| Tam. da célula X                                 | 40.397         |        |                                                          | ] Tam. da célula Y | 40.397             |            |  |          |
| Forma do Kernel                                  |                |        | Quártica (bipor                                          | nderada)           |                    | -          |  |          |
| 🔲 Usar raio a pa                                 | artir de um ca | ampo   |                                                          | ¥                  | unidades da camada | ¥          |  |          |
| 🔲 Usar peso a p                                  | partir de um o | ampo   |                                                          |                    |                    | Ŧ          |  |          |
| Razão de decaim                                  | ento           |        | 0.0                                                      |                    |                    |            |  |          |
| Valores de Saída                                 |                |        | Valores brutos                                           |                    |                    | v          |  |          |
|                                                  |                |        |                                                          |                    |                    |            |  |          |

Ao clicar em "Ok" deverá ser gerado um arquivo com as seguintes características:

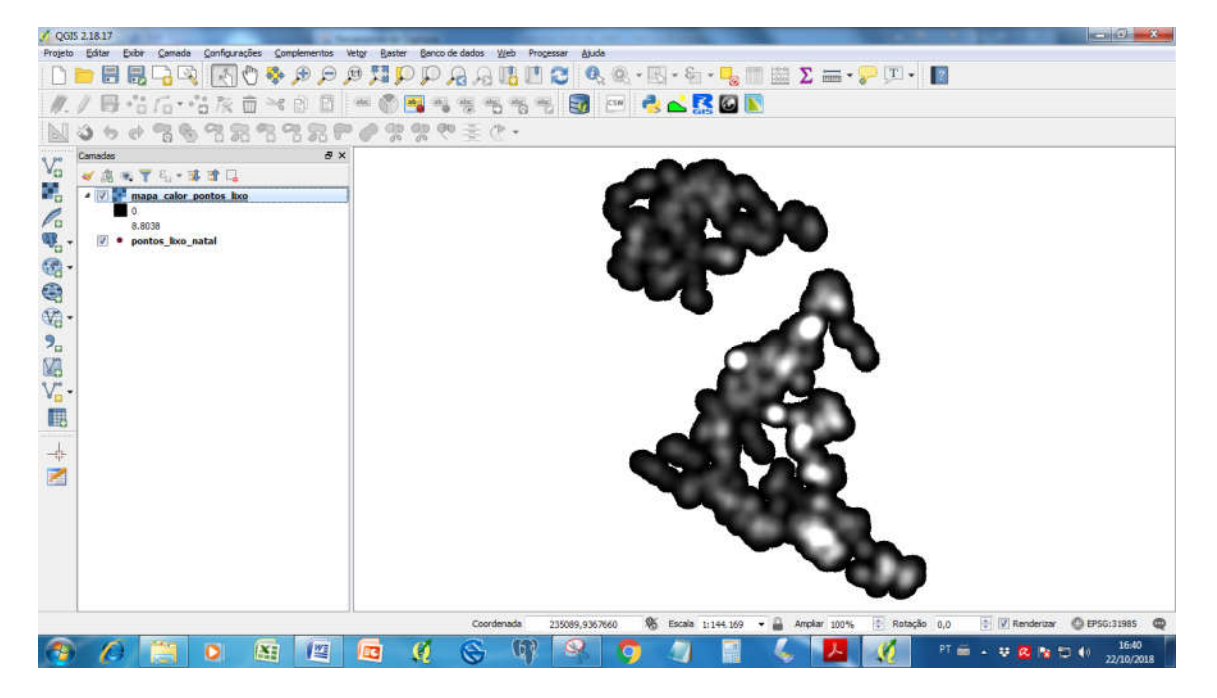

Agora vamos fazer um estilo para destacar onde as concentrações de pontos de lixo ocorrem. Para isso vamos clicar duas vezes sobre o raster "mapa\_lixo\_natal". Na aba "Estilo" selecione o "Tipo de renderização", "Falsa-cor". Onde tem uma seta para baixo "Carregar valores min/máx" marque a opção "min/máx". Na caixa "Precisão" selecione "Real (mais lento)" e depois no botão "Carregar". Em "Cor" escolha a cor que mais representa uma concentração. No caso escolhi "RdylBu" e depois marque a caixa "Inverter". Em "Modo" escolha "Intervalo igual" e em "Classes" defina 10 e depois no botão "Classificar". Por fim clique em "Aplicar" e em "Ok".

| 🔏 Propriedades da cam | nada - mapa_calor_pontos_lixo   Estilo             | 🔏 Propriedades da cansi | sada - mapa_calor_pontos_lixo   Estilo                                                                                                    | 7 ×    |
|-----------------------|----------------------------------------------------|-------------------------|----------------------------------------------------------------------------------------------------|--------|
| 🔀 Geral               | ▼ Renderização da banda                            | Genal                   | engen: Exato corte cumulativa de extensió total.<br>Notor Cor Róbulo                                                                                                    | -      |
| 😻 Estio               | Tipo de renderização Banda simples faisa-cor 🔻     | Transparência           | 0.378 0.578<br>1.96 1.99<br>2.93 2.91                                                                                                    |        |
| 🔙 Transparência       | Banda (Grey)                                       | Printes                 | 3.91 3.97<br>4.89 4.30<br>5.87 5.27                                                                                                    |        |
| 📥 Pränides            | Min 0 Máx 24.5916<br>▼ Carregar valores de min/max | 1 Histograma            | 6.65<br>7.83<br>6.8<br>8.8                                                                                                    |        |
| 🔤 Histograma          | © Corte de contagem 2,0 ⊕ - 98,0 ⊕ % ≣             | E- Legenda              |                                                                                                    |        |
| 🕧 Metadata            | 9 Min / Máx                                        |                         | Mode Intervalo qual • Classes s                                                                                                    | 0      |
| 📒 Legenda             | © Méda +/-<br>Desvio Padrão × 2,00 ⊕               |                         | Recortar Fora do intervalo de valores                                                                                                    |        |
|                       | Carregar Precisão Real (mais lento) 🔹              |                         | ▼ Renderização da cor<br>Modo de matura Normal ▼                                                                                                    | efrit. |
|                       | 🕅 Recortar extensão a tela                         |                         | nelvo a 🐑 Contraste a                                                                                                    | 3      |
|                       | Interpolação Linear 🗸                              |                         | Netiz Colore Perce                                                                                                    |        |
|                       | Cor RdYBu - Coller V Inverter -                    |                         | Reamostragem     Annumente an Italiana and anticaliana an Annumente and a second and a second and a seco |        |
|                       | Unidade do sufixo<br>do róbilo                     |                         | Pré-Visualização Legenda Paleta                                                                                                    | PRO L  |
|                       | Min / máx Exato min / máx de extensão total.       |                         | Estla • OK Canalie Asice                                                                                                    | Ajuda  |

Para uma melhor localização adicione o vetor "Limite\_dos\_bairros\_area.shp". O mapa deve ficar parecido com o mostrado abaixo.

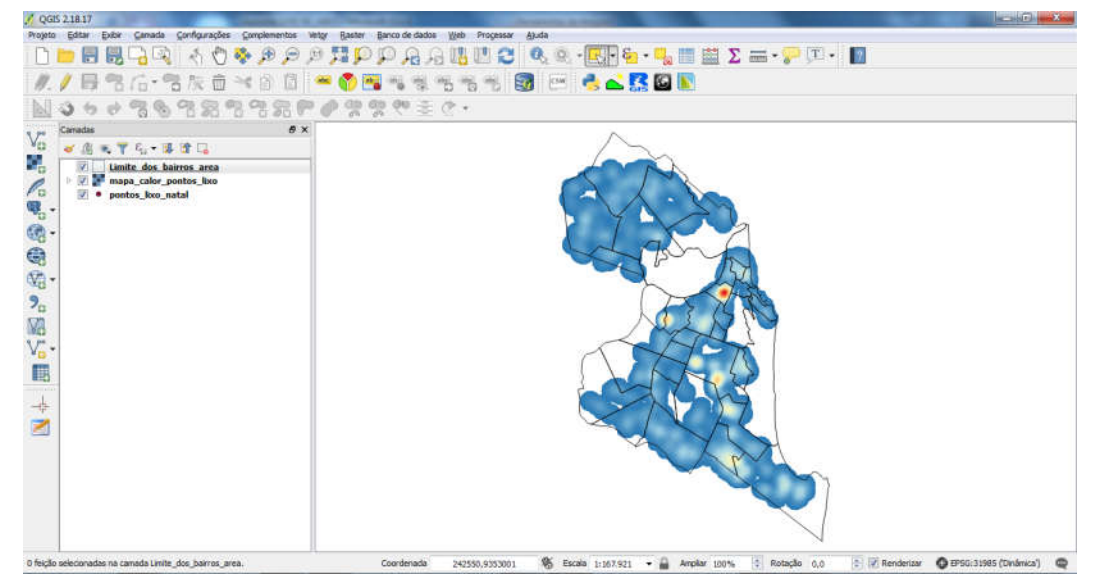

### 21.2 Varrição de Logradouros

A varrição de logradouros é um procedimento muito comum na gestão dos resíduos, em especial para limpeza urbana. É por meio do levantamento de informações contidas nos logradouros de uma determinada área que se define quantidade de pessoas, equipamentos, bem como estimativa de volumes de resíduos a ser coletado. Este serviço objetiva minimizar os riscos à saúde pública, garantir uma cidade limpa e prevenir enchentes e assoreamento de rios.

Por meio de ferramentas de geoprocessamento pode se catalogar informações importantes para o dimensionamento, como:

- Perímetro de varrição;
- Tipo da via (pavimentada, asfaltada ou terra natural);
- Tipo do serviço (manual ou mecânica);
- Tipo da Área (comercial, residencial, recreação, etc);
- Frequência de varrição (diária, 1, 2 ou 3 vez por semana);
- Estimativa de volume coletado

Para este exercício abra o arquivo vetorial "logradouros guarapes sem dados" e o arquivo raster "guarapes".

Com os arquivos carregados vamos abrir a tabela de atributo do arquivo vetorial "logradouros\_guarapes\_sem\_dados". Vamos observar que consta apenas o ID do logradouro, o ID do setor e nome do logradouros.

| id_ | logr | sector_id | streetname        | - |
|-----|------|-----------|-------------------|---|
|     |      |           | Kee cloade Jardim |   |
|     | 1    | sector_01 | Rua Nossa Senh    |   |
|     | 2    | sector_01 | Rua Santo Antônio |   |
|     | 3    | sector_01 | Rua São José      |   |
|     | 4    | sector_01 | Rua Nossa Senh    |   |
|     | 5    | sector_01 | Rua Márcia Maia   |   |
|     | 6    | sector_01 | Rua sem Denomi    |   |
|     | 7    | sector_01 | Rua sem Denomi    |   |
|     | 8    | sector_01 | Rua sem Denomi    |   |
|     | 9    | sector_01 | Rua Valter Carval |   |

Antes de iniciar o exercício é preciso criar as colunas onde serão inseridas as informações. Desta forma, com camada vetorial а "logradouros\_guarapes\_sem\_dados" selecionada abra a tabela de atributos e crie uma coluna com o nome "Tipo\_Pav", do tipo "Texto" e com o comprimento 30. Crie também com as mesmas especificações as colunas "Tipo\_Logr" e "Tipo\_Varri". Crie ainda as colunas "Freq\_Seman" do Tipo "Número Inteiro" e comprimento "2", "Perim Metr" do Tipo "Real", comprimento "5" e Precisão "2", "Lot pmetro" do Tipo "Real", comprimento "5" e Precisão "2", "Pop\_Estima" do Tipo "Real", comprimento "6" e Precisão "2" e por fim a coluna "Prod\_Kg\_d" do Tipo "Real", comprimento "5" e Precisão "2". Por último salve e finalize a edição da tabela no lápis amarelo. Sua tabela deve ficar como mostra abaixo.

| a joint and the state of the state of the st |             |                   |          |           |            |            |            |          |            |           |
|----------------------------------------------------------------------------------------------------|-------------|-------------------|----------|-----------|------------|------------|------------|----------|------------|-----------|
| id_logr                                                                                                    | sector_id   | streetname        | Tipo_Pav | Tipo_Logr | Tipo_Varri | Freq_Seman | Perim_Metr | Lot_Metr | Pop_Estrim | Prod_Kg_d |
|                                                                                                    | 0 sector_01 | Rua Cidade Jardim | NULL     | TVDEL     | dana da    | All II I   | NR. 82     |          | THULL      | NULL      |
|                                                                                                    | 1 sector_01 | Rua Nossa Senh    | NULL     | NULL      | MULL       | NULL       | NULL       | NULL     | NULL       | MULL      |
|                                                                                                    | 2 sector_01 | Rua Santo Antônio | NULL     | NULL      | NULL       | NULL       | NULL       | NULL     | NULL       | MULL      |
|                                                                                                    | 3 sector_01 | Rua São José      | NULL     | MULL      | NULL       | NULL       | NULL       | NULL     | NULL       | NULL      |
|                                                                                                    | 4 sector_01 | Rua Nossa Senh    | NULL     | NULL      | NULL       | NULL       | NULL       | NULL     | NULL       | NULL      |
|                                                                                                    | 5 sector_01 | Rua Márcia Maia   | NULL     | NULL      | NULL       | NULL       | NULL       | MAL      | NULL       | MJU       |
|                                                                                                    | 6 sector_01 | Rua sem Denomi    | NULL     | NULL      | NULL       | NULL       | NULL       | MULL     | NULL       | NULL      |
|                                                                                                    | 7 sector_01 | Rua sem Denomi    | NULL     | NULL      | NULL       | NULL       | NULL       | NULL     | NULL       | NULL      |
|                                                                                                    | 8 sector_01 | Rua sem Denomi    | NULL     | NULL      | NULL       | NULL       | NULL       | NULL     | NULL       | NULL      |
| 1                                                                                                    | 9 sector 01 | Rua Valter Carval | MAL      | NULL      | NULL       | NULL       | NULL       | MUL      | NULL       | NULL      |

Nesse exercício vamos analisar a imagem de satélite e extrair algumas informações. Com a camada vetorial "logradouros\_guarapes\_sem\_dados" selecionada clique no botão "Selecionar feições por área ou por simples clique". Com auxílio da imagem selecione as vias que são possíveis identificar como sendo asfaltada. Para selecionar as demais deixe pressionada a tecla "Ctrl". Não precisa ser criterioso. Isso é apenas um exercício.

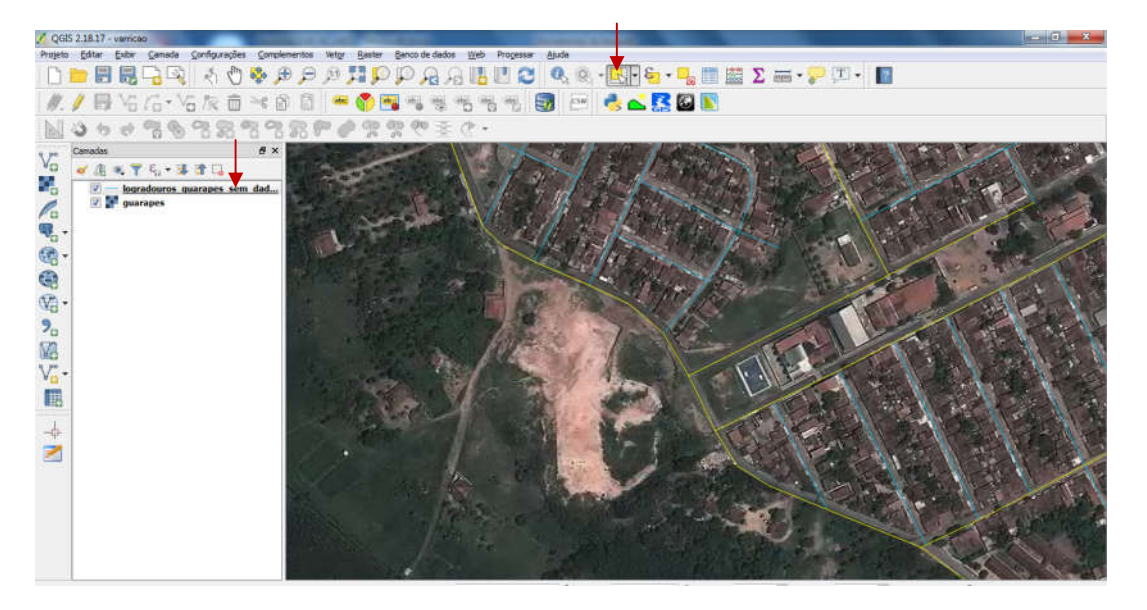

Depois de selecionar todas as vias que visualmente são do tipo asfaltada abra a tabela de atributos e inicie a edição no lápis amarelo. Para deixar as linhas selecionadas na parte superior, clique no botão "Mover seleção para o topo". Na caixa suspensa abaixo do lápis de edição da tabela selecione a coluna "Tipo\_Pav". Na caixa ao lado digite **com aspas simples** 'Asfaltado'. Por fim clique no botão "Atualizar Selecionadas". Observe que na coluna "Tipo\_Pav" o nome Asfaltado foi inserido. Salve e volte para o mapa. Realize este procedimento e defina os logradouros que são do tipo "Paralelepípedo" e de "Terra Natural".

| abc Ti | po_Pav 🔻 = | E 'Asfaltado' |                   |           |           | Atualizar Todos | Atualizar Selecion |
|--------|------------|---------------|-------------------|-----------|-----------|-----------------|--------------------|
|        | id_logr    | sector_id     | streetname        | Tipo_Pav  | Tipo_Logr | Tipo_Varri      | Freq_Seman         |
| 2      |            | sector_01     | Rua Valter Carval | Asfaltado |           |                 |                    |
| 8      | 17         | sector_01     | Rua da Lagoa Seca | Asfaltado |           |                 |                    |
| 8      |            | sector_01     | Rua Lagoa Nova    | Asfaltado |           |                 |                    |
| ł      | 24         | sector_01     | Rua Candelária    | Asfaltado |           |                 |                    |
| i      |            | sector_01     | Rua Dix Sept Ros  | Asfaltado |           |                 |                    |
| 6      | 37         | sector_01     | Rua das Rocas     | Asfaltado |           |                 |                    |
| đ)     |            | sector_01     | Rua Novo Guara    | Asfaltado |           |                 |                    |
|        |            | sector_01     | Avenida Presiden  | Asfaltado |           |                 |                    |
| Ð      | 0          | sector_01     | Rua Cidade Jardim |           |           |                 |                    |
|        |            | . III         | 6                 |           |           |                 |                    |

Na caixa suspensa escolha a coluna "Tipo\_Log" digite 'Residencial' e depois no botão "Atualizar todos". Para a coluna "Tipo\_Varri" digite 'Manual'. Na coluna "Freq\_Seman" ponha o numero 3 para as vias asfaltadas, 2 para as vias de paralelepípedo e 1 para as vias de terra natural.

A extensão das vias é um parâmetro importante no quesito varrição. Para extrair a extensão das vias abra a tabela de atributos e clique na "Calculadora de campo"

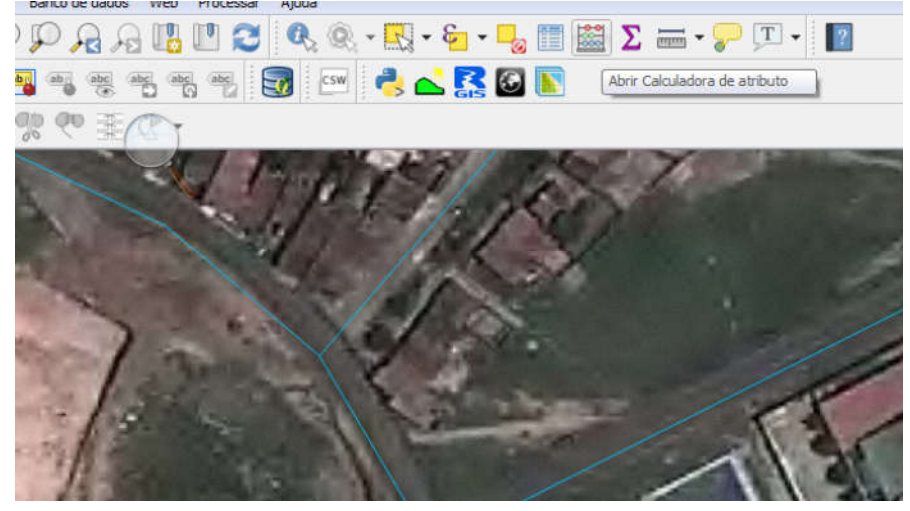

Na janela que se abre marque a opção "Atualizar um campo existente", escolha a coluna "Perm\_Metr", na caixa de pesquisa digite o símbolo do cifrão e escolha a opção "\$length", que corresponde a função para calcular distâncias em vetor linha. Por fim clique em "Ok" para finalizar o exercício.

| Atualizar apenas u reições selecionadas                                                                    | The second                                                                                                    |                                                                                                    |
|----------------------------------------------------------------------------------------------------|----------------------------------------------------------------------------------------------------|----------------------------------------------------------------------------------------------------|
|                                                                                                    |                                                                                                    | a un campo existente                                                                                                    |
| Criar um campo virtual                                                                                     |                                                                                                    |                                                                                                    |
| Nome do novo Campo                                                                                         | Perim Met                                                                                                    | ÷-                                                                                                    |
| Tipo do novo campo número inteiro (intei                                                                   | ro) + roingric                                                                                                    | <b>-</b>                                                                                                    |
| Comprimento do campo de saída 🛛 👘 Precisão                                                                 | 0                                                                                                    |                                                                                                    |
| Expressão Editor de Funções                                                                                |                                                                                                    |                                                                                                    |
| = + - / * ^ II ( ) '\n'                                                                                    | s @                                                                                                    | 1% 2%                                                                                                    |
|                                                                                                    | safea<br>softmetry<br>slength<br>sperimeter<br>sx<br>sy<br>sy_at<br>a Recente (fieldcalc)<br>sid<br>slength<br>sx<br>a Registro<br>remetications in the second<br>statemetications in the second<br>statemetications in the second<br>statemetications in the second<br>statemetications in the second<br>statemetications in the second<br>statemetications in the second<br>statemetications in the second<br>statemetications in the second<br>statemetication in the second<br>statemetication in the second<br>statemetica | precisa calcular o comprimento da frontera de<br>um poligono, use Sperimeter. O comprimento<br>calculado por esta função respeta tanto a<br>configuração de elipsoide do projeto atual como<br>as configurações de unidade de área. Ex: Se o<br>elipsoide foi configurado para o projeto o<br>comprimento calculado será elipsoidal, se o<br>elipsoide não for definido o comprimento<br>calculado será planimétrico.<br>Sintaxe<br>\$length<br>Exemption |
| е Þ                                                                                                    | şid<br>şid<br>şscale                                                                                                    | • \$length → 42.4711                                                                                                    |
| vrévia de saida: 247.6947578598  Você está editando informações sobre o modo de edição será automaticament | esta camada mas a camada r<br>te ligado.                                                                                                    | ião está em modo de edição. Se você dicar em OK                                                                                                    |

Abra a Tabela de atributo e verifique se para cada célula da coluna "Perm\_Metr" há um valor como mostra na figura a baixo.

| 1  |           | 8 🗇 🗧 🔜 🖸         | 😼 🍸 🔳 🍫     | 🗩 🖻 🖻 🕮         | 16 🔛 🗃     |            |            |       |
|----|-----------|-------------------|-------------|-----------------|------------|------------|------------|-------|
|    | sector_id | streetname        | Tipo_Logr   | Tipo_Pavim      | Tipo_Varri | Freq_Seman | Perim_Metr | Re: 4 |
| 1  | sector_01 | Rua Cidade Jardim | Residencial | Terreno Natural | Manual     | 2          | 247.69     | F     |
| 2  | sector_01 | Rua Nossa Senh    | Residencial | Terreno Natural | Manual     | 2          | 237.70     | _     |
| 3  | sector_01 | Rua Santo Antônio | Residencial | Terreno Natural | Manual     | 2          | 218.02     |       |
| 4  | sector_01 | Rua São José      | Residencial | Terreno Natural | Manual     | 2          | 194.59     |       |
| 5  | sector_01 | Rua Nossa Senh    | Residencial | Terreno Natural | Manual     | 2          | 268.10     |       |
| 6  | sector_01 | Rua Márcia Maia   | Residencial | Terreno Natural | Manual     | 2          | 123.11     |       |
| 7  | sector_01 | Rua sem Denomi    | Residencial | Terreno Natural | Manual     | 2          | 539.59     |       |
| 8  | sector_01 | Rua sem Denomi    | Residencial | Terreno Natural | Manual     | 2          | 186.37     |       |
| 9  | sector_01 | Rua sem Denomi    | Residencial | Terreno Natural | Manual     | 2          | 182.99     |       |
| 10 | sector_01 | Rua Valter Carval | Residencial | Terreno Natural | Manual     | 2          | 181.84     | -     |
| 4  |           |                   |             | m.              |            |            |            | F.    |

Em uma consultoria você precisa saber rapidamente quantas residências há para estimar a produção de lixo. No entanto a única informação existente é a produção diária de lixo, ou seja, 800 gramas por pessoa/dia e o número de pessoas por imóveis (3,4 hab/res). Verificando a imagem de satélite o técnico observou que

os imóveis na área de estudo tem um padrão de 9 metro de frente de casa. Partindo dessas informações descubra qual a produção estimada de resíduos.

Sabendo que há casas nos dois lados da via, utilize a ferramenta "Calculadora de campo", atualize a coluna "Res\_metro" (número de residência por metro de via). Em "Campos e valores clique duas vezes no campo "Perm\_Metr" e divida por 9 (metros), que corresponde a largura média dos imóveis e multiplique por 2, como mostra na figura abaixo. Para escrever as expressões você pode tanto digitar diretamente como utilizar os botões de "Expressão". Por fim finalize clicando em "Ok".

| Atualizar apenas 0 feições sel Criar um novo campo Criar um campo virtual        | ecionadas                                                                                                    | → V Atualia                                                                                                    | za um campo existente                                                                                                    |
|----------------------------------------------------------------------------------|----------------------------------------------------------------------------------------------------|----------------------------------------------------------------------------------------------------|----------------------------------------------------------------------------------------------------|
| Tipo do novo campo<br>Comprimento do campo de saída<br>Expressão Editor de Funçõ | número inteiro (inteiro)                                                                                                    | Res_metr                                                                                                    | 0                                                                                                    |
| = + + - / * ^<br>("Perim_Metr" / 9) * 2                                          | II ( ) 'In' Buscar<br>row.r<br>Aggreg<br>∠ Campo<br>id<br>NU<br>set<br>Tip<br>Tip<br>Tip<br>Tip<br>Fre<br>Per<br>Po<br>Po<br>Condid<br>> Conver<br>> Conver<br>> Conver<br>> Conver<br>> Conver<br>> Conver<br>> Conver<br>> Conver<br>> Conver<br>> Conver<br>> Conver<br>> Conver<br>> Matema | umber Alates e Valores<br>logr Ltor Jd Ltor Jd Ltor Jd Ltor Jd eethame o Logr o Pavim o Varri E<br>smetro b Jogr o Davim J etham J eetham J eethame<br>smetro b Jestim Jeste J etham J eetham J eetham | 196 296 Cique duas vezes para adicionar o nome do campo para expressão texto. Bolão direito do mouse no nome do campo para abrir contexto de amostra menu de opções valor de carga. Notas Carregando os valores dos campos de Valores Buscar |

Sabendo quantas residências em média existem por perímetro de via agora é só multiplicar a coluna "Res\_metro" pela quantidade de habitantes por residência. Para isso abra a calculadora de campo e marque a opção atualiza campo existente e selecione a coluna "Pop\_Estim". Em campos e valores clique 2 vezes em "Res Metro e multiplique por 3.4. Por fim em "Ok".

| o inteiro) → (<br>Precisão 0 ☆ (<br>Distriction of the second of the second                                                                                                    | Atualiz Pop_Estim ber                                                                                         | a um campo existente                                                                                                    |                                                                                                    |
|----------------------------------------------------------------------------------------------------|----------------------------------------------------------------------------------------------------|----------------------------------------------------------------------------------------------------|----------------------------------------------------------------------------------------------------|
| o inteiro (inteiro) → (<br>Preduão 0 ☆ (<br>Dramana (inteiro)) → (<br>Dramana (inteiro)) → (<br>Dramana (inte | Pop_Estim                                                                                                    | 1% 2%                                                                                                    |                                                                                                    |
| o inteiro (inteiro) → (<br>Predsão 0 ☆<br>Duscar<br>row_num<br>Acoreates                                                                                                    | Pop_Estim                                                                                                    | 196 2%                                                                                                    |                                                                                                    |
| o Inteiro (Inteiro) V<br>Precisão 0 V<br>Duscar<br>Fow_num<br>Aogregates                                                                                                    | Pop_Estim                                                                                                    | 1% 2%                                                                                                    |                                                                                                    |
| Predsão 0 😨                                                                                                    | ıber 🔺                                                                                                    | 1% 2%                                                                                                    |                                                                                                    |
| Buscar<br>row_numi                                                                                                    | ıber 🔺                                                                                                    | 1% 2%                                                                                                    | ×                                                                                                    |
| ▲ campo e va<br>id_logr<br>NULL<br>sector<br>streetn<br>Tipo_IP<br>Tipo_IP<br>Fret_S<br>Peter_1                                                                                                    | _id<br>name<br>ogr<br>avim<br>arri E<br>Seman<br>Metr                                                         | Botão direito do mouse no nome do campo<br>para abir contexto de amostra menu de<br>opções valor de carga.<br>Notas<br>Carregando os valores dos campos de<br>Valores Buscar    |                                                                                                    |
|                                                                                                    | Compose in<br>id_logo<br>NULL<br>sector<br>street<br>Tipo_L<br>Tipo_P<br>Tipo_V<br>Pret_S<br>Prof_E<br>Prof_E | a convote services<br>id_jogr<br>NULL<br>sector_id<br>streetname<br>Tipo_Logr<br>Tipo_Pavim<br>Tipo_Varri ≣<br>Fret_Seman<br>Petity_Metr<br>Res_metro<br>Pop_Estim<br>Prof_tg_d | Compose valores     de Jogo     de Jogo     de Jo |

Abra a Tabela de Atributos e observe se o calculo foi realizado. Por fim vamos realizar o calculo para saber a produção média de resíduos por habitantes na região em estudo.

Com a calculadora de campo aberta marque a opção atualiza campo existente. Selecione a coluna "Prod\_Kg\_d". Em Campos e valores dê 2 cliques na coluna "Pop\_Estim" e multiplique por 0.8 (800 Kg/d). Por fim em "ok para finalizar.

| Criar um novo campo                                                                                | 🕅 Atualiza um c                                                                                                    | ampo existente                                                                                                    |
|----------------------------------------------------------------------------------------------------|----------------------------------------------------------------------------------------------------|----------------------------------------------------------------------------------------------------|
| Nome do novo Campo Tipo do novo campo Comprimento do campo de saida 10 Expressão Editor de Funções | o (inteiro) v Prod_kg_d<br>edsão 0 v                                                                                                    |                                                                                                    |
| =+-/*^((                                                                                           | '\n' Buscar 1% 2                                                                                                    | %                                                                                                    |
| "Pop_Estim" * 0.8                                                                                  | row_number     ▲       Aggregates     ▲       Campo e Valores     Botão       id_logr     Nota       NULL     sector.jd       sector.jd     streetname       Tipo_Logr     Carre       Tipo_tree     Carre       Para     E       Valores     E       Pord_log_d     >       > Condicionais     >       > Cor     >       > Genetria     > | r duas vezes para adicionar o nome do<br>para expressão texto.<br>direito do mouse no nome do campo<br>abrir contextu de amostra menu de<br>is valor de carga.<br>Is<br>gando os valores dos campos de<br>Buscar |
| •                                                                                                  | Matemática Fu                                                                                                    | ar valores únicos 10 amostras                                                                                                    |

Abra a Tabela de Atributos e observe se o calculo fora realizado. Para somar a coluna e saber a produção estimada de resíduos, clique no ícone com o símbolo de um Somatório, barra de ferramentas. Selecione o vetor e a coluna "Prod\_Kg\_d" e observe a soma da coluna. Para este caso a produção diária foi estimada em 6,545 toneladas de resíduos por dia.

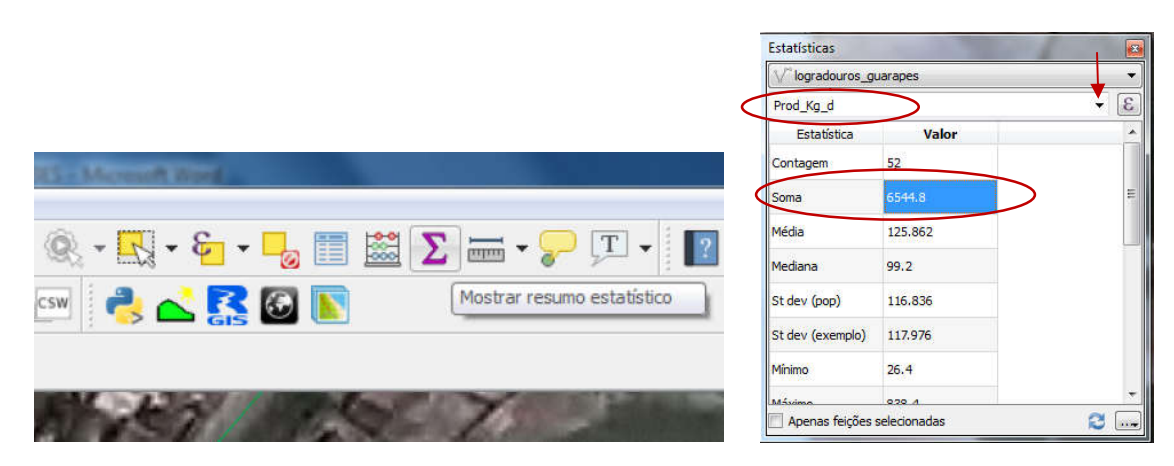

#### 21.3 Calculo de Volumes de Aterros

Cálculos de volumes de aterros são importantes para medir a vida útil das valas. Estas medidas são feitas também para avaliar futuros aterros, sejam eles de podas, entulhos ou outro material que não chegam nos aterros sanitários.

O procedimento inicial é descobrir as cotas do terreno, ou seja, coletar por meio de um GPS, de uma imagem de satélite, radar ou mesmo de um drone com um sensor de captura de cotas topográficas.

Para o nosso exercício iremos usar as camadas vetoriais "lotes\_valas\_aterros" e "pontos\_cotas\_aterro". Com essas camadas adicionadas no QGIS, vá em Menu, "Raster", "Interpolação" e no ícone "Interpolação".

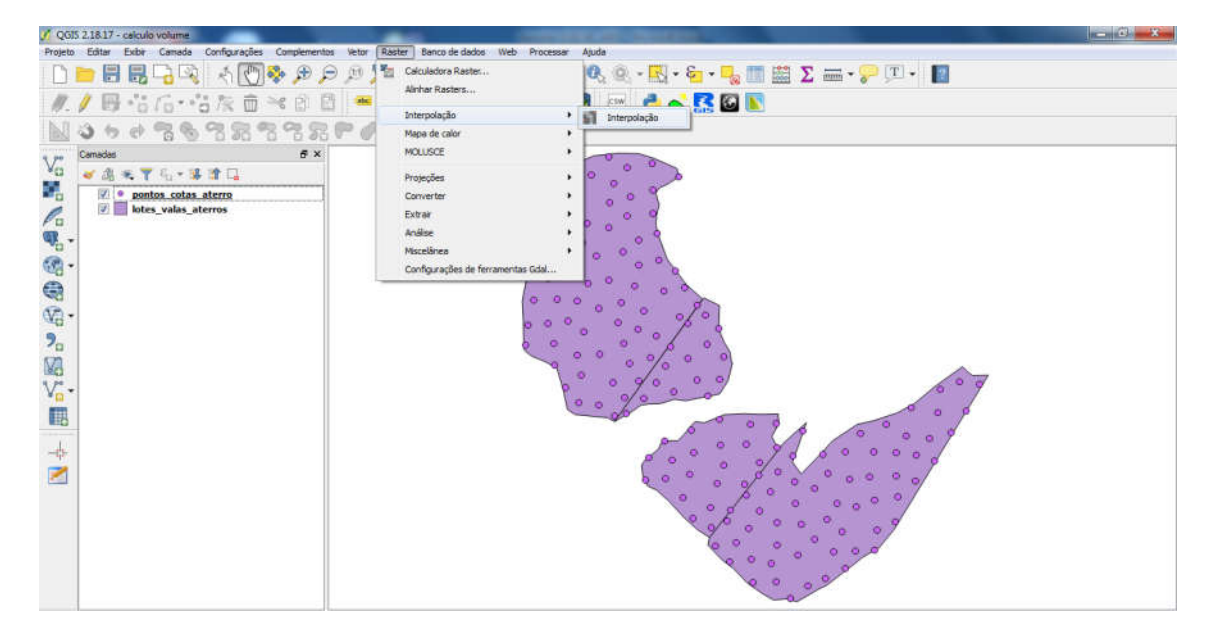

Na caixa que se abre, em "Entrada", onde tem "Camadas vetoriais" escolha a camada de pontos "pontos\_cotas\_aterro". Em "Atributos escolha "cotas" e em seguida no botão "Adicionar".

Em "Saída" na opção "Método de Interpolação" escolha "Interpolação triangular (TIN)". Em colunas e linhas defina 500. Com a camada de pontos centralizada na área de trabalho do QGIS clique no botão "Definir pela extensão atual". Por fim, escolha o local onde o arquivo raster, a ser gerado, será armazenado.

| intrada                            | . 🖌             | Saída                  |                       |             | - 🔶      |                         |          |   |
|------------------------------------|-----------------|------------------------|-----------------------|-------------|----------|-------------------------|----------|---|
| Camadas vetoriais ponto            | s_cotas_aterro  | Método de interpolação | o Interpolação triang | ular (TIN)  | •        |                         | <b>↓</b> |   |
| Atributo de interpolação 🛛 🕻 cotas | · · · ·         | Número de colunas      | 500                   |             | *        | Número de linhas        | 500      | 1 |
| Usar Coordenada Z para inte        | polação         | Tamanho da célula X    | 0,89800               |             |          | Tamanho da célula Y     | 0,48000  |   |
| A                                  | icionar Remover | X min 251414           |                       | X max       | 251863   | 8                       |          |   |
| Camada vetorial Atributo           | Тіро            | Y min 9.3677e+06       |                       | Y max       | 9.36794  | 1e+06                   |          | 1 |
| pontos_cota cotas                  | Pontos 🔻        |                        |                       |             |          | Definir pela extensão i | atual    |   |
|                                    |                 | Adicionar resultado    | ao projeto            | ox/curso_ge | 15_2016) | raster_valas_aterro     |          |   |

A imagem gerada deve ficar parecida com a abaixo. Observe que a área do raster gerado extrapola os limites dos lotes. Para solucionar este problema vamos recortar o raster usando o vetor "lotes\_valas\_aterros". Este procedimento é o mesmo realizado no Capítulo 17 (página 44).

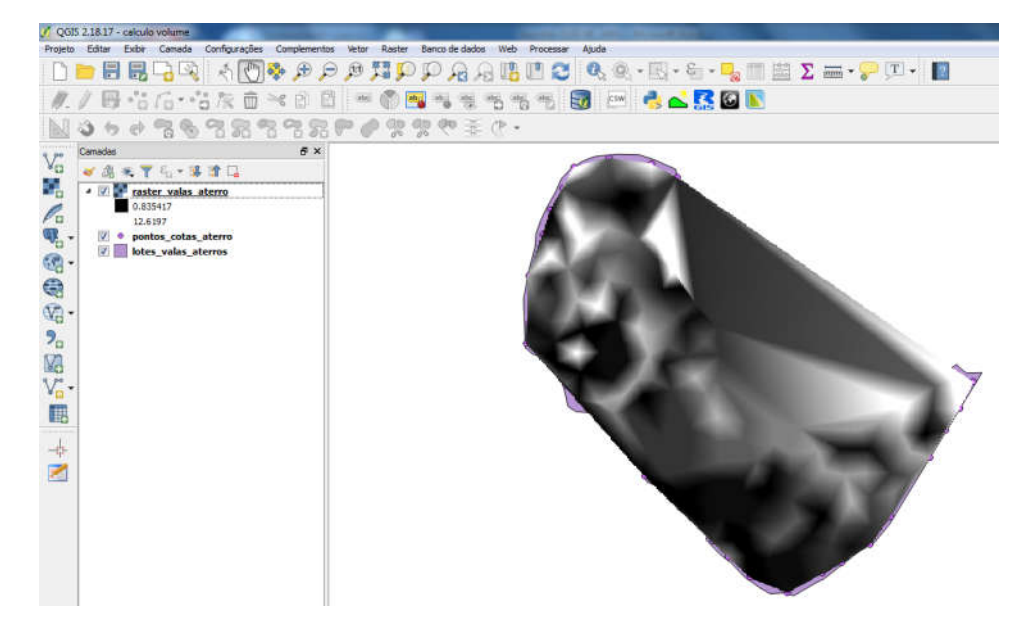

Com a imagem recortada vamos realizar o calculo do volume das valas. Para isso, em Menu "Processar" escolha a opção "Caixa de ferramentas" e na caixa que se abre digite volume e clique na opção "Raster volume". Será aberta outra caixa. Em "Grid" selecione raster cortado, ο que no neste caso é "valas raster 500 recorte". Defina o método do cálculo e depois em "Run". Deverá ser gerada a informação do volume

| 🖌 QG    | 5 2.18.17 | - ceicul                               | o volume                                                                  |             |                                                                                                    |                                                                    |            |                       |        |                        |                  |              |                                                                                                    |
|---------|-----------|----------------------------------------|---------------------------------------------------------------------------|-------------|----------------------------------------------------------------------------------------------------|--------------------------------------------------------------------|------------|-----------------------|--------|------------------------|------------------|--------------|----------------------------------------------------------------------------------------------------|
| Projeti | Editer    | Exbr                                   | ⊆amada                                                                    | Configuraçã | es <u>C</u> ompleme                                                                                                   | ntos Vet                                                           | or Baster  | Banco de dados W      | eb Pro | gessar Ajuda           |                  |              | 0.000 0.000000000                                                                                                    |
| D       |           |                                        | 1913                                                                      | 1 45        | ]] 🗞 🔊                                                                                                    | P                                                                  | 120        | PAAU                  | 8 0    | Gaixa de ferramentas   | CH+At+T          |              | 🛢 \Sigma 🛲 • 🖓 💷 • 📲                                                                                                    |
| 11      | / 8       | 9                                      | 10.1                                                                      | 東た市         | i 🛰 🖻                                                                                                    | 8 4                                                                | 🖛 🅐 🗖      |                       | ang 🎽  | Granco Modelos         | Ctrl+Alt+M       |              |                                                                                                    |
| IN.U    | 13 da     | ab.                                    | 60 G.                                                                     | C0 60       | 60 C0 C                                                                                                    | 0.00                                                               | -0 Gp      | do do 3 (>            | 18     | Opções                 | CtH+Alt+C        |              |                                                                                                    |
| 1 10053 | Constant  | 11.94.900<br>-                         | 0 0                                                                       | 0.00        | 0 0 4                                                                                                    | 0.4                                                                | U 10       | No / THE V            | 2      | <u>V</u> er resultados | CHI+Alt+R        | -            | Provide Terretoria December 1                                                                                                    |
| Va      | - Al      |                                        | 5                                                                         |             | <b>B</b> .                                                                                                    |                                                                    |            |                       | >>     | Unha de Comandos       | Ctrl+Alt+D       |              | valua de remanientas Processamento de                                                                                                    |
|         |           | vais<br>0.66<br>122.7.7<br>pom<br>lots | 4 <sub>12</sub> × 3<br>s,raster,<br>4629<br>212<br>tos_colas<br>s voles s | Soo_recort  | ✓ Raster     Parāme     Grid     valas_     Method     [0] Cox     Base Le     0,0000     ♥ Pa     Resamp     B-Splin | rolume<br>tros i<br>nt Only /<br>vel<br>00<br>râmetro<br>ling meth | 00_recorte | [EPSG:31985]<br>Level |        | Execu                  | itar como proces |              | volume         • Apprintens usados recentemente           • * Apprintens usados recentemente           • * Extra r nós           • Precontar           • Precontar           • Precontar           • Precontar           • Precontar           • Precontar           • Precontar           • Precontar           • Precontar (CALSS 161 geologontmos)           • Rate (**)           • Comendos (RASS 15 [161 geologontmos)           • Rate (**)           • Occanados (RASS 15 [161 geologontmos)           • Rate (**)           • Occanados (RASS 15 [161 geologontmos)           • Rate (**)           • Precondiçar doptimos (Isosolgontmos)           • Rater (**)           • Precondiçar doptimos (Isosolgontmos)           • Precondiçar doptimos (Isosolgontmos)           • Rater volume           • Precondiçar doptimos (Isosolgontmos)           • Rater volume |
|         |           |                                        |                                                                           |             |                                                                                                    |                                                                    |            |                       |        |                        | Run              | 0%<br>Fechar | anovernineet adicontes, licenel                                                                                                    |

Para visualizar o resultado teremos que adicionar a caixa de mensagem de registro. Com o botão direito clique sobre barra de ferramentas e marque a opção "Mensagem de registro".

| V QGI    | 2.18.17 - celculo volume                       | ALL CONTRACTORS                                                                                                    | 1   | Painéis                                           | x      |
|----------|------------------------------------------------|----------------------------------------------------------------------------------------------------|-----|---------------------------------------------------|--------|
| Projeto  | Editar Exbir Camada Configurações Complementos | etgr Baster Banco de dados Web Progessar Ajuda                                                                      |     | Çaixa de ferramentas Ctrl+Alt+T                   |        |
| D        | 🖿 🗟 🗟 🖓 💽 🖑 🏶 🔎 🔎                              | ୭ 🍱 🗜 🏳 ନ ନ ନ 🖪 🛯 😂 🔍 ର • 🔄 • 🐂 🗐 🖾 Σ  • 🏸 🎩                                                                        | ~   | Camadas                                           |        |
| 11.      | /圆洁店•洁灰面米的图                                    | n 🕐 🛐 📲 🖷 🦏 🖷 🛃 📼 🔮 🚺 🚺                                                                                             |     | Capitura de Coordenadas<br>Dicitalização Avançada |        |
| D.J      | 36498.989988                                   | a do do do ∞ ∞ /> .                                                                                                 |     | Escala do Bloco                                   |        |
| 1 100202 |                                                | Nersenans de terristro 63                                                                                           |     | Estatísticas                                      | 6 ×    |
| Va       | A ≈ ▼ 5. + 12 1 □                              | Geral C Complementos Advertência do Python Processmento                                                             |     | Estilização de camadas                            | 0      |
|          | 4 V alas raster 500 recorte                    |                                                                                                    |     | Pavoritos Espaciais                               |        |
| 0        | 0.664629                                       | Grid system: 0.48; 935x 500y; 251414.449x 9367700.24y                                                               | 4   | Informações Gro                                   |        |
|          | 12.2212                                        | Grid: valaaraster500reconte<br>Method: Count Only Above Base Level                                                  | 121 | Naverador                                         |        |
| 0        | 🖉 💗 Pontos aleatorios                          | Base Level: 0.000000                                                                                                |     | Orden das Camadas                                 | ariáv  |
| - 69     |                                                |                                                                                                    |     | Painel de Entrada do Usuário                      |        |
|          |                                                | Grid Volume: Volume: 90411.837472                                                                                   |     | Painel Desfazer/Refazer                           |        |
| 00-      |                                                | C: PROBRAM I goissen i a privent                                                                                    |     | Painel do Navegador (2)                           |        |
|          |                                                | 2018-10-24120:04:18 0 SNGA execution commands<br>gnd_calculus "Gnd Volume" -GRID "Ci                                |     | Search and format EPSG CRS Plugin                 | Print  |
| 20       |                                                | Vsers/Pedro AppData/Local(Temp/processing21c573ebba2949a9ac201fc59bcc6ca5/1dec396c600a459e8c5799edda635ad5/walaar + |     | Vista Gobal                                       | 100    |
| Ma       |                                                |                                                                                                    |     | Barra de Ferramentas                              | burde. |
| V        |                                                |                                                                                                    | ~   | Ajuda                                             |        |
| -        |                                                | A.24                                                                                                    | 1   | Atributos                                         |        |
| 1110     |                                                |                                                                                                    | ~   | Barra de ferramentas do Projeto                   |        |
| -de      |                                                |                                                                                                    | ×.  | Base de dados                                     | 1      |
| 2        |                                                |                                                                                                    | ×.  | Comprehentos<br>Distribuição Augurando            |        |
|          |                                                |                                                                                                    | ÷   | Doltaizar                                         |        |
|          |                                                |                                                                                                    | -   | Gerenciar camadas                                 |        |
|          |                                                |                                                                                                    | V   | Mapa de Navegação                                 |        |
|          |                                                |                                                                                                    |     | Raster                                            |        |
|          |                                                |                                                                                                    | 1   | Rátulo                                            | -      |
|          |                                                |                                                                                                    | ¥   | Vetor                                             | 1      |
|          |                                                |                                                                                                    | - 1 | Web                                               | and a  |

# 22 COMPOSITOR DE IMPRESSÃO

Depois de manipular os dados, criar mapas temáticos, gerar áreas de influências e diversos procedimentos está na hora finalizar seu mapa. Nosso objetivo é imprimir um mapa, da forma que se aproxime ao máximo ao exposto abaixo.

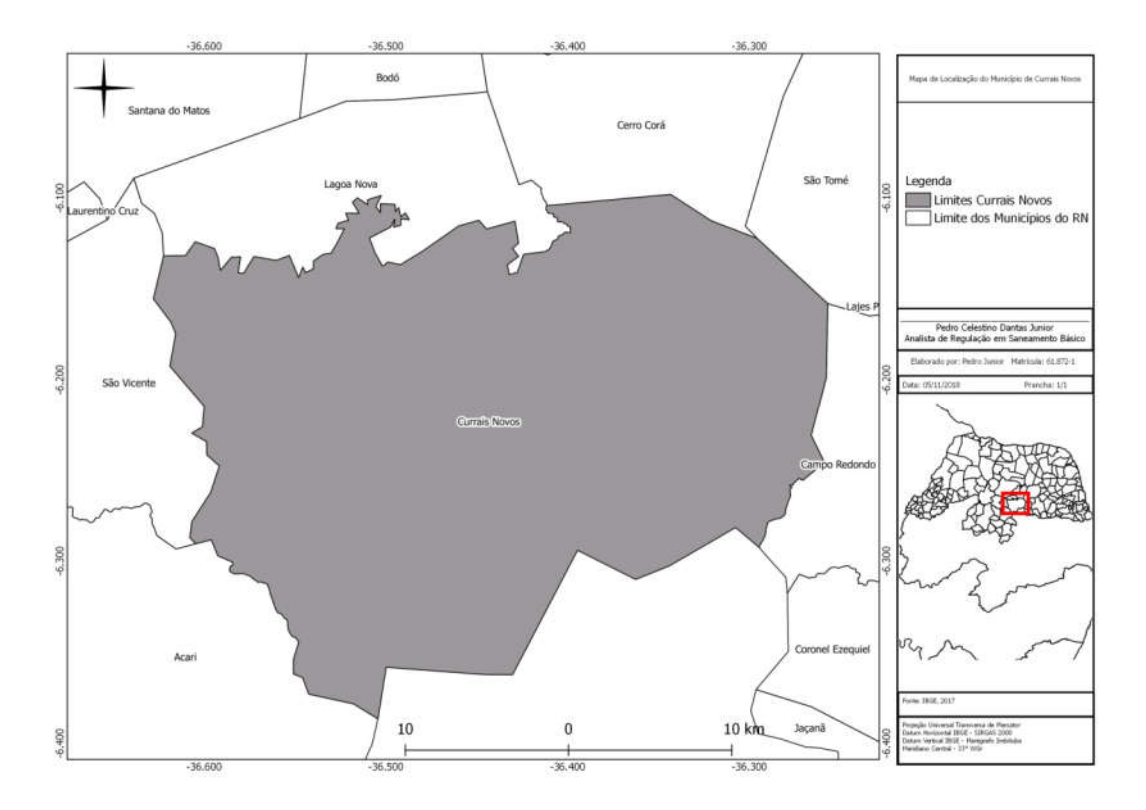

Para este exercício foi escolhido o município de Currais Novos para ser o mapa principal, mas você pode escolher outro do seu interesse.

Neste exercício vamos utilizar os vetoriais dos países da América do Sul, dos Estados brasileiros e dos município do RN. Localize eles pelos nomes dos arquivos como segue: "lim\_municipios\_RN\_IBGE\_2017.shp", "lim\_pais\_a" e "lim\_unidade\_federacao\_a.shp".

Antes de selecionar os arquivos vetoriais defina a "Codificação" para UTF-8. Depois de carregados na área de trabalho do QGIS reagrupe os arquivos de forma que a camada superior seja a dos municípios do RN e a camada de baixo fique a dos países da América do Sul.

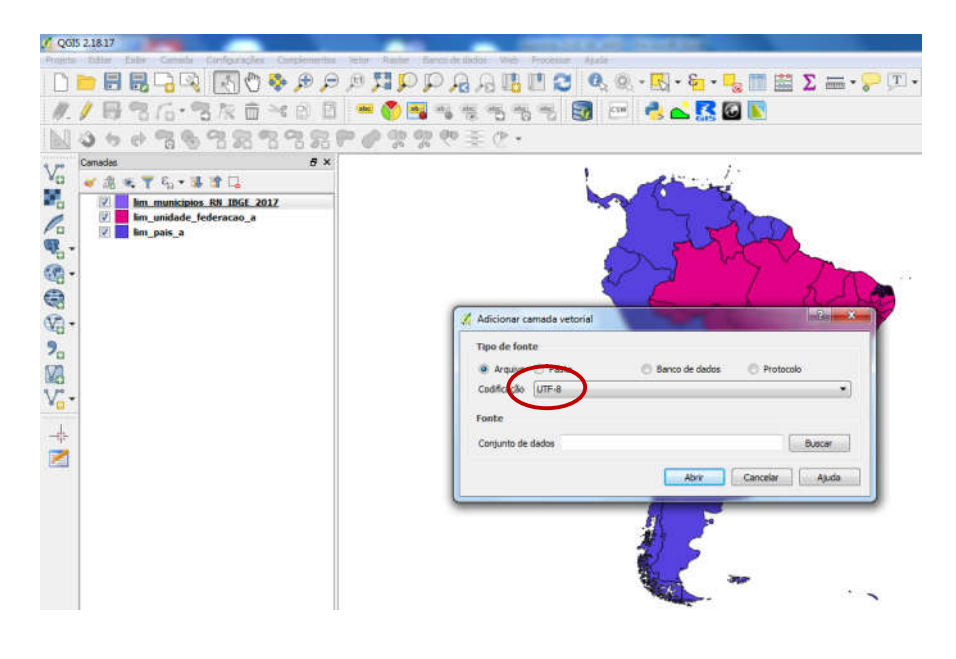

Para uma boa visualização vamos deixar os mapas sem cores. Para isso clique com o botão direito do mouse sobre o mapa da América do Sul e em seguida em propriedades. Selecione a aba "Estilo". Clique em "Preenchimento simples" e depois selecione "Sem pincel". Por fim em "Ok". Realize este procedimento para as demais camadas.

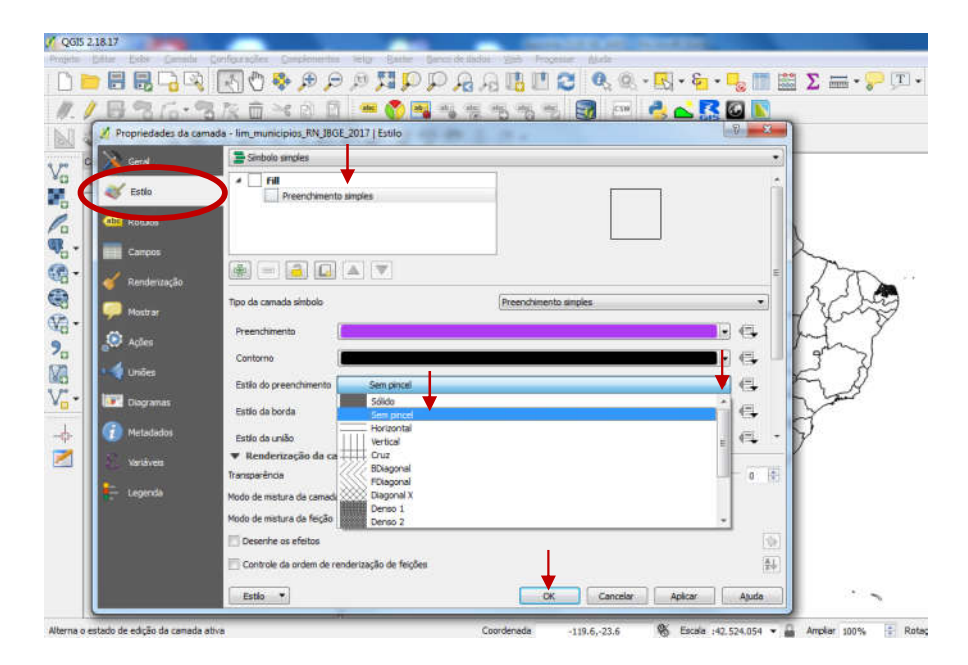

Agora vamos fazer uma cópia do limite do município de Currais novos. Para isso abra a tabela de atributo da camada "lim\_municipios\_RN\_IBGE\_2017". Com ela aberta localize a linha referente ao município e clique na linha de referência para que toda linha seja selecionada.

| -  | *                |           |            |           |            |       |
|----|------------------|-----------|------------|-----------|------------|-------|
|    | nome             | nomeabrev | geometriaa | geocodigo | anoderefer | id_pr |
| 31 | Coronel Ezequiel |           | Não        | 2402808   |            |       |
| 32 | Coronel João Pes |           | Não        | 2402907   |            |       |
| 33 | Cruzeta          |           | Não        | 2403004   |            |       |
| 34 | Currais Novos    |           | Não        | 2403103   |            |       |
| 35 | Doutor Severiano |           | Não        | 2403202   |            |       |
| 36 | Encanto          |           | Não        | 2403301   |            |       |
| 37 | Equador          |           | Não        | 2403400   |            |       |
| 38 | Espírito Santo   |           | Não        | 2403509   |            |       |

Feche a Tabela de atributos e clique com o botão direito do mouse sobre a camada "lim\_municipios\_RN\_IBGE\_2017" e depois em "Salvar como". Na janela que se abre defina o local onde será salvo o arquivo, marque a opção "Salvar somente

feições selecionadas" e depois em "Ok". Observe que será gerado um arquivo somente do município de Currais Novos.

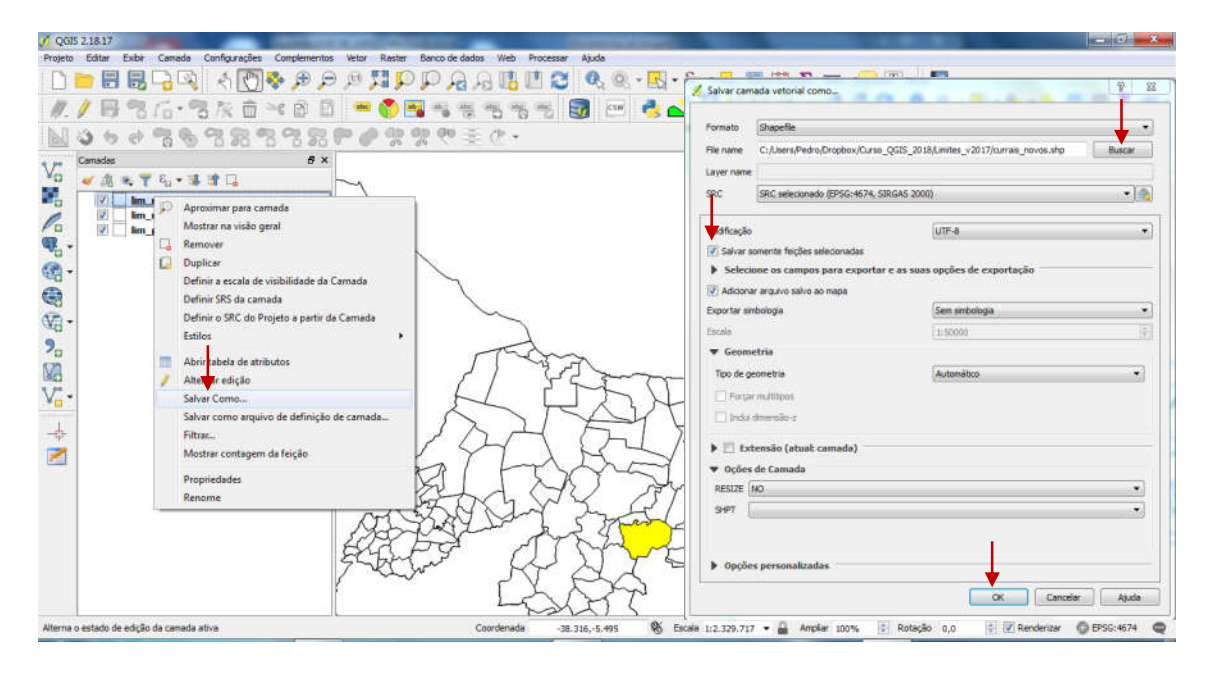

Duplique a camada dos limites dos municípios do RN. Para fazer isso clique sobre a camada e depois em "Duplicar".

| currais_novos                                              |       | X                                                                                                    |   |
|------------------------------------------------------------|-------|----------------------------------------------------------------------------------------------------|---|
| ✓ lim municipios                                           | RM TR | CE 304.7                                                                                                    |   |
| <ul> <li>✓ lim_unidade_fe</li> <li>✓ lim_pais_a</li> </ul> | de 🔎  | Aproximar para camada<br>Mostrar na visão geral<br>Remover                                                                    |   |
|                                                            |       | Duplicar                                                                                                    |   |
|                                                            |       | Definir a escala de visibilidade da Camada<br>Definir SRS da camada<br>Definir o SRC do Projeto a partir da Camada<br>Estilos | • |
|                                                            | /     | Abrir tabela de atributos<br>Alternar edição<br>Salvar Como<br>Salvar como arquivo de definição de camada                     |   |

Clique com o **botão direito** sobre o nome do mapa "currais\_novos" e depois "**Aproximar para camada**". Desmarque as camadas de forma que fique somente os arquivos "currais\_novos" e "lim\_municipios\_RN\_IBGE\_2017 copiar". Por fim rotule a camada "lim\_municipios\_RN\_IBGE\_2017 copiar".

| <b>- 6 6 7</b> 5 | R 🔊 🖉 🔊                                                                                                    | BRRQQRRR                                                                                                    | P 😂 🔍 🔍 - 🖳 - 🗞 - | • 🔩 🛅 🛗 \Sigma 🛲 • 🤛 🕻 | T • 🗾   |
|------------------|----------------------------------------------------------------------------------------------------|----------------------------------------------------------------------------------------------------|-------------------|------------------------|---------|
| /日常后·            | 名友直べ日                                                                                                    | 1 ··· · · · · · · · · · · · · · · · · ·                                                                                                     | 🖷 國 🖂 📥 🖪         | 🙆 <u>N</u>             |         |
| 3 5 8 8 9        | 38333                                                                                                    | ******************                                                                                                    |                   |                        |         |
| Arradas          | #<br>as<br>ios_RN_IBGE_2017<br>ios_RN_IBGE_2017 copiar<br>ifederacao_a                                                                                                    | Santena do Hatos     tre Laurentino Cruz                                                                                                    | Lagoe 1020        |                        | molicet |
| 🖺 🗌 lim_pais_a   | Estilização de camadas                                                                                                    |                                                                                                    |                   |                        |         |
|                  | Ribber com de nor<br>Ribber com de nor<br>de com<br>de com<br>d | do texto ()<br>do texto ()<br>Milinetto ()<br>V Cor de preendimento do buffer<br>0 % Cor de preendimento do buffer<br>()<br>Atualização ao viro |                   | feact/deas             |         |

Depois de prepara as camadas, de forma que somente o município de Currais novos fique colorido e os municípios estejam rotulados com seus nomes, vamos abrir o compositor de impressão. Para isso clique no ícone do compositor de impressão. Na caixa que se abre dê um nome e depois em Ok.

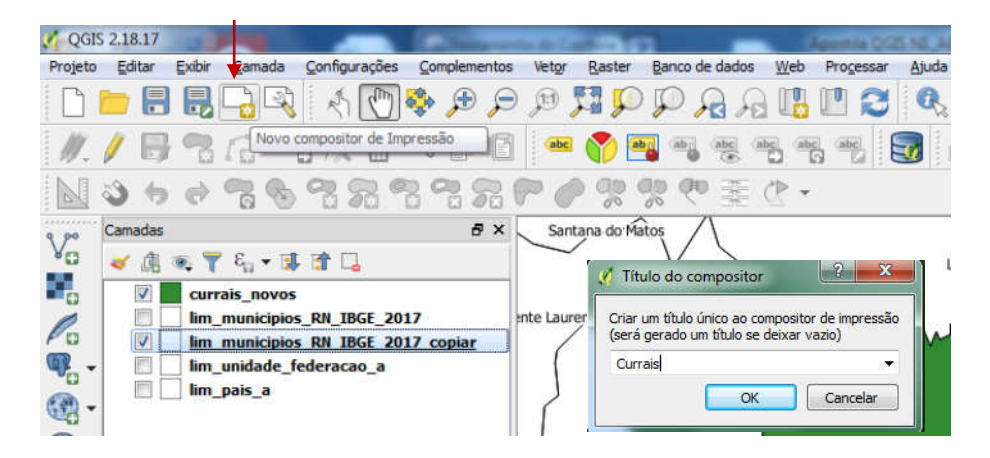

Será aberta uma janela do Layout de Impressão. Para dinamizar o curso será aberto um modelo previamente construído, contendo algumas definições, porém sem o **Norte**, sem **legenda** e sem **escala**, elementos estes indispensáveis na elaboração de mapas. Na parte superior do compositor de impressão clique no ícone "Adicionar Itens do Modelo" e na pasta de Layouts escolha "Modelo Layout Curso 2018.qpt".

| Compositor | Editar | Visão | Esboço        | Atlas    | Configu  | ırações |   |
|------------|--------|-------|---------------|----------|----------|---------|---|
|            |        | R [   | - 2           |          | 🖦 😽      | L 🔒     | 6 |
|            | -20    |       | 2<br>Adiciona | 0 I      | H0       | 60      |   |
| V E        |        |       | Huidione      | a rocina | do model |         |   |

O modelo deve ficar parecido o exposto abaixo. Pode ser que altere a cor município de Currais Novos. Isso ocorre porque as cores são escolhidas de forma aleatória pelo QGIS.

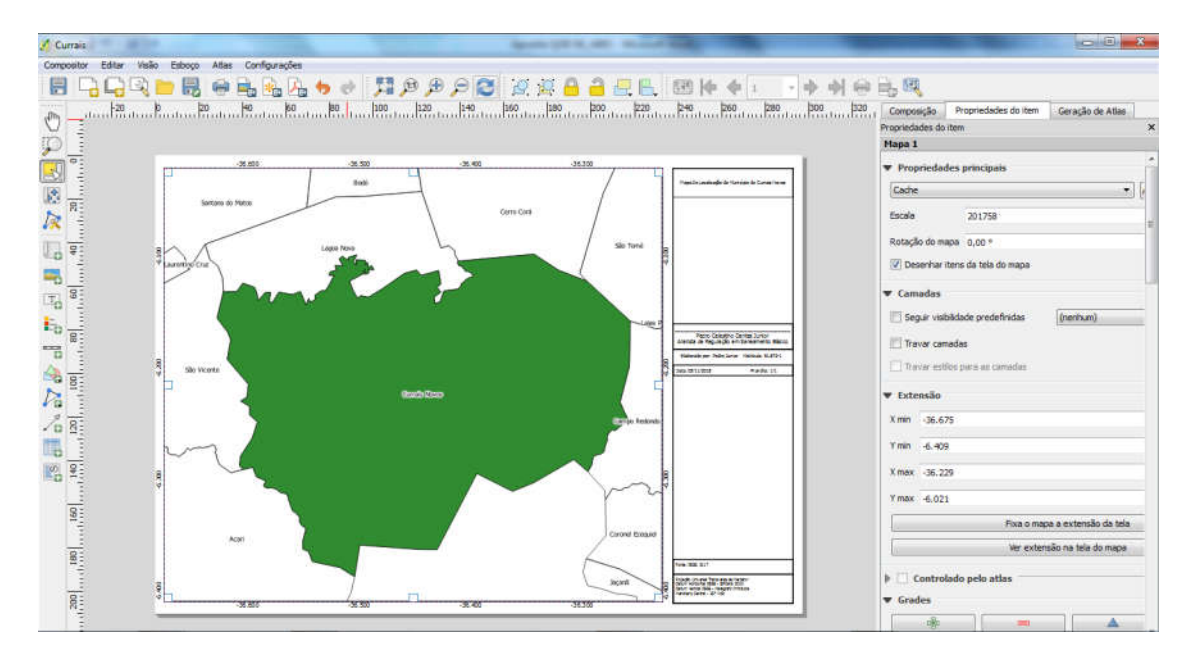

Abaixo é mostrado as principais ferramentas do Compositor de Mapas, que serão muito úteis no processo de composição e impressão de mapas.

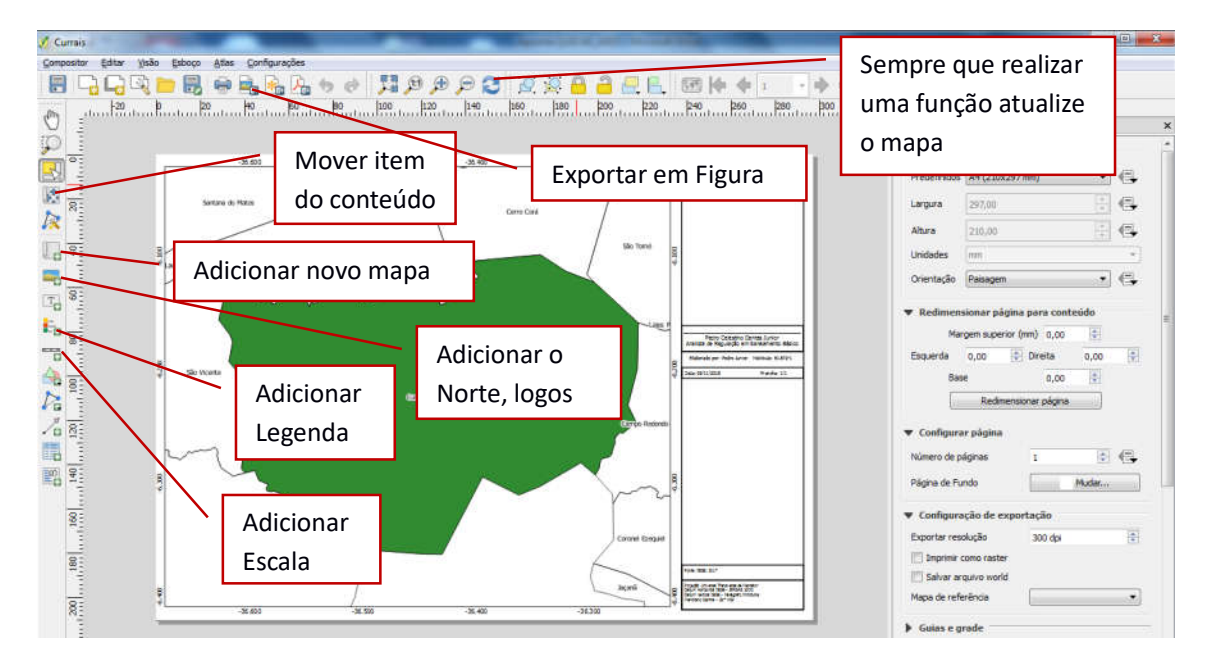

Do lado direito do compositor as abas importantes são "Composição" e "Propriedade do item", sendo a primeira onde é feita toda configuração página de impressão e a segunda é onde são definidas as características das ferramentas, de escala, coordenadas geográficas, molduras, Norte e demais figuras que sejam necessárias na composição do mapa.

| Composição   | Dropriodados do itom                   |        |           | Composição         | Propriedades do item  | Geração de Atlas |                       |       |
|--------------|----------------------------------------|--------|-----------|--------------------|-----------------------|------------------|-----------------------|-------|
| Composição   | Propriedades do item   Gelação de Adas |        |           | Propriedades do it | tem                   |                  |                       | ×     |
| Composição   |                                        | Mapa 1 |           |                    |                       |                  |                       |       |
| ▼ Tamanho    | da página                              |        |           | ▼ Proprieda        | des principais        |                  |                       |       |
| , and a      | and pagente                            |        |           | Cache              |                       | -                | Atualizar pré-visuali | zação |
| Predefinidos | A4 (210x297 mm)                        | •]     | ¢.        | Escala             | 201758                |                  |                       | €.    |
| Largura      | 297,00                                 | - A -  | €.        | Rotação do m       | napa 0,00 °           |                  |                       | €.    |
|              |                                        |        |           | V Desenhar         | itens da tela do mapa |                  |                       |       |
| Altura       | 210,00                                 |        | <li></li> | Camadas            |                       |                  |                       |       |
| Unidades     | mm                                     |        | *         | Extensão           |                       |                  |                       |       |
| Orientação   | Paisagem                               | •      | e.        | Contro             | olado pelo atlas      |                  |                       |       |
|              |                                        |        |           | Grades             |                       |                  |                       |       |
| Rediment     | sionar página para contexido           |        |           | Enquadrar          | mentos                |                  |                       |       |
| , meannen    | Sonal pugna pura conceado              |        |           | Posição e          | tamanho               |                  |                       |       |
| Configura    | ir página                              |        | 23        | Rotação            |                       |                  |                       |       |
| Configura    | ição de exportação                     |        |           | 🕨 🗹 Moldur         | ra                    |                  |                       | -     |
| h Cuinc an   | nda                                    |        |           | Fundo              |                       |                  |                       |       |
| P Guids C g  | luc                                    |        |           | ID do item         | n —                   |                  |                       |       |
| Variáveis    | · · · · · · · · · · · · · · · · · · ·  |        |           | Renderiza          | ar                    |                  |                       |       |
|              |                                        |        |           | Variáveis          |                       |                  |                       |       |

Agora vamos adicionar os mapas de referências, de forma que seja possível localizar o município de Currais Novos em relação aos demais municípios do RN e aos Estados visinhos. Para isso é necessário bloquear as camas vetoriais "currais\_novos" e "lim\_municipios\_RN\_IBGE\_2017, na aba "Propriedades do item".

| 240 260 280 3                                                               | 00 Composição                         | Propriedades do item    | Geração de Atlas |                      |       |
|-----------------------------------------------------------------------------|---------------------------------------|-------------------------|------------------|----------------------|-------|
|                                                                             | <ul> <li>Propriedades do i</li> </ul> | tem                     |                  |                      |       |
|                                                                             | Mapa 1                                |                         |                  |                      |       |
| Tand Condecide de Transforde Carrier Terra                                  | ▼ Proprieda                           | ades principais         |                  |                      |       |
|                                                                             | Cache                                 |                         | •                | Atualizar pré-visual | zação |
|                                                                             | Escala                                | 201758                  |                  |                      | €     |
| 8                                                                           | Rotação do r                          | mapa 0,00 °             |                  |                      | €,    |
| ¢.                                                                          | 📝 Desenha                             | r itens da tela do mapa |                  |                      |       |
|                                                                             | ▼ Camadas                             |                         |                  |                      |       |
|                                                                             | Seguir vis                            | sbilidade predefinidas  | (nenhum)         | •]                   | 4     |
| Pedro Calestino Cantas Junior<br>Analista de Regulação em Sancamento Básico | Travar ca                             | madas                   |                  |                      | €.    |
| 2da 1311 2225 Rada 11                                                       | Travar es                             | stilos para as camadas  |                  | -                    | 11512 |
|                                                                             | ▶ Extensão                            |                         |                  |                      |       |
|                                                                             | 1 - C - C - C                         | 2012 VI 7/22 V.         |                  |                      |       |

Agora volte para a tela principal do QGIS e marque as camadas "lim\_unidade\_federacao\_a" e "lim\_municipios\_RN\_IBGE\_2017", desmarque a camada "lim\_municipios\_RN\_IBGE\_2017 copiar", e volte para o compositor de mapa. Com a ferramenta "Adicionar novo mapa" adicione o mapa (clique e arraste) na parte direita do layout de forma que seja possível visualizar o RN e alguns Estados visinhos. Ajuste o novo mapa inserido com as ferramentas "Mover item do conteúdo" e "Selecionar/mover item". Afine o ajuste na caixa da escala. Por fim adicione um retângulo pequeno contornando o município de Currais Novos, com a ferramenta "Adicionar forma", "Adicionar retângulo. Mude a cor da moldura do retângulo e defina como "Sem pincel".

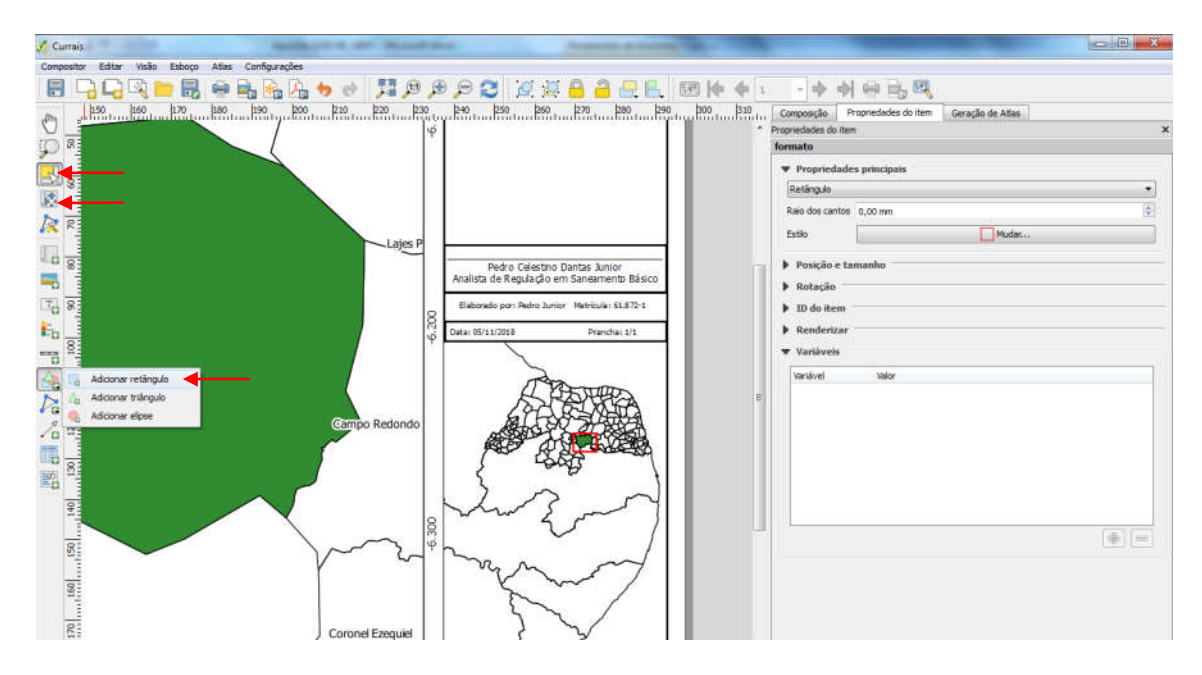

Para finalizar a edição vamos inserir a legenda, o Norte suas credenciais. Clique primeiramente em "Adicionar nova barra de escala e dê um clique na parte inferior do mapa. Observe que a aba de "Propriedades do item" muda. Marque a opção "Ajustar espessura do segmento" e escolha o melhor estilo de escala que mais agrada.

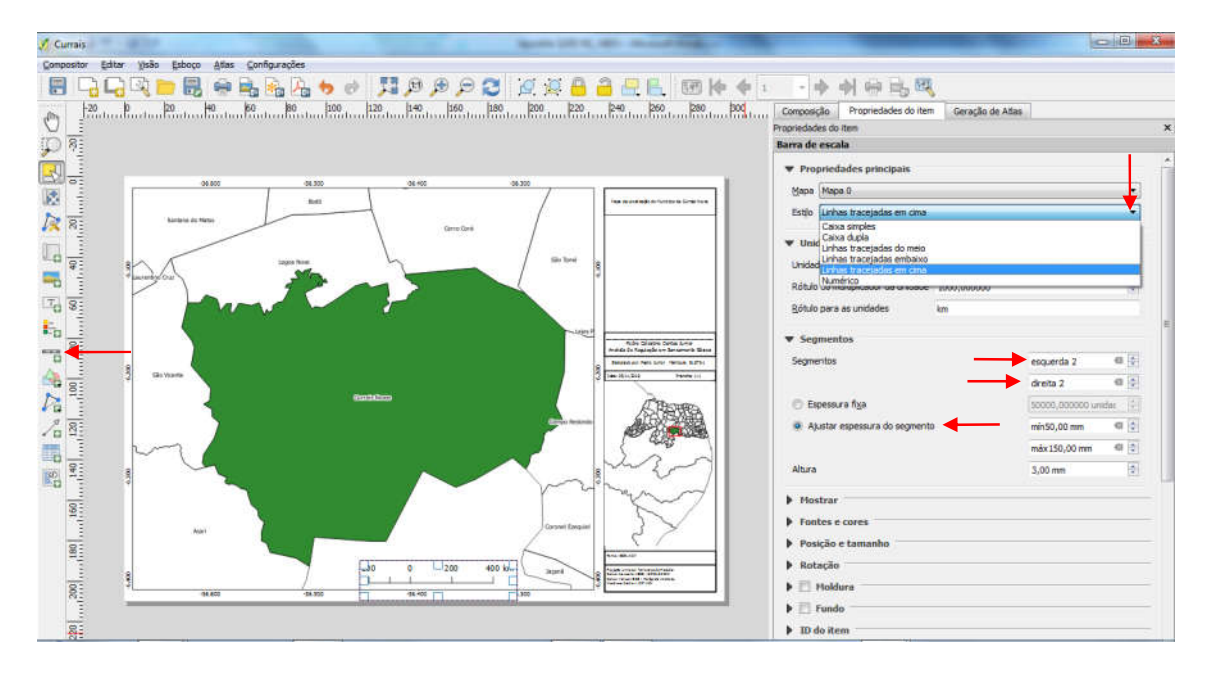

Agora vamos colocar a legenda do mapa. Para isso utilize a ferramenta "Adicionar nova legenda" e clique na parte superior do lado direito do layout. Remova as camadas repetidas ou desnecessárias "lim\_municipios\_RN\_IBGE\_2017 copiar", "lim\_unidade\_federacao\_a" e "lim\_pais\_a". Ajuste e edite os nomes das legendas para caibam no espaço destinado.

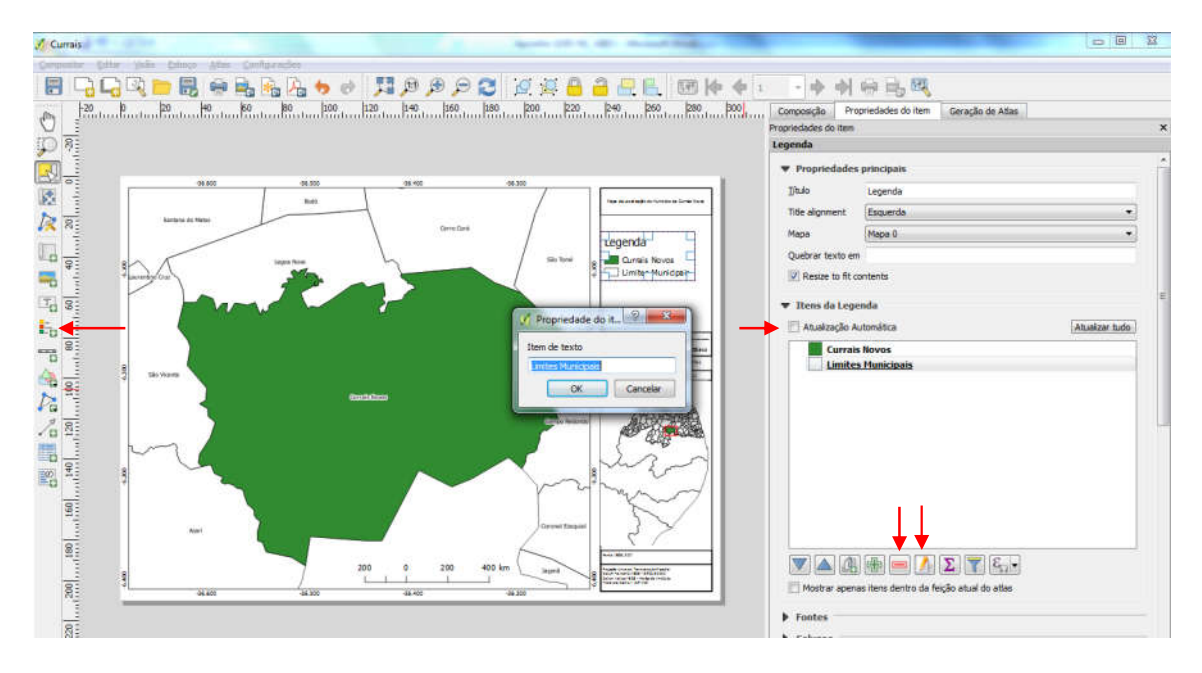

Adicione o Norte com a ferramenta "Adicionar imagem" (clique e arraste) e na aba "Propriedades do Item" clique na seta "Buscar pasta e escolha uma das figuras de Norte que mais te agrada. Use a ferramenta de "Selecionar/mover item" para ajustar a posição e o tamanho do Norte.

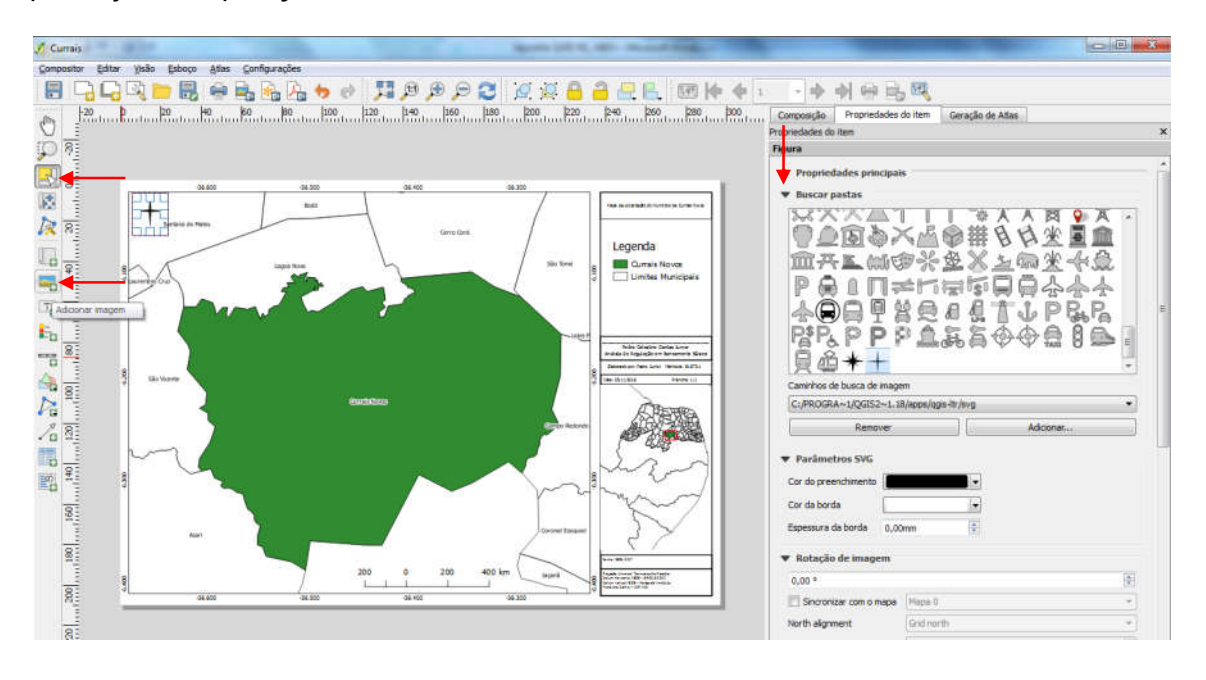

Agora acrescente suas credenciais na parte destinada. Sempre é bom colocar a data em que o mapa foi elaborado. Não se esqueça de colocar as fontes. Neste caso as fontes dos mapas foi IBGE, 2017. Seu mapa deve ficar idêntico ao abaixo.

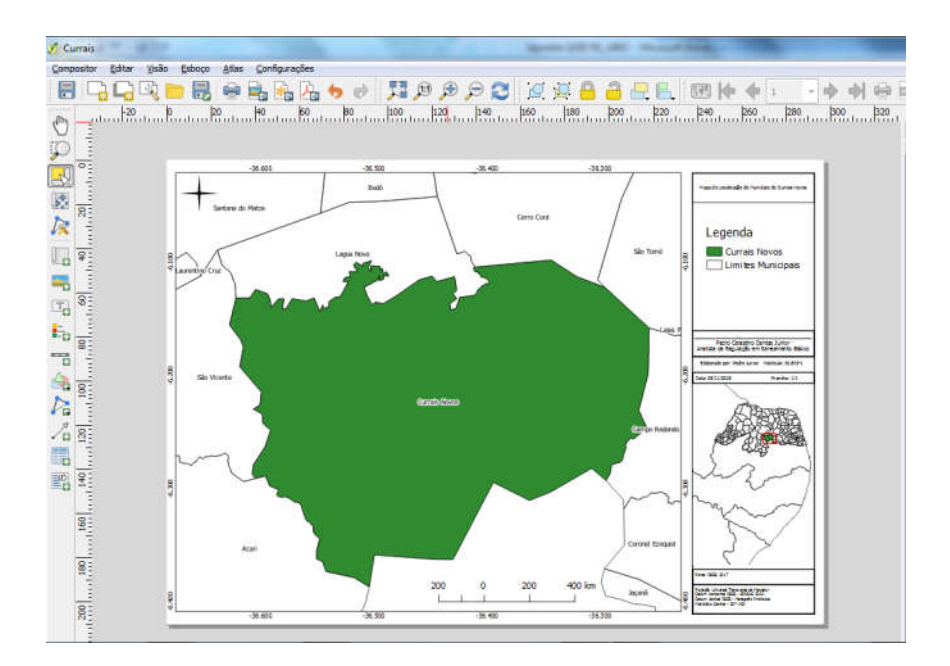

Para concluir todo esse processo vamos exporta o mapa para publicação. Para isso clique na ferramenta "Exportar como imagem". Há também a opção para ser exportado diretamente como PDF.

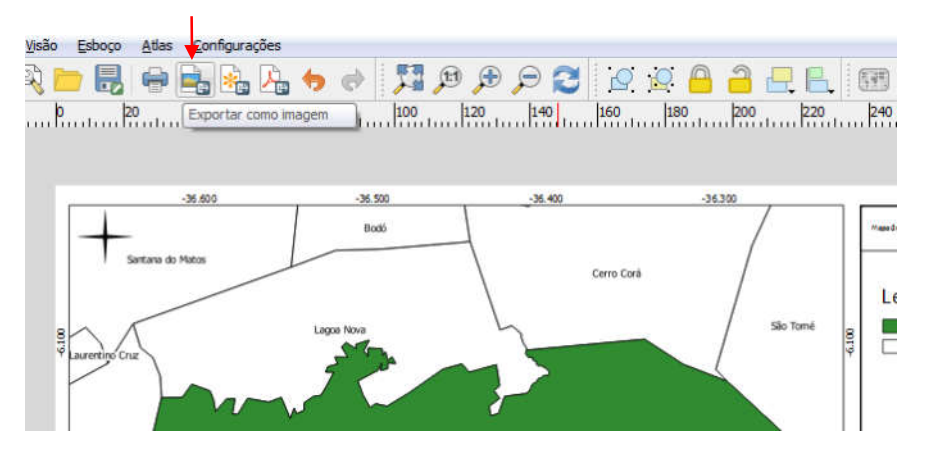

# 23 BIBLIOGRAFIA CONSULTADA

GISWATER ASSOCIATION (Espanha). BGEO. **Manual de usuario Giswater 3.0.** 3. ed. Granollers: BGEO, 2018. 205 p. Disponível em: <https://github.com/Giswater/docs/raw/master/user/manual\_giswater3.pdf>. Acesso em: 03 maio 2018.

GOMES, Heber Pimentel. **Sistemas de Abastecimento de Água:** Dimensionamento Econômico e Operação de Redes e Elevatórias. 3. ed. João Pessoa: Ufpb, 2009. 277 p.

SALA, Josep Lluis; POREM, Marcelo Eduardo, coordenadores. São Paulo. Curso de GISWATER. Apostila do Curso de **Projeto de Redes de Água Potável com uso de EPANET em combinação com Softwares GIS Livre**, ABES-SP, 2016.